# Manual de instrucciones Analizador de gas TDLAS J22

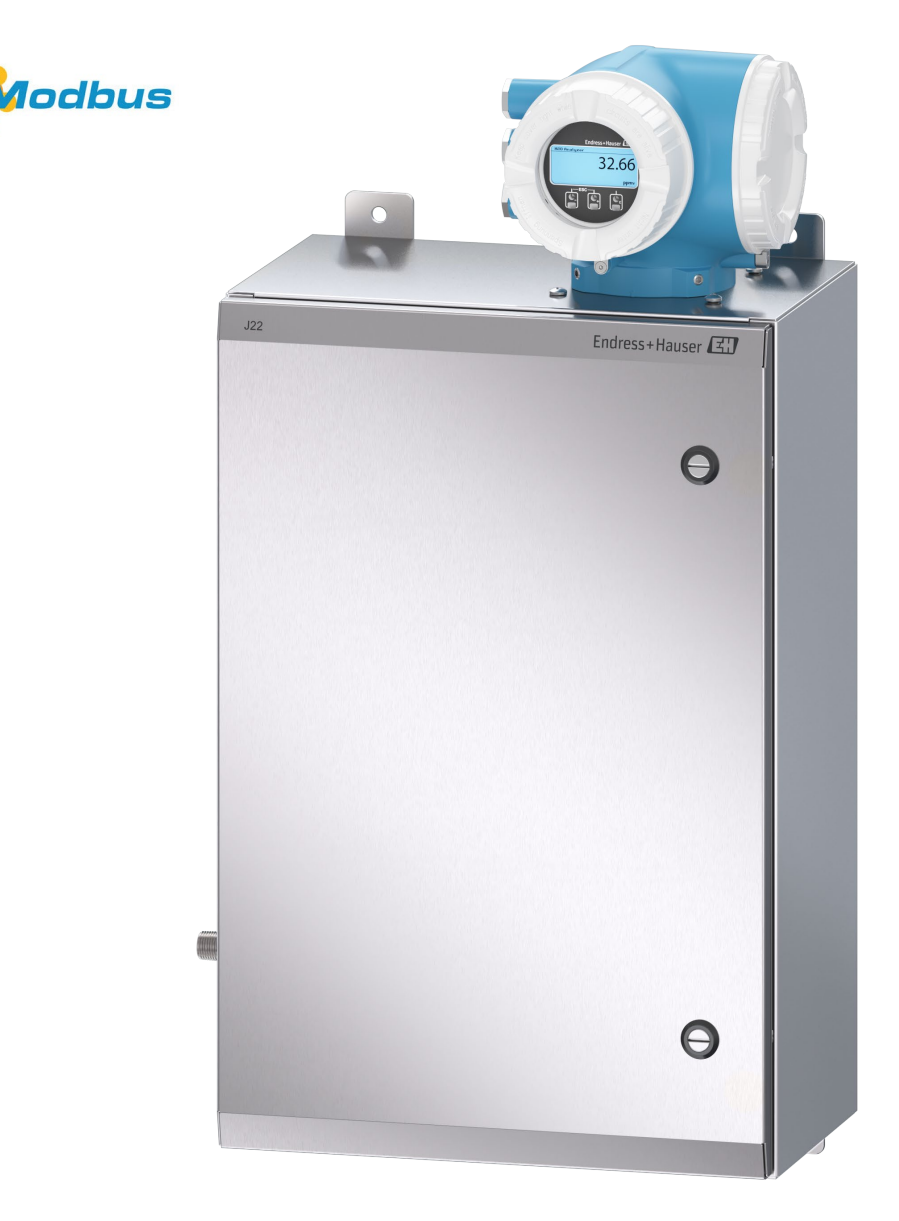

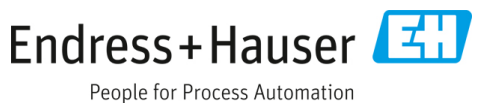

# Índice de contenidos

| 1    | Introducción                                             | 5         |
|------|----------------------------------------------------------|-----------|
| 1.1  | Función del documento                                    | 5         |
| 1.2  | Símbolos usados                                          | 5         |
| 1.3  | Documentación                                            | 6         |
| 1.4  | Cumplimiento de las leyes de exportación<br>de EE. UU    | 7         |
| 1.5  | Marcas registradas                                       | 7         |
| 1.6  | Dirección del fabricante                                 | 7         |
| 2    | Seguridad                                                | 8         |
| 2.1  | Cualificaciones del personal                             | 8         |
| 2.2  | Riesgos potenciales que afectan al personal              | 8         |
| 2.3  | Seguridad del producto                                   | 9         |
| 2.4  | Seguridad informática específica del equipo              | 10        |
| 3    | Descripción del producto                                 | . 12      |
| 3.1  | Tipos de modelo del analizador de gas<br>TDLAS J22       | 12        |
| 3.2  | Componentes del sistema de acondicionamier<br>de muestra | nto<br>14 |
| 3.3  | Identificación del producto                              | 14        |
| 3.4  | Etiquetas de los equipos                                 | 15        |
| 3.5  | Símbolos en los equipos                                  | 16        |
| 4    | Instalación                                              | . 17      |
| 4.1  | Instalación de la funda con cinta calefactora            | 17        |
| 4.2  | Elevación y desplazamiento del analizador                | 17        |
| 4.3  | Montaje del analizador                                   | 18        |
| 4.4  | Giro del módulo indicador                                | 23        |
| 4.5  | Chasis protector y conexiones a tierra                   | 24        |
| 4.6  | Conexiones eléctricas                                    | 24        |
| 4.7  | Conexiones de gas                                        | 37        |
| 4.8  | Kit de conversión métrica                                | 39        |
| 4.9  | Ajustes de hardware                                      | 40        |
| 4.10 | Aseguramiento del grado de protección IP66               | 44        |
|      |                                                          |           |

| 5                                                                                                    | Opciones de configuración                                                                                                    | . 45                                                                                               |
|----------------------------------------------------------------------------------------------------|----------------------------------------------------------------------------------------------------|----------------------------------------------------------------------------------------------------|
| 5.1                                                                                                    | Visión general de las opciones<br>de configuración                                                                                                    | 45                                                                                                 |
| 5.2                                                                                                    | Estructura y función del menú<br>de configuración                                                                                                    | 46                                                                                                 |
| 5.3                                                                                                    | Configuración local                                                                                                    | 48                                                                                                 |
| 5.4                                                                                                    | Acceso al menú de configuración a través<br>del indicador local                                                                                                    | 48                                                                                                 |
| 5.5                                                                                                    | Elementos de configuración                                                                                                    | 53                                                                                                 |
| 5.6                                                                                                    | Acceso al menú de configuración desde el navegador de internet                                                                                                    | 58                                                                                                 |
| 5.7                                                                                                    | Configuración a distancia usando Modbus                                                                                                    | 64                                                                                                 |
| 6                                                                                                    | Comunicación Modbus                                                                                                    | . 65                                                                                               |
| 6.1                                                                                                    | Visión general de los ficheros de descripción<br>del equipo                                                                                                    | 65                                                                                                 |
| 6.2                                                                                                    | Códigos de función de Modbus RS485 o<br>Modbus TCP                                                                                                    | 65                                                                                                 |
| 6.3                                                                                                    | Tiempo de respuesta                                                                                                    | 65                                                                                                 |
| 6.4                                                                                                    | Mapa de datos Modbus                                                                                                    | 66                                                                                                 |
| 65                                                                                                    | Degistres Medhus                                                                                                    |                                                                                                    |
| ر.ں                                                                                                    | Registros Moudus                                                                                                    | 67                                                                                                 |
| 0.5<br><b>7</b>                                                                                                    | Puesta en marcha                                                                                                    | 67<br><b>. 68</b>                                                                                  |
| 0.5<br><b>7</b><br>7.1                                                                                             | Puesta en marcha                                                                                                    | 67<br><b>. 68</b><br>68                                                                            |
| 7.1<br>7.2                                                                                                    | Puesta en marcha<br>Idioma<br>Configuración del equipo de medición                                                                                                    | 67<br><b>68</b><br>68<br>68                                                                        |
| <ul> <li><b>7</b></li> <li><b>7</b>.1</li> <li><b>7</b>.2</li> <li><b>7</b>.3</li> </ul>                           | Puesta en marcha<br>Idioma<br>Configuración del equipo de medición<br>Definición del nombre de etiqueta (TAG)                                                                                                    | 67<br><b>68</b><br>68<br>68<br>69                                                                  |
| <ul> <li>7</li> <li>7.1</li> <li>7.2</li> <li>7.3</li> <li>7.4</li> </ul>                                          | Puesta en marcha<br>Idioma<br>Configuración del equipo de medición<br>Definición del nombre de etiqueta (TAG)<br>Ajuste del tipo de analito                                                                                                    | 67<br>68<br>68<br>69<br>69                                                                         |
| <ul> <li>7</li> <li>7.1</li> <li>7.2</li> <li>7.3</li> <li>7.4</li> <li>7.5</li> </ul>                             | Puesta en marcha<br>Idioma<br>Configuración del equipo de medición<br>Definición del nombre de etiqueta (TAG)<br>Ajuste del tipo de analito<br>Selección de la calibración de la medición                                                                                                    | 67<br>68<br>68<br>69<br>69<br>69                                                                   |
| <ul> <li>7.1</li> <li>7.2</li> <li>7.3</li> <li>7.4</li> <li>7.5</li> <li>7.6</li> </ul>                           | Puesta en marcha         Idioma         Configuración del equipo de medición         Definición del nombre de etiqueta (TAG)         Ajuste del tipo de analito         Selección de la calibración de la medición         Ajuste de las unidades del sistema                                                                                                    | 67<br>68<br>68<br>69<br>69<br>69<br>69<br>70                                                       |
| <ul> <li>7.1</li> <li>7.2</li> <li>7.3</li> <li>7.4</li> <li>7.5</li> <li>7.6</li> <li>7.7</li> </ul>              | Puesta en marcha         Idioma         Configuración del equipo de medición         Definición del nombre de etiqueta (TAG)         Ajuste del tipo de analito         Selección de la calibración de la medición         Ajuste de las unidades del sistema         Ajuste del punto de rocío                                                                                                    | 67<br>68<br>68<br>68<br>69<br>69<br>69<br>70<br>71                                                 |
| <ul> <li>7.1</li> <li>7.2</li> <li>7.3</li> <li>7.4</li> <li>7.5</li> <li>7.6</li> <li>7.7</li> <li>7.8</li> </ul> | Puesta en marcha         Idioma         Configuración del equipo de medición         Definición del nombre de etiqueta (TAG)         Ajuste del tipo de analito         Selección de la calibración de la medición         Ajuste de las unidades del sistema         Ajuste del punto de rocío                                                                                                    | 67<br><b>. 68</b><br>68<br>69<br>69<br>69<br>70<br>71<br>72                                        |
| 7.1<br>7.2<br>7.3<br>7.4<br>7.5<br>7.6<br>7.7<br>7.8<br>7.9                                                        | Puesta en marcha<br>Idioma<br>Configuración del equipo de medición<br>Definición del nombre de etiqueta (TAG)<br>Ajuste del tipo de analito<br>Selección de la calibración de la medición<br>Ajuste de las unidades del sistema<br>Ajuste del punto de rocío<br>Ajuste del seguimiento del pico<br>Configuración de la interfaz de comunicación.                                                                                                    | 67<br>68<br>68<br>69<br>69<br>69<br>69<br>70<br>71<br>72<br>72                                     |
| 7.1<br>7.2<br>7.3<br>7.4<br>7.5<br>7.6<br>7.7<br>7.8<br>7.9<br>7.10                                                | Puesta en marcha<br>Idioma<br>Configuración del equipo de medición<br>Definición del nombre de etiqueta (TAG)<br>Ajuste del tipo de analito<br>Selección de la calibración de la medición<br>Ajuste de las unidades del sistema<br>Ajuste del punto de rocío<br>Ajuste del seguimiento del pico<br>Configuración de la interfaz de comunicación.                                                                                                    | 67<br>68<br>68<br>69<br>69<br>69<br>70<br>71<br>72<br>72<br>74                                     |
| 7.1<br>7.2<br>7.3<br>7.4<br>7.5<br>7.6<br>7.7<br>7.8<br>7.9<br>7.10<br>7.11                                        | Puesta en marcha<br>Idioma<br>Configuración del equipo de medición<br>Definición del nombre de etiqueta (TAG)<br>Ajuste del tipo de analito<br>Selección de la calibración de la medición<br>Ajuste de las unidades del sistema<br>Ajuste del punto de rocío<br>Ajuste del seguimiento del pico<br>Configuración de la interfaz de comunicación.<br>Configuración de la entrada de corriente                                                                                   | 67<br>68<br>68<br>69<br>69<br>69<br>69<br>70<br>71<br>72<br>72<br>72<br>74                         |
| 7.1<br>7.2<br>7.3<br>7.4<br>7.5<br>7.6<br>7.7<br>7.8<br>7.9<br>7.10<br>7.11<br>7.12                                | Puesta en marcha<br>Idioma<br>Configuración del equipo de medición<br>Definición del nombre de etiqueta (TAG)<br>Ajuste del tipo de analito<br>Selección de la calibración de la medición<br>Ajuste de las unidades del sistema<br>Ajuste del seguimiento del pico<br>Ajuste del seguimiento del pico<br>Configuración de la interfaz de comunicación.<br>Configuración de la entrada de corriente<br>Configuración de la salida de corriente                                  | 67<br>68<br>68<br>69<br>69<br>69<br>70<br>71<br>72<br>72<br>74<br>75<br>76                         |
| 7.1<br>7.2<br>7.3<br>7.4<br>7.5<br>7.6<br>7.7<br>7.8<br>7.9<br>7.10<br>7.11<br>7.12<br>7.13                        | Puesta en marcha<br>Idioma<br>Configuración del equipo de medición<br>Definición del nombre de etiqueta (TAG)<br>Ajuste del tipo de analito<br>Selección de la calibración de la medición<br>Ajuste de las unidades del sistema<br>Ajuste del punto de rocío<br>Ajuste del seguimiento del pico<br>Configuración de la interfaz de comunicación.<br>Configuración de la salida de corriente<br>Configuración de la salida de conmutación<br>Configuración de la salida de relé | 67<br>68<br>68<br>69<br>69<br>69<br>70<br>71<br>72<br>72<br>74<br>75<br>78                         |
| 7.1<br>7.2<br>7.3<br>7.4<br>7.5<br>7.6<br>7.7<br>7.8<br>7.9<br>7.10<br>7.11<br>7.12<br>7.12<br>7.14                | Puesta en marcha<br>Idioma<br>Configuración del equipo de medición<br>Definición del nombre de etiqueta (TAG)<br>Ajuste del tipo de analito<br>Selección de la calibración de la medición<br>Ajuste de las unidades del sistema<br>Ajuste del punto de rocío<br>Ajuste del seguimiento del pico<br>Configuración de la interfaz de comunicación<br>Configuración de la salida de corriente<br>Configuración de la salida de conmutación<br>Configuración de la salida de relé  | 67<br>68<br>68<br>69<br>69<br>69<br>70<br>71<br>72<br>71<br>72<br>71<br>72<br>74<br>75<br>76<br>78 |

| 8    | Manejo 88                                                                |
|------|--------------------------------------------------------------------------|
| 8.1  | Lectura de los valores medidos                                           |
| 8.2  | Visualización del registro de datos                                      |
| 8.3  | Adaptación del equipo de medición a las<br>condiciones de proceso93      |
| 8.4  | Simulación95                                                             |
| 8.5  | Protección de los ajustes contra el acceso no<br>autorizado              |
| 9    | Verificación, diagnóstico y<br>localización y resolución de fallos 100   |
| 9.1  | Información de diagnóstico emitida<br>por los diodos luminiscentes       |
| 9.2  | Información de diagnóstico en el indicador<br>local101                   |
| 9.3  | Información de diagnóstico en el navegador<br>de internet104             |
| 9.4  | Información de diagnóstico a través<br>de la interfaz de comunicación105 |
| 9.5  | Adaptación del comportamiento<br>de diagnóstico106                       |
| 9.6  | Visión general de la información<br>de diagnóstico106                    |
| 9.7  | Eventos de diagnóstico pendientes111                                     |
| 9.8  | Libro de registro de eventos112                                          |
| 9.9  | Reinicio del equipo de medición113                                       |
| 9.10 | Información del equipo114                                                |
| 9.11 | Alarmas de señal 115                                                     |
| 9.12 | Datos específicos del protocolo116                                       |
| 9.13 | Localización y resolución de fallos en general 117                       |
| 10   | Mantenimiento/servicio120                                                |
| 10.1 | Limpieza y descontaminación 120                                          |
| 10.2 | Piezas de repuesto120                                                    |
| 10.3 | Localización y resolución de fallos/<br>reparaciones120                  |
| 10.4 | Funcionamiento intermitente126                                           |

| 10.5 Em          | balaje, envío y almacenamiento                                                     | 126        |
|------------------|------------------------------------------------------------------------------------|------------|
| 10.6 Coi         | ntacto de servicio                                                                 | 127        |
| 10.7 De          | clinación de responsabilidades                                                     | 128        |
| 10.8 Ga          | rantía                                                                             | 128        |
| 11 Pi            | ezas de repuesto                                                                   | 129        |
| 11.1 Co          | ntrolador                                                                          | 129        |
| 11.2 An          | alizador de gas TDLAS J22                                                          | 130        |
| 11.3 An          | alizador de gas TDLAS J22 en panel                                                 | 131        |
| 11.4 An          | alizador de gas TDLAS J22 con envolver                                             | ite 132    |
| 11.5 Det<br>del  | calles relativos a las piezas de repuesto controlador                              | 133        |
| 11.6 Det<br>sist | alles relativos a las piezas de repuesto o<br>tema de acondicionamiento de muestra | lel<br>141 |
| 12 Da            | tos técnicos                                                                       | 154        |
| 12.1 Elé         | ctricos y de comunicaciones                                                        | 154        |
| 12.2 Da          | tos de la aplicación                                                               | 154        |
| 12.3 Esp         | oecificaciones físicas                                                             | 155        |
| 12.4 Cla         | sificación de la zona                                                              | 155        |
| 12.5 Sof         | tware de configuración compatible                                                  | 157        |
| 12.6 Ser         | vidor web                                                                          | 157        |
| 12.7 Ges         | stión de datos HistoROM                                                            | 157        |
| 12.8 Sal         | vaguarda de datos                                                                  | 158        |
| 12.9 Tra         | nsferencia de datos manual                                                         | 158        |
| 12.10            | Lista de eventos automática                                                        | 158        |
| 12.11            | Registro de datos manual                                                           | 158        |
| 12.12            | Funciones de diagnóstico                                                           | 158        |
| 12.13            | Heartbeat Technology                                                               | 159        |
| 13 Pla           | anos                                                                               | 161        |
| 14 Co            | nversión del punto de rocío                                                        | 165        |
| 14.1 Int         | roducción                                                                          | 165        |
| 14.2 Cál         | culo del MDP                                                                       | 166        |

# 1 Introducción

# 1.1 Función del documento

Las presentes instrucciones contienen información necesaria para instalar y hacer funcionar el analizador de gas TDLAS J22. Para asegurar que el analizador funcione de la manera especificada, es importante revisar detenidamente las distintas secciones de este manual.

# 1.2 Símbolos usados

# 1.2.1 Advertencias

| Estructura de la información                                                                                                    |      | Significado                                                                                                    |  |  |  |
|----------------------------------------------------------------------------------------------------|------|----------------------------------------------------------------------------------------------------|--|--|--|
| ADVERTENCIA<br>Causas (/consecuencias)<br>En caso necesario, consecuencias del no<br>cumplimiento (si procede)<br>Medida correctiva |      | Este símbolo le advierte de una situación peligrosa. No evitar dicha situación peligrosa puede provocar lesiones muy graves o accidentes mortales. |  |  |  |
| ATENCIÓN                                                                                                    |      | Este símbolo le advierte de una situación peligrosa. Si no se evita dicha                                                                          |  |  |  |
| Causas (/consecuenci                                                                                                    | as)  | situación, se pueden producir lesiones leves o de mayor seriedad.                                                                                  |  |  |  |
| En caso necesario, consecuencias del no                                                                                             |      |                                                                                                    |  |  |  |
| cumplimiento (si proce                                                                                                    | ede) |                                                                                                    |  |  |  |
| ► Medida correctiva                                                                                                    |      |                                                                                                    |  |  |  |
| ΝΟΤΑ                                                                                                    |      | Este símbolo le alerta ante situaciones que pueden derivar en daños materiales.                                                                    |  |  |  |
| Causa/situación                                                                                                    |      |                                                                                                    |  |  |  |
| En caso necesario, consecuencias del no<br>cumplimiento (si procede)                                                                |      |                                                                                                    |  |  |  |
| ► Acción/observación                                                                                                    |      |                                                                                                    |  |  |  |

# 1.2.2 Símbolos de seguridad

| Símbolo | Descripción                                                                                                    |
|---------|----------------------------------------------------------------------------------------------------|
|         | Tensión peligrosa y riesgo de descargas eléctricas.                                                                                                    |
|         | RADIACIÓN LÁSER NO VISIBLE: Evite la exposición al haz. Producto emisor de radiación de clase 3R. Los trabajos de servicio se deben encomendar a personal cualificado por el fabricante.                        |
| (Ex)    | La marca Ex indica a las autoridades administrativas que tengan jurisdicción y a los usuarios finales situados en<br>Europa que el producto cumple la esencial Directiva ATEX de protección contra explosiones. |

# 1.2.3 Símbolos de información

| Símbolo      | Significado                                                          |  |  |  |
|--------------|----------------------------------------------------------------------|--|--|--|
| $\checkmark$ | Admisible: Procedimientos, procesos o acciones que están permitidos. |  |  |  |
| ×            | Prohibido: Procedimientos, procesos o acciones que están prohibidos. |  |  |  |
| i            | Sugerencia: Indica información adicional.                            |  |  |  |
|              | Referencia a documentación                                           |  |  |  |
|              | Referencia a una página                                              |  |  |  |
|              | Referencia a un gráfico                                              |  |  |  |
| •            | Nota o paso individual que se debe tener en cuenta                   |  |  |  |
| 1., 2., 3    | Serie de pasos                                                       |  |  |  |
| 4            | Resultado de un paso                                                 |  |  |  |

### 1.2.4 Símbolos de comunicación

| Símbolo       | Descripción                               |
|---------------|-------------------------------------------|
|               | LED                                       |
|               | El díodo emisor de luz esta apagado.      |
|               | LED                                       |
| Image: A mage | El diodo emisor de luz está encendido.    |
|               | LED                                       |
|               | El diodo emisor de luz está intermitente. |

# 1.3 Documentación

Toda la documentación está disponible en:

- El USB que se facilita junto con el analizador
- Sitio web de Endress+Hauser: www.endress.com

Todos los analizadores que se envían desde la fábrica contienen en el embalaje documentos específicos para el modelo adquirido. El presente documento forma parte integral del paquete completo de documentos, que también incluye los elementos siguientes:

| Número de<br>pieza | Tipo de documento                           | Descripción                                                                                                    |
|--------------------|---------------------------------------------|----------------------------------------------------------------------------------------------------|
| XA02708C           | Instrucciones de<br>seguridad               | Requisitos para instalar o hacer funcionar el analizador de gas TDLAS J22<br>relativos a la seguridad del personal o de los equipos para certificaciones<br>ATEX/IECEx/UKEX, cCSAus.                          |
| XA03086C           | Instrucciones de<br>seguridad               | Requisitos para instalar o hacer funcionar el analizador de gas TDLAS J22<br>relativos a la seguridad del personal o de los equipos para certificación INMETRO<br>(Brasil).                                   |
| XA03087C           | Instrucciones de<br>seguridad               | Requisitos para instalar o hacer funcionar el analizador de gas TDLAS J22<br>relativos a la seguridad del personal o de los equipos para certificación CML<br>(Japón).                                        |
| XA03090C           | Instrucciones de<br>seguridad               | Requisitos para instalar o hacer funcionar el analizador de gas TDLAS J22<br>relativos a la seguridad del personal o de los equipos para certificación KC:<br>ATEX/IECEx Zona 1.                              |
| XA03211C           | Instrucciones de<br>seguridad               | Requisitos para instalar o hacer funcionar el analizador de gas TDLAS J22<br>relativos a la seguridad del personal o de los equipos para certificación PESO:<br>Certificación ATEX/IECEx Zona 1 (para India). |
| TI01607C           | Información técnica                         | <b>Ayuda para la planificación de su equipo.</b><br>El documento contiene todos los datos técnicos relativos al analizador.                                                                                   |
| GP01198C           | Descripción de los<br>parámetros del equipo | Proporciona a los clientes información de registro de Modbus necesaria para establecer comunicación remota con el J22.                                                                                        |
| SD03286C           | Documentación especial                      | Descripción, directrices y procedimiento para la validación de analizadores de gas<br>TDLAS.                                                                                                    |
| EA01501C           | Instrucciones de<br>instalación             | Instrucciones para sustituir los componentes de medición del analizador de gas<br>TDLAS J22.                                                                                                    |
| EA01426C           | Instrucciones de<br>instalación             | Instrucciones de instalación para mejorar el firmware de los analizadores de gas<br>J22 y JT33.                                                                                                    |
| EA01507C           | Instrucciones de<br>instalación             | Instrucciones de instalación para sustituir el sistema electrónico y el indicador de los analizadores de gas J22 y JT33.                                                                                      |

Para obtener manuales de instrucciones adicionales, vaya al sitio web de Endress+Hauser para descargar la documentación publicada: www.endress.com.

# 1.4 Cumplimiento de las leyes de exportación de EE. UU.

La política de Endress+Hauser consiste en el cumplimiento estricto de las leyes de control de exportaciones de EE. UU. que se detallan en el sitio web de la Oficina de Industria y Seguridad del Departamento de Comercio de EE. UU.

# 1.5 Marcas registradas

#### Modbus®

Marca registrada de SCHNEIDER AUTOMATION, INC.

# 1.6 Dirección del fabricante

Endress+Hauser 11027 Arrow Route Rancho Cucamonga, CA 91730 Estados Unidos www.endress.com

# 2 Seguridad

Todo analizador que se envía desde la fábrica incluye instrucciones de seguridad y documentación relativa a la instalación y el mantenimiento que va destinada a la parte responsable o al explotador de los equipos.

#### **ADVERTENCIA**

Para llevar a cabo tareas de servicio del analizador o manejar este, los técnicos deben haber recibido formación y seguir todos los protocolos de seguridad establecidos por el cliente según la clasificación de peligro de la zona.

Una relación no exhaustiva de estos puede incluir protocolos de monitorización de gases tóxicos e inflamables, procedimientos de bloqueo/etiquetado, requisitos de uso de equipos de protección individual (EPI), permisos de trabajo en caliente y otras precauciones que aborden los problemas de seguridad relacionados con el uso y el manejo de equipos de proceso situados en áreas de peligro.

# 2.1 Cualificaciones del personal

Para llevar a cabo el montaje, la instalación eléctrica, la puesta en marcha y el mantenimiento del equipo, el personal debe satisfacer las condiciones siguientes. Entre ellas se incluyen las siguientes, pero puede haber más:

- Estar adecuadamente cualificado para desempeñar el rol asignado y sus tareas
- Entender los principios generales y los tipos de protección y las marcas
- Entender los aspectos del diseño de los equipos que afectan al esquema de protección
- Entender la importancia adicional de los sistemas de permiso de trabajo y del aislamiento seguro en relación con la protección contra explosiones
- Estar familiarizado con los reglamentos y directivas nacionales y locales, como CEC, NEC ATEX/IECEx o UKEX
- Estar familiarizado con los procedimientos de bloqueo/etiquetado, con los protocolos de monitorización de gases tóxicos y con los requisitos relativos a los equipos de protección individual (EPI)

El personal también debe ser capaz de demostrar su competencia en las áreas siguientes:

- Uso de documentación
- Elaboración de documentación en informes de inspección
- Habilidades prácticas necesarias para preparar e implementar esquemas de protección relevantes
- Uso y producción de registros de instalación

#### **ADVERTENCIA**

#### No se permite la sustitución de componentes.

• La sustitución de componentes puede mermar la seguridad intrínseca.

# 2.2 Riesgos potenciales que afectan al personal

Esta sección aborda las acciones que es apropiado llevar a cabo ante situaciones de peligro durante los trabajos de servicio en el analizador o antes de los mismos. Resulta imposible incluir en el presente documento una lista de todos los peligros potenciales. El usuario es el responsable de identificar y mitigar cualquier peligro potencial presente durante los trabajos de servicio en el analizador.

### 2.2.1 Peligro de electrocución

#### **ADVERTENCIA**

- Complete esta acción antes de llevar a cabo cualquier tarea de servicio que requiera trabajar cerca de la entrada principal de alimentación o desconectar cables u otros componentes eléctricos.
- 1. Apague la alimentación en el interruptor principal externo de desconexión del analizador.
- 2. Use exclusivamente herramientas que cuenten con una clasificación de seguridad que proteja contra el contacto accidental con tensiones de hasta 1000 V (IEC 900, ASTF-F1505-04, VDE 0682/201).

# 2.2.2 Seguridad del láser

El analizador de gas TDLAS J22 es un producto láser de Clase 1 que no representa ninguna amenaza para los operadores de los equipos. El láser interno del controlador del analizador está clasificado en la Clase 3B y puede causar lesiones oculares si se mira directamente hacia el haz.

#### **ADVERTENCIA**

• Antes de llevar a cabo trabajos de servicio, desconecte totalmente la alimentación eléctrica del analizador.

# 2.3 Seguridad del producto

El analizador de gas TDLAS J22 ha sido diseñado de acuerdo a las buenas prácticas de ingeniería y cumple los requisitos de seguridad más exigentes, ha sido sometido a pruebas de funcionamiento y ha salido de fábrica en condiciones óptimas para funcionar de forma segura.

Cumple las normas de seguridad y los requisitos legales pertinentes. También cumple las directivas de la UE que se enumeran en la Declaración UE de conformidad específica. Para confirmarlo, Endress+Hauser pone en el sistema analizador la marca CE.

### 2.3.1 Aspectos generales

- Siga todas las indicaciones de las etiquetas de advertencia para evitar que la unidad sufra daños.
- No haga funcionar el equipo fuera de los parámetros especificados de tipo eléctrico, térmico y mecánico.
- Use el equipo de medición únicamente si los materiales de las partes en contacto con el producto presentan una durabilidad suficiente en presencia de este.
- Las modificaciones en el equipo pueden afectar a la protección contra explosiones y deben ser llevadas a cabo por personal que cuente con la autorización de Endress+Hauser para efectuar tales trabajos.
- Abra la cubierta del controlador únicamente si se cumplen las condiciones siguientes:
  - La atmósfera reinante no es explosiva
  - Se tienen en cuenta todos los datos técnicos del equipo (véase la placa de identificación)
  - Se evita la carga electrostática (provocada, p. ej., por fricción o por trabajos de limpieza o mantenimiento) en la placa de identificación de acero inoxidable acoplada, si la hay, y en las cajas de metal pintadas que no estén integradas en el sistema local de compensación de potencial (tierra)
- En atmósferas potencialmente explosivas:
  - No desconecte ninguna conexión eléctrica mientras los equipos estén energizados.
  - No abra la cubierta del compartimento de conexiones mientras se encuentre energizado o si se tiene la certeza de que se trata de un área de peligro.
- Instale el cableado del circuito del controlador de conformidad con la normativa del CEC (Canadian Electrical Code) o del NEC (National Electrical Code) usando un conducto roscado u otros métodos de cableado que satisfagan las disposiciones de los artículos 501 a 505 y/o de la norma IEC 60079-14.
- Instale el equipo conforme a las instrucciones del fabricante y demás reglamentos.
- Las juntas antideflagrantes de estos equipos se encuentran fuera de los mínimos especificados en la norma IEC/EN 60079-1 y no se permite su reparación por el usuario.

### 2.3.2 Presión general

El sistema ha sido diseñado y sometido a pruebas con unos márgenes apropiados para garantizar que sea seguro en condiciones normales de funcionamiento, que incluyen la temperatura, la presión y el contenido de gas. La responsabilidad de apagar el sistema cuando dichas condiciones dejen de ser válidas recae en el operador.

### 2.3.3 Descarga electrostática

El recubrimiento y la etiqueta adhesiva no son conductores, por lo que, en ciertas condiciones extremas, pueden generar descargas electrostáticas capaces de provocar una ignición. El usuario se debe asegurar de que los equipos no se instalen en una ubicación en la que estén expuestos a condiciones externas, como la presencia de vapor a alta presión, que puedan provocar la acumulación de cargas electrostáticas en superficies no conductoras. Para limpiar los equipos use exclusivamente un paño húmedo.

# 2.3.4 Compatibilidad química

No use en ningún caso acetato de vinilo, acetona u otros disolventes orgánicos para limpiar la caja del analizador o las etiquetas.

### 2.3.5 Número de registro canadiense

En el caso de los sistemas con número de registro canadiense (CRN), además de los requisitos anteriores relativos a la seguridad de la presión general, el mantenimiento se debe llevar a cabo usando componentes que cuenten con la homologación CRN y sin introducir modificaciones en el sistema de acondicionamiento de muestra (SCS) ni en el analizador.

# 2.3.6 Seguridad informática

Nuestra garantía solo es válida si el equipo se instala y se usa tal como se describe en el manual de instrucciones. El equipo está dotado de mecanismos de seguridad que lo protegen contra modificaciones involuntarias en los ajustes.

El explotador, de conformidad con sus normas de seguridad, debe implementar medidas de seguridad informática que proporcionen protección adicional tanto al equipo como a la transmisión de datos asociada.

# 2.4 Seguridad informática específica del equipo

El equipo ofrece una gama de funciones específicas de asistencia para que el operador pueda tomar medidas de protección. Estas funciones pueden ser configuradas por el usuario y garantizan un funcionamiento más seguro si se utilizan correctamente. En la sección siguiente se proporciona una visión general de las funciones más importantes.

| Función/interfaz                                                                                   | Ajuste de fábrica         | Recomendación                                                                  |
|----------------------------------------------------------------------------------------------------|---------------------------|--------------------------------------------------------------------------------|
| Protección contra escritura<br>mediante interruptor de protección<br>contra escritura por hardware | Sin habilitar             | Individualizado según evaluación de riesgos.                                   |
| Código de acceso<br>(también es aplicable para el inicio<br>de sesión en el servidor web)          | Sin habilitar (0000)      | Asigna un código de acceso personalizado durante la puesta en marcha.          |
| WLAN<br>(opción de pedido en el módulo<br>indicador)                                               | Habilitado                | Individualizado según evaluación de riesgos.                                   |
| Modo de seguridad WLAN                                                                             | Habilitado (WPA2-<br>PSK) | No cambiar.                                                                    |
| Frase de contraseña de WLAN<br>(contraseña)                                                        | Número de serie           | Asigne una frase de contraseña de WLAN individual durante la puesta en marcha. |
| Modo de WLAN                                                                                       | Punto de acceso           | Individualizado según evaluación de riesgos.                                   |
| Servidor web                                                                                       | Habilitado                | Individualizado según evaluación de riesgos.                                   |
| Interfaz de servicio CDI-RJ45                                                                      | -                         | Individualizado según evaluación de riesgos.                                   |

# 2.4.1 Protección del acceso mediante protección contra escritura por hardware

El acceso de escritura a los parámetros del equipo desde el indicador local y el navegador de internet se puede deshabilitar por medio de un interruptor de protección contra escritura (microinterruptor situado en la placa base). Cuando la protección contra escritura por hardware está habilitada, el único acceso posible a los parámetros es el de lectura.

La protección contra escritura por hardware está deshabilitada en el estado de suministro del equipo. Véase Uso del interruptor de protección contra escritura  $\rightarrow \square$ .

### 2.4.2 Protección del acceso mediante una contraseña

Se dispone de diferentes contraseñas para proteger el acceso de escritura a los parámetros del equipo o el acceso al equipo a través de la interfaz WLAN:

- Código de acceso específico de usuario. Protege el acceso de escritura a los parámetros del equipo desde el indicador local o el navegador de internet. La autorización de acceso se regula claramente mediante el uso de un código de acceso específico de usuario.
- Frase de contraseña de WLAN. La clave de red protege la conexión entre una unidad de configuración (p. ej., un ordenador portátil o una tableta) y el equipo a través de la interfaz WLAN que se puede pedir como opción.
- Modo de infraestructura. Cuando se hace funcionar el equipo en modo de infraestructura, la frase de contraseña de WLAN se corresponde con la configurada en el lado del operador.

### 2.4.3 Código de acceso específico de usuario

El acceso de escritura a los parámetros del equipo a través del indicador local y el navegador de internet se puede proteger por medio del código de acceso específico de usuario, que es modificable. Consulte *Protección contra escritura mediante código de acceso*  $\Rightarrow \square$ . Cuando se entrega el equipo, este no dispone de código de acceso, que equivale a **0000** (abierto).

### 2.4.4 Acceso desde el servidor web

El equipo se puede hacer funcionar y configurar a través de un navegador de internet con el servidor web integrado. Consulte *Acceso al menú de configuración desde el navegador de internet*  $\rightarrow \square$ . La conexión tiene lugar a través de la interfaz de servicio (CDI-RJ45), la conexión para transmisión de señales TCP/IP (conector RJ45) o la interfaz WLAN.

Cuando se entrega el equipo, el servidor web está habilitado. El servidor web se puede deshabilitar, si es necesario (p. ej., después de la puesta en marcha), desde el parámetro **Web server functionality**.

En la página de inicio de sesión se puede ocultar la información sobre el analizador de gas TDLAS J22 y la información de estado. Ello impide el acceso no autorizado a la información.

### 2.4.5 Acceso a través de la interfaz de servicio

Se puede acceder al equipo desde la interfaz de servicio (CDI-RJ45). Las funciones específicas del equipo garantizan el funcionamiento seguro del JT33 en una red.

#### ΝΟΤΑ

La conexión a la interfaz de servicio (CDI-RJ45) solo puede ser autorizada por personal que cuente con la debida formación, de manera temporal, con el fin de llevar a cabo pruebas o trabajos de reparación o puesta a punto en los equipos y únicamente si se tiene la certeza de que la zona en la que se tienen que instalar los equipos está exenta de peligro.

Se recomienda el uso de normas y directrices industriales relevantes definidas por comités de seguridad nacionales e internacionales, como IEC/ISA62443 o el IEEE. Esto incluye las medidas de seguridad organizativa, como la asignación de la autorización de acceso, así como medidas técnicas, como la segmentación de red.

# 3 Descripción del producto

# 3.1 Tipos de modelo del analizador de gas TDLAS J22

El analizador de gas TDLAS J22 está disponible en varias configuraciones, p. ej., como analizador independiente o en forma de analizador con un soporte para panel para el sistema de muestra o una envolvente.

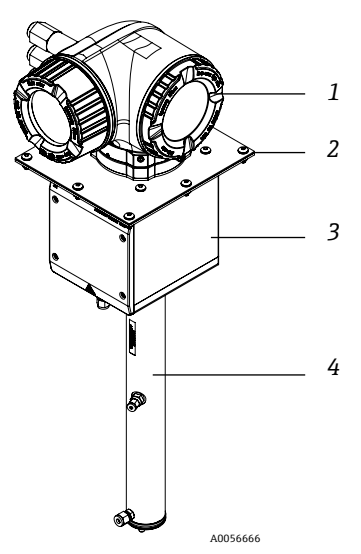

Fig 1. Configuración del analizador de gas TDLAS J22

| # | Descripción                 | #                                                                               | Descripción                                  |
|---|-----------------------------|---------------------------------------------------------------------------------|----------------------------------------------|
| 1 | Controlador                 | 3                                                                               | Conjunto de la envolvente del cabezal óptico |
| 2 | Placa de montaje (opcional) | 4                                                                               | Conjunto de la celda de medición             |
|   |                             | - 1<br>6-<br>(1)<br>(1)<br>(1)<br>(1)<br>(1)<br>(1)<br>(1)<br>(1)<br>(1)<br>(1) |                                              |

Fig 2. Analizador de gas TDLAS J22 en panel con opciones de medidor de flujo (1)

| # | Descripción                                  | # | Descripción                              |
|---|----------------------------------------------|---|------------------------------------------|
| 1 | Controlador                                  | 5 | Flujómetro: 1 (analizador)               |
| 2 | Conjunto de la envolvente del cabezal óptico | 6 | Separador de membrana con derivación     |
| 3 | Conjunto de la celda de medición             | 7 | Flujómetros: 2 (derivación y analizador) |
| 4 | Panel de sistema de muestra                  |   | ·                                        |

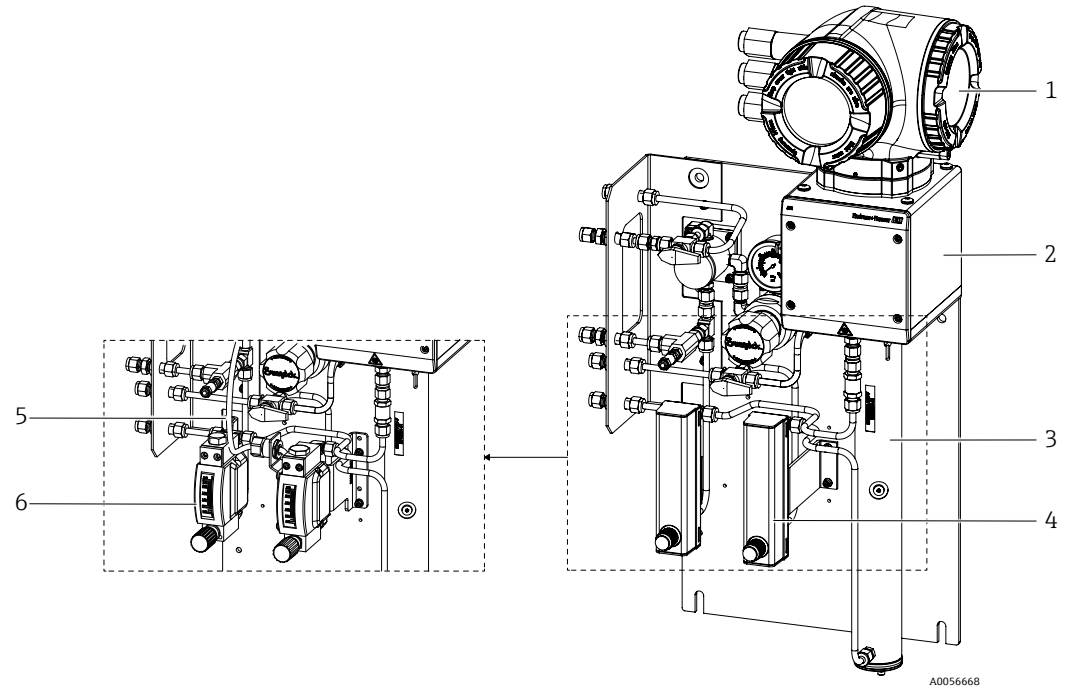

Fig 3. Analizador de gas TDLAS J22 en panel con opciones de medidor de flujo (2)

| # | Descripción                                  |
|---|----------------------------------------------|
| 1 | Controlador                                  |
| 2 | Conjunto de la envolvente del cabezal óptico |
| 3 | Conjunto de la celda de medición             |

| # | Descripción                                       |
|---|---------------------------------------------------|
| 4 | Flujómetros (derivación y analizador, opcionales) |
| 5 | Cable del sensor de flujo (opcional)              |
| 6 | Flujómetros con blindaje (opcional)               |

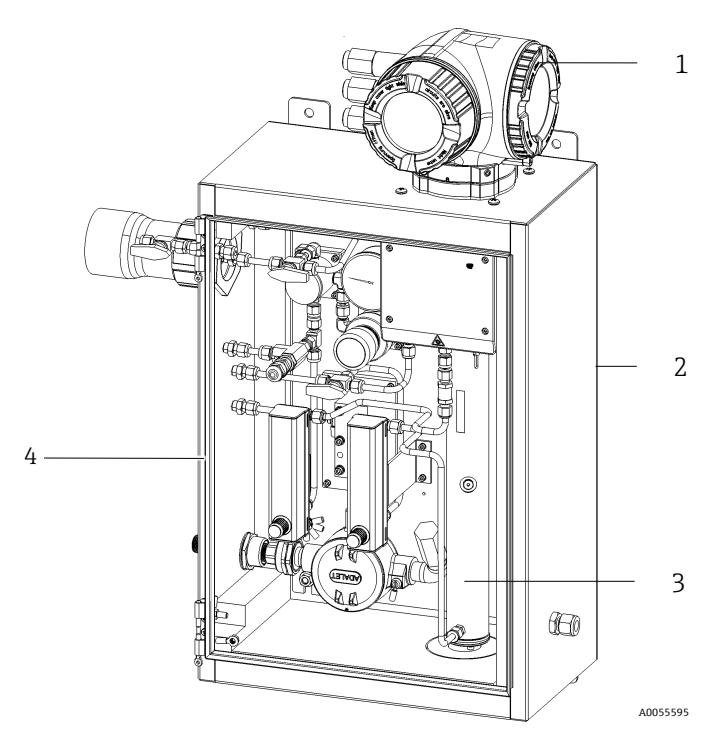

Fig 4. Analizador de gas TDLAS J22 con SCS (sistema de acondicionamiento de muestra) encerrado

| # | Descripción                                  |  | # | Descripción                                         |  |
|---|----------------------------------------------|--|---|-----------------------------------------------------|--|
| 1 | Controlador                                  |  | 3 | Conjunto de la celda de medición                    |  |
| 2 | Conjunto de la envolvente del cabezal óptico |  | 4 | Sistema de muestra en el interior de una envolvente |  |

# 3.2 Componentes del sistema de acondicionamiento de muestra

El sistema de acondicionamiento de muestra (SCS) es opcional con el J22. El SCS ha sido diseñado de manera específica para proporcionar un producto circulante de muestra que sea representativo del producto circulante por los sistemas del proceso en el momento del muestreo. Los analizadores J22 están diseñados para el uso con estaciones de muestreo de instalaciones de extracción de gas natural. A continuación se muestra el SCS y se describen los componentes estándar y opcionales disponibles, así como las conexiones de gas.

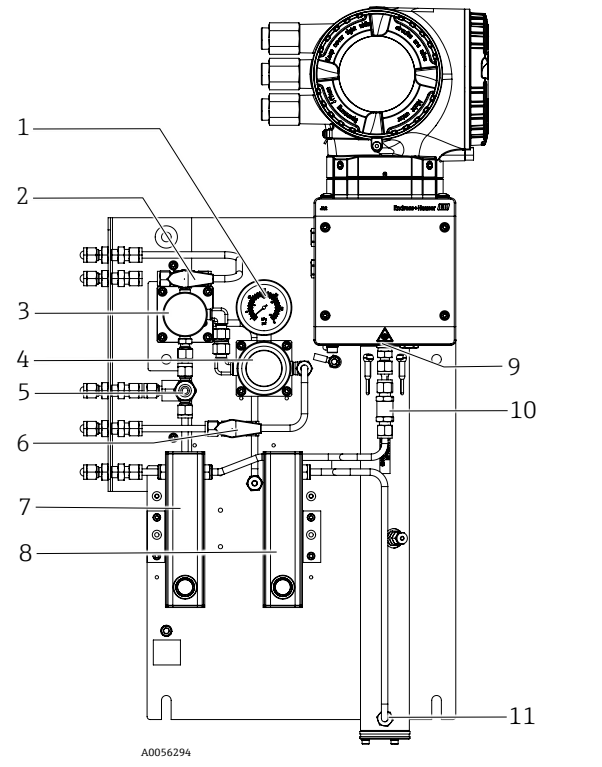

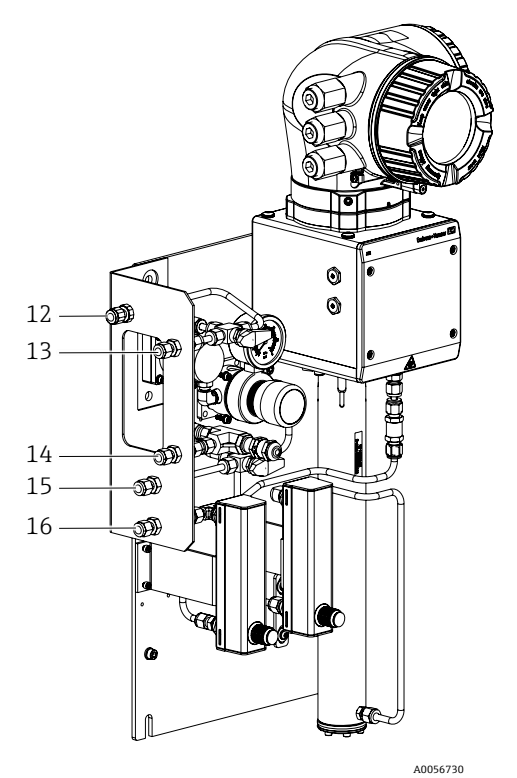

Fig 5. Analizador de gas TDLAS J22 con SCS en panel: sistema de muestra y conexiones de gas

| # | Descripción                                                       | #  | Descripción                                                                                                 |
|---|-------------------------------------------------------------------|----|----------------------------------------------------------------------------------------------------|
| 1 | Medidor de presión                                                | 9  | Puerto de salida de la celda                                                                                |
| 2 | Válvula selectora de gas (entrada de<br>purga/entrada de muestra) | 10 | Válvula de retención (opcional)                                                                             |
| 3 | Separador de membrana (opcional)                                  | 11 | Puerto de entrada de la celda                                                                               |
| 4 | Regulador de presión                                              | 12 | Entrada de purga de muestra, 140-310 kPa<br>(20-45 psi) (opcional)                                          |
| 5 | Válvula de descarga de presión (opcional)                         | 13 | Entrada de muestra, 140-310 kPa (20-45 psi)                                                                 |
| 6 | Gas de referencia conectado/desconectado                          | 14 | Respiradero de alivio de presión, ajustado de<br>fábrica, 350 kPa (50 psig) hacia área segura<br>(opcional) |
| 7 | Indicador del flujo de derivación y control<br>(opcional)         | 15 | Entrada de gas de referencia, 15-70 kPa<br>(2-10 psi)                                                       |
| 8 | Indicador del flujo del analizador y control                      | 16 | Válvula de muestra, hacia área segura                                                                       |

# 3.3 Identificación del producto

Se dispone de las opciones siguientes para identificar el equipo de medición:

- Especificaciones de la placa de identificación
- Código de pedido con desglose de las características del analizador en el albarán de entrega

Para obtener una visión general del alcance de la documentación técnica asociada, consulte *Documentación* relacionada  $\rightarrow \square$ .

# 3.4 Etiquetas de los equipos

### 3.4.1 Placa de identificación

En estas etiquetas, en las zonas en blanco que se muestran a continuación, figura información específica del analizador, así como las homologaciones y advertencias.

Advertencia: En todas las placas de identificación se indica NO ABRIR EN UNA ATMÓSFERA EXPLOSIVA.

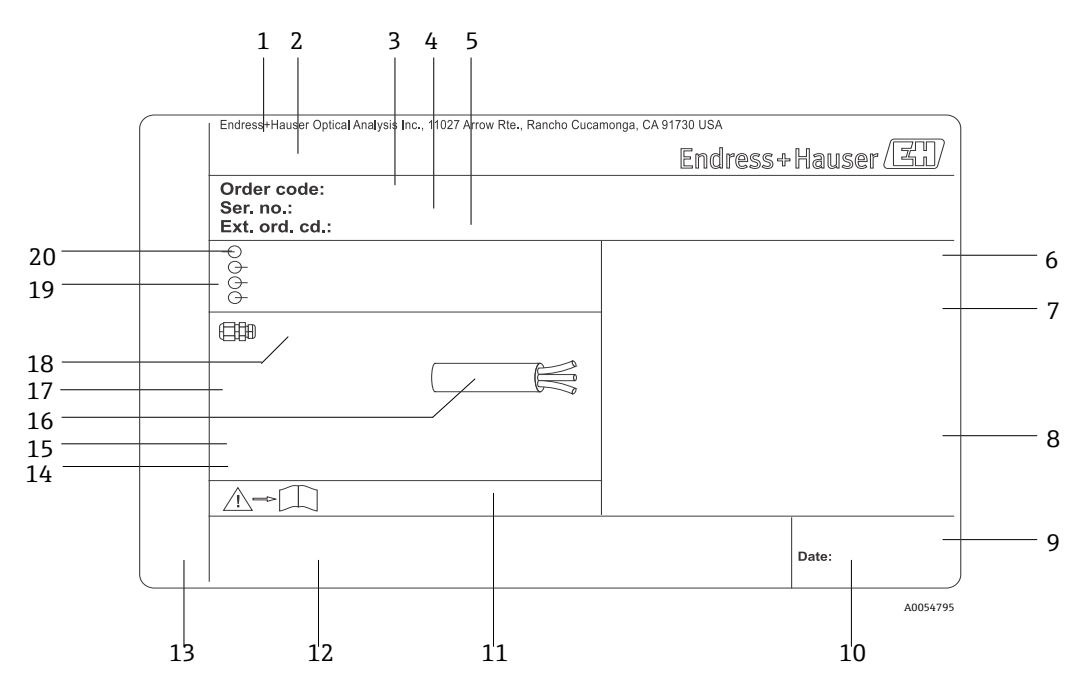

Figura 6. Plantilla de la placa de identificación del analizador de gas TDLAS J22

| #  | Descripción                                                                                            |
|----|----------------------------------------------------------------------------------------------------|
| 1  | Nombre y lugar de fabricación                                                                          |
| 2  | Nombre del producto                                                                                    |
| 3  | Código de pedido                                                                                       |
| 4  | Número de serie (SN)                                                                                   |
| 5  | Código de pedido ampliado                                                                              |
| 6  | Grado de protección                                                                                    |
| 7  | Espacio para homologaciones para el uso en áreas<br>de peligro, números de certificados y advertencias |
| 8  | Datos de la conexión eléctrica: entradas y salidas disponibles                                         |
| 9  | Código matricial 2D (número de serie)                                                                  |
| 10 | Fecha de fabricación: año – mes                                                                        |

| #  | Descripción                                                                                                    |
|----|----------------------------------------------------------------------------------------------------|
| 11 | Número de documento de la documentación<br>suplementaria relativa a la seguridad                                                       |
| 12 | Espacio para marcas de homologación (p. ej.,<br>marca CE)                                                                              |
| 13 | Espacio para el grado de protección del<br>compartimento de conexiones y del sistema<br>electrónico en caso de uso en áreas de peligro |
| 14 | Espacio para información adicional (productos especiales)                                                                              |
| 15 | Rango de temperatura admisible para el cable                                                                                           |
| 16 | Temperatura ambiente admisible (Ta)                                                                                                    |
| 17 | Información sobre prensaestopas para cable                                                                                             |
| 18 | Entrada de cable                                                                                                    |
| 19 | Entradas y salidas disponibles, tensión de alimentación                                                                                |
| 20 | Datos de la conexión eléctrica: tensión de<br>alimentación                                                                             |

# 3.4.2 Código de pedido

El analizador se puede volver a pedir usando el código de pedido apropiado, tal como aparece en la placa de identificación de la figura.

#### Código de pedido ampliado

Siempre se indica el código de pedido ampliado completo, incluido el modelo del analizador (raíz del producto) y las especificaciones básicas (características obligatorias). En la página del producto J22 de <u>Endress.com</u> puede encontrar una descripción de las características y opciones que figuran en el código de pedido.

# 3.5 Símbolos en los equipos

### 3.5.1 Símbolos eléctricos

| Símbolo | Descripción                                                                                                    |
|---------|----------------------------------------------------------------------------------------------------|
|         | Tierra de protección (PE)<br>Terminal unido a las piezas conductoras de los equipos para proporcionar seguridad y que está destinado a<br>conectarse a un sistema externo de puesta a tierra de protección. |

### 3.5.2 Símbolos de información

| Símbolo | Descripción                                                    |
|---------|----------------------------------------------------------------|
|         | Véase la documentación técnica para consultar más información. |

### 3.5.3 Símbolos de advertencia

| Símbolo | Descripción                                                                                                    |
|---------|----------------------------------------------------------------------------------------------------|
|         | <b>RADIACIÓN LÁSER NO VISIBLE</b> : Evite la exposición al haz. Dentro de la celda de medición se usa un láser de<br>Clase 3B al que solo se puede acceder durante las labores de servicio o reparación. Los trabajos de servicio se deben<br>encomendar a personal cualificado por el fabricante. |

### 3.5.4 Etiquetas del controlador

| 1 |
|---|
| d |
|   |
|   |

Para evitar daños en el analizador, apague la alimentación antes de acceder a los equipos.

Warning: DO NOT OPEN IN EXPLOSIVE ATMOSPHERE Attention: NE PAS OUVRIR EN ATMOSPHERE EXPLOSIVE

Para evitar lesiones, proceda con cuidado antes de abrir la envolvente del analizador.

# 4 Instalación

Para ver los requisitos y orientaciones de seguridad, consulte *Seguridad*  $\rightarrow \square$ . Para consultar los requisitos ambientales y de cableado, véase la sección *Datos técnicos*  $\rightarrow \square$ .

#### Herramientas y material

- Destornillador torx T20
- Llave fija de 24 mm
- Destornillador de hoja plana de 3 mm
- Destornillador Phillips #2
- Punzón hex de 1,5 mm
- Punzón hex de 3 mm
- Cinta métrica
- Rotulador con punta de fieltro
- Nivel
- Se recomiendan tuberías de acero inoxidable (electropulido) sin costuras, 6 mm (¼ in) de diámetro externo × 1 mm (0,035 in).

# 4.1 Instalación de la funda con cinta calefactora

La funda con cinta calefactora es una opción disponible para el analizador de gas TDLAS J22 con envolvente. Para facilitar el envío, la funda con cinta calefactora se puede haber retirado en la fábrica. Para volver a instalar la funda con cinta calefactora siga las instrucciones que figuran a continuación.

#### Herramientas y material

- Casquillo
- Junta tórica lubricada
- Funda con cinta calefactora

#### Para instalar la funda con cinta calefactora

- 1. Localice la abertura apropiada en el exterior del sistema de acondicionamiento de muestra, donde está etiquetado.
- 2. Abra la puerta de la envolvente del sistema de acondicionamiento de muestra e inserte el casquillo en la abertura hasta que la base se encuentre alineada contra la pared interior de la envolvente.
- 3. Aplique la junta tórica lubricada en el casquillo roscado en el exterior de la envolvente hasta que se encuentre alineada contra la pared exterior.

ΝΟΤΑ

- Antes de la instalación, asegúrese de que el lubricante de la junta tórica no esté contaminado.
- 4. Mientras sostiene el conector roscado desde el interior de la envolvente, enrosque la funda en el casquillo y hágala girar en el sentido de las agujas del reloj hasta que esté apretada manualmente.
- 5. Apriete la funda con cinta calefactora de plástico de 2 in (aprox. 50 mm) con 7 Nm (63 in-lb).

#### ΝΟΤΑ

• No la apriete en exceso. El conjunto de la funda se puede romper.

# 4.2 Elevación y desplazamiento del analizador

La elevación y/o el desplazamiento del analizador se debe llevar a cabo con la participación de dos personas, como mínimo.

#### ΝΟΤΑ

- Para elevar el analizador no use en ningún caso la envolvente del controlador, tramos de conductos, prensaestopas, cables, tuberías ni ninguna otra pieza que sobresalga de la pared de la envolvente ni tampoco los bordes del panel o la envolvente.
- Traslade siempre la carga usando uno de los puntos/métodos indicados en la sección "Montaje del analizador".

#### ATENCIÓN

Reparta el peso de forma homogénea entre el personal para evitar lesiones.

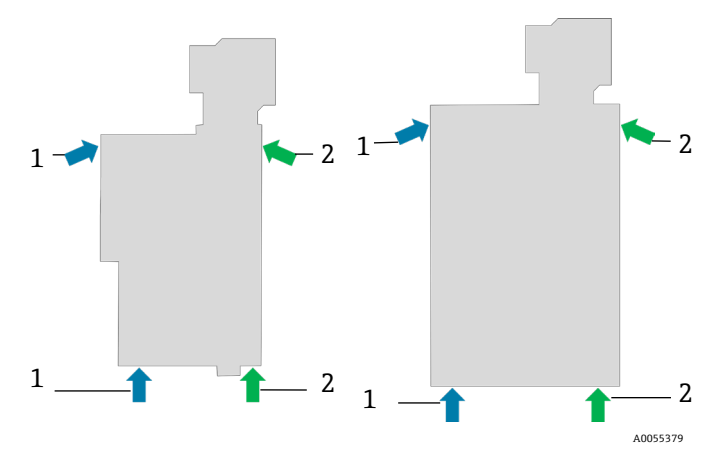

Fig 7. Posiciones de elevación del J22 para su instalación en panel (izquierda) y con envolvente (derecha)

| # | Descripción                             |
|---|-----------------------------------------|
| 1 | Posiciones de las manos de la persona 1 |
| 2 | Posiciones de las manos de la persona 2 |

# 4.3 Montaje del analizador

El montaje depende del estilo de analizador. Si se pide sin un sistema de acondicionamiento de muestra, el J22 se puede especificar con una placa de montaje opcional para la instalación. Si se instala con un sistema de acondicionamiento de muestra, el analizador se puede montar en pared o en una barra de soporte.

Cuando monte el analizador, posicione el instrumento de manera que no dificulte el manejo de los equipos vecinos. Las medidas de montaje detalladas se pueden consultar en los diagramas de distribución de la sección *Planos*  $\rightarrow \square$ .

### 4.3.1 Montaje del analizador solamente

Cuando el J22 se pide sin un sistema de acondicionamiento de muestra, las opciones de montaje son diversas. El analizador se enviará con un soporte de montaje para el panel posterior. El soporte se acopla a la envolvente óptica con cuatro tornillos cónicos M6 × 1,0. Cuatro agujeros de montaje adicionales permiten al usuario montar el analizador en un panel propio.

La opción de montaje en placa está diseñada para usuarios que deseen instalar el analizador J22 en el interior de una envolvente de su propiedad. El J22 se debe instalar en vertical con el controlador del analizador expuesto hacia el exterior de la envolvente.

#### Material necesario

- Material de montaje (suministrado con la placa)
- Junta (suministrada con la placa, no es necesaria para el soporte de montaje para el panel posterior)
- Para instalaciones en soporte para el panel posterior: para sujetar el analizador en el panel se necesitan tornillos M6 que debe proporcionar el usuario.

#### Para montar el analizador

- 1. Consulte las medidas del soporte de montaje en la sección  $Planos \rightarrow \square$  para efectuar una escotadura apropiada en la envolvente proporcionada por el cliente.
- 2. En el caso de las instalaciones en soporte para placa, baje el analizador a través del agujero de la envolvente de forma que la placa quede alineada con la junta.
- 3. Asegure el analizador en su posición con ocho tornillos M6 × 1,0 y sus tuercas correspondientes. Apriételos con un mínimo de 13 Nm (115 lb-in).

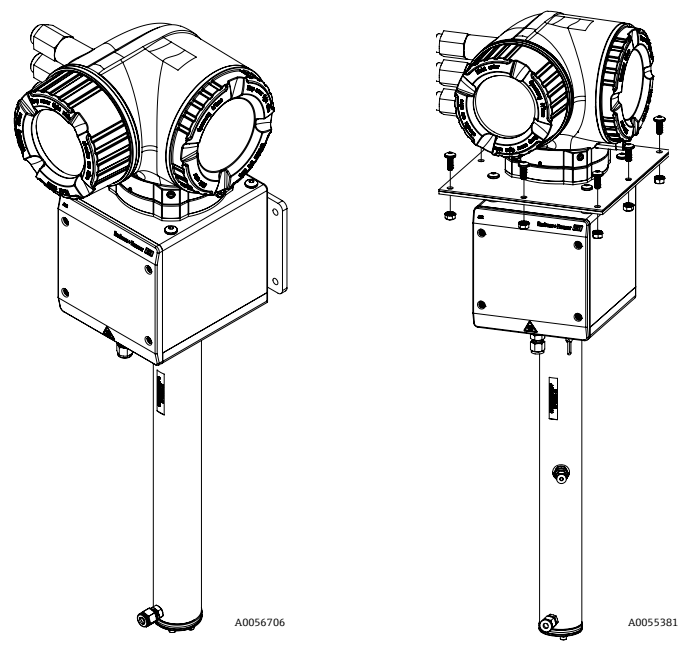

Fig 8. Soporte de montaje en panel posterior y en placa y material

### 4.3.2 Montaje en pared

#### ΝΟΤΑ

El analizador de gas TDLAS J22 está diseñado para funcionar dentro del rango de temperatura ambiente especificado. En algunas zonas geográficas, la exposición a la radiación solar intensa puede provocar que la temperatura interna del analizador supere la especificación de temperatura ambiente.

- En tales casos se recomienda montar un parasol o un toldo sobre el analizador para su instalación en exteriores.
   El material empleado para el montaje del analizador de gas TDLAS J22 debe ser capaz de soportar hasta 4 veces
  - el peso del equipo, aprox. de 19 kg (40 lbs) a 43 kg (95 lbs), según la configuración.

#### Herramientas y material

- Material de montaje
- Tuercas de resorte
- Tornillos y tuercas de máquina apropiados para el tamaño del agujero de montaje

#### Para instalar la envolvente

- 1. Instale los 2 pernos de montaje de la parte inferior en el bastidor de montaje o en la pared. No apriete los pernos por completo. Deje una separación de aprox. 10 mm (¼ in) para deslizar las pestañas de montaje del analizador sobre los pernos de la parte inferior.
- 2. Eleve el analizador de forma segura usando los equipos apropiados para su instalación. Consulte la sección *Elevación y desplazamiento del analizador*  $\rightarrow \square$ .
- 3. Levante el analizador sobre los pernos de la parte inferior y deslice las pestañas de montaje ranuradas de la parte inferior sobre los pernos. Deje que los dos pernos de la parte inferior carguen con el peso del analizador mientras este se estabiliza en orientación vertical.

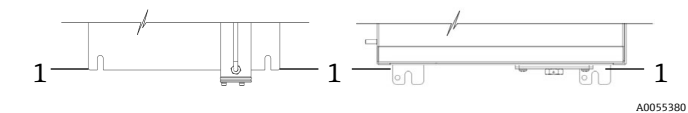

Fig 9. Posiciones (1) de las pestañas ranuradas del J22 para los soportes de panel (izquierda) y de envolvente (derecha)

4. Incline el analizador hacia el bastidor de montaje o la pared para alinear y asegurar los 2 pernos de la parte superior.

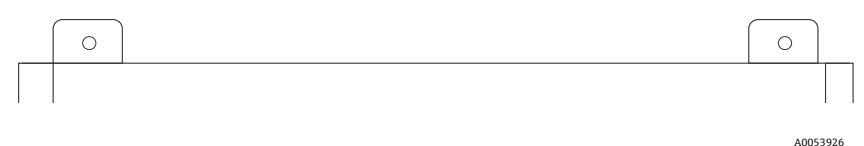

Figura 10. Pestañas de montaje de la parte superior de la envolvente

5. Apriete los cuatro pernos.

### 4.3.3 Montaje en panel

En el caso del analizador de gas TDLAS J22 con sistema de acondicionamiento de muestra montado en panel, se proporcionan cuatro distanciadores para separar la parte posterior del panel y la superficie de montaje y dejar así espacio suficiente para los tornillos en la parte trasera del panel. Instale los distanciadores facilitados de fábrica como se muestra a continuación.

Medidas del distanciador (número de pieza 1300002478):

- Diámetro exterior: 19 mm (0,75 in)
- Diámetro interior: 8,1 mm (0,32 in)
- Grosor: 13 mm (0,51 in)

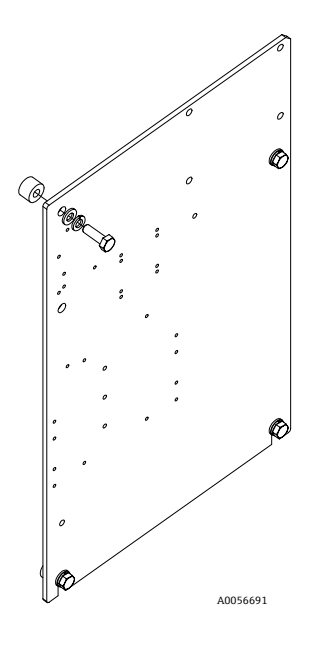

Fig 11. Distanciadores para panel del J22

### 4.3.4 Montaje en placa

La opción de montaje en placa está diseñada para usuarios que deseen instalar el analizador J22 en el interior de una envolvente de su propiedad. El J22 se debe instalar en vertical con el controlador del analizador expuesto hacia el exterior de la envolvente.

Cuando monte el analizador, posicione el instrumento de manera que no dificulte el manejo de los equipos vecinos.

#### Herramientas y material

- Material de montaje (suministrado con la placa)
- Junta (suministrada con la placa)
- 1. Consulte las medidas de la placa de montaje en *Planos*  $\rightarrow \cong$  para efectuar una escotadura apropiada en la envolvente proporcionada por el cliente.
- 2. Baje el analizador a través del agujero de la envolvente de forma que la placa quede alineada con la junta.
- 3. Asegure el analizador en su posición con ocho tornillos M6 × 1,0 y sus tuercas correspondientes. Apriételos con un mínimo de 13 Nm (115 lb-in).

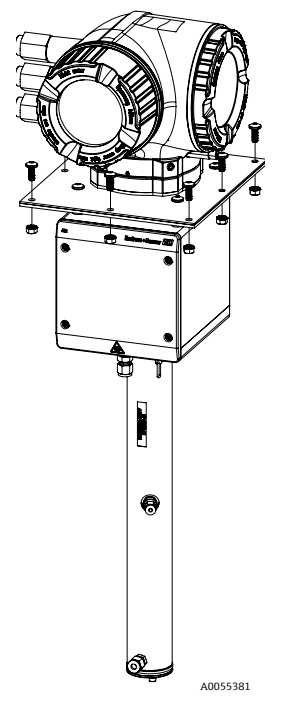

Fig 12. Soporte de montaje en placa y material

### 4.3.5 Montaje en barra

#### ΝΟΤΑ

El analizador de gas TDLAS J22 está diseñado para funcionar dentro del rango de temperatura ambiente especificado. En algunas zonas geográficas, la exposición a la radiación solar intensa puede provocar que la temperatura interna del analizador supere la especificación de temperatura ambiente.

- En tales casos se recomienda montar un parasol o un toldo sobre el analizador para su instalación en exteriores.
- Cuando monte el analizador, posicione el instrumento de manera que no dificulte el manejo de los equipos vecinos.
- El material empleado para el montaje del analizador de gas TDLAS J22 debe ser capaz de soportar hasta cuatro veces el peso del equipo, aprox. de 19 kg (40 lb) a 43 kg (95 lb), según la configuración.

#### Herramientas y material

- Material de montaje
- Tuercas de canal
- Tornillos, pernos y tuercas de máquina apropiados para el tamaño del agujero de montaje
- Arandelas
- Abrazaderas fijadoras
- Raíles de soporte
- 1. Inserte pernos de la longitud apropiada con arandelas a través de la abrazadera fijadora y lleve a cabo la instalación en las tuercas de canal M10 (1).

| Longitud dal norma | Diámetro de la barra de soporte |                 |  |  |
|--------------------|---------------------------------|-----------------|--|--|
| Longitud del perno | Distancia (mm)                  | Distancia (in)  |  |  |
| M10 × 1,5 × 120    | De 60 a 79 mm                   | De 2,4 a 3,1 in |  |  |
| M10 × 1,5 × 150    | De 79 a 92 mm                   | De 3,1 a 3,6 in |  |  |
| M10 × 1,5 × 170    | De 92 a 102 mm                  | De 3,6 a 4,0 in |  |  |

- 2. Apriete ambos pernos con un par de 24,5 Nm (216,9 lb-in).
- 3. Posicione las tuercas de canal en el raíl de soporte (2) de forma que queden separadas 172 mm (6,8 in) una de otra.

ΝΟΤΑ

• Asegúrese de que las tuercas de canal queden bien sujetadas en el canal (2).

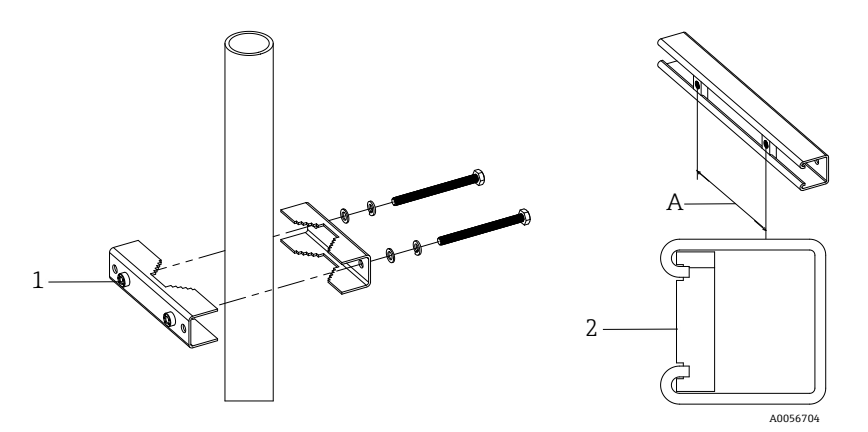

Fig 13. Instalación de la tuerca de canal en el raíl de soporte

| # | Descripción                           |
|---|---------------------------------------|
| 1 | Agujero pasante de la tuerca de canal |
| 2 | Raíl de soporte                       |
| А | 172 mm                                |

- 4. Inserte los pernos y las arandelas en los orificios pasantes de la abrazadera fijadora (4).
- 5. Instale el raíl de soporte en el conjunto del soporte de la barra usando las tuercas de canal (3) proporcionadas.

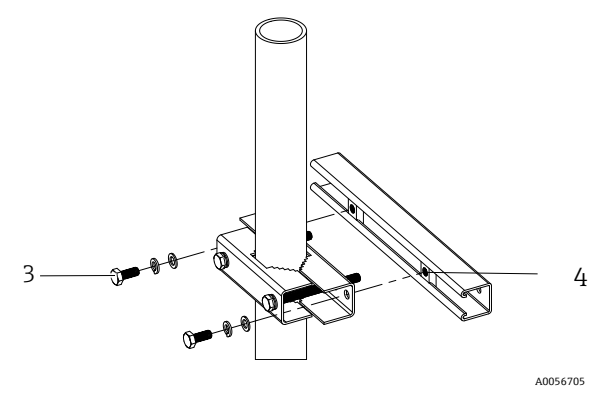

Fig 14. Instalación en raíl de soporte

| # | Descripción     |
|---|-----------------|
| 3 | Tuerca de canal |
| 4 | Raíl de soporte |

6. Apriete los pernos con un par de 24,5 Nm (216,9 lb-in).

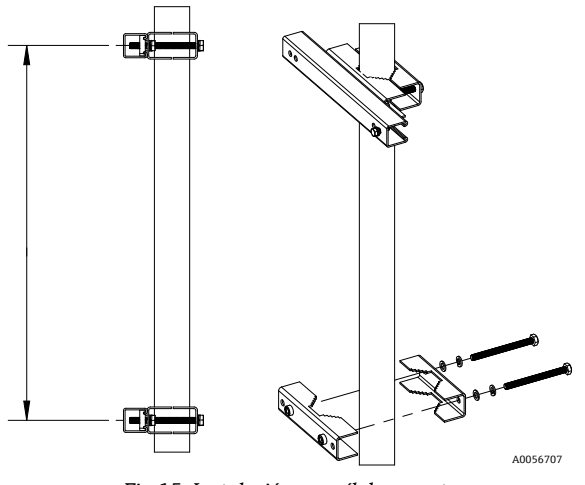

Fig 15. Instalación en raíl de soporte

7. Coloque sujeciones en la barra de soporte según la configuración del sistema.

| Tipo de sistema                               | Distancia (mm) | Distancia (in) |  |
|-----------------------------------------------|----------------|----------------|--|
| Analizador de gas TDLAS J22 con SCS en panel  | 337            | 13,3           |  |
| Analizador de gas TDLAS J22 con SCS encerrado | 641            | 25,2           |  |

8. Repita los pasos 1 a 6 para el segundo raíl de soporte.

9. Inserte pernos de M8-1,25 × 25 en el raíl de soporte y los orificios pasantes de la envolvente o el panel del sistema de muestra.

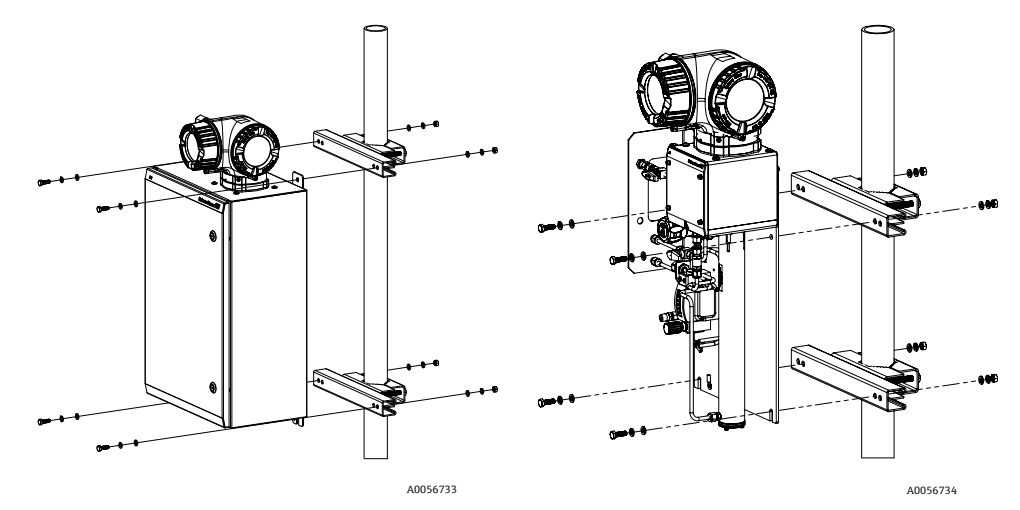

Fig 16. Instalación en raíl de soporte

- 10. Inserte arandelas y tuercas M8 en la parte trasera del raíl de soporte.
- 11. Apriete los pernos con un par de 20,75 Nm (183,7 lb-in).

# 4.4 Giro del módulo indicador

El módulo indicador se puede girar para optimizar su legibilidad y manejo.

- 1. Afloje la abrazadera de sujeción de la cubierta del compartimento de conexiones.
- 2. Desenrosque la cubierta del compartimento de conexiones.
- 3. Gire el módulo indicador a la posición deseada: máx.  $8 \times 45^{\circ}$  en ambos sentidos.

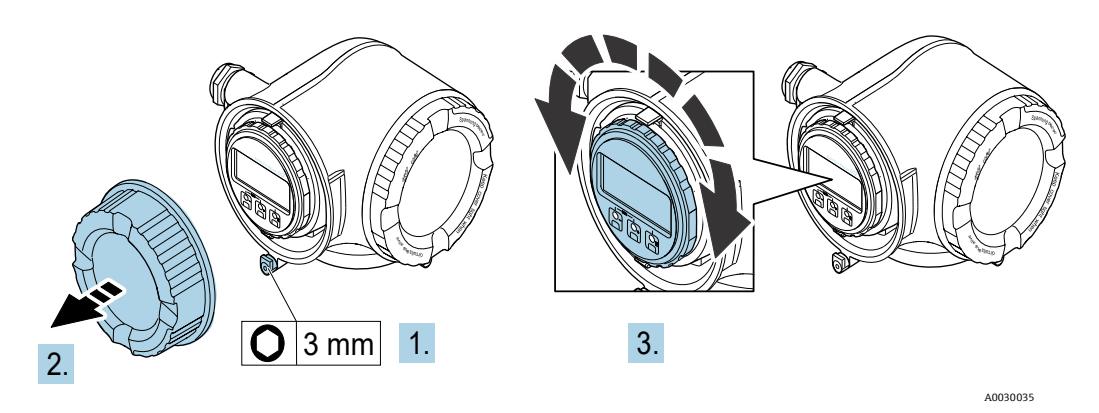

Fig 17. Giro del módulo indicador

- 4. Enrosque la cubierta del compartimento de conexiones.
- 5. Acople la abrazadera de sujeción de la cubierta del compartimento de conexiones.

# 4.5 Chasis protector y conexiones a tierra

Antes de efectuar ninguna conexión de una señal eléctrica o de la alimentación eléctrica, conecte las *tierras de protección y del chasis*  $\rightarrow \square$ .

El chasis protector y las conexiones a tierra deben satisfacer los requisitos siguientes:

- Las tierras de protección y del chasis deben ser de tamaño mayor o igual que cualquier otro conductor por el que circule corriente, incluido el sistema de calefacción situado en el sistema de acondicionamiento de muestra.
- Las tierras de protección y del chasis deben permanecer conectadas hasta que se retire todo el cableado restante.
- La capacidad de carga de corriente del cable de tierra de protección debe ser como mínimo la misma que la de la alimentación principal.
- La unión a tierra/la tierra del chasis debe ser como mínimo de 6 mm<sup>2</sup> (10 AWG).

#### Cables de tierra de protección

- Analizador: 2,1 mm<sup>2</sup> (14 AWG)
- Envolvente: 6 mm<sup>2</sup> (10 AWG)

La impedancia de la puesta a tierra debe ser inferior a 1  $\,\Omega\,.$ 

#### ADVERTENCIA

#### La etiqueta (TAG) opcional de acero inoxidable no está unida a tierra.

La capacitancia media máxima de la etiqueta (TAG) determinada mediante medición es máx. 30 pF. Este aspecto tiene que ser tomado en consideración por el usuario para determinar la idoneidad de los equipos en una aplicación específica.

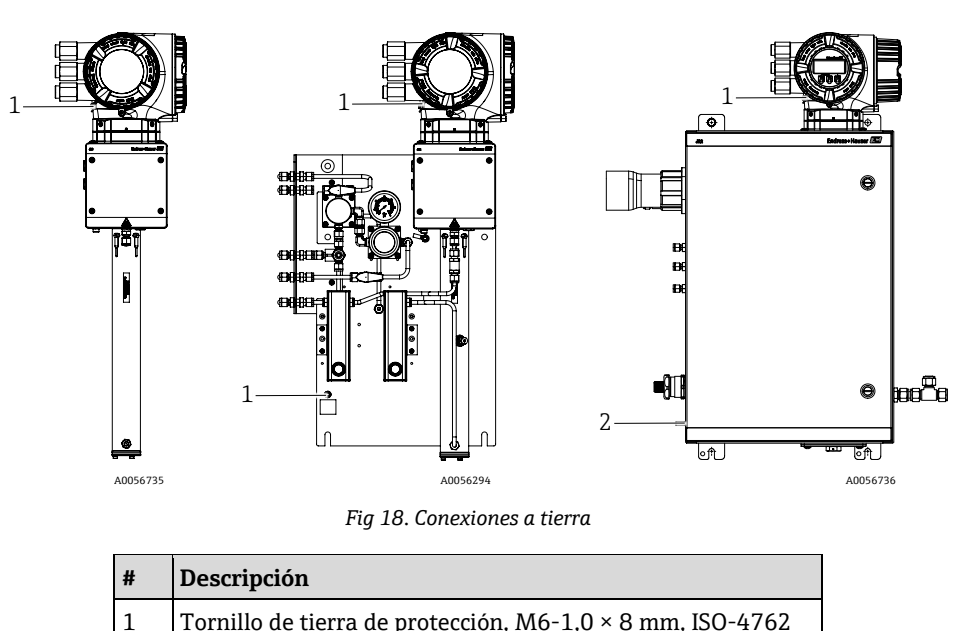

| 4.6 Conexiones eléctr |
|-----------------------|
|-----------------------|

#### 

#### Tensión peligrosa y riesgo de descargas eléctricas.

2

Apague la alimentación del sistema de bloqueo antes de abrir la envolvente del sistema electrónico y hacer conexiones.

Taco de tierra de protección, M6 × 1,0 × 20 mm

#### El instalador es el responsable de que se cumplan todos los códigos de instalación locales.

- El cableado de campo (alimentación y señal) se debe efectuar usando métodos de cableado aprobados para áreas de peligro conforme al Canadian Electrical Code (CEC), Anexo J, conforme al National Electric Code (NEC), artículo 501 o 505, y a la norma IEC 60079-14.
- Use exclusivamente conductores de cobre.

- Para los modelos del analizador de gas TDLAS J22 con SCS montado dentro de una envolvente, el recubrimiento interno del cable de alimentación para el circuito del sistema de calefacción debe estar recubierto con material termoplástico, termoestable o elastomérico. Debe ser circular y compacto. Toda almohadilla o recubrimiento debe ser extrusionado. Los rellenos, si los hay, deben ser no higroscópicos.
- La longitud mínima del cable debe ser superior a 3 metros.

#### Conexiones eléctricas del analizador

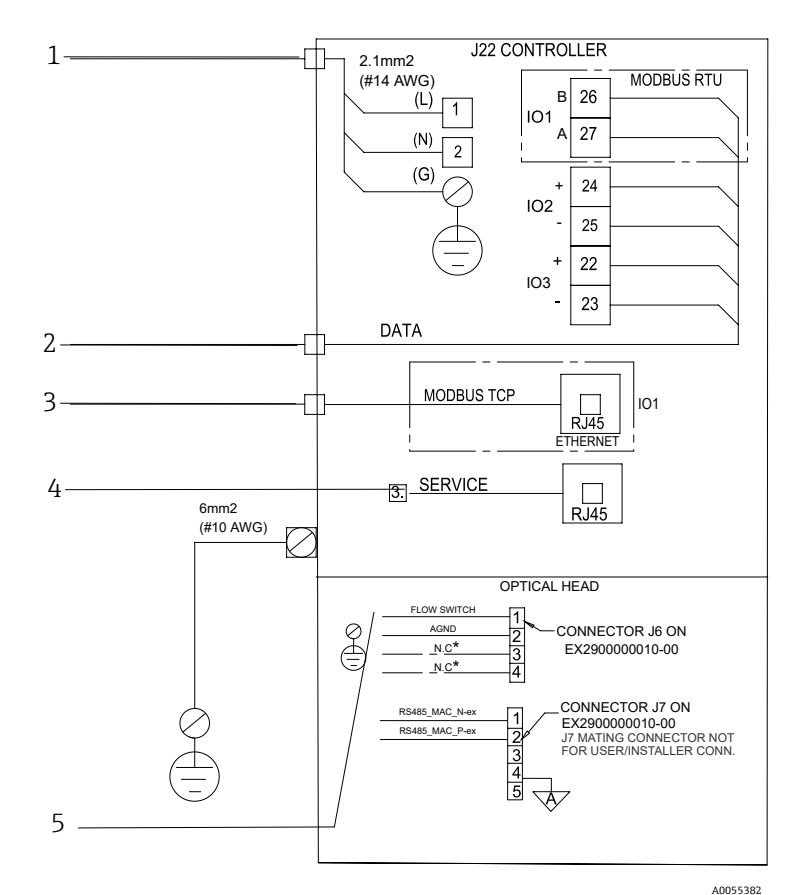

Fig 19. Conexiones eléctricas del analizador J22

| # | Descripción                                                      |  | # | Descripción                                                                                                    |  |  |
|---|------------------------------------------------------------------|--|---|----------------------------------------------------------------------------------------------------|--|--|
| 1 | CA de 100 a 240 VCA ±10 %; CC 24 VCC ± 20 %                      |  | 4 | La conexión al puerto de servicio solo puede ser                                                                                                    |  |  |
| 2 | 2 Opciones de ES: Modbus RTU, salida de 4-<br>20 mA/estado, relé |  |   | autorizada temporalmente por personal que cuente<br>con la debida formación con el fin de llevar a cabo<br>pruebas o trabajos de reparación o puesta a punto<br>en los equipos y únicamente si se tiene la certeza de<br>que la zona en la que están instalados los equipos<br>está exenta de peligro |  |  |
| 3 | Ethernet 10/100 (opcional), opción de red Modbus<br>TCP          |  | 5 | Conexión del interruptor de flujo                                                                                                    |  |  |

Los terminales 26 y 27 se usan exclusivamente para Modbus RTU (RS485). Los terminales 26 y 27 se sustituyen por un conector RJ45 para Modbus TCP. N.C. significa "No connection" (sin conexión).

#### ΝΟΤΑ

El conector J7 del cabezal óptico está destinado exclusivamente a la conexión en la fábrica de Endress+Hauser.

• No se debe usar para la instalación ni para conexiones de cliente.

### 4.6.1 Puntos de entrada de cables externos

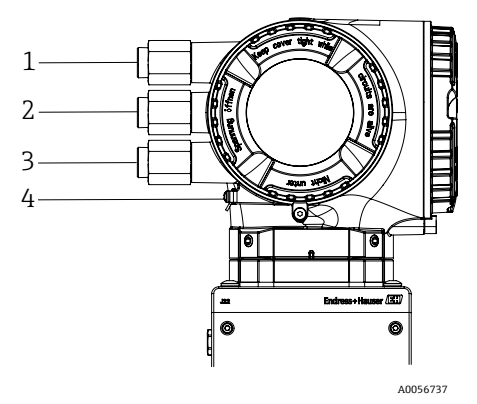

Fig 20. Entradas roscadas

| # | Descripción                                                                                            | # | Descripción                                                |
|---|----------------------------------------------------------------------------------------------------|---|------------------------------------------------------------|
| 1 | Entrada de cable para la tensión de alimentación                                                       | 3 | Entrada de cable para la transmisión de señal; ES2,<br>ES3 |
| 2 | Entrada de cable para la transmisión de señal; ES1<br>o Modbus RS485 o conexión de red Ethernet (RJ45) | 4 | Tierra de protección                                       |

# 4.6.2 Conexión del Modbus RS485

#### Apertura de la cubierta de terminales

- 1. Afloje la abrazadera de sujeción de la cubierta del compartimento de conexiones.
- 2. Desenrosque la cubierta del compartimento de conexiones.
- 3. Apriete entre sí las aletas del soporte del módulo indicador.
- 4. Extraiga el soporte del módulo indicador.

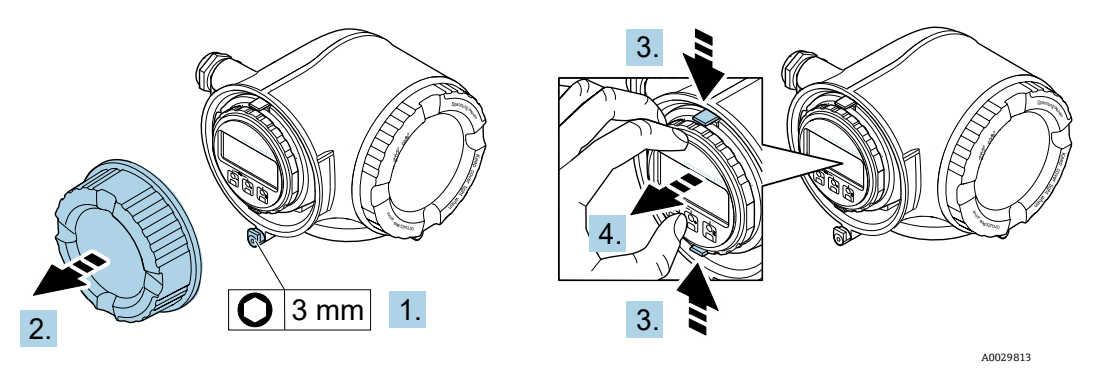

Fig 21. Retirada del soporte del módulo indicador

- 5. Sujete el soporte en el borde del compartimento del sistema electrónico.
- 6. Abra la cubierta del terminal.

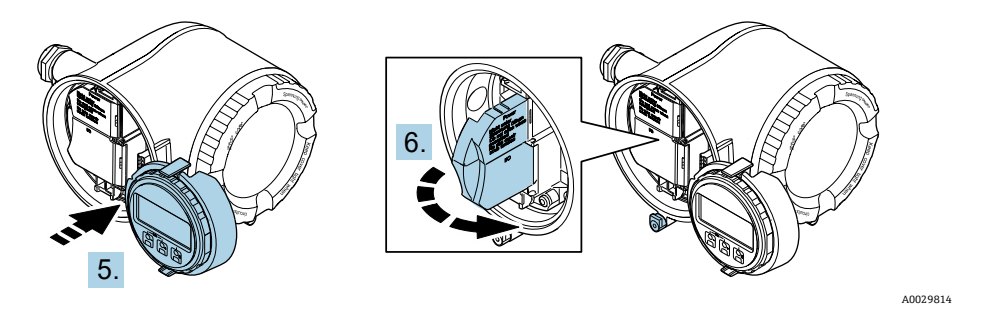

Fig 22. Apertura de la cubierta de terminales

#### Conexión de los cables

1. Empuje el cable a través de la entrada de cable. Para asegurar un sellado correcto, no retire el anillo obturador de la entrada de cable.

#### ΝΟΤΑ

- La temperatura del analizador de gas TDLAS J22 puede alcanzar 67 °C (153 °F) cuando la temperatura ambiente en la entrada de cable y en el punto de ramificación es de 60 °C (140 °F). Esta circunstancia debe ser tenida en cuenta a la hora de seleccionar el cableado de campo y los equipos de entrada de cable.
- 2. Pele el cable y los extremos del cable. Si se trata de cables trenzados, ponga también terminales de empalme.
- 3. Conecte la tierra de protección.

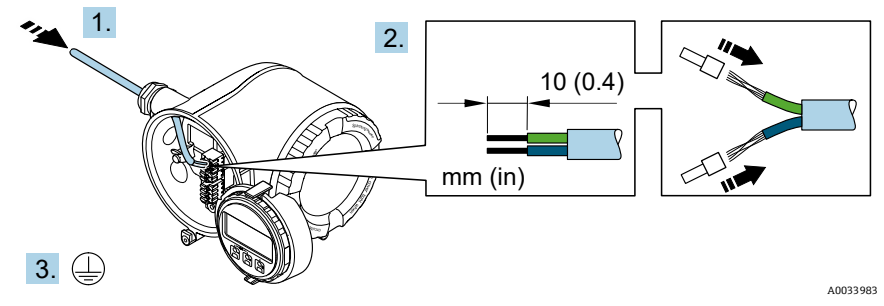

Fig 23. Introducción del cableado y conexión de la tierra de protección

- 4. Conecte el cable conforme a la **asignación de terminales del cable de señal.** La asignación de terminales específica del equipo está documentada en una etiqueta adhesiva en la cubierta del terminal.
- 5. Apriete firmemente los prensaestopas.

└ Así termina el proceso de conexión del cable.

El Step 5 no se usa para los productos con certificado CSA. Según los requisitos CEC y NEC, se usa un conducto en lugar de prensaestopas.

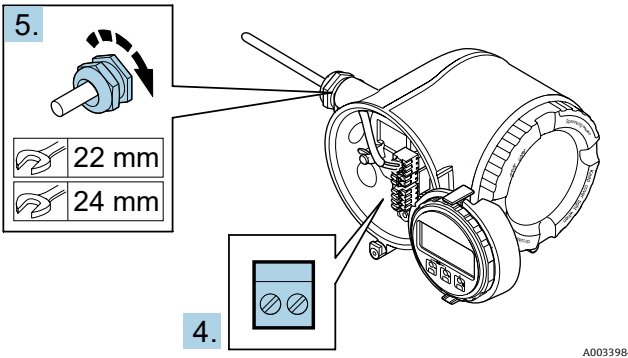

Fig 24. Conexión de los cables y apriete de los prensaestopas

- 6. Cierre la cubierta del terminal.
- 7. Coloque el soporte del módulo indicador en el compartimento del sistema electrónico.
- 8. Enrosque la cubierta del compartimento de conexiones.
- 9. Asegure la abrazadera de sujeción de la cubierta del compartimento de conexiones.

#### 4.6.3 Conexión del Modbus TCP

Además de conectar el equipo a través del Modbus TCP y de las entradas/salidas disponibles, también se dispone de la posibilidad de efectuar la conexión a través de la interfaz de servicio (CDI-RJ45)  $\rightarrow \square$ .

#### Apertura de la cubierta de terminales

- 1. Afloje la abrazadera de sujeción de la cubierta del compartimento de conexiones.
- 2. Desenrosque la cubierta del compartimento de conexiones.
- 3. Apriete entre sí las aletas del soporte del módulo indicador.
- 4. Extraiga el soporte del módulo indicador.

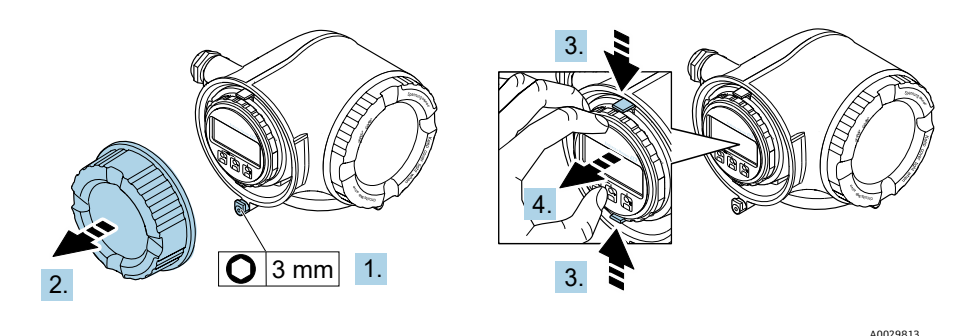

Fig 25. Retirada del soporte del módulo indicador

- 5. Sujete el soporte en el borde del compartimento del sistema electrónico.
- 6. Abra la cubierta del terminal.

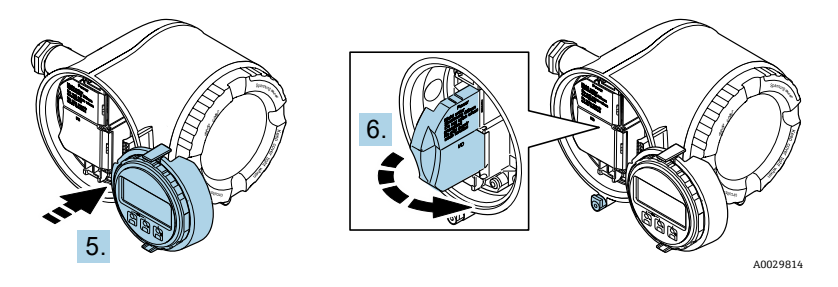

Fig 26. Apertura de la cubierta de terminales

#### Conexión de los cables

- 1. Empuje el cable a través de la entrada de cable. Para asegurar un sellado correcto, no retire el anillo obturador de la entrada de cable.
- 2. Pele el cable y los extremos del cable y conéctelo al conector RJ45.
- 3. Conecte la tierra de protección.
- 4. Conecte el conector RJ45.
- 5. Apriete firmemente los prensaestopas.
  - 🛏 Así termina el proceso de conexión del Modbus TCP.

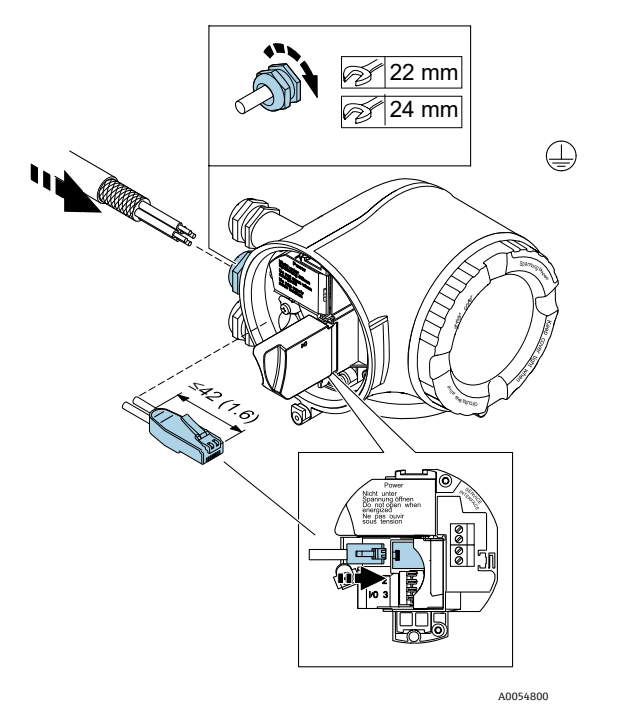

Fig 27. Conexión del cable RJ45

- 6. Cierre la cubierta del terminal.
- 7. Coloque el soporte del módulo indicador en el compartimento del sistema electrónico.
- 8. Enrosque la cubierta del compartimento de conexiones.
- 9. Asegure la abrazadera de sujeción de la cubierta del compartimento de conexiones.

# 4.6.4 Conexión de la tensión de alimentación y las entradas/salidas adicionales

#### 

La temperatura del analizador de gas TDLAS J22 puede alcanzar 67 °C (153 °F) cuando la temperatura ambiente en la entrada de cable y en el punto de ramificación es de 60 °C (140 °F).

- Estas temperaturas deben ser tenidas en cuenta a la hora de seleccionar el cableado de campo y los equipos de entrada de cable.
- El conjunto electrónico principal se debe proteger con una protección contra sobrecorrientes en la instalación del edificio adecuada para 10 A o menos.
- 1. Empuje el cable a través de la entrada de cable. Para asegurar un sellado correcto, no retire el anillo obturador de la entrada de cable.
- 2. Pele el cable y los extremos del cable. Si se trata de cables trenzados, ponga también terminales de empalme.
- 3. Conecte la tierra de protección.

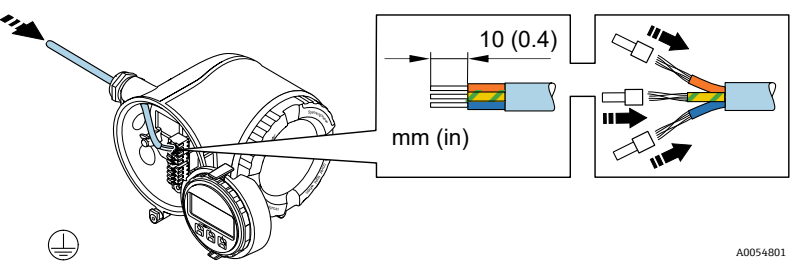

Fig 28. Introducción del cableado y conexión de la tierra de protección

- 4. Conecte el cable conforme a la **asignación de terminales**.
  - ► Asignación de terminales del cable de señal. La asignación de terminales específica del equipo está documentada en una etiqueta adhesiva en la cubierta del terminal.
  - Asignación de terminales de la tensión de alimentación. Etiqueta adhesiva en la cubierta del terminal.
  - A continuación se muestran ejemplos de conexión:

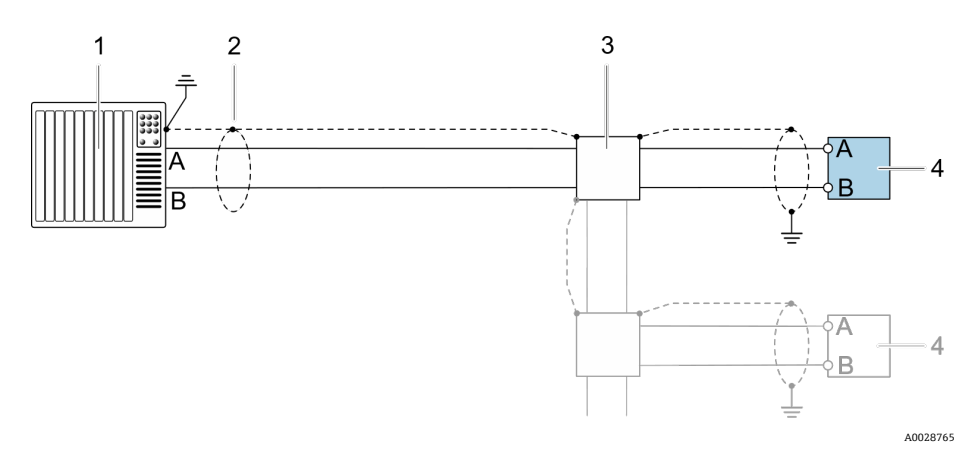

Fig 29. Ejemplo de conexión para Modbus RS485, área exenta de peligro y Zona 2/Div. 2

| # | Descripción                                                                                                    |
|---|----------------------------------------------------------------------------------------------------|
| 1 | Sistema de control (p. ej., PLC)                                                                                                    |
| 2 | Apantallamiento de cable proporcionado en un<br>extremo. El apantallamiento del cable se debe<br>conectar a tierra en ambos extremos para cumplir<br>los requisitos PMC; tenga en cuenta las<br>especificaciones de los cables |

| # | Descripción          |
|---|----------------------|
| 3 | Caja de distribución |
| 4 | Transmisor           |

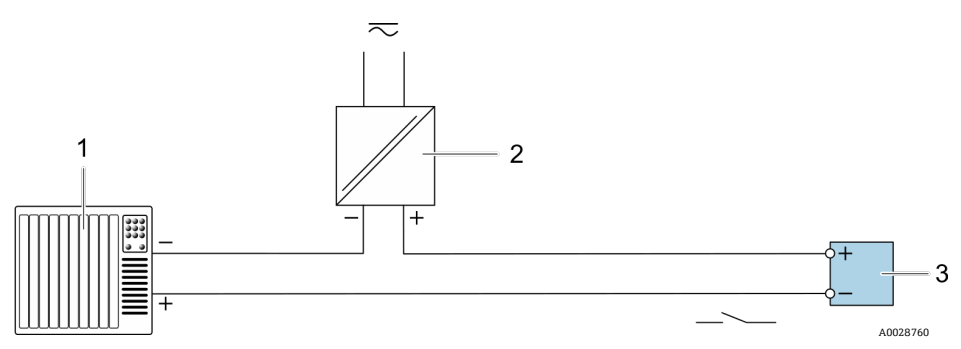

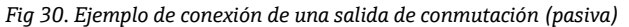

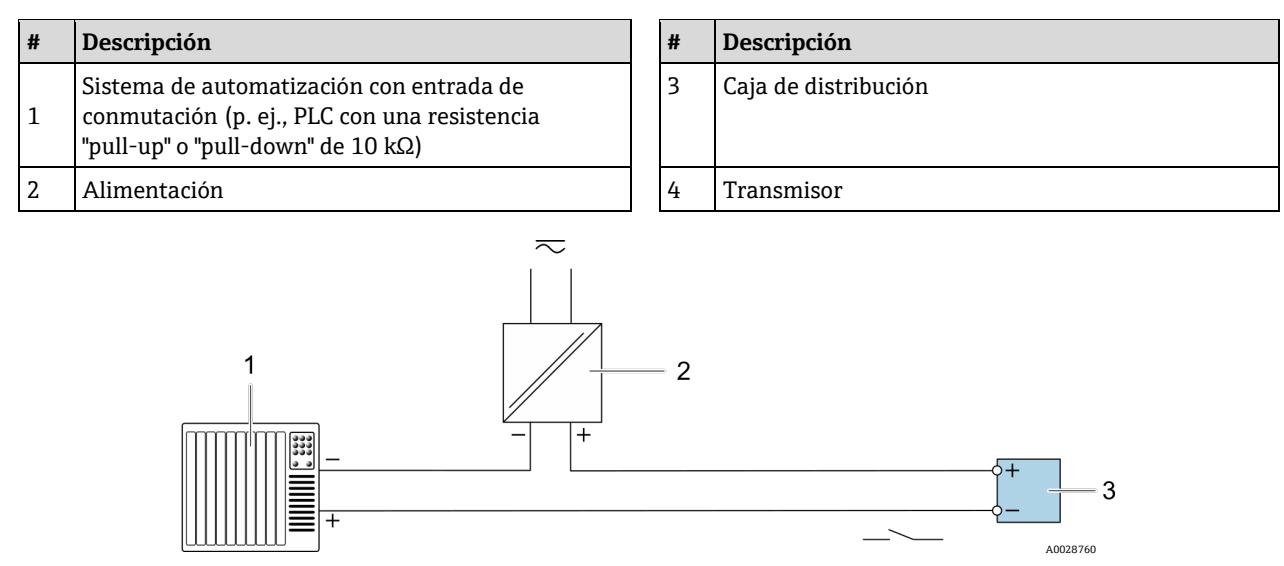

Fig 31. Ejemplo de conexión de una salida de relé (pasiva)

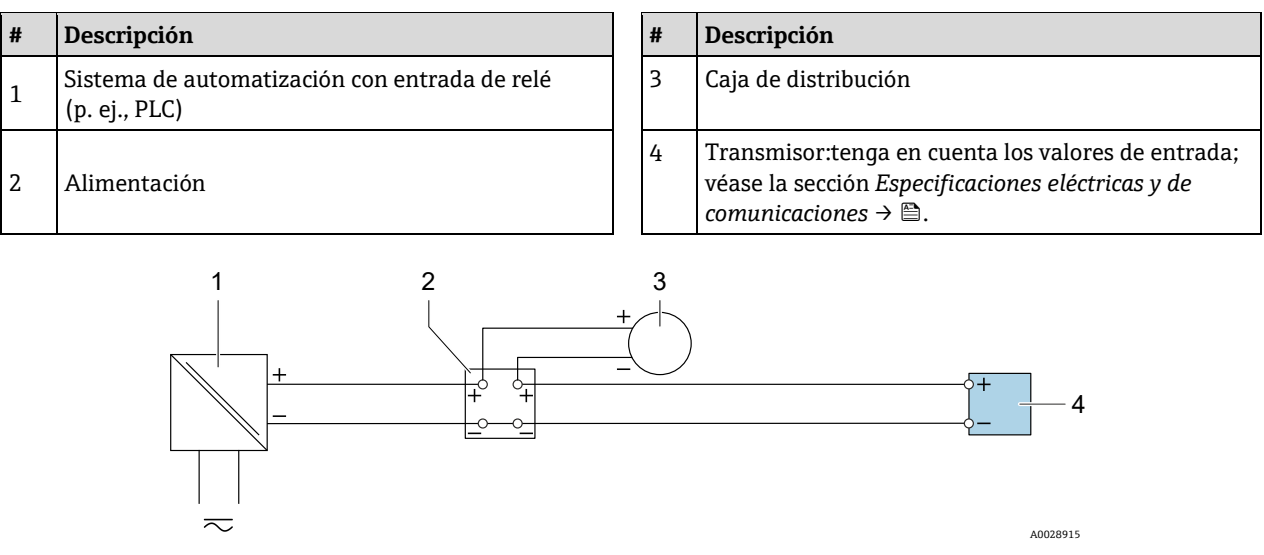

Fig 32. Ejemplo de conexión de una entrada de corriente de 4 a 20 mA

| # | Descripción        | # | Descripción                                                                                      |
|---|--------------------|---|--------------------------------------------------------------------------------------------------|
| 1 | Alimentación       | 3 | Equipo de medición externo (por ejemplo, para la<br>lectura de medidas de presión o temperatura) |
| 2 | Caja de terminales | 4 | Transmisor                                                                                       |

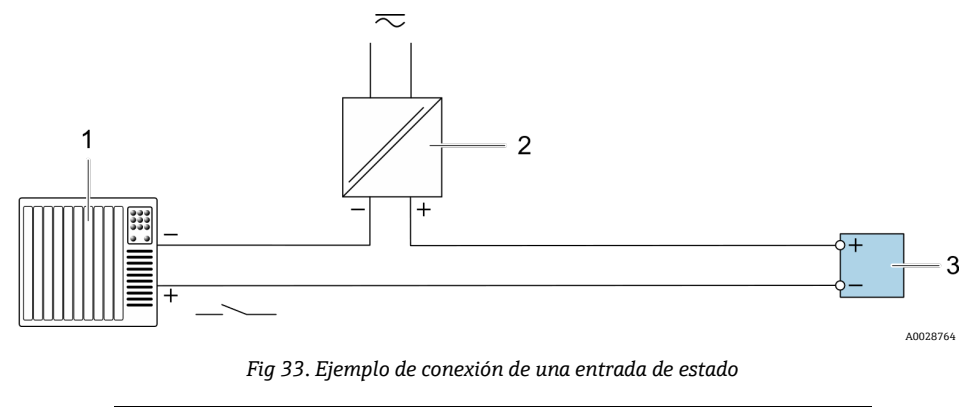

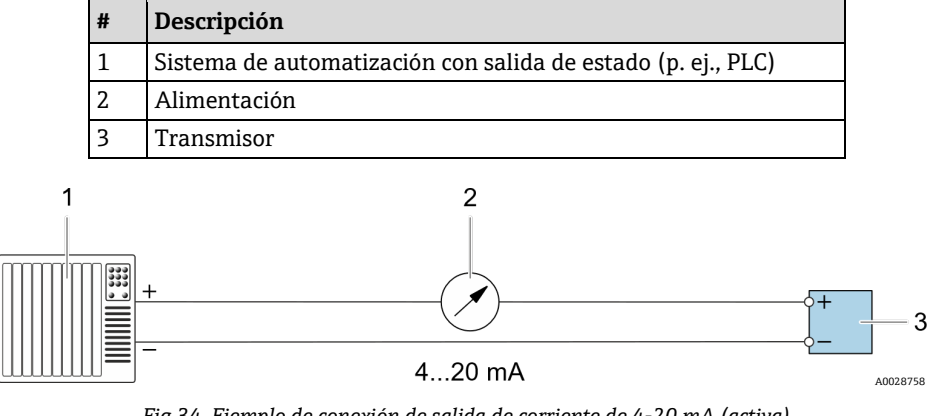

Fig 34. Ejemplo de conexión de salida de corriente de 4-20 mA (activa)

| # | Descripción                                                      |
|---|------------------------------------------------------------------|
| 1 | Sistema de automatización con entrada de corriente (p. ej., PLC) |
| 2 | Unidad indicadora analógica: tenga en cuenta la carga máxima     |
| 3 | Transmisor                                                       |

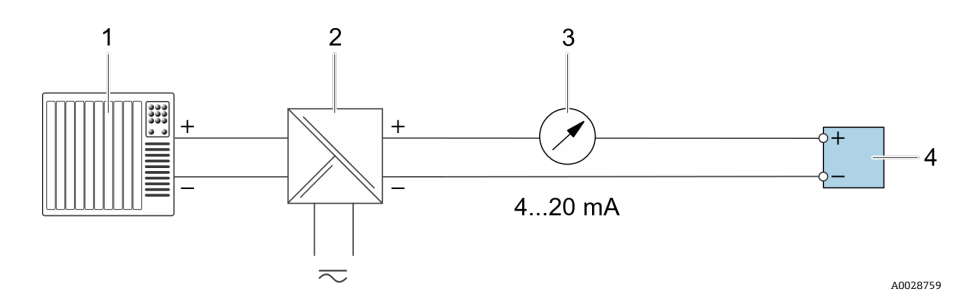

Fig 35. Ejemplo de conexión de salida de corriente de 4-20 mA (pasiva)

| # | Descripción                                                      | # | Desci          |
|---|------------------------------------------------------------------|---|----------------|
| 1 | Sistema de automatización con entrada de corriente (p. ej., PLC) | 3 | Unida<br>carga |
| 2 | Barrera activa para alimentación (p. ej., RN221N)                | 4 | Trans          |

| # | Descripción                                                     |
|---|-----------------------------------------------------------------|
| 3 | Unidad indicadora analógica: tenga en cuenta la<br>carga máxima |
| 4 | Transmisor                                                      |

5. Apriete firmemente los prensaestopas.

└► Así termina el proceso de conexión del cable.

- 6. Cierre la cubierta del terminal.
- 7. Coloque el soporte del módulo indicador en el compartimento del sistema electrónico.
- 8. Enrosque la cubierta del compartimento de conexiones.
- 9. Asegure la abrazadera de sujeción de la cubierta del compartimento de conexiones.
- El conducto es necesario para conectar la alimentación del analizador de gas TDLAS J22 con certificado CSA. El modelo con certificado ATEX requiere hilo de acero de cable blindado o hilo trenzado.

### 4.6.5 Retirada de un cable

- 1. Para sacar un cable del terminal, utilice un destornillador de cabeza plana para empujar la ranura entre los dos orificios del terminal.
- 2. Tire simultáneamente del extremo del cable para sacarlo del terminal.

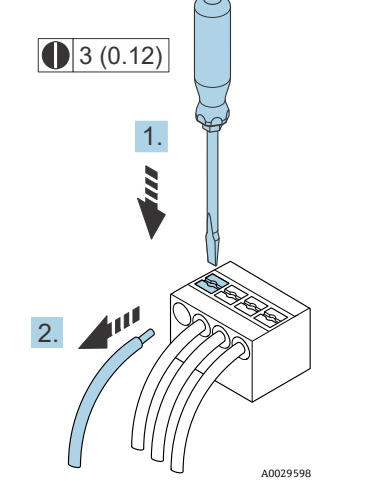

Fig 36. Retirada de un cable. Unidad física: mm (in)

Una vez instalado todo el conexionado o cableado de interconexión, compruebe que las restantes entradas de conductos o cables estén cerradas con los accesorios certificados que correspondan al uso previsto del producto.

#### **ADVERTENCIA**

Es preciso usar juntas de conducto y prensaestopas específicos para la aplicación (CSA o Ex d IP66) en los puntos en los que sea apropiado de conformidad con la reglamentación local.

#### 4.6.6 Conexión del controlador a una red

Esta sección solo presenta las opciones básicas de integración del equipo en una red. Para obtener información sobre el procedimiento que se debe seguir para conectar el *controlador correctamente*  $\rightarrow \square$ .

### 4.6.7 Conexión a través de la interfaz de servicio

El analizador de gas TDLAS J22 incluye una conexión a la interfaz de servicio (CDI-RJ45).

#### ΝΟΤΑ

La conexión a la interfaz de servicio (CDI-RJ45) solo puede ser autorizada por personal que cuente con la debida formación, de manera temporal, con el fin de llevar a cabo pruebas o trabajos de reparación o puesta a punto en los equipos y únicamente si se tiene la certeza de que la zona en la que se tienen que instalar los equipos está exenta de peligro.

Tenga en cuenta lo siguiente cuando efectúe las conexiones:

- Cable recomendado: CAT 5e, CAT 6 o CAT 7, con conector apantallado
- Grosor máximo del cable: 6 mm (0,24 in)
- Longitud del conector, incluida la protección de curva: 42 mm (1,65 in)
- Radio de curvatura: 5 × grosor del cable

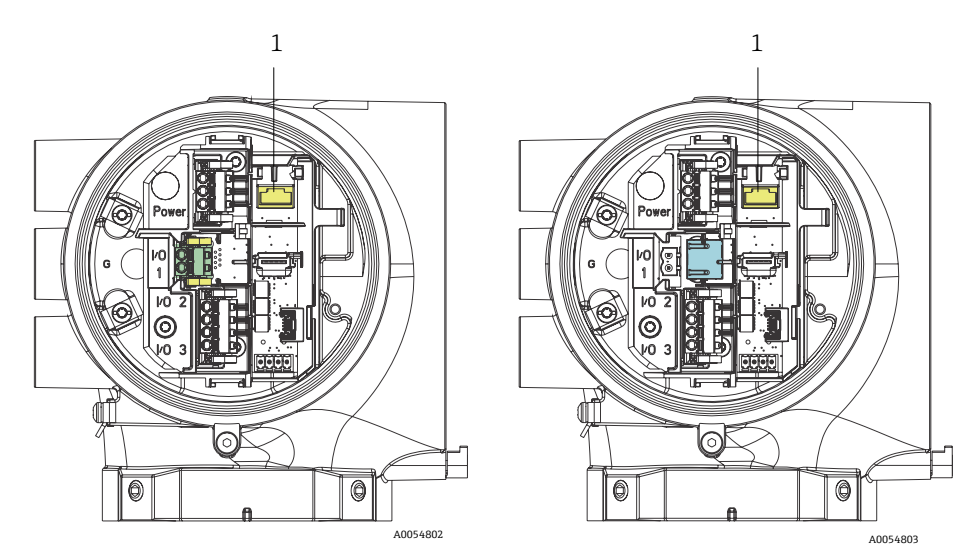

Fig 37. Conexiones de la interfaz de servicio (CDI-RJ45) (1) para ES1 con Modbus RTU/RS485/a 2 hilos (izquierda) y Modbus TCP/Ethernet/RJ45 (derecha)

# 4.6.8 Conexión de la alimentación del sistema de calefacción de la envolvente (opcional)

#### Conexiones del cableado para la envolvente del sistema de acondicionamiento de muestra

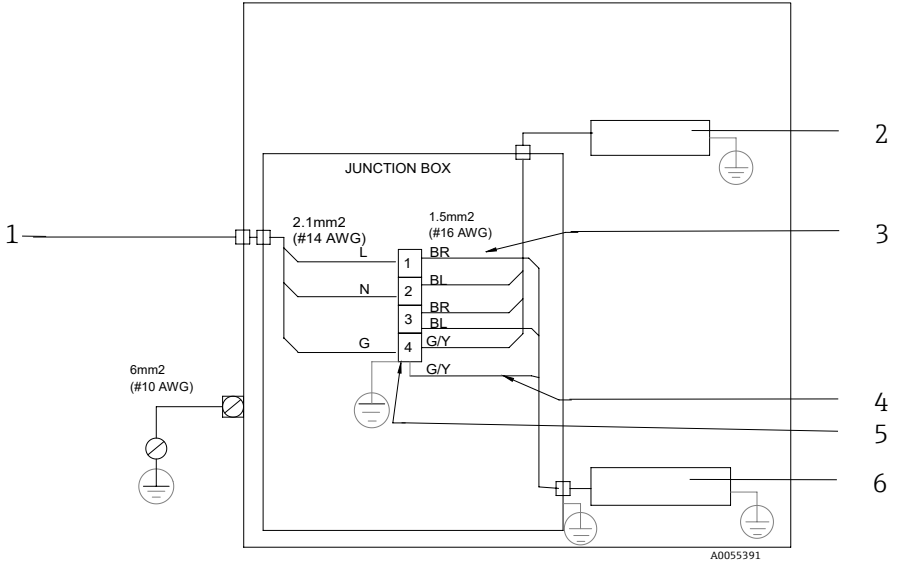

Fig 38. Conexiones eléctricas de la envolvente del SCS del J22

| # | Descripción                                                                                          |  |  |
|---|----------------------------------------------------------------------------------------------------|--|--|
| 1 | De 100 a 240 VCA ± 10% , 50/60 Hz; alimentación<br>principal                                         |  |  |
| 2 | Sistema de calefacción                                                                               |  |  |
| 3 | El cable azul se usa en la fase del termostato;<br>sin cable de tierra                               |  |  |
| 4 | El cable de tierra no está instalado para el termostato CSA. Aplicable únicamente a la versión ATEX. |  |  |
| 5 | Use exclusivamente cable de cobre                                                                    |  |  |

| #   | Descripción          |
|-----|----------------------|
| 6   | Termostato           |
| BL  | Cable azul           |
| BR  | Cable marrón         |
| G/Y | Cable verde/amarillo |

#### **ADVERTENCIA**

Para los modelos del analizador de gas TDLAS J22 con SCS montado dentro de una envolvente, el recubrimiento interno del cable de alimentación para el circuito del sistema de calefacción debe estar recubierto con material termoplástico, termoestable o elastomérico. Debe ser circular y compacto. Toda almohadilla o recubrimiento debe ser extrusionado. Los rellenos, si los hay, deben ser no higroscópicos.

El conducto es necesario para conectar la alimentación del analizador de gas TDLAS J22 con certificado CSA. El modelo con certificado ATEX requiere hilo de acero de cable blindado o hilo trenzado.

- 1. Aseqúrese de que la alimentación del sistema esté apagada.
- 2. Abra la puerta de la envolvente del sistema de muestra.
- 3. Use un punzón hex de 1,5 mm para girar el tornillo de ajuste en la caja de conexiones (JB) de la alimentación en sentido contrario a las agujas del reloj. Ponga la cubierta a un lado.

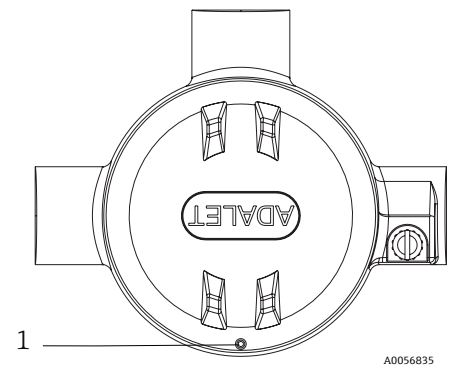

Fig 39. Ubicación del tornillo de la caja de conexiones (1)

4. Haga pasar el cable o los hilos (2,1 mm<sup>2</sup>, #14 AWG) a través de la entrada de alimentación del sistema de calefacción y hacia el interior de la caja de conexiones.

#### **ADVERTENCIA**

- Es preciso usar juntas de conducto y prensaestopas específicos para la aplicación en los puntos en los que los reglamentos locales así lo especifiquen.
- En el caso de los modelos del analizador de gas TDLAS J22 con SCS encerrado que cuenten con un sistema de calefacción con conexiones imperiales opcionales, se debe instalar una junta de equipos adecuada a menos de 5 cm (2 in) de la pared exterior de la envolvente del circuito de calefacción.

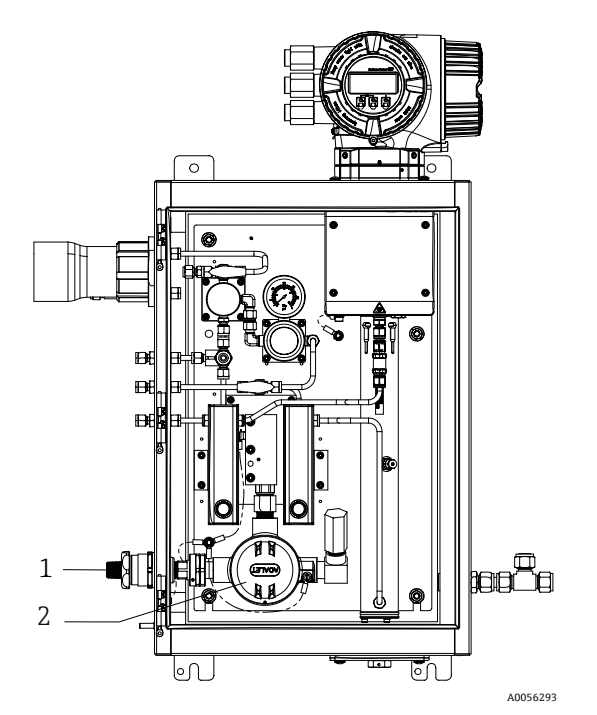

Fig 40. Entrada de alimentación del sistema de calefacción y caja de conexiones

| # | Descripción                                                              |  |
|---|--------------------------------------------------------------------------|--|
| 1 | Entrada roscada para la alimentación<br>del sistema de calefacción       |  |
| 2 | 2 Caja de conexiones (JB) de la<br>alimentación del sistema de calefacci |  |

- 5. Pele la envoltura y el aislamiento de los cables justo lo suficiente para poder conectarlos en la regleta de terminales de alimentación.
- 6. Conecte el cable de tierra a la regleta de terminales.

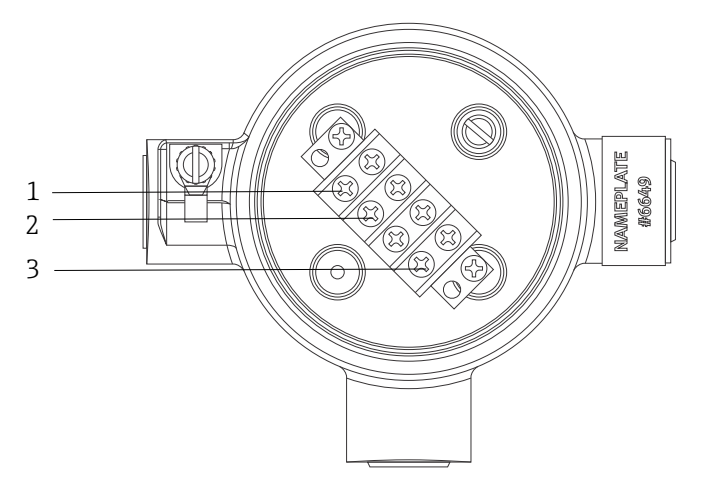

A0056893

Fig 41. Conexiones eléctricas del sistema de calefacción

| # | Descripción |
|---|-------------|
| 1 | Línea       |
| 2 | Neutro      |
| 3 | Tierra      |

- 7. Conecte el hilo neutro y el hilo activo en las regletas de terminales de alimentación usando un destornillador Phillips.
  - 🚹 UE: Colores de los cables: Marrón/azul (alimentación), verde/amarillo (tierra).

EE. UU.: Colores de los cables: Negro/blanco (alimentación), verde o verde/amarillo (tierra). Use exclusivamente hilo de cobre con una clasificación de temperatura de -40 °C (-40 °F) a 105 °C (221 °F).

- 8. Sustituya la cubierta de la caja de conexiones y asegure el tornillo de bloqueo.
- 9. Cierre la puerta de la envolvente del sistema de muestra.

### 4.6.9 Conexión del interruptor de flujo

El analizador de gas TDLAS J22 se puede ofrecer con un medidor de flujo variable equipado con un indicador mecánico opcional y contacto de lengüeta para medir el flujo volumétrico de gases inflamables y no inflamables.

#### ΝΟΤΑ

- ► La instalación se debe llevar a cabo de conformidad con National Electric Code<sup>®</sup> NFPA 70, artículos 500 a 505, ANSI/ISA-RP 12.06.01, IEC 60079-14 y Canadian Electrical Code (CEC) Anexo J para Canadá.
- Los equipos no son capaces de superar un ensayo de rigidez dieléctrica de 500 V r.m.s. de conformidad con la Cláusula 6.3.13 de la norma IEC 60079-11 entre las conexiones de seguridad intrínseca y la envolvente de los equipos. Esta circunstancia debe ser tenida en cuenta en todas las posibles instalaciones de los equipos.
- ► Se debe usar cable certificado a través de un prensaestopas con clasificación Ex eb IIC e IP66 y adecuado para un rango de temperatura de -20 °C (-4 °F) a 60 °C (140 °F).
- En los circuitos de seguridad intrínseca únicamente se deben usar cables aislados cuyo aislamiento sea capaz de superar un ensayo de rigidez dieléctrica de al menos 500 VCA o 750 VCC.

Para conectar el interruptor de flujo, tienda un cable de interconexión apantallado con el apantallamiento conectado a la tierra de los aparatos asociados con homologación FM. La temperatura máxima de los terminales, de los prensaestopas y de los cables debe ser de 60 °C como máximo, dependiendo de la temperatura ambiente y de la temperatura del producto.

#### **ADVERTENCIA**

La instalación y el mantenimiento del flujómetro de área variable con piezas recubiertas se debe efectuar de manera que se minimice el riesgo de descarga electrostática.

### 4.6.10 Entradas roscadas

Las posiciones de las entradas roscadas para la configuración en panel son las mismas que se muestran para el sistema de muestra encerrado siguiente.

#### ΝΟΤΑ

 Se debe aplicar lubricante para roscas en todas las conexiones roscadas de los racores de conducto. Se recomienda usar Syntheso Glep1 o un lubricante equivalente en todas las roscas de tornillo de los conductos.

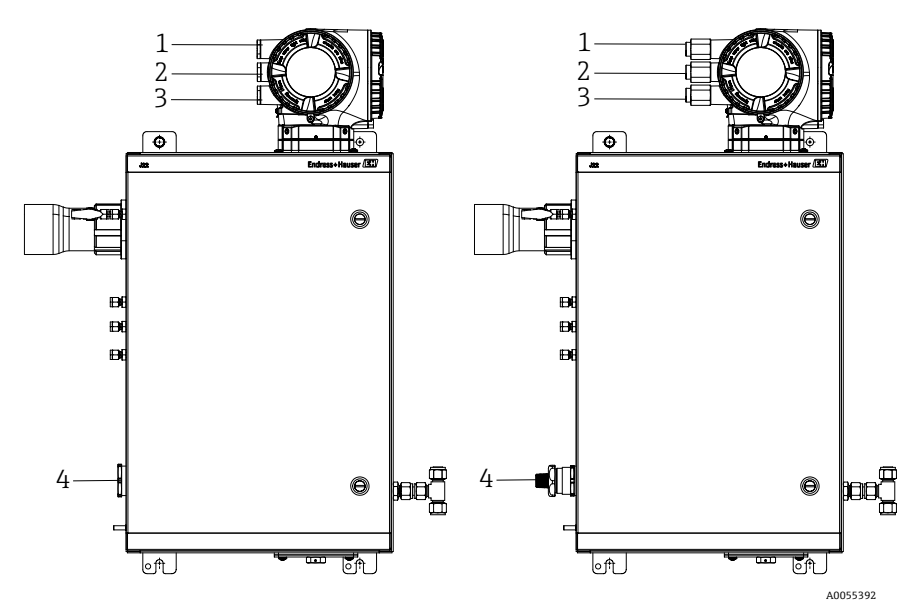

Fig 42. Entradas roscadas del J22 para la envolvente para conexiones ATEX (izquierda) e imperiales (derecha)

| Entrada de<br>cable | Descripción                                | ATEX, IECEx, INMETRO | Conexiones imperiales opcionales |
|---------------------|--------------------------------------------|----------------------|----------------------------------|
| 1                   | Alimentación del controlador               | M20 x 1,5            | 1⁄2" NPTF                        |
| 2                   | Salida Modbus                              | M20 x 1,5            | 1⁄2" NPTF                        |
| 3                   | (2) ES configurable (ES2, ES3)             | M20 x 1,5            | 1⁄2" NPTF                        |
| 4                   | Alimentación del sistema de<br>calefacción | M25 × 1,5            | ½" NPTM                          |
### 4.6.11 Conexión de terminación de la cinta calefactora

El J22 está diseñado para la terminación externa de la cinta calefactora. Para hacerla posible, durante la instalación se debe tender un lazo con el cableado de la cinta calefactora de vuelta hacia el exterior de la funda con cinta calefactora.

#### Conexión de la terminación de la cinta calefactora

- 1. Identifique la línea aislada con cinta calefactora y tuberías de transporte de muestra.
- 2. Corte el extremo del aislamiento hasta que:
  - sobresalgan 76 cm (30 in) de la línea de la cinta calefactora
  - sobresalgan 6 in (15,24 cm) de las tuberías
- 3. Ponga el capuchón terminal termorretráctil sobre la línea de la cinta calefactora, las tuberías y la línea aislada. Caliente el capuchón terminal hasta que se forme una junta.
- 4. Instale la línea aislada por el interior de la funda con cinta calefactora y tienda el cable de la cinta calefactora de manera que vuelva a salir a través de la funda. Cumpla el radio de curvatura indicado por el proveedor para la cinta calefactora.
- 5. Tras instalar las tuberías y tender el termorretráctil de vuelta hacia fuera de la funda, aplique calor a la funda para que se forme una junta.
- 6. Corte el extremo del aislamiento de la cinta calefactora e instale la caja de conexiones recomendada por el proveedor para alimentar la cinta calefactora.

# 4.7 Conexiones de gas

Después de haber verificado que el analizador de gas TDLAS J22 se encuentre en estado funcional y que el circuito del analizador esté desenergizado, ya está preparado para conectar las líneas de gas de suministro de muestras, purga de muestras, respiradero para alivio de presión (si es aplicable), fuente de validación (si es aplicable) y suministro de purga (si es aplicable). Todos los trabajos deben ser llevados a cabo por técnicos cualificados en instalaciones de tuberías neumáticas.

#### 

# Las muestras de proceso pueden contener material peligroso en concentraciones potencialmente inflamables o tóxicas.

- Es necesario por lo tanto que, antes de instalar el sistema de muestra, el personal disponga de amplios conocimientos y una buena comprensión de las propiedades físicas del contenido de las muestras y de las precauciones de seguridad que estas requieren.
- No se debe superar una presión de 0,7 barg (10 psig) en la celda de muestra. De lo contrario se podría dañar la celda.

Se recomienda usar tuberías de acero inoxidable (electropulidas) sin costuras, de 6 mm o  $\frac{1}{4}$  in de diámetro exterior. La ubicación de los puertos de suministro y retorno se puede consultar en los *planos técnicos*  $\rightarrow \triangleq$ .

#### Conexión de la línea de suministro de muestras

- 1. Antes de conectar la línea de suministro de muestras, confirme si se dan las condiciones siguientes:
  - a. La sonda de muestras está instalada correctamente en el grifo de muestras del proceso y la válvula de aislamiento de la sonda de muestras está cerrada.
  - b. La estación reductora de la presión de campo está instalada correctamente en la sonda de muestras y el regulador de presión dispuesto en la estación reductora de la presión de campo está cerrado (mando de ajuste girado por completo en sentido contrario a las agujas del reloj).

#### 

#### La muestra del proceso obtenida en el grifo de muestras puede estar a alta presión.

- Maneje con muchísimo cuidado la válvula de aislamiento de la sonda de muestras y el regulador de presión que reduce la presión de campo.
- Todas las válvulas, reguladores, interruptores, etc. se deben manejar conforme a los procedimientos de bloqueo y etiquetado de la planta.
- Consulte los procedimientos correctos de instalación en las instrucciones del fabricante de la sonda de muestras.

- 2. La línea de ventilación de la válvula de alivio de presión está instalada correctamente desde la estación reductora de la presión de campo hasta la baliza de baja presión o la conexión del respiradero atmosférico.
- 3. Determine el trazado apropiado de las tuberías desde la estación reductora de la presión de campo hasta el sistema de muestra.
- 4. Tienda tuberías de acero inoxidable desde la estación reductora de la presión de campo hasta el puerto de suministro de muestras del sistema de muestra.
- 5. Doble las tuberías utilizando dobladoras de tubos industriales y revise el asiento de las tuberías para asegurar un buen acoplamiento entre estas y los racores.
- 6. Escarie totalmente todos los extremos de las tuberías.
- 7. Antes de llevar a cabo la conexión, sople el interior de la línea de 10 a 15 segundos con nitrógeno o aire limpio y seco.
- 8. Conecte el tubo de retorno de muestras al sistema de muestra usando un racor de tipo compresión para tuberías de acero inoxidable de 6 mm (¼ in).
- 9. Apriete todos los racores nuevos, primero con los dedos y luego 1 vuelta y ¼ con una llave inglesa. En el caso de las conexiones con terminales de empalme recalcados previamente:
  - a. Enrosque la tuerca hasta la posición previa.
  - b. Apriete ligeramente con una llave inglesa.
  - c. Fije las tuberías a unos soportes estructurales apropiados según convenga.
- 10. Revise todas las conexiones para detectar posibles fugas de gas usando un detector de fugas.

#### Conexión de los retornos de muestras

1. Confirme que la baliza de baja presión o la válvula de corte del cabezal de ventilación atmosférica esté cerrada.

#### ADVERTENCIA

- Todas las válvulas, reguladores, interruptores, etc. se deben manejar conforme a los procedimientos de bloqueo y etiquetado de la planta.
- 2. Determine el trazado apropiado de las tuberías desde el sistema de muestra hasta la baliza de baja presión o el cabezal de ventilación atmosférica.
- 3. Tienda tuberías de acero inoxidable desde el puerto de retorno de muestras del sistema de muestra hasta la baliza de baja presión o el cabezal de ventilación atmosférica.
- 4. Doble las tuberías utilizando dobladoras de tubos industriales y revise el asiento de las tuberías para asegurar un buen acoplamiento entre estas y los racores.
- 5. Escarie totalmente todos los extremos de las tuberías.
- 6. Antes de llevar a cabo la conexión, sople el interior de la línea de 10 a 15 segundos con nitrógeno o aire limpio y seco.
- 7. Conecte el tubo de retorno de muestras al sistema de muestra usando un racor de tipo compresión para tuberías de acero inoxidable de 6 mm (¼ in).
- 8. Apriete todos los racores nuevos, primero con los dedos y luego 1 vuelta y ¼ con una llave inglesa. En el caso de las conexiones con terminales de empalme recalcados previamente:
  - a. Enrosque la tuerca hasta la posición previa.
  - b. Apriete ligeramente con una llave inglesa.
  - c. Fije las tuberías a unos soportes estructurales apropiados según convenga.
- 9. Revise todas las conexiones para detectar posibles fugas de gas usando un detector de fugas.

# 4.8 Kit de conversión métrica

Un kit de conversión métrica para el sistema de muestra convierte los racores de tipo imperial (pulgadas) del sistema analizador en racores métricos (mm). Este kit se puede suministrar junto con el analizador de gas TDLAS J22 si así se indica al cursar el pedido del producto. El kit incluye las piezas siguientes:

| Cantidad | Descripción                                                 |
|----------|-------------------------------------------------------------|
| 6        | Juego de terminal de empalme, racor para tubo de ¼"         |
| 1        | Juego de terminal de empalme, racor para tubo de ½"         |
| 6        | Tuerca para tubo, racor para tubo de ¼", 316SS              |
| 1        | Tuerca para tubo, racor para tubo de ½", 316SS              |
| 6        | Racor para tubo de 6 mm × adaptador para tubo de ¼", 316SS  |
| 1        | Racor para tubo de 12 mm × adaptador para tubo de ½", 316SS |

#### Herramientas necesarias

- Llave fija de 7/8"
- Llave fija de 5/16" (para estabilizar el adaptador)
- Rotulador con punta de fieltro
- Galga de espesores

#### Instalación

- 1. Elija el racor apropiado, de 6 mm (¼ in) o de 12 mm (½ in).
- 2. Inserte el adaptador para tubo en el racor para tubo. Compruebe que el adaptador para tubo descanse firmemente sobre el hombro del cuerpo del racor para tubo y que la tuerca esté apretada manualmente.
- 3. Señale una marca en la tuerca en la posición de las 6:00.
- 4. Mientras sujeta el cuerpo del racor con firmeza, apriete la tuerca para tubo 1 vuelta y ¼ hasta la posición de las 9:00.
- 5. Tome una galga de espesores e intente insertarla entre la tuerca y el cuerpo. Si la galga entra en el hueco, significa que se necesita un apriete adicional.

#### ΝΟΤΑ

• Consulte las instrucciones del fabricante Swagelok.

# 4.9 Ajustes de hardware

Durante la operación de arranque del hardware, tenga en cuenta la figura siguiente.

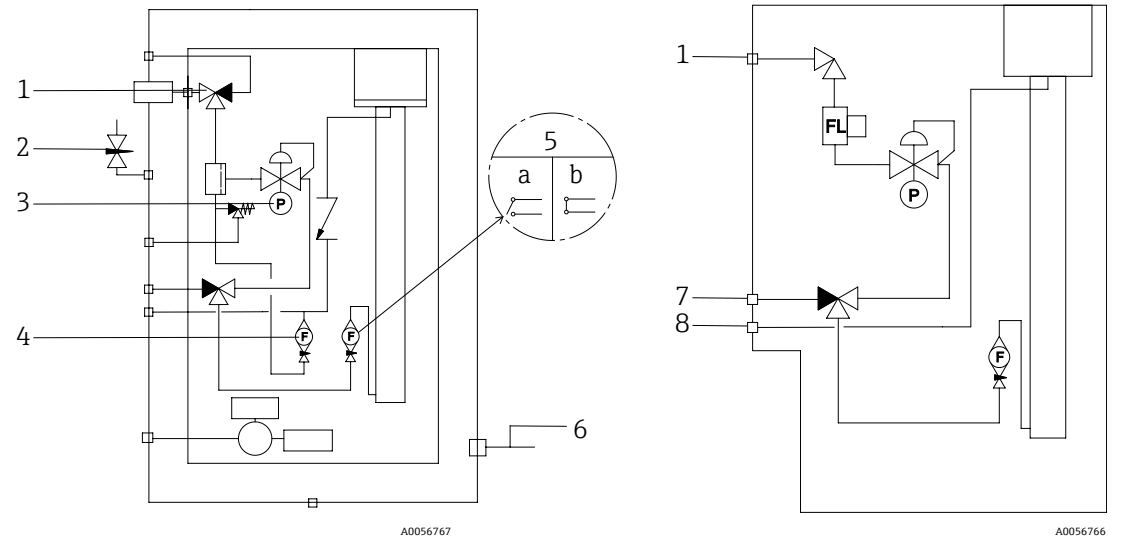

Fig 43. Diagrama de flujo del analizador de gas TDLAS J22 para el sistema de muestra con carga plena (izquierda) y al mínimo (derecha)

| # | Descripción                                         | # | Descripción                                                    |
|---|-----------------------------------------------------|---|----------------------------------------------------------------|
| 1 | Válvula de suministro de muestra (de 2 o de 3 vías) | 5 | Medidor de flujo del analizador; a) sin flujo, b) con<br>flujo |
| 2 | Entrada de purga de la envolvente                   | 6 | Salida de purga de la envolvente                               |
| 3 | Medidor de presión                                  | 7 | Entrada de validación                                          |
| 4 | Medidor de flujo de la derivación                   | 8 | Respiradero del sistema                                        |

- En el caso de los sistemas con purga opcional de la envolvente del sistema de muestra, ejecute la purga antes del arranque  $\rightarrow \square$ .
- 1. En el caso de los sistemas con una envolvente, abra la puerta de la envolvente.
- 2. Ajuste el manómetro (3) a entre 69 y 103 kPa (entre 10 y 14,9 psi).
- 3. Ajuste el caudal a 1 lpm y efectúe la purga durante 4 minutos como mínimo por motivos de seguridad y hasta que la lectura de humedad esté por debajo de un nivel de error aceptable.
- 4. Conmute la válvula de suministro de muestras (1) a gas de flujo.
- 5. Posicione el gas de validación/muestra en abierto.
- 6. Ajuste el manómetro (3) al punto de ajuste.

#### 

- ▶ No se debe superar un ajuste de 172 kPa (25 psig) en el manómetro.
- No se debe superar un valor de 345 kPa (50 psig) desde la estación reductora de presión.
- Para sistemas CRN: No se debe superar un ajuste de 103 kPa (14,9 psi) en el medidor de presión.
- 7. Ajuste el medidor de flujo de la derivación (4) al punto de ajuste y a continuación ajuste el medidor de flujo del analizador (5) usando el gas de proceso a la máxima contrapresión esperada.

🚹 Ajuste el flujo si hay algún cambio en la composición del gas o en la contrapresión.

8. En el caso de los sistemas con una envolvente, cierre la puerta de la envolvente.

### 4.9.1 Ajuste del interruptor de flujo

El interruptor de flujo está ajustado de fábrica a 0,3 lpm y no debería requerir ningún ajuste en la instalación. No obstante, si es preciso revisar o reajustar el interruptor de flujo, use el procedimiento siguiente:

- 1. Use un multímetro en modo de continuidad para comprobar los cables rojo y marrón.
- 2. Ajuste el caudal a un mínimo de 0,3 lpm y mueva el cartucho reed hasta encontrar continuidad. Se recomienda monitorizar la alarma 904. Consulte la sección *Visión general de la información de diagnóstico* → 🗎.

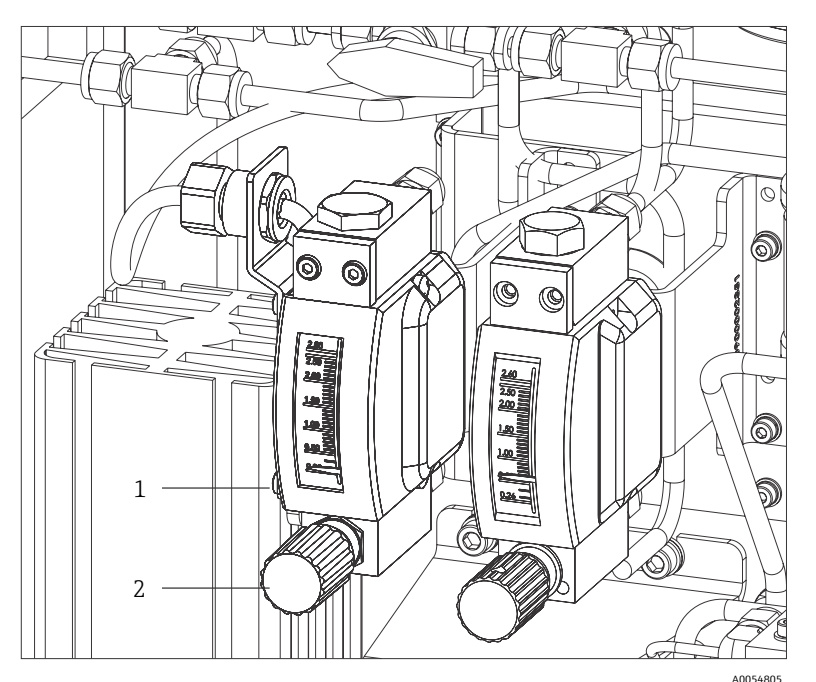

Fig 44. Ajustes del interruptor de flujo

| # | Descripción      |  |
|---|------------------|--|
| 1 | Tuerca ajustable |  |
| 2 | Válvula de aguja |  |

- 3. Afloje la tuerca del interruptor de flujo.
- 4. Ajuste el cartucho reed al valor deseado, con un mínimo de 0,3 lpm, hasta que la alarma se active.
- 5. Ajuste el flujo al caudal deseado de entre 0,5 y 1 lpm. La alarma debería actuar y cambiar de estado.
- 6. Asegure la tuerca.

En el funcionamiento normal, la alarma tiene un retardo de 60 segundos.

### 4.9.2 Ajuste de la dirección del analizador

El direccionamiento por hardware funciona de manera diferente según el bus de campo; el Modbus RS485 usa una dirección de equipo, mientras que el Modbus TCP usa una dirección IP.

#### Direccionamiento por hardware para Modbus RS485

La dirección del equipo siempre se debe configurar para un servidor Modbus. Las direcciones de equipo válidas están en el rango comprendido entre 1 y 247. Si no hay una dirección configurada correctamente, el equipo de medición no es reconocido por el cliente Modbus. Todos los equipos de medición se suministran de fábrica con la dirección de equipo 247 y con el modo de direccionamiento por software.

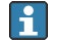

Cada dirección solo se puede asignar una vez en una red Modbus RS485. Si todos los microinterruptores están en ON o en OFF, todo el direccionamiento por hardware está en OFF.

| Rango de direcciones de equipo<br>Modbus | De 1 a 247                                                                                                    |
|------------------------------------------|----------------------------------------------------------------------------------------------------|
| Modo de direccionamiento                 | Direccionamiento por software; todos los microinterruptores de direccionamiento por hardware están ajustados a OFF. |

- 1. Afloje la abrazadera de sujeción de la cubierta del compartimento de conexiones.
- 2. Desenrosque la cubierta del compartimento de conexiones.
- 3. Configure la dirección deseada del equipo mediante los microinterruptores situados en el compartimento de conexiones.

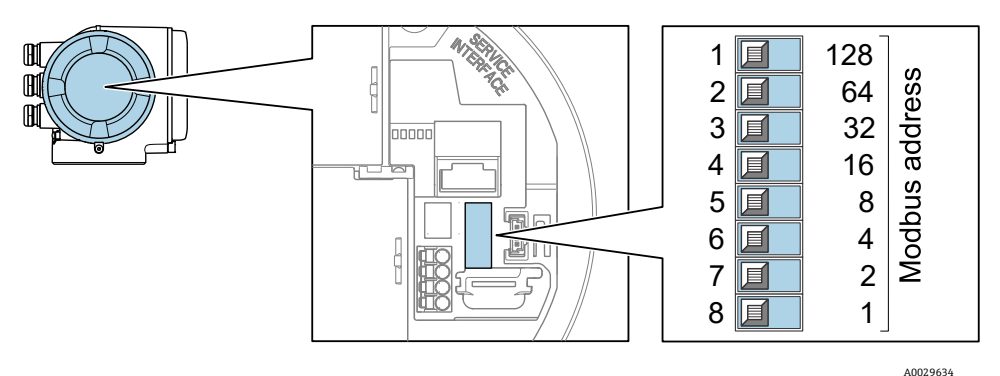

Fig 45. Microinterruptores de dirección Modbus

- 4. El cambio de dirección del equipo es efectivo al cabo de 10 segundos.
- 5. Sustituya la cubierta del compartimento y asegure la abrazadera.

#### Activación de la resistencia de terminación

Para evitar fallos de transmisión en la comunicación debidos al desajuste de impedancias, termine correctamente el cable de Modbus RS485 al principio y final del segmento de bus.

• Ponga el microinterruptor 3 en On.

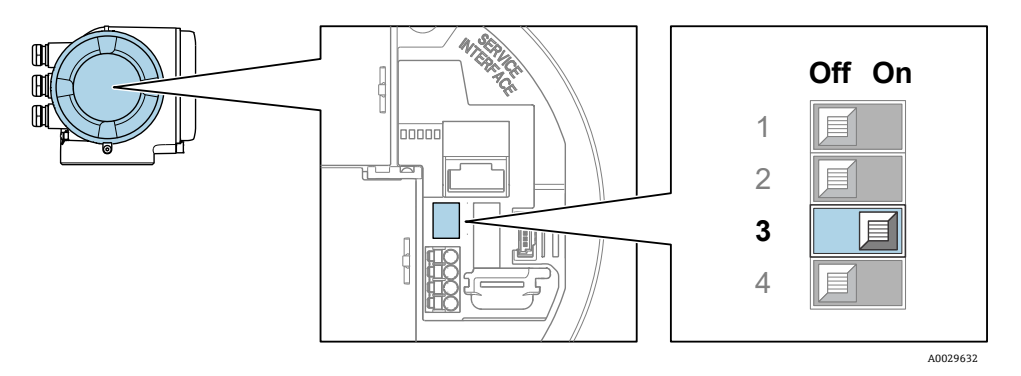

Fig 46. Selección por microinterruptor Off/On para habilitar el resistor de terminación

### Direccionamiento por hardware para Modbus TCP

La dirección IP para el J22 se puede configurar con los microinterruptores.

### Datos de direccionamiento

La dirección IP y las opciones de configuración se enumeran a continuación:

| Octeto 1.º | 2.º octeto | Octeto 3.º | 4.º octeto |
|------------|------------|------------|------------|
| 192.       | 168.       | 1.         | XXX        |

Los octetos 1.º, 2.º y 3.º solo se pueden configurar mediante direccionamiento por software.

El 4.º octeto se puede configurar mediante direccionamiento por software y direccionamiento por hardware.

| Rango de la dirección IP               | De 1 a 254 (4.º octeto)                                                                                                |
|----------------------------------------|----------------------------------------------------------------------------------------------------|
| Dirección IP de difusión               | 255                                                                                                    |
| Modo de direccionamiento de<br>fábrica | Direccionamiento por software: todos los microinterruptores de direccionamiento por<br>hardware están ajustados a OFF. |
| Dirección IP de fábrica                | Servidor DHCP activo                                                                                                   |

Direccionamiento por software: La dirección IP se introduce mediante el parámetro de dirección IP. Para obtener más información, véase la *Descripción de los parámetros del equipo*  $\rightarrow \square$ .

#### Ajuste de la dirección IP

#### **ADVERTENCIA**

#### Riesgo de descargas eléctricas cuando se abre la caja del controlador.

• Antes de abrir la caja del controlador, desconéctelo de la alimentación.

1 La dirección IP predeterminada puede **no** estar activada.

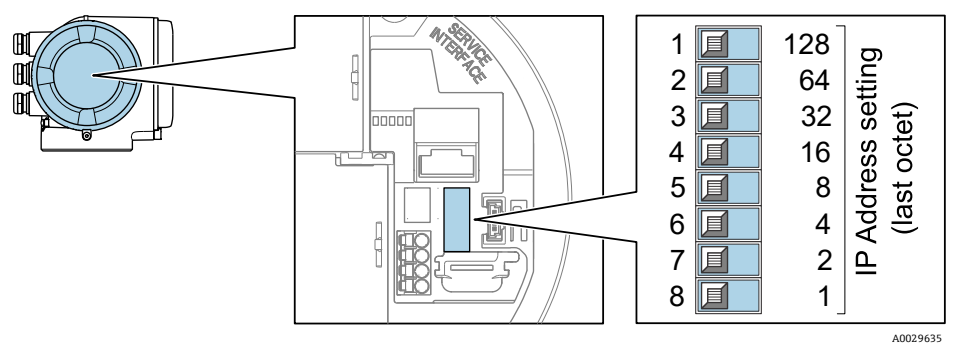

Fig 47. Microinterruptores para ajustar la dirección IP

- 1. Afloje la abrazadera de sujeción de la cubierta del compartimento de conexiones.
- 2. Desenrosque la cubierta del compartimento de conexiones.
- 3. Ajuste la dirección IP deseada mediante los microinterruptores correspondientes que se encuentran en el módulo del sistema electrónico de E/S.
- 4. Sustituya la cubierta del compartimento y asegure la abrazadera.
- 5. Vuelva a conectar el equipo a la alimentación.

🛏 La dirección de equipo configurada se usa una vez que el equipo se reinicia.

### 4.9.3 Activación de la dirección IP predeterminada

La función DHCP se habilita de fábrica en el equipo, es decir, este espera que la red le asigne una dirección IP. Esta función se puede deshabilitar y el equipo se puede ajustar a la dirección IP predeterminada 192.168.1.212 mediante el microinterruptor.

#### Activación de la dirección IP predeterminada mediante microinterruptor

#### **ADVERTENCIA**

#### Riesgo de descargas eléctricas cuando se abre la caja del controlador.

• Antes de abrir la caja del controlador, desconéctelo de la alimentación.

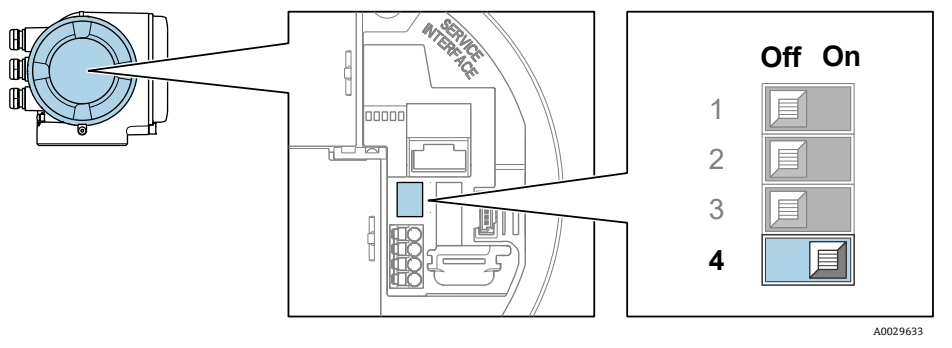

Fig 48. Microinterruptor Off/On para la dirección IP predeterminada

- 1. Afloje la abrazadera de sujeción de la cubierta del compartimento de conexiones.
- 2. Desenrosque la cubierta del compartimento de conexiones y desconecte el indicador local del módulo del sistema electrónico principal, si es necesario.
- 3. Pase el microinterruptor n.º 4 del módulo del sistema electrónico de E/S de la posición OFF a la posición ON.
- 4. Sustituya la cubierta del compartimento y asegure la abrazadera.
- 5. Vuelva a conectar el equipo a la alimentación.

🛏 La dirección IP predeterminada se usa una vez que el equipo se reinicia.

# 4.10 Aseguramiento del grado de protección IP66

El equipo de medición satisface todos los requisitos correspondientes al grado de protección IP66, envolvente de tipo 4X. Para garantizar el grado de protección IP66, envolvente de tipo 4X, lleve a cabo los pasos siguientes después de la conexión eléctrica:

- 1. Revise las juntas de la caja para ver si están limpias y bien colocadas.
- 2. Seque, limpie o sustituya las juntas en caso necesario.
- 3. Apriete todos los tornillos de la caja y las tapas.
- 4. Apriete firmemente los prensaestopas.
- 5. Tienda el cable de manera que forme un lazo hacia abajo antes de la entrada de cable (trampa antiagua) para asegurar que la humedad no pueda entrar por la entrada de cable.

Asegúrese de cumplir el radio mínimo requerido para el cable.

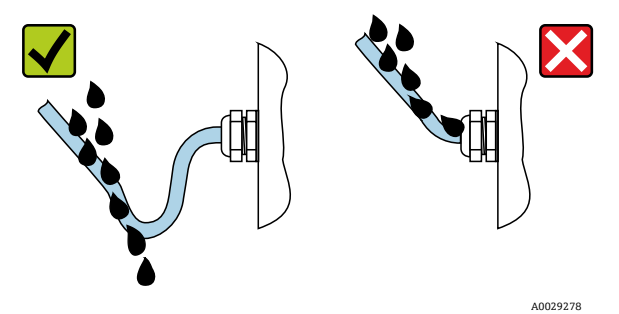

Fig 49. Aseguramiento del grado de protección IP66

6. Inserte tapones ciegos en las entradas de cable no utilizadas.

# 5 Opciones de configuración

# 5.1 Visión general de las opciones de configuración

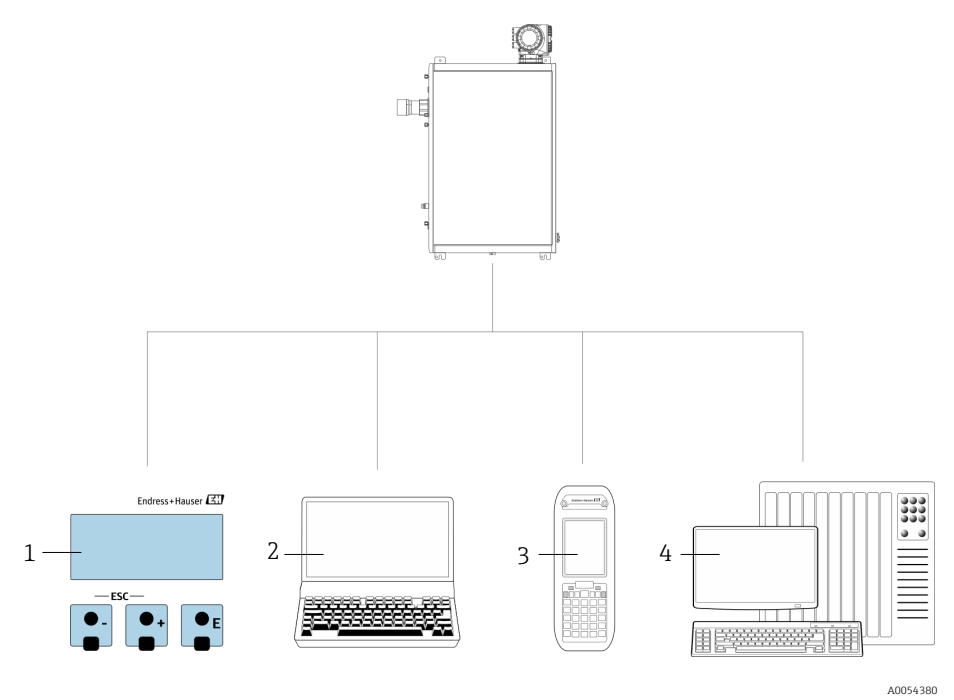

Fig 50. Opciones de configuración

| # | Nombre                                                                                                    |
|---|----------------------------------------------------------------------------------------------------|
| 1 | Configuración local mediante el módulo indicador                                                              |
| 2 | Ordenador con navegador de internet, p. ej., Internet Explorer                                                |
| 3 | Dispositivo móvil, p. ej., teléfono móvil o tableta, usado en la red para acceder al<br>servidor web o Modbus |
| 4 | Sistema de control, como PLC                                                                                  |

# 5.2 Estructura y función del menú de configuración

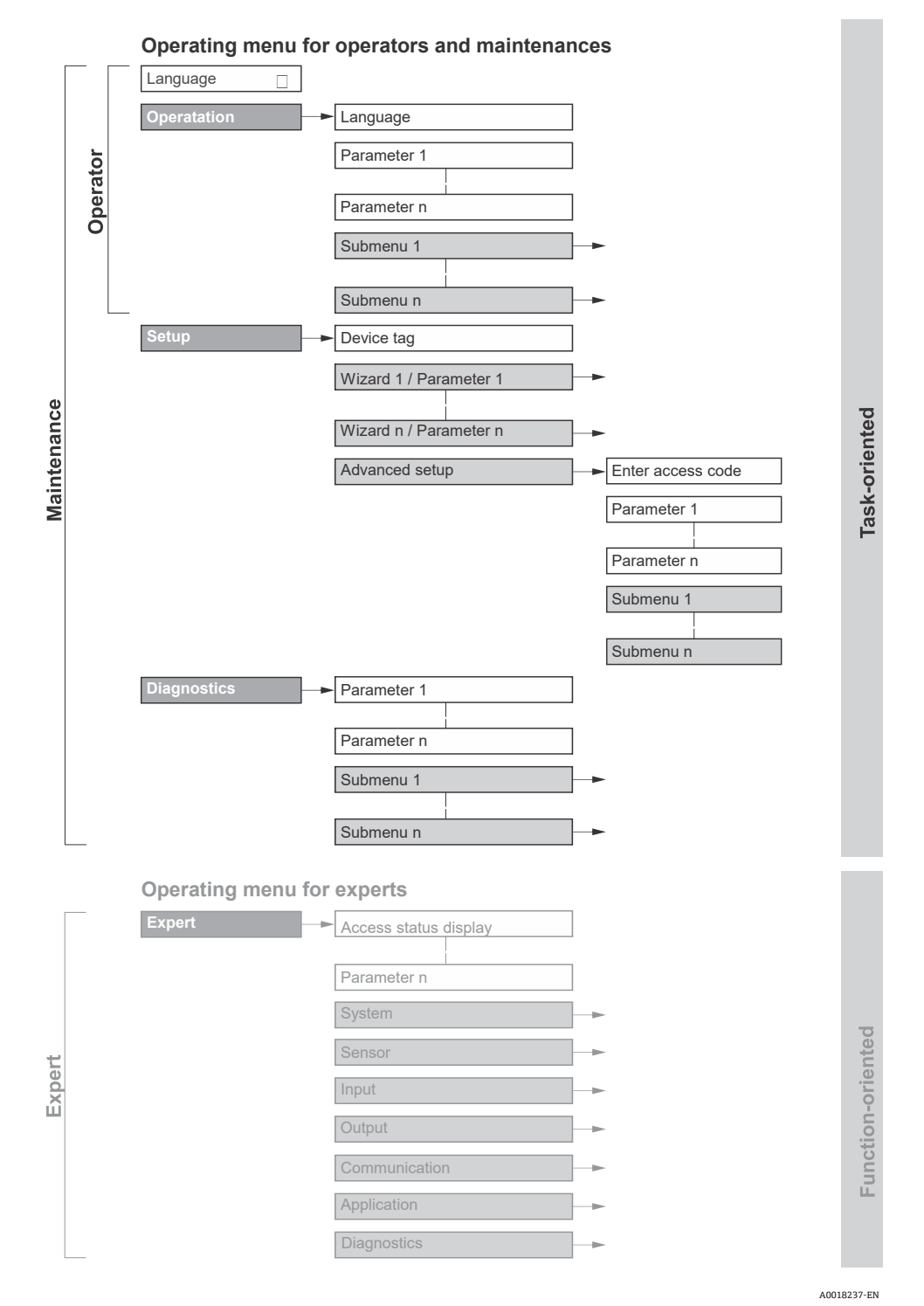

Fig 51. Estructura esquemática del menú de configuración

### 5.2.1 Roles operativos

Las distintas partes del menú de configuración están asignadas a unos roles de usuario determinados (operador, mantenimiento, etc.). A cada rol de usuario le corresponden unas determinadas tareas típicas del ciclo de vida del equipo.

| Rol funcional/menú        |                     | Rol de usuario y Tasks                                                                                                    | Contenido/significado                                                                                                    |
|---------------------------|---------------------|----------------------------------------------------------------------------------------------------|----------------------------------------------------------------------------------------------------|
| Orientado a<br>Task       | Display<br>Language | <ul> <li>Roles de operador y<br/>mantenimiento</li> <li>Tasks durante el<br/>funcionamiento:</li> <li>Configuración del indicador<br/>operativo</li> <li>Lectura de los valores<br/>medidos</li> </ul>                                                                                                    | <ul> <li>Definir el idioma de trabajo (operativo)</li> <li>Definir el idioma de funcionamiento del servidor<br/>web</li> </ul>                                                                                                    |
|                           | Operation           |                                                                                                    | <ul> <li>Configuración del indicador operativo<br/>(p. ej., formato del indicador)</li> </ul>                                                                                                    |
|                           | Setup               | <ul> <li>Rol de mantenimiento</li> <li>Puesta en marcha:</li> <li>Configuración de la<br/>medición</li> <li>Configuración de las<br/>entradas y salidas</li> <li>Configuración de la interfaz<br/>de comunicación</li> </ul>                                                                                                    | <ul> <li>Asistentes para puesta en marcha rápida:</li> <li>Ajustar las unidades del sistema</li> <li>Configuración de la interfaz de comunicación</li> <li>Mostrar la configuración de E/S</li> <li>Configurar las entradas y las salidas</li> <li>Configuración del indicador operativo</li> <li>Definir el acondicionamiento de la salida</li> </ul>                                                                                                    |
|                           |                     |                                                                                                    | <ul> <li>Configuración avanzada</li> <li>Para una configuración de la medición más a medición del usuario (adaptación a condiciones de medición especiales)</li> <li>Administración (definir código de acceso, reiniciar el equipo de medición)</li> </ul>                                                                                                    |
|                           | Diagnóstico         | <ul> <li>Rol de mantenimiento</li> <li>Eliminación de fallos:</li> <li>Diagnósticos y resolución<br/>de errores de equipo y de<br/>proceso</li> <li>Simulación del valor medido</li> </ul>                                                                                                    | <ul> <li>Contiene todos los parámetros necesarios para detectar errores y analizar errores de proceso:</li> <li>Diagnostic list. Contiene hasta 5 mensajes de diagnóstico actualmente pendientes.</li> <li>Event logbook. Contiene los mensajes de los eventos que se han producido.</li> <li>Device information. Contiene información para la identificación del equipo.</li> <li>Measured values. Contiene todos los valores medidos actuales.</li> <li>Data logging submenu. Almacenamiento y visualización de los valores medidos</li> <li>Heartbeat technology. La funcionalidad del equipo se comprueba bajo demanda y los resultados de la verificación se documentan.</li> <li>Simulation. Se utiliza para simular valores medidos o valores de salida.</li> </ul> |
| Orientado a<br>la función | Expert              | <ul> <li>Tasks que requieren un<br/>conocimiento detallado del<br/>funcionamiento del equipo:</li> <li>Puesta en marcha de<br/>mediciones en condiciones<br/>difíciles</li> <li>Adaptación óptima de la<br/>medición a condiciones<br/>difíciles</li> <li>Diagnósticos de error en<br/>casos difíciles</li> <li>Configuración detallada de<br/>la interfaz de<br/>comunicaciones</li> </ul> | <ul> <li>Contiene todos los parámetros del equipo. La estructura de este menú se basa en los bloques de funciones del equipo:</li> <li>System. Contiene todos los parámetros de rango superior del equipo que no afectan a la medición ni a la interfaz de comunicación.</li> <li>Sensor. Configuración de la medición.</li> <li>Output. Configuración de las salidas de corriente analógicas y de las salidas de comutación.</li> <li>Input. Configuración de las entradas de corriente analógicas.</li> <li>Communication. Configuración de la interfaz de comunicación digital y del servidor web.</li> <li>Diagnostics. Detección de errores y análisis de errores del proceso y del equipo, así como para la simulación del equipo y Heartbeat Technology.</li> </ul> |

# 5.3 Configuración local

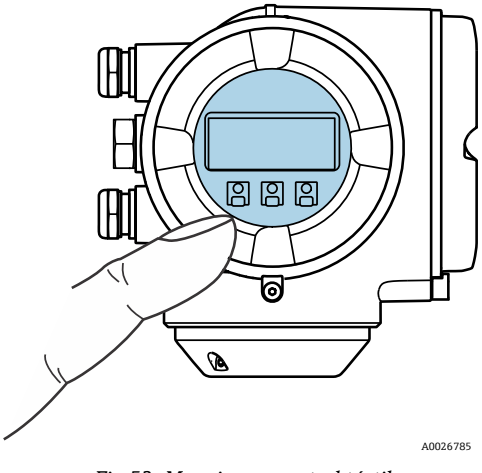

Fig 52. Manejo con control táctil

### Elementos del indicador

- Indicador gráfico de 4 líneas, iluminado
- Retroiluminación de color blanco; cambia a rojo cuando se produce un error en el equipo
- El formato de visualización de las variables medidas y las variables de estado se puede configurar individualmente
- Temperatura ambiente admisible para el indicador: de -20 a 60 °C (de -4 a 140 °F). La legibilidad del indicador puede verse mermada fuera del rango de temperatura.

#### Elementos de configuración

- Configuración externa mediante control táctil (3 teclas ópticas) sin abrir la caja: 🕀, 🖃,
- Elementos de configuración también accesibles en varias áreas de peligro

# 5.4 Acceso al menú de configuración a través del indicador local

### 5.4.1 Indicador operativo

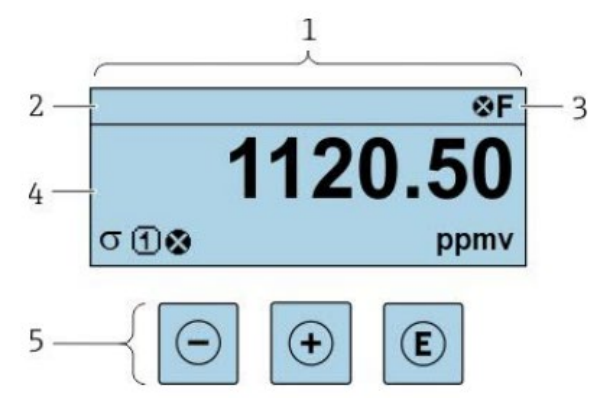

Fig 53. Indicador operativo

A0029348

- 1 Indicador operativo
- 2 Etiqueta (TAG) del equipo
- 3 Área de estado
- 4 Área de visualización para los valores medidos (4 líneas)
- 5 Elementos de configuración  $\rightarrow \square$

#### Área de estado

Los símbolos siguientes aparecen en el área de estado del indicador operativo en la parte superior derecha:

- Señales de estado →
  - F. Fallo
  - C. Comprobación de funciones
  - **S.** Fuera de especificación
  - **M.** Requiere mantenimiento
- Comportamiento de diagnóstico → 
   El comportamiento de diagnóstico corresponde a un evento de diagnóstico relevante para la variable medida mostrada, un error de cálculo o un fallo de configuración de un parámetro →
  - 🔹 😵 Alarma
  - Advertencia
- Bloqueo (el equipo está bloqueado por el hardware)
- Somunicación (la comunicación mediante configuración a distancia está activa)

#### Zona de visualización

En la zona de visualización, cada valor medido está precedido por símbolos de unos tipos determinados que proporcionan una descripción adicional:

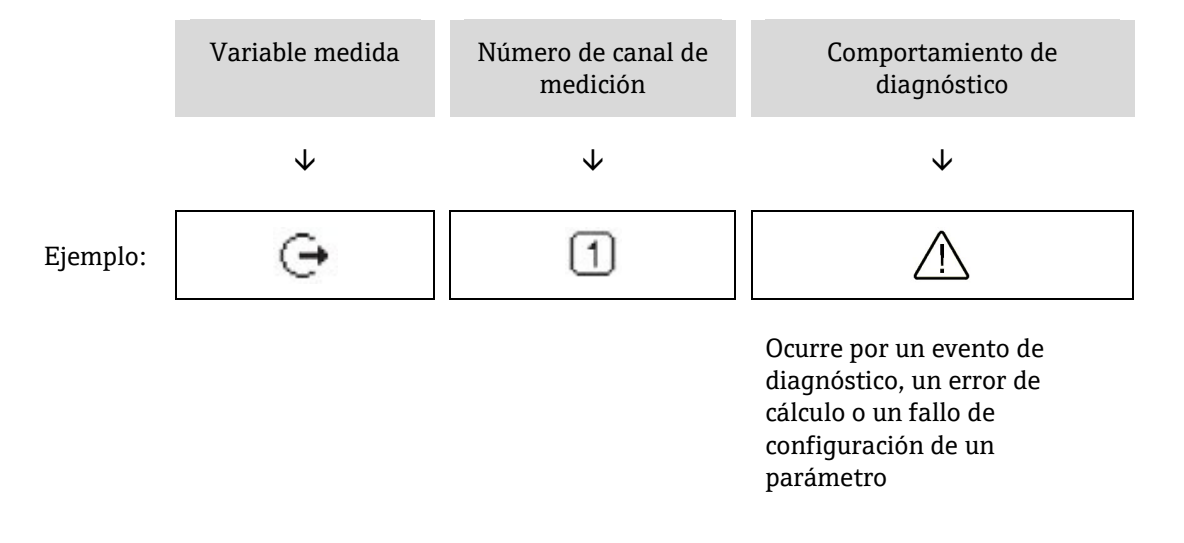

#### Variables medidas

| Símbolo | Significado                                                             |
|---------|-------------------------------------------------------------------------|
| \$      | Temperatura                                                             |
|         | Temperatura de punto de rocío                                           |
|         | Salida                                                                  |
| G       | El número del canal de medición indica qué salida se está visualizando. |
| -       | Concentración                                                           |
| 0       |                                                                         |
| n       | Presión                                                                 |
| Р       |                                                                         |

#### Comportamiento de diagnóstico

El formato numérico y de visualización de los valores medidos se puede configurar a través del parámetro Format display  $\rightarrow \square$ .

### 5.4.2 Vista de navegación

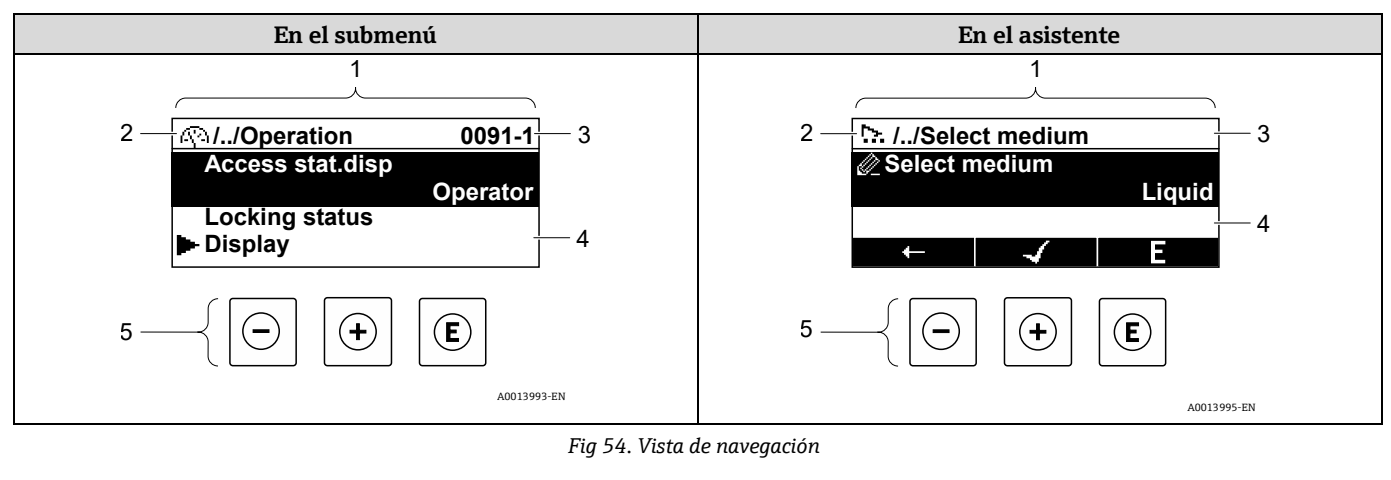

| # | Nombre                                      |  |
|---|---------------------------------------------|--|
| 1 | Vista de navegación                         |  |
| 2 | Ruta de navegación hasta la posición actual |  |
| 3 | Área de estado                              |  |
| 4 | Zona del indicador para navegación          |  |
| 5 | Elementos de configuración $\rightarrow$ 🗎  |  |

#### Ruta de navegación

La ruta de navegación, que se muestra en la parte superior izquierda de la vista de navegación, se compone de los elementos siguientes:

|          | <ul> <li>En el submenú:<br/>símbolo de<br/>indicador para menú</li> <li>En el asistente:<br/>símbolo de<br/>indicador para<br/>asistente</li> </ul> | Símbolo de omisión de niveles<br>intermedios del menú de<br>configuración | Nombre del actual<br>Submenú<br>Asistente<br>Parámetros |
|----------|----------------------------------------------------------------------------------------------------|---------------------------------------------------------------------------|---------------------------------------------------------|
|          | $\checkmark$                                                                                                    | $\checkmark$                                                              | $\checkmark$                                            |
| Ejemplo: |                                                                                                    | //                                                                        | Indicador                                               |
|          | ⊳.                                                                                                    | //                                                                        | Indicador                                               |

#### Área de estado

Los símbolos siguientes aparecen en el área de estado de la ventana de navegación en la esquina superior derecha:

- En el submenú: Si está presente un evento de diagnóstico, el comportamiento de diagnóstico y la señal de estado.
- En el asistente: Si está presente un evento de diagnóstico, el comportamiento de diagnóstico y la señal de estado.
- Para obtener información, consulte la sección *Información de diagnóstico en el indicador local*  $\rightarrow \square$ .

#### Zona de visualización

| Símbolo   | Significado                                                                                                    |
|-----------|----------------------------------------------------------------------------------------------------|
| <b>()</b> | <ul> <li>Operation</li> <li>En el menú de al lado de la selección "Operation"</li> <li>A la izquierda de la ruta de navegación en el menú "Operation"</li> </ul>                                                                                                    |
| للم       | <ul> <li>Setup</li> <li>En el menú de al lado de la selección "Setup"</li> <li>A la izquierda de la ruta de navegación en el menú "Setup"</li> </ul>                                                                                                    |
| ද         | <ul> <li>Diagnostics</li> <li>En el menú de al lado de la selección "Diagnostics"</li> <li>A la izquierda de la ruta de navegación en el menú "Diagnostics"</li> </ul>                                                                                                    |
| ÷¢        | <ul> <li>Expert</li> <li>En el menú de al lado de la selección "Expert"</li> <li>A la izquierda de la ruta de navegación en el menú "Expert"</li> </ul>                                                                                                    |
|           | Submenú                                                                                                    |
| <u> </u>  | Asistente                                                                                                    |
| Ø         | Parámetros en un asistente<br>No existe ningún símbolo en el indicador para los parámetros en los submenús.                                                                                                    |
| Û         | <ul> <li>Parámetro bloqueado. Cuando aparece delante del nombre de un parámetro, indica que el parámetro está bloqueado por alguno de los métodos siguientes:</li> <li>Código de acceso específico de usuario</li> <li>Interruptor de protección contra escritura por hardware</li> </ul> |

#### Manejo del asistente

| Símbolo                                                                                                    | Significado                                                     |
|----------------------------------------------------------------------------------------------------|-----------------------------------------------------------------|
| Ļ                                                                                                    | Salta al parámetro anterior.                                    |
| <ul> <li>Image: A start of the start of the start of</li></ul> | Confirma el valor del parámetro y salta al parámetro siguiente. |
| E                                                                                                    | Abre la ventana de edición del parámetro.                       |

## 5.4.3 Vista de edición

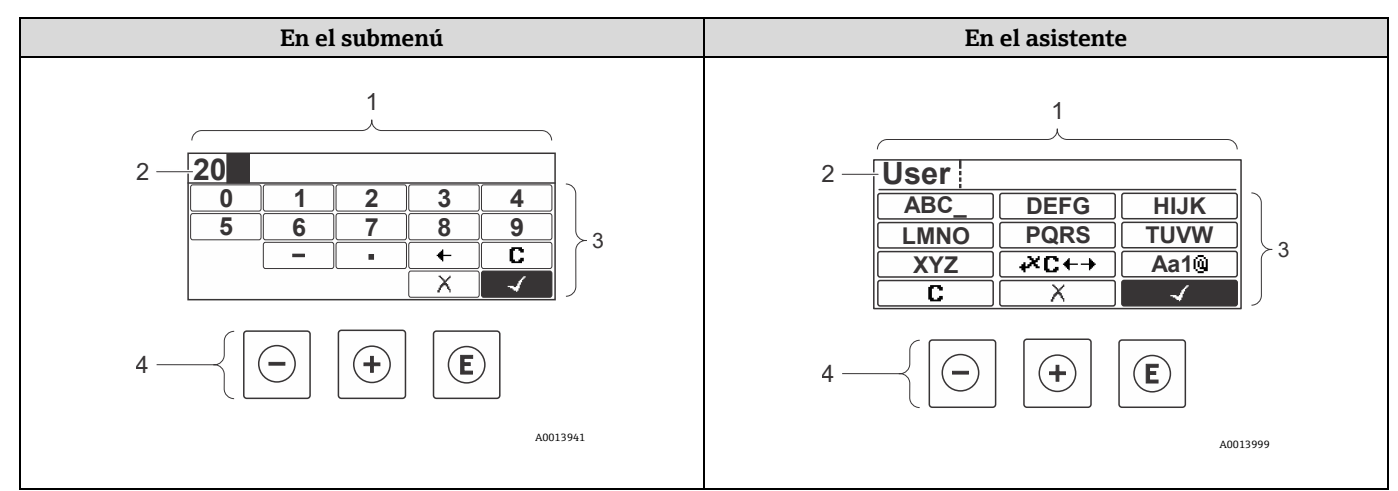

Fig 55. Vista de edición en el submenú y en el asistente

| # | Nombre                                            |
|---|---------------------------------------------------|
| 1 | Vista de edición                                  |
| 2 | Zona de visualización de los valores introducidos |
| 3 | Máscara de entrada                                |
| 4 | Elementos de configuración $ ightarrow$           |

#### Máscara de entrada

En la máscara de entrada del editor numérico y de textos se dispone de los símbolos de entrada siguientes:

#### Editor numérico

| Símbolo      | Significado                                                         |
|--------------|---------------------------------------------------------------------|
| 0            | Selección de números de 0 a 9.                                      |
| 9            |                                                                     |
| •            | Inserta un separador decimal en la posición de entrada.             |
| _            | Inserta el signo menos en la posición de entrada.                   |
| $\checkmark$ | Confirma la selección.                                              |
| +            | Desplaza la posición de entrada en una posición hacia la izquierda. |
| X            | Abandona la entrada sin aplicar los cambios.                        |
| C            | Borra todos los caracteres introducidos.                            |

#### Editor de textos

| Símbolo             | Significado                                                                                                    |
|---------------------|----------------------------------------------------------------------------------------------------|
| Aa1®                | Conmutador<br>• Entre letras mayúsculas y minúsculas<br>• Para introducir números<br>• Para introducir caracteres especiales |
| ABC_<br><br>XYZ     | Selección de letras entre la A y la Z (mayúsculas).                                                                          |
| (abc _)<br><br>xyz  | Selección de letras entre la a y la z (minúsculas).                                                                          |
| ····<br>···<br>~& _ | Selección de caracteres especiales.                                                                                          |
| $\checkmark$        | Confirma la selección.                                                                                                    |
| <b>≁×c</b> ←→       | Salta a la selección de herramientas de corrección.                                                                          |
| X                   | Abandona la entrada sin aplicar los cambios.                                                                                 |
| C                   | Borra todos los caracteres introducidos.                                                                                     |

Г

# Símbolos de corrección en 4

| Símbolo | Significado                                                         |
|---------|---------------------------------------------------------------------|
| C       | Borra todos los caracteres introducidos.                            |
| Ð       | Desplaza la posición de entrada una posición hacia la derecha.      |
| Ð       | Desplaza la posición de entrada en una posición hacia la izquierda. |
| ×       | Borra el carácter situado a la izquierda de la posición de entrada. |

# 5.5 Elementos de configuración

| Símbolo | Significado                                                                                                    |  |
|---------|----------------------------------------------------------------------------------------------------|--|
| Θ       | <b>Tecla Menos</b><br>En un menú o submenú: Mueve la barra de selección hacia arriba en una lista de selección.<br>Con un asistente: Confirma el valor del parámetro y pasa al parámetro anterior.<br>Con un editor numérico y de texto: En la máscara de entrada, mueve la barra de selección hacia la izquierda<br>(hacia atrás).                                                                                                    |  |
| +       | <b>Tecla Más</b><br>En un menú o submenú: Mueve la barra de selección hacia abajo en una lista de selección.<br>Con un asistente: Confirma el valor del parámetro y pasa al parámetro siguiente.<br>Con un editor numérico y de texto: Mueve la barra de selección hacia la derecha (hacia delante) en una<br>pantalla de entrada.                                                                                                    |  |
| E       | <ul> <li>Tecla Enter</li> <li>Para el indicador operativo:</li> <li>El menú de configuración se abre tras pulsar brevemente la tecla.</li> <li>Tras pulsar esta tecla durante 2 segundos se abre el menú contextual.</li> <li>En un menú o submenú:</li> <li>Si se pulsa brevemente la tecla: <ul> <li>Se abre el menú, submenú o parámetro seleccionados.</li> <li>Se inicia el asistente.</li> <li>Si hay un texto de ayuda abierto, cierra el texto de ayuda del parámetro.</li> </ul> </li> <li>Pulsación de la tecla durante 2 segundos para el parámetro: Se abre el texto de ayuda sobre la función del parámetro, si se dispone del mismo.</li> <li>Con un asistente: Abre la ventana de edición del parámetro.</li> <li>Con un editor numérico y de texto: <ul> <li>Si se pulsa brevemente la tecla: <ul> <li>Abre el grupo seleccionado.</li> <li>Realiza la acción seleccionada.</li> </ul> </li> <li>Si se pulsa la tecla durante 2 segundos se confirma el valor del parámetro editado.</li> </ul> </li> </ul> |  |
| ()+⊕    | <ul> <li>Combinación de teclas Escape (pulse las teclas simultáneamente)</li> <li>En un menú o submenú</li> <li>Si se pulsa brevemente la tecla: <ul> <li>Se sale del nivel de menú actual y se accede al nivel inmediatamente superior.</li> <li>Si hay un texto de ayuda abierto, cierra el texto de ayuda del parámetro.</li> </ul> </li> <li>Si se pulsa la tecla durante 2 segundos se retorna al indicador operativo (posición de inicio).</li> <li>Con un asistente: Sale del asistente y le lleva al siguiente nivel superior.</li> <li>Con un editor numérico y de texto: Cierra el editor numérico o de textos sin que se efectúen los cambios.</li> </ul>                                                                                                    |  |
| ()+€    | <b>Combinación de teclas Menos/Enter (pulse las teclas simultáneamente)</b><br>Reduce el contraste (ajuste con más brillo).                                                                                                    |  |

| Símbolo | Significado                                                                                                    |
|---------|----------------------------------------------------------------------------------------------------|
| (±)     | <b>Combinación de teclas Más/Intro (pulse y mantenga presionadas las teclas simultáneamente)</b><br>Aumenta el contraste (ajuste más oscura).                                              |
| _++€    | <b>Combinación de teclas Menos/Más/Enter (pulse las teclas simultáneamente)</b><br>Para el indicador operativo: Activa o desactiva el bloqueo del teclado (solo módulo visualizador SD02). |

### 5.5.1 Apertura del menú contextual

El uso del menú contextual permite al usuario acceder de manera rápida y directa a los menús siguientes desde el indicador operativo:

- Setup
- Salvaguarda de datos
- Simulación

#### Acceder y cerrar el menú contextual

El usuario está en el indicador operativo.

- 1. Pulse 🗉 durante 2 segundos.
  - 🛏 Se abre el menú contextual.

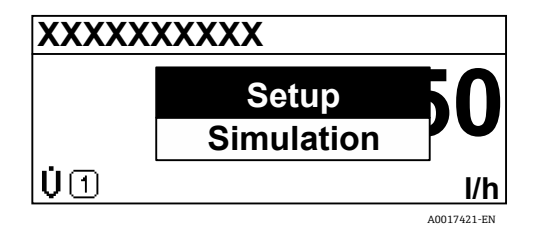

Fig 56. Menú contextual

- 2. Pulse simultáneamente  $\Box$  +  $\pm$ .
  - 🛏 El menú contextual se cierra y aparece el indicador operativo.

#### Acceso al menú desde el menú contextual

- 1. Abra el menú contextual.
- 2. Pulse 🛨 para ir al menú deseado.
- 3. Pulse  $\mathbb{E}$  para confirmar la selección.

└ Se abre el menú seleccionado.

#### 5.5.2 Navegación y selección

Se utilizan distintos elementos de configuración para navegar por el menú de configuración. La ruta de navegación se muestra en la parte izquierda del encabezado. Los iconos se muestran delante de los distintos menús. Estos iconos también se muestran en el encabezado durante la navegación. Consulte el ejemplo siguiente para obtener una visión general de la ruta de navegación.

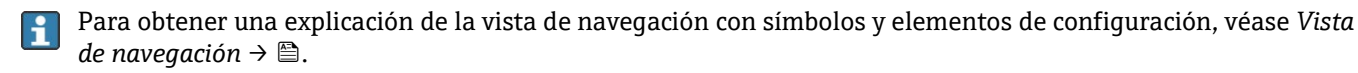

Ejemplo: Ajuste del número de valores medidos mostrados a 2 valores

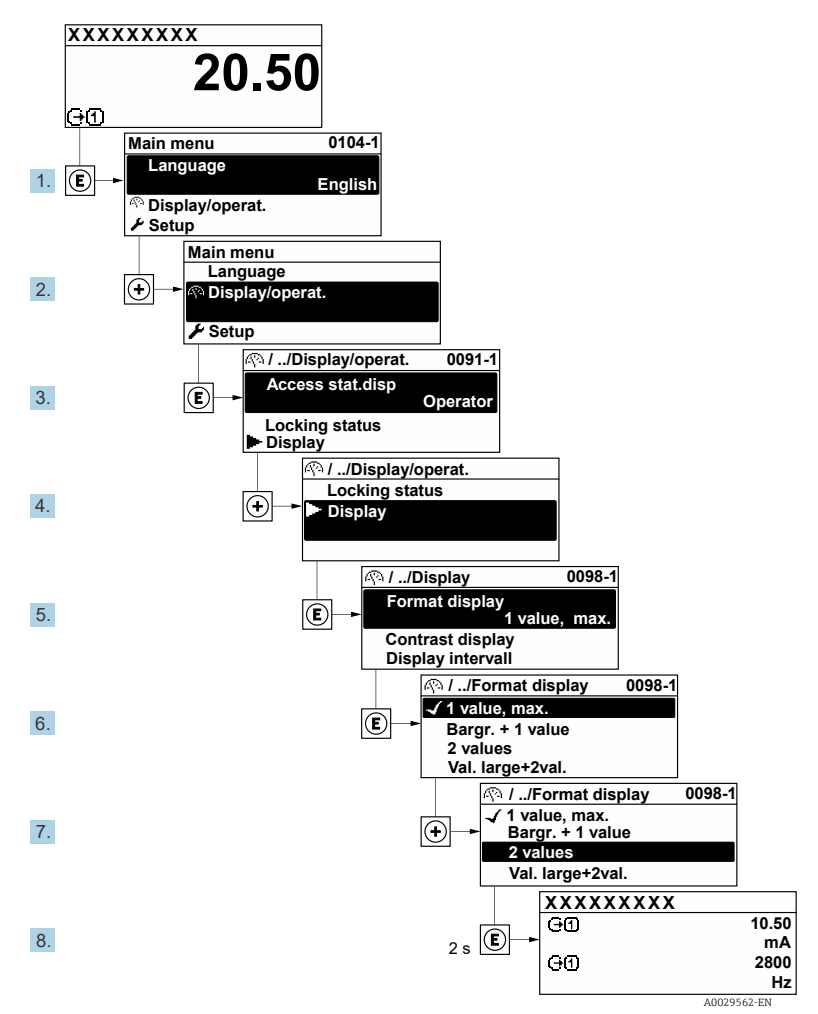

Fig 57. Ajuste del número de valores medidos mostrados a 2 valores

### 5.5.3 Acceso al texto de ayuda

Algunos parámetros disponen de un texto de ayuda al que se puede acceder desde la vista de navegación. El texto de ayuda explica brevemente la función del parámetro, con lo que facilita una puesta en marcha rápida y segura.

#### Acceso a y cierre del menú contextual

El usuario está en la vista de navegación y la barra de selección se encuentra sobre un parámetro.

- 1. Pulse  $\mathbb{E}$  durante 2 segundos.
  - └- Se abre el texto de ayuda del parámetro seleccionado.

| Ent. access code             |
|------------------------------|
| Enter access code to disable |
| write protec.                |
|                              |
|                              |
|                              |

Fig 58. Texto de ayuda para el parámetro "Enter access code"

- 2. Pulse simultáneamente  $\Box$  +  $\pm$ .
  - 🛏 El texto de ayuda se cierra.

### 5.5.4 Modificación de parámetros

Para obtener una descripción del indicador de edición, que consiste en un editor de texto y un editor numérico, con símbolos  $\rightarrow \cong$ ; para obtener una descripción de los elementos de configuración  $\rightarrow \cong$ .

✔ /../Advanced setup Ent. access code 1. 1496-1 001-FT-101 ABC DEFG HIJK LMNO XYZ Tag description PQRS TUVW E 001-FT-10<sup>4</sup> Aa1@ Def. access code r × 2. 001-FT-101 001-FT-101 DEFG ABC\_ ABC DEFG HIJK HIJK TUVW LMNO PQRS 3x 🖸 KC€→ E Χ +×c+→ XYZ Aa1@ C 3. 001-FT-10 ABC \_ DEFG HIJK Υ E • KC€→ Χ 4. 001-FT-10 001-FT-10 ABC\_ DEFG HIJK ABC HIJK DEFG PQRS TUVW LMNO  $1x \Theta$ €×C€→ E Х Aa1@ XYZ •×c←→ 5. 001-FT-10 001-FT-10 HIJK DEFG HIJK ABC DEFG ABC . Т LMNC PQRS TUVW 1x € E A a 1 @ X Aa1@ XYZ +×c++ С С 6. 001-FT-10 001-FT-10 DEFG HIJK 012 = + -3456 /[] ABC 789 <sub>2x</sub> Đ A a 1 @ Χ E <>{} XC++ Aa1@ С 7. 001-FT-102 001-FT-10 012 012 \_ 3456 3456 789 789 /[] () 4x 🕀 = + 012\_ E X · { } xc Aa1@ С 8. 001-FT-102 012\_ 001-FT-10 3456 012 \_ Т 789 3456 789 /[] ()2x 🕒 Χ E 012\_ <>{} Aa1@ +XC+ С 9. 001-FT-102 /../Advanced setup Ent. access code 1496-1 3456 012 789 Tag description 1x 🖸 E <>{} +×c+ Aa1 001-FT-10 Def. access code A0029563-EN

Ejemplo: Cambio del nombre de etiqueta (TAG) en el parámetro "Tag description" de 001-FT-101 a 001-FT-102

Fig 59. Cambio del nombre de etiqueta (TAG) en el parámetro "Tag description"

Se visualiza un mensaje si el valor entrado está fuera del rango admisible.

| Ent. access code              |
|-------------------------------|
| Invalid or out of range input |
| value                         |
| Min:0                         |
| Max:9999                      |
| A0014049-EN                   |

Fig 60. El valor introducido está fuera del rango de valores admisible

### 5.5.5 Roles de usuario y autorización de acceso relacionada

Los dos roles de usuario, "Operator" y "Maintenance", tienen diferente acceso de escritura a los parámetros si el usuario define un código de acceso específico de usuario. La configuración del equipo queda así protegida por el indicador local contra el acceso no autorizado. Consulte *Protección de los ajustes contra el acceso no autorizado*  $\rightarrow \square$ .

#### Autorización de acceso a los parámetros: Rol de usuario "Operator"

| Estado del código de acceso                                            | Acceso de lectura | Acceso de escritura |
|------------------------------------------------------------------------|-------------------|---------------------|
| Todavía no se ha definido ningún código de acceso (ajuste de fábrica). | V                 | V                   |
| Tras definir un código de acceso.                                      | ۲<br>۲            | _ 1                 |

1

#### Autorización de acceso a los parámetros: Rol de usuario "Maintenance"

| Estado del código de acceso                                            | Acceso de lectura | Acceso de escritura |
|------------------------------------------------------------------------|-------------------|---------------------|
| Todavía no se ha definido ningún código de acceso (ajuste de fábrica). | V                 | V                   |
| Tras definir un código de acceso.                                      | ~                 | ✓ <sup>2</sup>      |

El rol de usuario con el que el usuario ha iniciado la sesión actual se indica en el parámetro Access status. Ruta de navegación: Operation → Access status.

### 5.5.6 Deshabilitación de la protección contra escritura mediante código de acceso

Si el símbolo 🗟 aparece en el indicador local delante de un parámetro, significa que el parámetro está protegido contra escritura con un código de acceso específico de usuario y su valor no se puede modificar en ese momento usando el manejo local. Véase la sección *Protección contra escritura mediante código de acceso*  $\rightarrow$   $\square$ .

La protección contra escritura de los parámetros a través del manejo local se puede deshabilitar introduciendo el código de acceso específico de usuario en el parámetro "Enter access code" desde la opción de acceso respectiva.

- 1. Tras pulsar 🗉 aparece la solicitud que le invita a introducir el código de acceso.
- 2. Escriba el código de acceso.

└→ El símbolo 🖻 de delante de los parámetros desaparece; todos los parámetros previamente protegidos contra escritura vuelven a estar habilitados.

#### 5.5.7 Habilitación y deshabilitación del bloqueo del teclado

El bloqueo del teclado permite bloquear el acceso a todo el menú de configuración a través de la configuración local. Por consiguiente, ya no se puede navegar por el menú de configuración ni modificar los valores de los distintos parámetros. Los usuarios solo pueden leer los valores medidos en el indicador operativo.

El bloqueo del teclado se activa y desactiva desde el menú contextual.

#### Activación del bloqueo del teclado

El bloqueo del teclado se activa automáticamente:

- Cada vez que se reinicia el equipo.
- Si no se ha efectuado ninguna operación en el equipo durante más de un minuto mientras se encuentra en el modo de indicación del valor medido.
- 1. El equipo se encuentra en la indicación del valor medido.

<sup>&</sup>lt;sup>1</sup> A pesar del código de acceso definido, ciertos parámetros siempre se pueden modificar, por lo que se exceptúan de la protección contra escritura debido a que no afectan a la medición. Consulte la sección *Protección contra escritura mediante código de acceso*  $\rightarrow \square$ ).

<sup>&</sup>lt;sup>2</sup> Si se introduce un código de acceso incorrecto, el usuario recibe los derechos de acceso correspondientes al rol de usuario "Operator".

Presione 🗉 durante 2 segundos por lo menos.

🛏 Aparece un menú contextual.

- 2. En el menú contextual, seleccione la opción "Keylock on".
  - └╾ Se activa el bloqueo del teclado.

Si el usuario intenta acceder al menú de configuración mientras el bloqueo del teclado está activo, aparece el mensaje **Keylock on.** 

#### Desactivación del bloqueo del teclado

1. El bloqueo del teclado está activado.

Presione 🗉 durante 2 segundos por lo menos.

- 🛏 Aparece un menú contextual.
- 2. En el menú contextual, seleccione la opción "Keylock off".
  - └╾ Se desactiva el bloqueo del teclado.

# 5.6 Acceso al menú de configuración desde el navegador de internet

Gracias al servidor web integrado, el equipo se puede hacer funcionar y configurarse usando una interfaz de servicio (CDI-RJ45) y conectarse para la transmisión de señales Modbus TCP. La estructura del menú de configuración es idéntica a la del indicador local. Además de los valores medidos, se muestra información de estado sobre el equipo, lo que permite al usuario monitorizar el estado del equipo. También existe la posibilidad de gestionar los datos del equipo de medición y configurar los parámetros de la red.

### 5.6.1 Prerrequisitos

#### Hardware del ordenador

| Handurana | Interfaz                                                        |
|-----------|-----------------------------------------------------------------|
| naruware  | CDI-RJ45                                                        |
| Interfaz  | El ordenador debe contar con una interfaz RJ45.                 |
| Conexión  | Cable Ethernet estándar con conector RJ45.                      |
| Pantalla  | Tamaño recomendado: ≥12 in (según la resolución de la pantalla) |

#### Software del ordenador

| Software                               | Interfaz                                                                                                    |
|----------------------------------------|----------------------------------------------------------------------------------------------------|
| Software                               | CDI-RJ45                                                                                                    |
| Sistemas operativos<br>recomendados    | <ul> <li>Microsoft Windows 7 o superior.</li> <li>Sistema operativos móviles: <ul> <li>iOS</li> <li>Android</li> </ul> </li> </ul>                   |
| Navegadores de internet<br>compatibles | <ul> <li>Microsoft Internet Explorer 8 o superior</li> <li>Microsoft Edge</li> <li>Mozilla Firefox</li> <li>Google Chrome</li> <li>Safari</li> </ul> |

#### Ajustes del ordenador

| Aiustos                                                 | Interfaz                                                                                                    |                                              |  |
|---------------------------------------------------------|----------------------------------------------------------------------------------------------------|----------------------------------------------|--|
| Ajustes                                                 | CDI-RJ45                                                                                                    |                                              |  |
| Permisos del usuario                                    | Es necesario disponer de los permisos de usuario apropiados (p. ej., permisos de administrador)<br>para los ajustes de TCP/IP y del servidor proxy (ajuste de la dirección IP, máscara de subred, etc.).                                                                                                    |                                              |  |
| Ajustes del servidor proxy<br>del navegador de internet | El ajuste del navegador de internet <i>Use a Proxy Server for Your LAN</i> debe estar <b>deseleccionado</b> .                                                                                                    |                                              |  |
| JavaScript                                              | <ul> <li>JavaScript debe estar habilitado.</li> <li>Si no se puede habilitar JavaScript, escriba http://192.168.1.212/basic.html en la barra de direcciones del navegador de internet. En el navegador de internet aparece una versión simplificada pero plenamente operativa de la estructura del menú de configuración. En caso de instalación de una nueva versión del firmware: Para permitir la visualización correcta de los datos, borre la memoria temporal (caché) del navegador de internet en Internet options.</li> </ul> |                                              |  |
| Conexiones de red                                       | Solo se deben usar las conexiones de red al equipo de medición que estén activas.                                                                                                    |                                              |  |
|                                                         | Desactive todas las demás conexiones de red,<br>como la WLAN.                                                                                                    | Desactive todas las demás conexiones de red. |  |

Si hay problemas de conexión, véase la sección Diagnóstico y localización y resolución de fallos  $\rightarrow \square$ .

#### Equipo de medición

| Ainstea            | Interfaz                                                                                                    |  |  |
|--------------------|----------------------------------------------------------------------------------------------------|--|--|
| Ajustes            | CDI-RJ45                                                                                                    |  |  |
| Equipo de medición | El equipo de medición dispone de una interfaz RJ45.                                                                                                    |  |  |
| Servidor web       | El servidor web debe estar habilitado; Ajuste de fábrica: ON. Para obtener información sobre la habilitación del servidor web, véase la sección <i>Habilitación del servidor web</i> $\rightarrow \square$ .                                                                                                    |  |  |
| Dirección IP       | <ul> <li>Si no se conoce la dirección IP del equipo:</li> <li>La dirección IP se puede leer con manejo local: Diagnostics → Device information → IP address</li> <li>Se puede establecer comunicación con el servidor web desde la dirección IP predeterminada 192.168.1.212. La función DHCP se habilita de fábrica en el equipo, es decir, este espera que la red le asigne una dirección IP. Esta función se puede deshabilitar y el equipo se puede ajustar a la dirección IP predeterminada 192.168.1.212: Pase el microinterruptor n.º 4 de la posición OFF a la posición ON.</li> <li>Véase la sección Ajuste de la dirección IP predeterminada → 🗎.</li> </ul> |  |  |

### 5.6.2 Conexión con el analizador a través de la interfaz de servicio (CDI-RJ45)

#### Preparación del equipo de medición

- 1. Afloje la abrazadera de sujeción de la cubierta del compartimento de conexiones.
- 2. Desenrosque la cubierta del compartimento de conexiones.
- 3. Desenganche el módulo indicador y póngalo al lado de la caja del controlador; seguidamente abra la cubierta de apantallamiento transparente del conector RJ45.
- 4. Conecte el ordenador al conector RJ45 a través del cable de conexión Ethernet estándar.

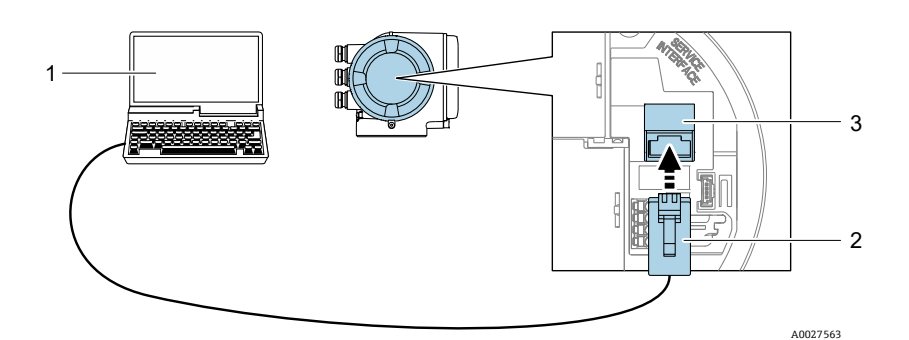

Fig 61. Conexión mediante CDI-RJ45

| # | Nombre                                                                                      |
|---|---------------------------------------------------------------------------------------------|
| 1 | Ordenador con navegador de internet para acceder al servidor web integrado en el<br>equipo  |
| 2 | Cable de conexión estándar para Ethernet con conector RJ45                                  |
| 3 | Interfaz de servicio (CDI-RJ45) del equipo de medición con acceso al servidor web integrado |

#### Configuración del protocolo de internet del ordenador

Cuando sale de fábrica, el equipo de medición funciona con DHCP (Dynamic Host Configuration Protocol). La dirección IP del equipo de medición es asignada automáticamente por el servidor DHCP.

La dirección IP se puede asignar al equipo de medición de varias maneras:

- DHCP, ajuste de fábrica: La dirección IP es asignada automáticamente al equipo de medición por el servidor DHCP.
- La dirección IP se ajusta con microinterruptores  $\rightarrow \square$ .

La información siguiente se refiere a los ajustes predeterminados de Ethernet en el equipo.

- 1. Encienda el equipo de medición.
- 2. Conéctelo al ordenador usando *un cable*  $\rightarrow \square$ .
- 3. Si no se utiliza una segunda tarjeta de red, cierre todas las aplicaciones del ordenador portátil.

→ Aplicaciones que requieran internet o una red, p. ej., el correo electrónico, aplicaciones SAP, Internet Explorer o el explorador de Windows.

- 4. Cierre los navegadores de internet que estén abiertos.
- 5. Configure las propiedades del protocolo de internet (TCP/IP) tal como se definen en la tabla siguiente:
  - Active solo una interfaz de servicio (interfaz de servicio CDI-RJ45).
  - Si es necesario disponer de comunicación simultánea: configure diferentes rangos de direcciones IP, p. ej., 192.168.0.1 y 192.168.1.212 (interfaz de servicio CDI-RJ45).
    - Dirección IP del equipo: 192.168.1.212 (ajuste de fábrica)

| Dirección IP                       | 192.168.1.XXX; con XXX se representa cualquier secuencia numérica, excepto: 0, 212 y 255<br>→ p. ej., 192.168.1.213 |
|------------------------------------|----------------------------------------------------------------------------------------------------|
| Máscara de subred                  | 255.255.255.0                                                                                                    |
| Puerta de enlace<br>predeterminada | 192.168.1.212 o deje las celdas vacías                                                                              |

#### NOTA

Evite el acceso simultáneo al equipo de medición a través de la interfaz de servicio (CDI-RJ45). Esto podría causar un conflicto de red.

#### 5.6.3 Inicio del navegador de internet

- 1. Inicie el navegador de internet en el ordenador.
- 2. Escriba la dirección IP del servidor web en la barra de direcciones del navegador de internet: 192.168.1.212
  - └ → Aparece la página de inicio de sesión.

| 1                               |                | 234                  |                 |         | 5                |               |
|---------------------------------|----------------|----------------------|-----------------|---------|------------------|---------------|
| 0                               | Device name:   | J22 H2O MB           | Concentration:  | 46.2077 | Cell gas press.: | 0.9705<br>bar |
| •                               | Device tag:    | H2O Analyzer         | Select calibr.: | 1       | Cell gas temp.:  | 89.4295<br>°F |
|                                 | Status signal: | Vevice ok            |                 |         |                  |               |
| Web serve<br>Login<br>User role | r language     | i English<br>Mainten | ance —          | *       |                  | 6             |
| Enter acce                      | ss code        | i                    | -               |         |                  | 8             |
|                                 |                |                      | Login           |         |                  | 9             |
|                                 |                |                      |                 |         |                  |               |

Fig 62. Página de inicio de sesión

| # | Descripción               | #  | Descripción                                  |
|---|---------------------------|----|----------------------------------------------|
| 1 | Imagen del equipo         | 6  | Idioma de configuración                      |
| 2 | Nombre del equipo         | 7  | Rol de usuario                               |
| 3 | Etiqueta (TAG) del equipo | 8  | Código de acceso                             |
| 4 | Señal de estado           | 9  | Login (registrarse)                          |
| 5 | Valores medidos actuales  | 10 | Reinicio del código de acceso $ ightarrow$ 🗎 |

Si no aparece una página de inicio de sesión, o bien la página está incompleta  $\rightarrow \square$ .

### 5.6.4 Inicio de sesión

- 1. Seleccione el idioma de manejo que prefiera para el navegador de internet.
- 2. Introduzca el código de acceso específico de usuario. 0000
  - Este es el código de acceso ajustado de fábrica; el cliente lo puede cambiar.
- 3. Haga clic en **OK** para confirmar su entrada.

Si no se ejecuta ninguna acción durante 10 minutos, el navegador de internet regresa automáticamente a la página de inicio de sesión.

### 5.6.5 Interfaz de usuario

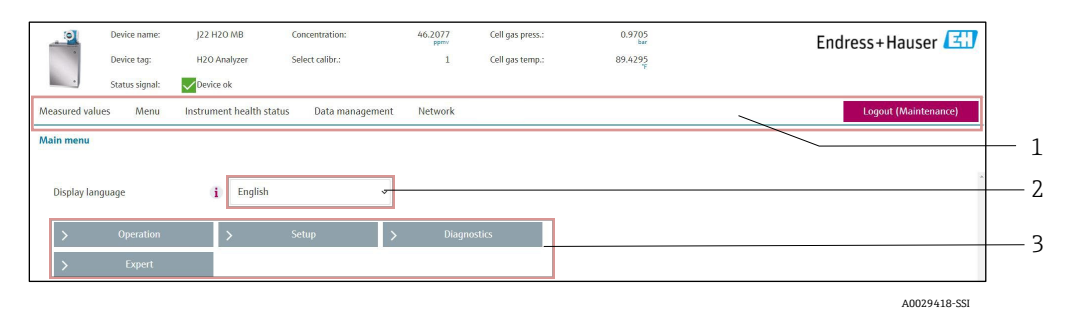

Fig 63. Interfaz de usuario del navegador de internet

| # | Descripción             |
|---|-------------------------|
| 1 | Barra de funciones      |
| 2 | Idioma de configuración |
| 3 | Área de navegación      |

#### Encabezado

En el encabezado aparece la información siguiente:

- Etiqueta (TAG) del equipo
- Estado del equipo con "Status signal" →
- Valores medidos actuales

#### Barra de funciones

| Funciones       | Significado                                                                                                    |  |
|-----------------|----------------------------------------------------------------------------------------------------|--|
| Measured values | Muestra los valores medidos del equipo de medición.                                                                                                    |  |
| Menu            | Acceso al menú de configuración desde el equipo de medición<br>La estructura del menú de configuración es idéntica a la del indicador local                                                                                                    |  |
| Device status   | Muestra los mensajes de diagnóstico que se encuentran pendientes, por orden de prioridad.                                                                                                    |  |
| Data management | <ul> <li>Intercambio de datos entre el PC y el equipo de medición:         <ul> <li>Carga de la configuración desde el equipo de medición (formato XML, guardar configuración)</li> <li>Almacenamiento de la configuración en el equipo de medición (formato XML, restablecimiento de la configuración)</li> <li>Exportación de la lista de eventos (fichero .csv)</li> <li>Exportación de los ajustes de los parámetros (archivo .csv, crear documentación sobre la configuración del punto de medición)</li> <li>Exportación del registro de Heartbeat Verification (fichero PDF, disponible únicamente con el paquete de aplicación Heartbeat Verification)</li> <li>Exportación de ficheros de registro de tarjeta SD (fichero .csv)</li> </ul> </li> </ul> |  |

| Funciones                | Significado                                                                                                    |
|--------------------------|----------------------------------------------------------------------------------------------------|
| Network<br>configuration | Configuración y verificación de todos los parámetros requeridos para establecer la conexión con el<br>equipo de medición:<br>• Ajustes de red (p. ej., dirección IP, dirección MAC)<br>• Información sobre el equipo (p. ej., número de serie, versión de firmware) |
| Logout                   | Fin de la configuración y llamada a la página de inicio de sesión.                                                                                                    |

#### Área de navegación

Si se selecciona una función de la barra de funciones, los submenús de la función se abren en el área de navegación. Ahora el usuario puede navegar por la estructura del menú.

#### Área de trabajo

En esta área se pueden ejecutar varias acciones, según la función seleccionada y los submenús correspondientes:

- Configuración de parámetros
- Lectura de los valores medidos
- Acceso al texto de ayuda
- Inicio de una carga/descarga

### 5.6.6 Deshabilitación del servidor web

El servidor web del equipo de medición se puede activar y desactivar según sea necesario por medio del parámetro **Web server functionality**.

| Navegación | Expert menu $\rightarrow$ Communication $\rightarrow$ W | eb server |
|------------|---------------------------------------------------------|-----------|
|------------|---------------------------------------------------------|-----------|

| Parámetro                | Descripción                            | Selección     | Ajuste de fábrica |
|--------------------------|----------------------------------------|---------------|-------------------|
| Web server functionality | Activa y desactiva el servidor<br>web. | • Off<br>• On | On                |

#### Alcance funcional del parámetro de funcionalidad del servidor web

| Opción | Descripción                                                                                                    |
|--------|----------------------------------------------------------------------------------------------------|
| Off    | <ul><li>El servidor web está totalmente desactivado.</li><li>El puerto 80 está bloqueado.</li></ul>                                                                                                    |
| On     | <ul> <li>Está disponible la funcionalidad completa del servidor web.</li> <li>Se utiliza JavaScript.</li> <li>La contraseña se transmite de forma encriptada.</li> <li>Los cambios de contraseña también se transfieren encriptados.</li> </ul> |

#### Habilitación del servidor web

Si el servidor web está deshabilitado, solo se puede habilitar de nuevo con el parámetro de funcionalidad del servidor web a través del indicador local.

#### 5.6.7 Cierre de sesión

Antes de cerrar la sesión, haga una copia de seguridad de los datos con la función **Data management**.

- 1. Seleccione la entrada Logout en la barra de funciones.
  - └ → Aparece la página principal con el cuadro de inicio de sesión.
- 2. Cierre el navegador de internet.
- 3. Reinicie las propiedades modificadas del protocolo de internet (TCP/IP) si dejan de ser necesarias. Véase *Información de Modbus RS485 o Modbus TCP* → 🖹.

Si la comunicación con el servidor web se estableció a través de la dirección IP predeterminada 192.168.1.212, es preciso reiniciar el microinterruptor n.º 10 (**ON**  $\rightarrow$  **OFF**). A continuación, la dirección IP del equipo vuelve a estar activa para la comunicación de red.

# 5.7 Configuración a distancia usando Modbus

## 5.7.1 Conexión del analizador a través del protocolo Modbus RS485

Esta interfaz de comunicación está disponible a través de Modbus RTU sobre RS485.

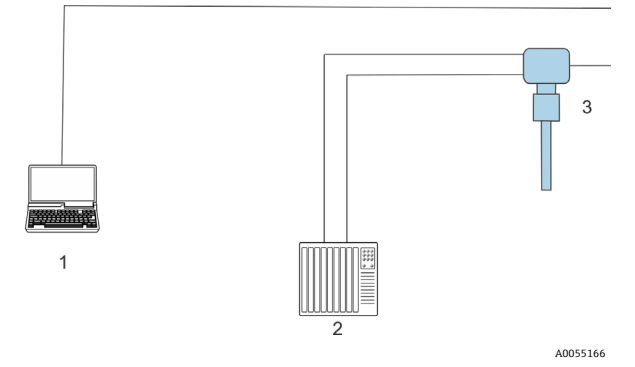

Fig 64. Conexión a través del protocolo Modbus RTU sobre RS485

| # | Descripción                                                                                                    |
|---|----------------------------------------------------------------------------------------------------|
| 1 | Ordenador con navegador de internet para acceder temporalmente al servidor web para efectuar ajustes y diagnósticos |
| 2 | Automatización/sistema de control, como PLC                                                                         |
| 3 | Analizador de gas TDLAS JT33                                                                                        |

### 5.7.2 Conexión del analizador a través del protocolo Modbus TCP

Esta interfaz de comunicación está disponible a través de la red Modbus TCP/IP: topología en estrella.

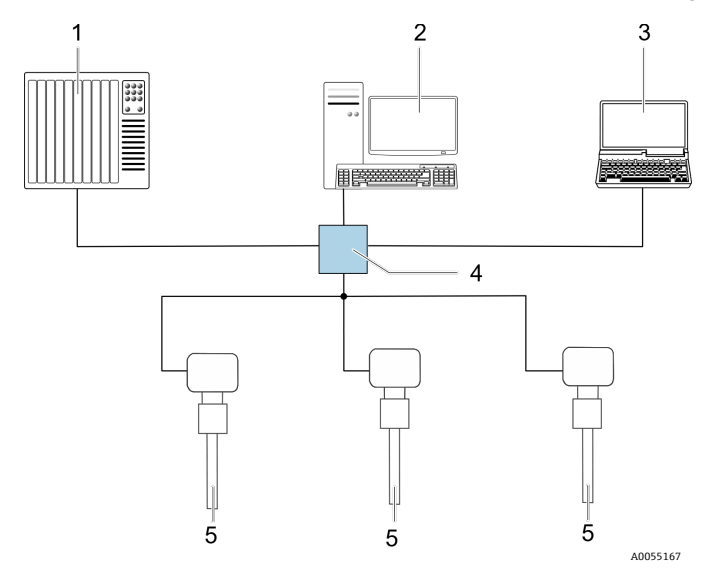

Fig 65. Conexión mediante el protocolo Modbus TCP

| # | Descripción                                                                                |
|---|--------------------------------------------------------------------------------------------|
| 1 | Automatización/sistema de control, como PLC                                                |
| 2 | Estación de trabajo para configurar la medición                                            |
| 3 | Ordenador con navegador de internet para acceder al servidor web integrado<br>en el equipo |
| 4 | Conmutador Ethernet                                                                        |
| 5 | Analizador de gas TDLAS J22                                                                |

# 6 Comunicación Modbus

# 6.1 Visión general de los ficheros de descripción del equipo

Datos de la versión actual para el equipo.

| Versión del firmware                            | 01.04   | <ul> <li>En la portada del manual de instrucciones</li> <li>Diagnostics → Device information → Firmware version</li> </ul> |
|-------------------------------------------------|---------|----------------------------------------------------------------------------------------------------|
| Fecha de lanzamiento de la versión del firmware | 11.2022 |                                                                                                    |

# 6.2 Códigos de función de Modbus RS485 o Modbus TCP

Los códigos de función se usan para definir la acción de lectura o escritura que se debe llevar a cabo a través del protocolo Modbus. El equipo de medición es compatible con los códigos de función siguientes:

| Código | Nombre                                         | Descripción                                                                                                    | Aplicación                                                            |
|--------|------------------------------------------------|----------------------------------------------------------------------------------------------------|-----------------------------------------------------------------------|
| 03     | Lectura del<br>registro de<br>retención        | El cliente lee uno o más registros Modbus desde el equipo.<br>Con 1 telegrama se pueden leer como máximo 125 registros<br>consecutivos: 1 registro = 2 bytes.<br>El equipo de medición no distingue entre los códigos de función 03 y<br>04; por consiguiente, estos códigos producen el mismo resultado.                                                              | Leer parámetros del<br>equipo con acceso de<br>lectura y de escritura |
| 04     | Lectura del<br>registro de<br>entrada          | El cliente lee uno o más registros Modbus desde el equipo.<br>Con 1 telegrama se pueden leer como máximo 125 registros<br>consecutivos: 1 registro = 2 bytes.<br>El equipo de medición no distingue entre los códigos de función 03 y<br>04; por consiguiente, estos códigos producen el mismo resultado.                                                              | Lectura de parámetros<br>del equipo con acceso de<br>lectura          |
| 06     | Escritura de<br>registros<br>individuales      | El cliente escribe un valor nuevo en un registro Modbus del equipo<br>de medición. Use el código de función 16 para escribir múltiples<br>registros con solo 1 telegrama.                                                                                                    | Escribir solo 1 parámetro<br>del equipo                               |
| 08     | Diagnóstico                                    | <ul> <li>El cliente comprueba la conexión de comunicación con el equipo de medición.</li> <li>Son compatibles los códigos de diagnóstico siguientes:</li> <li>Subfunción 00 = Devolución de los datos consultados (prueba de bucle invertido)</li> <li>Subfunción 02 = Devolución del registro de diagnósticos</li> </ul>                                              |                                                                       |
| 16     | Escritura de<br>varios registros               | <ul> <li>El cliente escribe un valor nuevo en múltiples registros Modbus del equipo.</li> <li>Con 1 telegrama se pueden escribir como máximo 120 registros consecutivos.</li> <li>Si los parámetros de equipo necesarios no están disponibles como un grupo, pero aun así se tienen que direccionar con un único telegrama, use el Mapa de datos Modbus →  </li> </ul> | Escribir múltiples<br>parámetros del equipo                           |
| 23     | Lectura/escritura<br>de múltiples<br>registros | El cliente lee y escribe simultáneamente un máximo de 118 registros<br>Modbus del equipo de medición con 1 telegrama.<br>El acceso de escritura se ejecuta <b>antes</b> que el acceso de lectura.                                                                                                    | Escribir y leer múltiples<br>parámetros del equipo                    |

Los mensajes de difusión solo están permitidos con los códigos de función 06, 16 y 23.

# 6.3 Tiempo de respuesta

El tiempo de respuesta del equipo de medición ante un telegrama de solicitud del cliente Modbus es típicamente de 3 a 5 ms.

# 6.4 Mapa de datos Modbus

#### Función del mapa de datos Modbus

El equipo ofrece una zona especial en la memoria, el mapa de datos Modbus (para 16 parámetros del equipo como máximo), que permite a los usuarios efectuar llamadas a múltiples parámetros del equipo a través del Modbus RS485 o Modbus TCP y no solo a parámetros individuales del equipo o a un grupo de parámetros consecutivos del mismo. Los clientes y servidores Modbus TCP/IP escuchan y reciben los datos Modbus a través del puerto 502.

La agrupación de parámetros del equipo es flexible y el cliente Modbus puede leer o escribir a la vez el bloque de datos entero con un solo telegrama de solicitud.

#### Estructura del mapa de datos Modbus

El mapa de datos Modbus se compone de dos conjuntos de datos:

- Lista de exploración: Área de configuración. Los parámetros del equipo que se deben agrupar se definen en una lista mediante la introducción en esta de sus direcciones de registro Modbus RS485 o Modbus TCP.
- Área de datos. El equipo de medición lee cíclicamente las direcciones de registro introducidas en la lista de exploración y escribe los correspondientes datos del equipo (valores) en el área de datos.

### 6.4.1 Configuración de la lista de exploración

Para llevar a cabo la configuración, las direcciones de registro de Modbus RS485 o Modbus TCP de los parámetros del equipo que se tienen que agrupar se deben introducir en la lista de exploración. Tenga en cuenta los siguientes requisitos básicos de la lista de exploración:

| Entradas máx.                        | 16 parámetros del equipo                                                                                                    |
|--------------------------------------|----------------------------------------------------------------------------------------------------|
| Parámetros del equipo<br>compatibles | Solo son compatibles los parámetros que presentan las características siguientes:<br>Tipo de acceso: acceso de lectura o escritura<br>Tipo de datos: float o integer |

#### Configuración de la lista de exploración a través de Modbus RS485 o Modbus TCP

Efectuada por medio de las direcciones de registro 5001-5016

#### Lista de exploración

| N.° | Registro Modbus RS485 o Modbus TCP     | Tipo de datos | Registro de configuración                 |
|-----|----------------------------------------|---------------|-------------------------------------------|
| 0   | Registro 0 de la lista de exploración  | Entero        | Registro 0 de la lista de<br>exploración  |
|     |                                        | Entero        |                                           |
| 15  | Registro 15 de la lista de exploración | Entero        | Registro 15 de la lista de<br>exploración |

### 6.4.2 Lectura de datos a través de Modbus RS485 o Modbus TCP

El cliente Modbus accede al área de datos del mapa de datos Modbus para leer los valores actuales de los parámetros del equipo definidos en la lista de exploración.

| datos | Acceso del cliente al área de<br>datos | Desde las direcciones de registro 5051 a 5081 |
|-------|----------------------------------------|-----------------------------------------------|
|-------|----------------------------------------|-----------------------------------------------|

#### Área de datos

| Valor del parámetro del equipo                   | Registro Modbus RS485 o<br>Modbus TCP | Tipo de datos <sup>1</sup> | Acceso <sup>2</sup> |
|--------------------------------------------------|---------------------------------------|----------------------------|---------------------|
| Valor del registro 0 de la lista de exploración  | 5051                                  | Entero/flotante            | Lectura/escritura   |
| Valor del registro 1 de la lista de exploración  | 5053                                  | Entero/flotante            | Lectura/escritura   |
| Valor del registro de la lista de exploración    |                                       |                            |                     |
| Valor del registro 15 de la lista de exploración | 5081                                  | Entero/flotante            | Lectura/escritura   |

# 6.5 Registros Modbus

| Parámetro                | Registro         | Tipo de datos | Acceso            | Rango                                                                                                    |
|--------------------------|------------------|---------------|-------------------|----------------------------------------------------------------------------------------------------|
| Concentration            | De 9455 a 9456   | Float         | Lectura           | Número de coma flotante con signo                                                                                                    |
| Dew point 1              | De 21458 a 21459 | Float         | Lectura           | Número de coma flotante con signo                                                                                                    |
| Dew point 2              | De 21800 a 21801 | Float         | Lectura           | Número de coma flotante con signo                                                                                                    |
| Cell gas temperature     | De 21854 a 21855 | Float         | Lectura           | Número de coma flotante con signo                                                                                                    |
| Cell gas pressure        | De 25216 a 25217 | Float         | Lectura           | Número de coma flotante con signo                                                                                                    |
| Diagnostic service ID    | 2732             | Entero        | Lectura           | De 0 a 65535                                                                                                    |
| Diagnostic number        | 6801             | Entero        | Lectura           | De 0 a 65535                                                                                                    |
| Diagnostic Status signal | 2075             | Entero        | Lectura           | 0: OK<br>1: Fallo (F)<br>2: Comprobación de funciones (C)<br>8: Fuera de especificación (S)<br>4: Requiere mantenimiento (M)<br>16:<br>32: Sin categorizar |
| Diagnostic string        | De 6821 a 6830   | Cadena        | Lectura           | Número de diagnóstico, ID de<br>servicio y señal de estado                                                                                                 |
| Pipeline pressure        | De 9483 a 9484   | Float         | Lectura/escritura | De 0 a 500 bar; escriba con este<br>valor cuando "Pipeline pressure<br>mode" = "External value"                                                            |
| Start validation         | 30015            | Entero        | Lectura/escritura | 0: Cancelar, 1: Iniciar                                                                                                    |

<sup>&</sup>lt;sup>1</sup> El tipo de datos depende de los parámetros del equipo introducidos en la lista de exploración.

<sup>&</sup>lt;sup>2</sup> El acceso a los datos depende de los parámetros del equipo introducidos en la lista de exploración. Si el parámetro del equipo introducido es compatible con el acceso de lectura y escritura, también se puede acceder al parámetro a través del área de datos.

# 7 Puesta en marcha

## 7.1 Idioma

Ajuste de fábrica: Inglés

# 7.2 Configuración del equipo de medición

El menú "Setup" contiene, junto con sus asistentes guiados, todos los parámetros necesarios para la configuración estándar.

### Navegación hacia el menú "Setup"

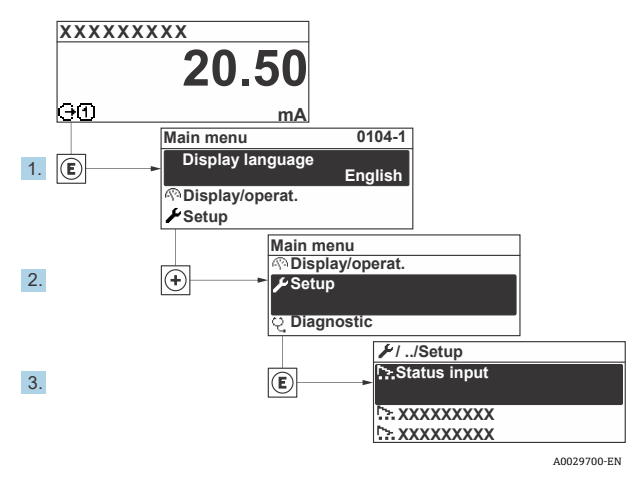

Fig 66. Ejemplo de indicador local

Según la versión del equipo, no todos los submenús y parámetros están disponibles en todos los equipos. La selección puede variar según el código de pedido.

| 🗲 Setup | Device tag            |                       |
|---------|-----------------------|-----------------------|
|         | Analyte type          | <u>→ 🗎</u>            |
|         | Select calibration    | <u>→ 🗎</u>            |
|         | System units          | <u>→ 🗎</u>            |
|         | Dew point             | <u>→ 🗎</u>            |
|         | Peak tracking         | <u>→ 🗎</u>            |
|         | Communication         | <u>→ 🗎</u>            |
|         | I/O configuration     | <u>→ 🗎</u>            |
|         | Current output 1 to n | <u>→ 🗎</u>            |
|         | Current input 1 to n  | <u>→ 🗎</u>            |
|         | Switch output 1 to n  | $\rightarrow \square$ |

| <b>/</b> Setup | Relay output 1 to n | <u>→ 🗎</u> |
|----------------|---------------------|------------|
|                | Display             | <u>→ 🗎</u> |
|                | Advanced setup      | <u>→ 🗎</u> |

# 7.3 Definición del nombre de etiqueta (TAG)

Para facilitar la rápida identificación del punto de medición en el seno del sistema, puede usar el parámetro "Device tag" para introducir una denominación única y cambiar así el ajuste de fábrica.

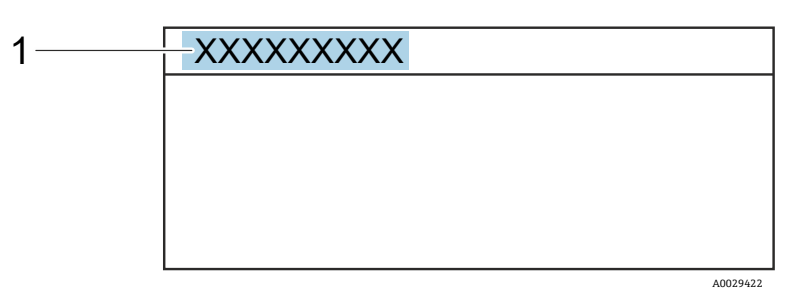

Fig 67. Encabezado del indicador operativo con el nombre de etiqueta (TAG) (1)

**Navegación** Menú Setup → Device tag

| Parámetro                       | Descripción                          | Entrada de usuario                                                                   | Ajuste de<br>fábrica |
|---------------------------------|--------------------------------------|--------------------------------------------------------------------------------------|----------------------|
| Etiqueta<br>(TAG) del<br>equipo | Entre el nombre del punto de medida. | Máx. 32 caracteres, que pueden ser números o caracteres especiales (p. ej., @, %, /) | $H_2O$ analyzer      |

# 7.4 Ajuste del tipo de analito

Define el tipo de analito medido por el analizador.

**Navegación** Menú Setup  $\rightarrow$  Analyte type

| Parámetro    | Descripción                       | Entrada de usuario | Ajuste de fábrica |
|--------------|-----------------------------------|--------------------|-------------------|
| Analyte type | Analito medido por el analizador. | -                  | H <sub>2</sub> O  |

# 7.5 Selección de la calibración de la medición

Seleccione la calibración que se tiene que medir para su equipo.

**Navegación** Menú Setup  $\rightarrow$  Select calibration

| Parámetro          | Descripción                                                                                                    | Entrada de<br>usuario    | Ajuste de fábrica |
|--------------------|----------------------------------------------------------------------------------------------------|--------------------------|-------------------|
| Select calibration | <ul> <li>Seleccione la calibración para la medición. (Definida por el usuario). En la mayoría de los casos, las calibraciones son así:</li> <li>1) Producto circulante del proceso según definición en el pedido del cliente</li> <li>2) Fondo de metano</li> <li>3) Fondo de nitrógeno</li> <li>4) No se usa</li> </ul> | • 1<br>• 2<br>• 3<br>• 4 | 1                 |

# 7.6 Ajuste de las unidades del sistema

En el submenú "System units" se pueden ajustar las unidades de todos los valores medidos.

Según la versión del equipo, no todos los submenús y parámetros están disponibles en todos los equipos. La selección puede variar según el código de pedido.

### **Navegación** Menú Setup $\rightarrow$ System units

| ► System units | Concentration unit | <u>→ 🗎</u> |
|----------------|--------------------|------------|
|                | Temperature unit   |            |
|                | Pressure unit      |            |
|                | Length unit        | <u>→ 🗎</u> |
|                | Date/time format   | <u>→ </u>  |

| Parámetro             | Descripción                                                                                                    | Entrada de usuario                                                                                                    | Opciones seleccionadas por el<br>usuario           |
|-----------------------|----------------------------------------------------------------------------------------------------|----------------------------------------------------------------------------------------------------|----------------------------------------------------|
| Concentration<br>unit | Define la unidad de visualización de la<br>concentración. La unidad seleccionada se<br>aplica a la concentración.                                            | <ul> <li>ppmv</li> <li>ppbv</li> <li>% vol</li> <li>lb/MMscf</li> <li>mg/sm3</li> <li>mg/Nm3</li> <li>user conc.</li> </ul>                     | ppmv                                               |
| Temperature<br>unit   | Seleccione la unidad de diferencia de<br>temperatura. La unidad seleccionada se<br>aplica a la desviación estándar de la<br>temperatura del gas de la celda. | Unidades del SI<br>• °C<br>• K<br>Unidades de EE. UU.<br>• °F<br>• °R                                                                           | Específica de homologación:<br>• °C<br>• °F        |
| Pressure unit         | Seleccione la unidad para la presión de<br>proceso. La unidad seleccionada se aplica<br>a la presión del gas de la celda.                                    | Unidades del SI<br>MPa a<br>MPa g<br>kPa a<br>kPa g<br>Pa a<br>Pa g<br>bar<br>bar g<br>mbar<br>mbarg<br>Unidades de EE. UU.<br>psig a<br>psig g | Específica de homologación:<br>• mbar a<br>• psi a |
| Length unit           | Define la unidad de visualización para la<br>longitud. La unidad seleccionada se<br>aplica para la longitud de la celda.                                     | • m<br>• ft<br>• in<br>• mm<br>• µm                                                                                                    | m                                                  |
| Date/time<br>format   | Define la unidad de visualización para el<br>formato de fecha/hora.                                                                                          | <ul> <li>dd.mm.yy hh:mm</li> <li>dd.mm.yy hh:mm am/pm</li> <li>mm/dd/yy hh:mm</li> <li>mm/dd/yy hh:mm am/pm</li> </ul>                          | dd.mm.yy hh:mm                                     |

# 7.7 Ajuste del punto de rocío

El submenú del punto de rocío permite configurar los parámetros necesarios para llevar a cabo un cálculo de punto de rocío de humedad.

#### **Navegación** Menú Setup $\rightarrow$ Dew point

| ► Dew point | Dew point method 1      | $\rightarrow$              |
|-------------|-------------------------|----------------------------|
|             | Dew point method 2      | <u>→ 🗎</u>                 |
|             | Conversion type         | <u>→ 🗎</u>                 |
|             | Pipeline pressure mode  | <u>→ 🗎</u>                 |
|             | Pipeline pressure fixed | <u>→ 🗎</u>                 |
|             | Pipeline pressure       | $\rightarrow \blacksquare$ |

| Parámetro                  | Prerrequisito                                                                                          | Descripción                                                                                                    | Entrada de<br>usuario                                                                                            | Ajuste de fábrica                                    |
|----------------------------|----------------------------------------------------------------------------------------------------|----------------------------------------------------------------------------------------------------|----------------------------------------------------------------------------------------------------|------------------------------------------------------|
| Dew point<br>method 1      | _                                                                                                    | Define el método usado para<br>calcular la temperatura del punto<br>de rocío.                                                                                                    | <ul> <li>Off</li> <li>ASTM<sup>1</sup></li> <li>ASTM<sup>2</sup></li> <li>ISO<sup>3</sup></li> <li>AB</li> </ul> | ASTM2                                                |
| Dew point<br>method 2      | _                                                                                                    | Define el método usado para<br>calcular la temperatura del punto<br>de rocío.                                                                                                    | <ul> <li>Off</li> <li>ASTM<sup>1</sup></li> <li>ASTM<sup>2</sup></li> <li>ISO<sup>3</sup></li> <li>AB</li> </ul> | Off                                                  |
| Conversion<br>type         | Se usa si "Dew point" está<br>habilitado mediante la<br>selección de uno de los<br>métodos anteriores. | Define el tipo de conversión usada<br>para calcular la temperatura del<br>punto de rocío.                                                                                                    | ■ Ideal<br>■ Real                                                                                                | Ideal                                                |
| Pipeline<br>pressure mode  | Se usa si "Dew point" está<br>habilitado mediante la<br>selección de uno de los<br>métodos anteriores. | Define el método con el que se<br>introduce la presión de la tubería<br>para el cálculo del punto de rocío.                                                                                                    | <ul> <li>Current input 1<br/>to n</li> <li>Fixed value</li> <li>External value</li> </ul>                        | Fixed value                                          |
| Pipeline<br>pressure fixed | Se usa si el valor fijado se<br>selecciona desde "Pipeline<br>pressure mode".                          | Define una presión fija a la que se<br>calcula la temperatura del punto<br>de rocío.                                                                                                    | Número de coma<br>flotante                                                                                       | <ul> <li>50 000 mbar a</li> <li>725 psi a</li> </ul> |
| Pipeline<br>pressure       | Se usa si se selecciona<br>"Current input" o "External<br>value" en "Pipeline pressure<br>mode".       | El valor de presión de la tubería<br>usado por el cálculo del punto de<br>rocío se basa en el ajuste de<br>"Pipeline pressure mode". La<br>entrada de corriente es el valor de<br>la ranura de E/S 1 a n<br>seleccionada. El valor externo es el<br>valor definido desde el bus de<br>campo Modbus. Véase <u>Registros</u><br><u>Modbus</u> $\rightarrow$ $\cong$ para obtener más<br>información. | Ninguna, solo<br>lectura                                                                                         | Ninguna, solo<br>lectura                             |

<sup>&</sup>lt;sup>1</sup> ASTM D1142 ecuación 1

<sup>&</sup>lt;sup>2</sup> ASTM D1142 ecuación 2

<sup>&</sup>lt;sup>3</sup> ISO 18453 gas natural

# 7.8 Ajuste del seguimiento del pico

El submenú de seguimiento del pico controla la aplicación auxiliar de software que mantiene la exploración láser centrada en el pico de absorción. En determinadas circunstancias, la función de seguimiento del pico puede perderse y ponerse a seguir un pico equivocado. Si se muestra la alarma del sistema, significa que es preciso reiniciar la función de seguimiento del pico.

#### **Navegación** Menú Setup → Peak Tracking

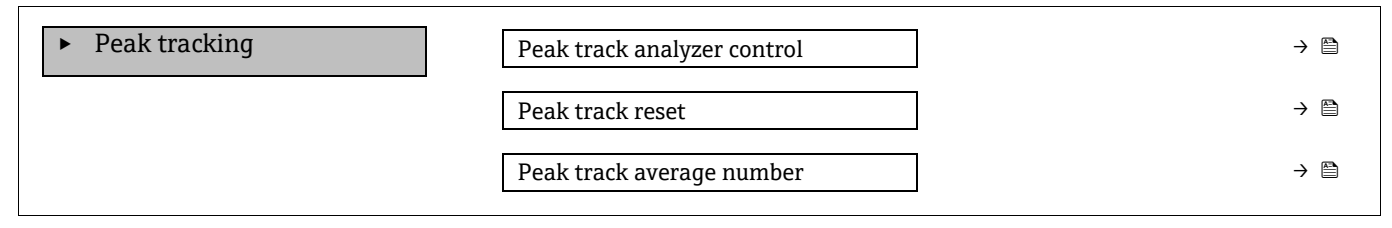

| Parámetro                      | Prerrequisito                                                        | Descripción                                                                             | Entrada de<br>usuario               | Ajuste<br>de<br>fábrica |
|--------------------------------|----------------------------------------------------------------------|-----------------------------------------------------------------------------------------|-------------------------------------|-------------------------|
| Peak track<br>analyzer control | _                                                                    | Ajusta la función de seguimiento del<br>pico a OFF u ON.                                | ■ Off<br>■ On                       | Off                     |
| Peak track reset               | Se usa si el seguimiento del pico<br>explicado arriba está activado. | Reinicia el seguimiento del pico.                                                       | <ul><li>Off</li><li>Reset</li></ul> | Off                     |
| Peak track average<br>number   | Se usa si el seguimiento del pico<br>explicado arriba está activado. | Define el número de mediciones antes<br>de hacer un ajuste del seguimiento del<br>pico. | Entero<br>positivo                  | 10                      |

# 7.9 Configuración de la interfaz de comunicación

El submenú **Communication** le guía sistemáticamente por todos los parámetros que hay que configurar para seleccionar y ajustar la interfaz de comunicación.

**Navegación** Menú Setup → Communication

| Communication | Bus address <sup>1</sup>        | $\rightarrow \square$ |
|---------------|---------------------------------|-----------------------|
|               | Baudrate <sup>1</sup>           | $\rightarrow$         |
|               | Data trans. Mode <sup>1</sup>   |                       |
|               | Parity <sup>1</sup>             |                       |
|               | Byte order <sup>2</sup>         |                       |
|               | Prio. IP address <sup>3</sup>   |                       |
|               | Inactivity timeout <sup>3</sup> |                       |
|               | Max connections <sup>3</sup>    | →                     |
|               | Failure mode <sup>2</sup>       |                       |

<sup>&</sup>lt;sup>1</sup> Solo Modbus RS485

<sup>&</sup>lt;sup>2</sup> Tanto Modbus RS485 como TCP

<sup>&</sup>lt;sup>3</sup> Solo Modbus TCP
| Parámetro             | Prerrequisito                         | Descripción                                                                                                    | Entrada de usuario                                                                                                    | Ajuste<br>de<br>fábrica |
|-----------------------|---------------------------------------|----------------------------------------------------------------------------------------------------|----------------------------------------------------------------------------------------------------|-------------------------|
| Bus address           | Solo Modbus RS485                     | Escriba la dirección del equipo.                                                                                                    | De 1 a 247                                                                                                    | 247                     |
| Baudrate              | Equipo Modbus RS485                   | Defina la velocidad de transferencia de datos.                                                                                                    | <ul> <li>1200 BAUD</li> <li>2400 BAUD</li> <li>4800 BAUD</li> <li>9600 BAUD</li> <li>19200 BAUD</li> <li>38400 BAUD</li> <li>57600 BAUD</li> <li>115200 BAUD</li> </ul>                                                                                                  | 19200<br>BAUD           |
| Data trans.<br>mode   | Equipo Modbus RS485                   | Seleccione el modo de transferencia de datos.                                                                                                    | <ul><li>ASCII</li><li>RTU</li></ul>                                                                                                    | RTU                     |
| Parity                | Equipo Modbus RS485                   | Seleccione los bits de paridad.                                                                                                    | Opción ASCII de<br>lista de selección:<br>• 0 = Opción par<br>• 1 = Opción impar<br>Opción RTU de lista<br>de selección:<br>• 0 = Opción par<br>• 1 = Opción impar<br>• 2 =<br>Ninguna/opción<br>de 1 bit de parada<br>• 3 =<br>Ninguna/opción<br>de 2 bits de<br>parada | Par                     |
| Byte order            | Tanto Modbus RS485<br>como Modbus TCP | Seleccione la secuencia de transmisión de bytes.                                                                                                    | <ul> <li>0-1-2-3</li> <li>3-2-1-0</li> <li>1-0-3-2</li> <li>2-3-0-1</li> </ul>                                                                                                    | 1-0-3-2                 |
| Prio. IP<br>address   | Equipo Modbus TCP                     | Dirección IP para la que el pool de prioridad acepta conexiones.                                                                                                    | Dirección IP                                                                                                    | 0.0.0.0                 |
| Inactivity<br>timeout | Equipo Modbus TCP                     | Tiempo que debe transcurrir antes de poder<br>terminar una conexión por inactividad. Un ajuste<br>de cero significa que no hay tiempo de espera.                                                            | De 0 a 99 segundos                                                                                                    | 0<br>segundos           |
| Max<br>connections    | Equipo Modbus TCP                     | Número máximo de conexiones concurrentes.<br>Las conexiones del pool de prioridad tienen<br>preferencia y nunca se les deniega la conexión, lo<br>que provoca la terminación de la conexión más<br>antigua. | De 1 a 4                                                                                                    | 4                       |
| Failure mode          | Tanto Modbus RS485<br>como Modbus TCP | Seleccione el comportamiento que ha de<br>presentar la salida de valores medidos cuando se<br>emite un mensaje de diagnóstico a través de la<br>comunicación Modbus.<br>Valor no numérico NaN (Not a Num).  | _                                                                                                    | _                       |

# 7.10 Configuración de la entrada de corriente

El asistente de entrada de corriente guía al usuario de manera sistemática a través de todos los parámetros que se deben ajustar para configurar la entrada de corriente.

### **Navegación** Menú Setup $\rightarrow$ Current input

| Current input 1 to n | Current span    | → 🗎           |
|----------------------|-----------------|---------------|
|                      | Terminal number | ) → 🗎         |
|                      | Signal mode     | $\rightarrow$ |
|                      | 0/4 mA value    | $\rightarrow$ |
|                      | 20 mA value     | ) → 🗎         |
|                      | Failure mode    | → 🗎           |
|                      | Failure current | → 🗎           |

| Parámetro          | Prerrequisito                                                                                                  | Descripción                                                                                                    | Entrada de usuario                                                               | Ajuste de fábrica                                            |
|--------------------|----------------------------------------------------------------------------------------------------|----------------------------------------------------------------------------------------------------|----------------------------------------------------------------------------------|--------------------------------------------------------------|
| Current span       | _                                                                                                    | Seleccione el rango de<br>corriente para la salida de<br>los valores de proceso y el<br>nivel superior/inferior para<br>la señal de alarma. | <ul> <li>420 mA</li> <li>420 mA NE</li> <li>420 mA US</li> <li>020 mA</li> </ul> | Específico de<br>homologación:<br>• 420 mA NE<br>• 420 mA US |
| Terminal<br>number | -                                                                                                    | Muestra los números de los<br>terminales que utiliza el<br>módulo de entrada de<br>corriente.                                               | <ul> <li>No se usa</li> <li>24-25 (I/O 2)</li> <li>22-23 (I/O 3)</li> </ul>      | -                                                            |
| Signal mode        | El equipo de medición no<br>está homologado para el<br>uso en áreas de peligro con<br>tipo de protección Ex-i. | Seleccione el modo de señal<br>para la entrada de<br>corriente.                                                                             | <ul><li>Passive</li><li>Active</li></ul>                                         | Passive                                                      |
| 0/4 mA<br>value    | _                                                                                                    | Introduzca el valor de<br>4 mA.                                                                                                    | Número de coma<br>flotante con signo                                             | Específico de<br>homologación:<br>• mbar a<br>• psi a        |
| 20 mA value        | _                                                                                                    | Introduzca el valor de<br>20 mA.                                                                                                    | Número de coma<br>flotante con signo                                             | Específico de<br>homologación:<br>• mbar a<br>• psi a        |
| Failure mode       | _                                                                                                    | Defina el comportamiento<br>de la entrada en<br>estado de alarma.                                                                           | <ul><li> Alarm</li><li> Last valid value</li><li> Defined value</li></ul>        | Alarm                                                        |
| Failure<br>current | En el parámetro <i>Failure mode</i> está seleccionada la opción <b>Defined value</b> .                         | Introduzca el valor que<br>debe usar el equipo en<br>ausencia del valor de<br>entrada procedente del<br>equipo externo.                     | Número de coma<br>flotante con signo                                             | 0                                                            |

# 7.11 Configuración de la salida de corriente

El asistente "Current output" le guía de manera sistemática a través de todos los parámetros que se deben ajustar para configurar la salida de corriente.

**Navegación** Menú Setup  $\rightarrow$  Current output

| <ul> <li>Current output 1 to n</li> </ul> | Pro.var. outp            | ] | → 🖹 |
|-------------------------------------------|--------------------------|---|-----|
|                                           | Terminal number          | ] | → 🖺 |
|                                           | Current range output     | ] | → 🗎 |
|                                           | Signal mode              | ] | → 🗎 |
|                                           | Lower range value output | ] | → 🖺 |
|                                           | Upper range value output | ] | → 🖺 |
|                                           | Damping current          | ] | → 🖺 |
|                                           | Fixed current            | ] | → 🗎 |
|                                           | Fail.behav.out           |   | → 🗎 |
|                                           | Failure current          | - | → 🗎 |
|                                           |                          |   |     |

| Parámetro                   | Prerrequisito                                                                                                    | Descripción                                                                                                    | Entrada de usuario                                                                                                    | Ajuste de<br>fábrica                                         |
|-----------------------------|----------------------------------------------------------------------------------------------------|----------------------------------------------------------------------------------------------------|----------------------------------------------------------------------------------------------------|--------------------------------------------------------------|
| Pro.var. outp               | _                                                                                                    | Seleccione la variable de<br>proceso a asignar a la salida<br>de corriente.                                                                 | <ul> <li>Off</li> <li>Concentration</li> <li>Dew point 1<sup>1</sup></li> <li>Dew point 2<sup>1</sup></li> <li>Cell gas temperature</li> </ul> | Concentration                                                |
| Terminal<br>number          | _                                                                                                    | Muestra los números de los<br>terminales que utiliza el<br>módulo de salida de<br>corriente.                                                | <ul> <li>Not used</li> <li>24-25 (I/O 2)</li> <li>22-23 (I/O 3)</li> </ul>                                                                     | _                                                            |
| Current range<br>output     | _                                                                                                    | Seleccione el rango de<br>corriente para la salida de los<br>valores de proceso y el nivel<br>superior/inferior para la<br>señal de alarma. | <ul> <li>420 mA NE</li> <li>420 mA US</li> <li>420 mA</li> <li>020 mA</li> <li>Fixed value</li> </ul>                                          | Específica de<br>homologación:<br>• 420 mA NE<br>• 420 mA US |
| Signal mode                 | _                                                                                                    | Seleccione el modo de señal<br>para la salida de corriente.                                                                                 | <ul><li>Passive</li><li>Active</li></ul>                                                                                                    | Passive                                                      |
| Lower range<br>value output | Una de las opciones siguientes<br>está seleccionada en el<br>parámetro <i>Current span</i> :<br>• 420 mA NE<br>• 420 mA US<br>• 420 mA<br>• 020 mA | Introduzca el valor de 4 mA.                                                                                                    | Número de coma<br>flotante con signo                                                                                                    | 0 ppmv                                                       |
| Upper range<br>value output | Una de las opciones siguientes<br>está seleccionada en el<br>parámetro <i>Current span</i> :                                                       | Introduzca el valor de 20 mA.                                                                                                    | Número de coma<br>flotante con signo                                                                                                    | Depende del<br>rango de<br>calibración                       |

<sup>&</sup>lt;sup>1</sup> Las opciones pueden depender de los ajustes de otros parámetros.

| Parámetro          | Prerrequisito                                                                                                    | Descripción                                                                                          | Entrada de usuario                                                                                         | Ajuste de<br>fábrica |
|--------------------|----------------------------------------------------------------------------------------------------|----------------------------------------------------------------------------------------------------|----------------------------------------------------------------------------------------------------|----------------------|
|                    | <ul> <li>420 mA NE</li> <li>420 mA US</li> <li>420 mA</li> <li>020 mA</li> </ul>                                                                   |                                                                                                    |                                                                                                    |                      |
| Damping<br>current | Una de las opciones siguientes<br>está seleccionada en el<br>parámetro <i>Current span</i> :<br>• 420 mA NE<br>• 420 mA US<br>• 420 mA<br>• 020 mA | Ajuste el tiempo de reacción<br>para la señal de salida ante<br>fluctuaciones en el valor<br>medido. | De 0 a 999,9 segundos                                                                                      | 0 segundos           |
| Fixed current      | En el parámetro <i>Current span</i><br>está seleccionada la opción<br>"Fixed current".                                                             |                                                                                                    | De 0 a 22,5 mA                                                                                             | 22,5 mA              |
| Fail.behav.out     | Una de las opciones siguientes<br>está seleccionada en el<br>parámetro <i>Current span</i> :<br>• 420 mA NE<br>• 420 mA US<br>• 420 mA<br>• 020 mA | Defina el comportamiento de<br>la salida en condiciones de<br>alarma.                                | <ul> <li>Min</li> <li>Max.</li> <li>Last valid value</li> <li>Actual value</li> <li>Fixed value</li> </ul> | Max.                 |
| Failure<br>current | En el parámetro Failure mode<br>está seleccionada la opción<br><b>Defined value</b> .                                                              | Introduzca el valor de la<br>salida de corriente en estado<br>de alarma.                             | De 0 a 22,5 mA                                                                                             | 22,5 mA              |

## 7.12 Configuración de la salida de conmutación

El asistente de la salida de conmutación le guía de manera sistemática a través de todos los parámetros que se pueden ajustar para configurar el tipo de salida seleccionado.

**Navegación** Menú Setup  $\rightarrow$  Switch output

| <ul><li>Switch output 1 to n</li></ul> | Operating mode             | ] | → 🗎 |
|----------------------------------------|----------------------------|---|-----|
|                                        | Terminal number            | ] | → 🗎 |
|                                        | Signal mode                | ] | → 🗎 |
|                                        | Switch output function     | ] | → 🗎 |
|                                        | Assign diagnostic behavior | ] | → 🗎 |
|                                        | Assign limit               | ] | → 🗎 |
|                                        | Assign status              | ] | → 🗎 |
|                                        | Switch-on value            | ] | → 🗎 |
|                                        | Switch-off value           | ] | → 🗎 |
|                                        | Switch-on delay            | ] | → 🗎 |
|                                        | Switch-off delay           | ] | → 🗎 |
|                                        | Invert output signal       | ] | → 🗎 |

| Parámetro                        | Prerrequisito                                                                                                    | Descripción                                                                                 | Entrada de usuario                                                                                               | Ajuste de<br>fábrica   |
|----------------------------------|----------------------------------------------------------------------------------------------------|---------------------------------------------------------------------------------------------|----------------------------------------------------------------------------------------------------|------------------------|
| Operating<br>mode                | -                                                                                                    | Defina la salida como una salida<br>de conmutación.                                         | Switch                                                                                                    | Switch                 |
| Terminal<br>number               | _                                                                                                    | Muestra los números de los<br>terminales que utiliza el módulo<br>de salida de conmutación. | <ul> <li>Not used</li> <li>24-25 (I/O 2)</li> <li>22-23 (I/O 3)</li> </ul>                                       | _                      |
| Signal mode                      | _                                                                                                    | Seleccione el modo de señal para<br>la salida de conmutación.                               | <ul><li>Passive</li><li>Active</li><li>Passive NE</li></ul>                                                      | Passive                |
| Switch<br>output<br>function     | _                                                                                                    | Seleccione la función para la salida de conmutación.                                        | <ul> <li>Off</li> <li>On</li> <li>Diagnostic behavior</li> <li>Limit</li> <li>Status</li> </ul>                  | Diagnostic<br>behavior |
| Assign<br>diagnostic<br>behavior | En el parámetro <i>Switch<br/>output function</i> está<br>seleccionada la opción<br><b>Diagnostic behavior</b> . | Seleccione el comportamiento de<br>diagnóstico para la salida de<br>conmutación.            | <ul><li> Alarm</li><li> Alarm or warning</li><li> Warning</li></ul>                                              | Alarm                  |
| Assign limit                     | En el parámetro <i>Switch<br/>output function</i> está<br>seleccionada la opción <b>Limit</b> .                  | Seleccione la variable de proceso<br>para la función de límite.                             | <ul> <li>Off</li> <li>Concentration</li> <li>Dew point 1<sup>1</sup></li> <li>Dew point 2<sup>1</sup></li> </ul> | Off                    |
| Assign status                    | La opción <b>Status</b> está<br>seleccionada en el parámetro<br><i>Switch output function</i> .                  | Seleccione el estado del equipo<br>para la salida de conmutación.                           | <ul><li> Off</li><li> Validation control</li></ul>                                                               | Off                    |
| Switch-on<br>value               | En el parámetro <i>Switch</i><br><i>output function</i> está<br>seleccionada la opción <b>Limit</b> .            | Introduzca el valor medido para<br>el punto de activación.                                  | Número de coma<br>flotante con signo                                                                             | 0 ppmv                 |
| Switch-off<br>value              | En el parámetro <i>Switch</i><br><i>output function</i> está<br>seleccionada la opción <b>Limit</b> .            | Introduzca el valor medido para<br>el punto de desactivación.                               | Número de coma<br>flotante con signo                                                                             | 0 ppmv                 |
| Switch-on<br>delay               | La opción <b>Limit</b> está<br>seleccionada en el parámetro<br><i>Switch output function</i> .                   | Defina el retardo para la<br>activación de la salida de estado.                             | De 0,0 a 100,0 s                                                                                                 | 0,0 s                  |
| Switch-off<br>delay              | La opción <b>Limit</b> está<br>seleccionada en el parámetro<br><i>Switch output function</i> .                   | Defina el retardo para la<br>desactivación de la salida de<br>estado.                       | De 0,0 a 100,0 s                                                                                                 | 0,0 s                  |
| Invert output<br>signal          | -                                                                                                    | Invierta la señal de salida.                                                                | • No<br>• Yes                                                                                                    | No                     |

<sup>&</sup>lt;sup>1</sup> Las opciones pueden depender de los ajustes de otros parámetros.

Endress+Hauser

# 7.13 Configuración de la salida de relé

El asistente "Relay output" guía al usuario de manera sistemática a través de todos los parámetros que se deben ajustar para configurar la salida de relé.

**Navegación** Menú Setup  $\rightarrow$  Relay output 1 to n

| <ul> <li>Relay output 1 to n</li> </ul> | Relay output function      | $\rightarrow \square$ |  |
|-----------------------------------------|----------------------------|-----------------------|--|
|                                         | Terminal number            | →                     |  |
|                                         | Assign limit               | → 🗎                   |  |
|                                         | Assign diagnostic behavior | → 🗎                   |  |
|                                         | Assign status              | $\rightarrow \cong$   |  |
|                                         | Switch-off value           | $\rightarrow \cong$   |  |
|                                         | Switch-on value            | $\rightarrow \cong$   |  |
|                                         | Switch-off delay           | → 🗎                   |  |
|                                         | Switch-on delay            | → 🗎                   |  |
|                                         | Failure mode               | → 🗎                   |  |

| Parámetro                        | Prerrequisito                                                                                         | Descripción                                                                          | Entrada de usuario                                                                                               | Ajuste de<br>fábrica   |
|----------------------------------|----------------------------------------------------------------------------------------------------|--------------------------------------------------------------------------------------|----------------------------------------------------------------------------------------------------|------------------------|
| Relay output<br>function         | _                                                                                                    | Seleccione la función para la salida de relé.                                        | <ul> <li>Closed</li> <li>Open</li> <li>Diagnostic behavior</li> <li>Limit</li> <li>Status</li> </ul>             | Diagnostic<br>behavior |
| Terminal<br>number               | _                                                                                                    | Muestra los números de los<br>terminales que utiliza el<br>módulo de salida de relé. | <ul> <li>Not used</li> <li>24-25 (I/O 2)</li> <li>22-23 (I/O 3)</li> </ul>                                       | -                      |
| Assign limit                     | En el parámetro <i>Relay output function</i> está seleccionada la opción <b>Limit</b> .               | Seleccione la variable de<br>proceso para la función de<br>límite.                   | <ul> <li>Off</li> <li>Concentration</li> <li>Dew point 1<sup>1</sup></li> <li>Dew point 2<sup>1</sup></li> </ul> | Off                    |
| Assign<br>diagnostic<br>behavior | En el parámetro <i>Relay output function</i> está seleccionada la opción <b>Diagnostic behavior</b> . | Seleccione el<br>comportamiento de<br>diagnóstico para la salida de<br>conmutación.  | <ul> <li>Alarm</li> <li>Alarm or warning</li> <li>Warning</li> </ul>                                             | Alarm                  |
| Assign status                    | En el parámetro <i>Relay output function</i> está seleccionada la opción <b>Digital output</b> .      | Seleccione el estado del<br>equipo para la salida de<br>conmutación.                 | <ul><li>Off</li><li>Validation control</li></ul>                                                                 | Off                    |
| Switch-off<br>value              | En el parámetro <i>Relay output function</i> está seleccionada la opción <b>Limit</b> .               | Introduzca el valor medido<br>para el punto de<br>desactivación.                     | Número de coma<br>flotante con signo                                                                             | 0 ppmv                 |

<sup>&</sup>lt;sup>1</sup> Las opciones pueden depender de los ajustes de otros parámetros.

| Parámetro           | Prerrequisito                                                                           | Descripción                                                           | Entrada de usuario                                          | Ajuste de<br>fábrica |
|---------------------|-----------------------------------------------------------------------------------------|-----------------------------------------------------------------------|-------------------------------------------------------------|----------------------|
| Switch-on<br>value  | En el parámetro <i>Relay output function</i> está seleccionada la opción <b>Limit</b> . | Introduzca el valor medido<br>para el punto de activación.            | Número de coma<br>flotante con signo                        | 0 ppmv               |
| Switch-off<br>delay | En el parámetro <i>Relay output function</i> está seleccionada la opción <b>Limit</b> . | Defina el retardo para la<br>desactivación de la salida de<br>estado. | De 0,0 a 100,0 s                                            | 0,0 s                |
| Switch-on<br>delay  | En el parámetro <i>Relay output function</i> está seleccionada la opción <b>Limit</b> . | Defina el retardo para la<br>activación de la salida de<br>estado.    | De 0,0 a 100,0 s                                            | 0,0 s                |
| Failure mode        | _                                                                                       | Defina el comportamiento de<br>la salida en condiciones de<br>alarma. | <ul><li>Actual status</li><li>Open</li><li>Closed</li></ul> | Open                 |

# 7.14 Configuración del indicador local

El asistente "Display" le guía de manera sistemática a través de todos los parámetros que se pueden ajustar para configurar el indicador local.

| Navegación | Menú Setup → Display |
|------------|----------------------|
|------------|----------------------|

| ► Display | Format display        | ] | → 🗎                   |
|-----------|-----------------------|---|-----------------------|
|           | Value 1 display       | ] | $\rightarrow \square$ |
|           | 0% bargraph value 1   | ] | $\rightarrow \square$ |
|           | 100% bargraph value 1 | ] | → 🗎                   |
|           | Value 2 display       | ] | $\rightarrow \square$ |
|           | Value 3 display       | ] | → 🖹                   |
|           | 0% bargraph value 3   | ] | $\rightarrow \square$ |
|           | 100% bargraph value 3 | ] | → 🖹                   |
|           | Value 4 display       | ] | → 🖹                   |

| Parámetro           | Prerrequisito                         | Descripción                                                               | Entrada de usuario                                                                                                    | Ajuste de fábrica  |
|---------------------|---------------------------------------|---------------------------------------------------------------------------|----------------------------------------------------------------------------------------------------|--------------------|
| Format display      | Se proporciona un<br>indicador local. | Seleccione cómo se<br>muestran en el<br>indicador los valores<br>medidos. | <ul> <li>1 value, max. size</li> <li>1 bargraph + 1</li> <li>value</li> <li>2 values</li> <li>1 value large + 2</li> <li>valores</li> <li>4 values</li> </ul> | 1 value, max. size |
| Value 1 display     | Se proporciona un<br>indicador local. | Seleccione el valor<br>medido que se muestra<br>en el indicador.          | <ul> <li>Concentration</li> <li>Dewpoint 1</li> <li>Dewpoint 2</li> <li>Cell gas pressure</li> <li>Cell gas temperature</li> </ul>                            | Concentration      |
| 0% bargraph value 1 | Se proporciona un<br>indicador local. | Introduzca el valor de<br>O % para el indicador<br>de gráfico de barras   | Número de coma<br>flotante con signo                                                                                                    | 0 ppmv             |

| Parámetro                | Prerrequisito                                                           | Descripción                                                                | Entrada de usuario                                                                                                    | Ajuste de fábrica                   |
|--------------------------|-------------------------------------------------------------------------|----------------------------------------------------------------------------|----------------------------------------------------------------------------------------------------|-------------------------------------|
| 100% bargraph<br>value 1 | Se proporciona un indicador local.                                      | Introduzca el valor de<br>100 % para el indicador<br>de gráfico de barras  | Número de coma<br>flotante con signo                                                                                                    | Depende del rango de<br>calibración |
| Value 2 display          | Se proporciona un<br>indicador local.                                   | Seleccione el valor<br>medido que se muestra<br>en el indicador local.     | <ul> <li>None</li> <li>Concentration</li> <li>Dewpoint 1</li> <li>Dewpoint 2</li> <li>Cell gas pressure</li> <li>Cell gas temperature</li> </ul> | Dewpoint 1                          |
| Value 3 display          | Se proporciona un<br>indicador local.                                   | Seleccione el valor<br>medido que se muestra<br>en el indicador local.     | Para la lista de<br>selección, véase el<br>parámetro "Value 2<br>display"                                                                        | Cell gas pressure                   |
| 0% bargraph value 3      | Se ha efectuado una<br>selección en el<br>parámetro Value 3<br>display. | Introduzca el valor de<br>O % para el indicador<br>de gráfico de barras.   | Número de coma<br>flotante con signo                                                                                                    | 700 mbar a                          |
| 100% bargraph<br>value 3 | Se ha efectuado una<br>selección en el<br>parámetro Value 3<br>display. | Introduzca el valor de<br>100 % para el indicador<br>de gráfico de barras. | Número de coma<br>flotante con signo                                                                                                    | 1700 mbar a                         |
| Value 4 display          | Se proporciona un<br>indicador local.                                   | Seleccione el valor<br>medido que se muestra<br>en el indicador local.     | Para la lista de<br>selección, véase el<br>parámetro "Value 2<br>display"                                                                        | Cell gas temperature                |

## 7.15 Ajustes avanzados

El submenú "Advanced settings" contiene, junto con sus propios submenús, parámetros para ajustes específicos.

### Navegación hasta el submenú "Advanced setup"

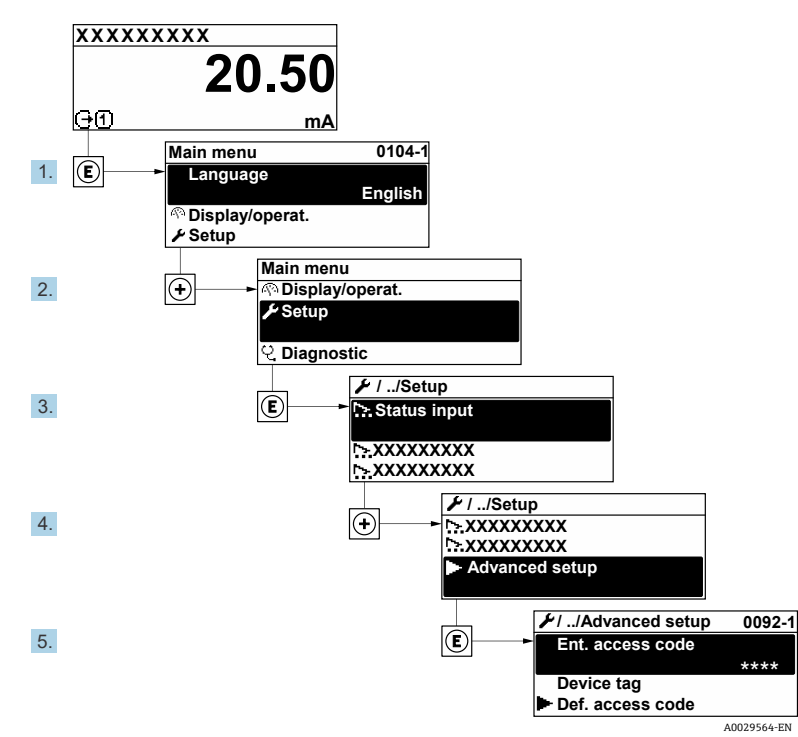

Fig 68. Navegación hasta el menú Advanced setup

El número de submenús puede variar según la versión del equipo. Algunos submenús no se describen en el manual de instrucciones. Estos submenús y los parámetros que contienen se describen en la documentación especial del equipo.

| Navegación | Menú Setup → Advanced set | up |
|------------|---------------------------|----|
|------------|---------------------------|----|

| Advanced setup | Enter access code                              |     |
|----------------|------------------------------------------------|-----|
|                | ► Stream                                       | →   |
|                | <ul> <li>Sensor Adjustment</li> </ul>          | → 🗎 |
|                | <ul> <li>Stream change compensation</li> </ul> | → 🖺 |
|                | ► Display                                      | → 🗎 |
|                | <ul> <li>Heartbeat setup</li> </ul>            | → 🗎 |
|                | <ul> <li>Configuration backup</li> </ul>       | → 🗎 |
|                | <ul> <li>Administration</li> </ul>             | → 🗎 |

### 7.15.1 Submenú "Stream"

En el submenú "Stream" se pueden ajustar los parámetros relativos al producto circulante que es preciso medir.

```
Navegación Menú Setup \rightarrow Advanced setup \rightarrow Stream
```

| ► Stream | Analyte type           | → 🗎                        |
|----------|------------------------|----------------------------|
|          | Select calibration     | ightarrow                  |
|          | Rolling average number | $\rightarrow \blacksquare$ |

| Parámetro                 | Descripción                                                    | Entrada de usuario       | Ajuste de fábrica |
|---------------------------|----------------------------------------------------------------|--------------------------|-------------------|
| Analyte type              | Analito medido por el<br>analizador.                           | -                        | H <sub>2</sub> O  |
| Select calibration        | Cambia y ajusta la calibración                                 | • 1<br>• 2<br>• 3<br>• 4 | 1                 |
| Rolling average<br>number | Define el número de mediciones<br>incluidas en la media móvil. | Entero positivo          | 4                 |

### 7.15.2 Submenú "Sensor adjustment"

El submenú "Sensor adjustment" contiene parámetros correspondientes a la funcionalidad del sensor.

**Navegación** Menú Setup  $\rightarrow$  Advanced setup  $\rightarrow$  Sensor adjustment

| <ul> <li>Sensor adjustment</li> </ul> | Concentration adjust            | → 🗎           |
|---------------------------------------|---------------------------------|---------------|
|                                       | Concentration multiplier (RATA) | → 🗎           |
|                                       | Concentration offset (RATA)     | → 🗎           |
|                                       | 2fbase curve source             | $\rightarrow$ |
|                                       | 2fbase curve RT update          | → 🗎           |
|                                       | Calibration 1 to n              | → 🗎           |

| Parámetro                          | Prerrequisito                                              | Descripción                                               | Entrada de usuario                              | Ajuste de fábrica |
|------------------------------------|------------------------------------------------------------|-----------------------------------------------------------|-------------------------------------------------|-------------------|
| Concentration adjust               | _                                                          | Habilita o deshabilita<br>los factores de ajuste.         | • On<br>• Off                                   | Off               |
| Concentration<br>multiplier (RATA) | Se usa si "Concentration<br>adjust" está habilitado.       | Factor de ajuste de pendiente.                            | Número de coma<br>flotante con signo            | 1.0               |
| Concentration offset<br>(RATA)     | Se usa si "Concentration<br>adjust" está habilitado.       | Factor de ajuste de<br>offset.                            | Número de coma<br>flotante con signo            | 0                 |
| 2fbase curve source                | Se usa si "Base curve<br>substraction" está<br>habilitado. | Selecciona la referencia<br>que se tiene que<br>sustraer. | <ul><li>Ref0Curve</li><li>Ref0RTCurve</li></ul> | Ref0Curve         |
| 2fbase curve RT<br>update          | Se usa si "Base curve<br>substraction" está<br>habilitado. | Opción para actualizar<br>la curva de base RT<br>guardada | <ul><li>Cancel</li><li>Start</li></ul>          | Cancel            |

#### 7.15.2.1 Submenú "Calibration 1 to n"

Se dispone de hasta cuatro calibraciones. En todo momento únicamente se muestra la calibración activa.

**Navegación** Menú Setup  $\rightarrow$  Advanced setup  $\rightarrow$  Sensor adjustment  $\rightarrow$  Calibration

| • Calibration 1 to n | Laser midpoint default             | $\rightarrow \square$ |
|----------------------|------------------------------------|-----------------------|
|                      | Laser ramp default                 | $\rightarrow$         |
|                      | Laser modulation amplitude default | $\rightarrow$         |

| Parámetro                          | Descripción                                                                                                 | Entrada de usuario                  | Ajuste de<br>fábrica |
|------------------------------------|----------------------------------------------------------------------------------------------------|-------------------------------------|----------------------|
| Laser midpoint<br>default          | Punto medio ajustado de fábrica para la rampa de corriente del láser en espectroscopia 2 <i>f</i> .         | Número de coma flotante<br>positivo | Según calibración    |
| Laser ramp default                 | Span ajustado de fábrica para la rampa de corriente del láser en espectroscopia 2 <i>f</i> .                | Número de coma flotante<br>positivo | Según calibración    |
| Laser modulation amplitude default | Amplitud ajustada de fábrica para la<br>modulación de corriente del láser en<br>espectroscopia 2 <i>f</i> . | Número de coma flotante<br>positivo | Según calibración    |

### 7.15.3 Submenú "Stream change compensation calibration"

Este submenú contiene parámetros para configurar el ajuste de compensación por cambio de producto circulante. Se dispone de hasta cuatro calibraciones. En todo momento únicamente se muestra la calibración activa.

#### **Navegación** Menú Setup $\rightarrow$ Advanced setup $\rightarrow$ Stream change compensation

| <ul> <li>Stream change compensation</li> </ul> | ► Calibration 1 to n |
|------------------------------------------------|----------------------|
|                                                |                      |

**Navegación** Menú Setup  $\rightarrow$  Advanced setup  $\rightarrow$  Stream change compensation  $\rightarrow$  Calibration 1 to n

| Calibration 1 to n | Stream change compensation | ] | → 🗎 |
|--------------------|----------------------------|---|-----|
|                    | Methane CH4                | ] | → 🗎 |
|                    | Ethane C2H6                | ] | → 🗎 |
|                    | Propane C3H8               | ] | → 🗎 |
|                    | IButane C4H10              | ] | → 🗎 |
|                    | N-Butane C4H10             | ] | → 🗎 |
|                    | Isopentane C5H12           | ] | → 🗎 |
|                    | N-Pentane C5H12            | ] | → 🖺 |
|                    | Neopentane C5H12           |   | → 🖺 |
|                    | Hexane+ C6H14+             |   | → 🖺 |
|                    | Nitrogen N2                |   | → 🖺 |
|                    | Carbon dioxide CO2         |   | → 🖺 |
|                    | Hydrogen sulfide H2S       | ] | → 🖺 |
|                    | Hydrogen H2                | ] | → 🗎 |

### El término "mol" que aparece en la tabla inferior es una abreviatura de fracción molar.

| Parámetro                  | Descripción                                                               | Entrada de<br>usuario | Ajuste de<br>fábrica |
|----------------------------|---------------------------------------------------------------------------|-----------------------|----------------------|
| Stream change compensation | Habilita o deshabilita la característica "Stream Change<br>Compensation". | • On<br>• Off         | Off                  |
| Methane CH4                | Ajusta la fracción molar de metano en la mezcla de gas seco.              | De 0,4 a 1,0 mol      | 0,75 mol             |
| Ethane C2H6                | Ajusta la fracción molar de etano en la mezcla de gas seco.               | De 0,0 a 0,2 mol      | 0,1 mol              |
| Propane C3H8               | Ajusta la fracción molar de propano en la mezcla de gas seco.             | De 0,0 a 0,15 mol     | 0,05 mol             |
| IButane C4H10              | Ajusta la fracción molar de i-butano en la mezcla de gas seco.            | De 0,0 a 0,1 mol      | 0 mol                |
| N-Butane C4H10             | Ajusta la fracción molar de n-butano en la mezcla de gas seco.            | De 0,0 a 0,1 mol      | 0 mol                |
| Isopentane C5H12           | Ajusta la fracción molar de isopentano en la mezcla de gas seco.          | De 0,0 a 0,1 mol      | 0 mol                |
| N-Pentane C5H12            | Ajusta la fracción molar de n-pentano en la mezcla de gas seco            | De 0,0 a 0,1 mol      | 0 mol                |

| Parámetro            | Descripción                                                                 | Entrada de<br>usuario | Ajuste de<br>fábrica |
|----------------------|-----------------------------------------------------------------------------|-----------------------|----------------------|
| Neopentane C5H12     | Ajusta la fracción molar de neopentano en la mezcla de gas seco             | De 0,0 a 0,1 mol      | 0 mol                |
| Hexane+ C6H14+       | Ajusta la fracción molar de hexano+ en la mezcla de gas seco                | De 0,0 a 0,1 mol      | 0 mol                |
| Nitrogen N2          | Ajusta la fracción molar de nitrógeno en la mezcla de gas seco.             | De 0,0 a 0,55 mol     | 0 mol                |
| Carbon dioxide CO2   | Ajusta la fracción molar de dióxido de carbono en la mezcla de<br>gas seco. | De 0,0 a 0,3 mol      | 0,1 mol              |
| Hydrogen sulfide H2S | Ajusta la fracción molar de sulfuro de hidrógeno en la mezcla de gas seco.  | De 0,0 a 0,05 mol     | 0 mol                |
| Hydrogen H2          | Ajusta la fracción molar de hidrógeno en la mezcla de gas seco.             | De 0,0 a 0,2 mol      | 0 mol                |

### 7.15.4 Submenú de configuraciones adicionales del indicador

En el submenú "Display" puede ajustar todos los parámetros relacionados con la configuración del indicador local.

### **Navegación** Menú Setup $\rightarrow$ Advanced setup $\rightarrow$ Display

| ► Display | Format display        | ] | → 🗎 |
|-----------|-----------------------|---|-----|
|           | Value 1 display       | ] | → 🗎 |
|           | 0% bargraph value 1   | ] | → 🗎 |
|           | 100% bargraph value 1 | ] | → 🗎 |
|           | Decimal places 1      | ] | → 🗎 |
|           | Value 2 display       | ] | → 🗎 |
|           | Decimal places 2      | ] | → 🗎 |
|           | Value 3 display       | ] | → 🗎 |
|           | 0% bargraph value 3   | ] | → 🗎 |
|           | 100% bargraph value 3 | ] | → 🖺 |
|           | Decimal places 3      | ] | → 🗎 |
|           | Value 4 display       | ] | → 🗎 |
|           | Decimal places 4      | ] | → 🗎 |
|           | Display language      | ] | → 🗎 |
|           | Display interval      | ] | → 🖺 |
|           | Display damping       | ] | → 🗎 |
|           | Header                | ] | → 🗎 |
|           | Header text           | ] | → 🗎 |
|           | Separator             | ] | → 🖺 |
|           | Backlight             | ] | → 🗎 |

| Parámetro                   | Prerrequisito                                                                            | Descripción                                                                | Entrada de usuario                                                                                                    | Ajuste de<br>fábrica                   |
|-----------------------------|------------------------------------------------------------------------------------------|----------------------------------------------------------------------------|----------------------------------------------------------------------------------------------------|----------------------------------------|
| Format<br>display           | Se proporciona un indicador<br>local.                                                    | Seleccione cómo se muestran<br>en el indicador los valores<br>medidos.     | <ul> <li>1 valor, tamaño máximo</li> <li>1 gráfico de barra + 1<br/>valor</li> <li>2 valores</li> <li>1 valor grande + 2 valores</li> <li>4 valores</li> </ul> | 1 valor,<br>tamaño<br>máximo           |
| Value 1<br>display          | Se proporciona un indicador<br>local.                                                    | Seleccione el valor medido<br>que se muestra en el<br>indicador.           | <ul> <li>Concentration</li> <li>Dewpoint 1</li> <li>Dewpoint 2</li> <li>Cell gas pressure</li> <li>Cell gas temperature</li> </ul>                             | Concentration                          |
| 0%<br>bargraph<br>value 1   | Se proporciona un indicador<br>local.                                                    | Introduzca el valor de 0 %<br>para el indicador de gráfico<br>de barras    | Número de coma flotante<br>con signo                                                                                                    | 0 ppmv                                 |
| 100%<br>bargraph<br>value 1 | Se proporciona un indicador<br>local.                                                    | Introduzca el valor de 100 %<br>para el indicador de gráfico<br>de barras  | Número de coma flotante<br>con signo                                                                                                    | Depende del<br>rango de<br>calibración |
| Decimal<br>places 1         | Se ha especificado un valor<br>medido en el parámetro Value 1<br>display.                | Seleccione el número de<br>decimales del valor indicado.                   | <ul> <li>x</li> <li>x.x</li> <li>x.xx</li> <li>x.xxx</li> <li>x.xxx</li> <li>x.xxx</li> </ul>                                                                  | x.xx                                   |
| Value 2<br>display          | Se proporciona un indicador<br>local.                                                    | Seleccione el valor medido<br>que se muestra en el<br>indicador local.     | <ul> <li>None</li> <li>Concentration</li> <li>Dewpoint 1</li> <li>Dewpoint 2</li> <li>Cell gas pressure</li> <li>Cell gas temperature</li> </ul>               | Dewpoint 1                             |
| Decimal<br>places 2         | Se ha especificado un valor<br>medido en el parámetro <i>Value 2</i><br><i>display</i> . | Seleccione el número de<br>decimales del valor indicado.                   | <ul> <li>x</li> <li>x.x</li> <li>x.xx</li> <li>x.xxx</li> <li>x.xxx</li> </ul>                                                                                 | X.XX                                   |
| Value 3<br>display          | Se proporciona un indicador<br>local.                                                    | Seleccione el valor medido<br>que se muestra en el<br>indicador local.     | Para la lista de selección,<br>véase el parámetro "Value 2<br>display"                                                                                         | Cell gas<br>pressure                   |
| 0%<br>bargraph<br>value 3   | Se ha efectuado una selección en el parámetro <i>Value 3 display.</i>                    | Introduzca el valor de 0 %<br>para el indicador de gráfico<br>de barras.   | Número de coma flotante<br>con signo                                                                                                    | 700 mbar a                             |
| 100%<br>bargraph<br>value 3 | Se ha efectuado una selección en el parámetro Value 3 display.                           | Introduzca el valor de 100 %<br>para el indicador de gráfico<br>de barras. | Número de coma flotante<br>con signo                                                                                                    | 1700 mbar a                            |
| Decimal<br>places 3         | Se ha especificado un valor<br>medido en el parámetro <i>Value 3</i><br><i>display</i> . | Seleccione el número de<br>decimales del valor indicado.                   | <ul> <li>x</li> <li>x.x</li> <li>x.xx</li> <li>x.xxx</li> <li>x.xxx</li> <li>x.xxxx</li> </ul>                                                                 | x.xx                                   |
| Value 4<br>display          | Se proporciona un indicador<br>local.                                                    | Seleccione el valor medido<br>que se muestra en el<br>indicador local.     | Para la lista de selección,<br>véase el parámetro "Value 2<br>display"                                                                                         | Cell gas<br>temperature                |
| Decimal<br>places 4         | Se ha especificado un valor<br>medido en el parámetro Value 4<br>display.                | Seleccione el número de<br>decimales del valor indicado.                   | • x<br>• x.x<br>• x.xx<br>• x.xxx<br>• x.xxx                                                                                                    | х.хх                                   |

| Display<br>language | Se proporciona un indicador<br>local.                                                                                                    | Ajuste el idioma del indicador                                                                                                    | Lista de selección                                                                                   | English                         |
|---------------------|----------------------------------------------------------------------------------------------------|----------------------------------------------------------------------------------------------------|----------------------------------------------------------------------------------------------------|---------------------------------|
| Display<br>interval | Se proporciona un indicador<br>local.                                                                                                    | Defina el tiempo de<br>visualización de los distintos<br>valores medidos si estos se<br>visualizan de manera<br>alternada en el indicador. | De 1 a 10 s                                                                                          | 5 s                             |
| Display<br>damping  | Se proporciona un indicador<br>local.                                                                                                    | Ajuste el tiempo de reacción<br>del indicador ante<br>fluctuaciones en el valor<br>medido.                                                 | De 0,0 a 999,9 s                                                                                     | 0,0 s                           |
| Encabezado          | Se proporciona un indicador<br>local.                                                                                                    | Seleccione el contenido del<br>encabezado en el indicador<br>local.                                                                        | <ul> <li>Etiqueta (TAG) del equipo</li> <li>Entrada libre de texto</li> </ul>                        | Etiqueta<br>(TAG) del<br>equipo |
| Header text         | En el parámetro <i>Header</i> está<br>seleccionada la opción <b>Free text</b> .                                                                                                    | Introduzca el texto del<br>encabezado del indicador.                                                                                       | Máx. 12 caracteres que<br>pueden ser letras, números<br>o caracteres especiales<br>(p. ej., @, %, /) |                                 |
| Separator           | Se proporciona un indicador<br>local.                                                                                                    | Seleccione el separador<br>decimal con el que desea que<br>se visualicen los valores<br>numéricos.                                         | <ul> <li>. (punto)</li> <li>, (coma)</li> </ul>                                                      | . (punto)                       |
| Backlight           | Se cumple alguna de las<br>condiciones siguientes:<br>Código de pedido para<br>"Indicador; manejo", opción F<br>"4 líneas, ilum.; control táctil"<br>Código de pedido para<br>"Indicador; manejo", opción G<br>"4 líneas, ilum.; control táctil +<br>WLAN"<br>Código de pedido para<br>"Indicador; manejo", opción O<br>"Indicador remoto de 4 líneas,<br>ilum.; cable de 10 m/30 ft;<br>control táctil" | Encienda y apague la<br>retroiluminación<br>del indicador local.                                                                           | <ul><li>Disable</li><li>Enable</li></ul>                                                             | Enable                          |

### 7.15.5 Submenú "Configuration management"

Tras la puesta en marcha puede guardar la configuración actual del equipo o restablecer la anterior configuración del equipo. Para ello puede usar el parámetro **Configuration management** y las opciones relacionadas disponibles en el submenú **Configuration backup**.

**Navegación** Menú Setup  $\rightarrow$  Advanced setup  $\rightarrow$  Configuration backup

| Configuration backup | Operating time           | → 🗎           |
|----------------------|--------------------------|---------------|
|                      | Last backup              | $\rightarrow$ |
|                      | Configuration management | ) → 🗎         |
|                      | Backup state             | → 🗎           |
|                      | Comparison result        | }             |

| Parámetro                   | Descripción                                                                                        | Interfaz de usuario/entrada de<br>usuario                                                                                                    | Ajuste de fábrica |
|-----------------------------|----------------------------------------------------------------------------------------------------|----------------------------------------------------------------------------------------------------|-------------------|
| Operating time              | Indica durante cuánto tiempo ha funcionado el equipo.                                              | Días (d), horas (h), minutos (m)<br>y segundos (s)                                                                                                    | _                 |
| Last backup                 | Muestra cuándo se guardó la<br>última copia de seguridad de los<br>datos en la HistoROM integrada. | Días (d), horas (h), minutos (m)<br>y segundos (s)                                                                                                    | _                 |
| Configuration<br>management | Seleccione la acción de gestión<br>de los datos del equipo en la<br>HistoROM integrada.            | <ul> <li>Cancel</li> <li>Execute backup</li> <li>Restore</li> <li>Compare</li> <li>Clear backup data</li> </ul>                                                                               | Cancel            |
| Backup state                | Muestra el estado actual del<br>guardado o recuperación de<br>datos.                               | <ul> <li>None</li> <li>Backup in progress</li> <li>Restoring in progress</li> <li>Delete in progress</li> <li>Compare in progress</li> <li>Restoring failed</li> <li>Backup failed</li> </ul> | None              |
| Comparison result           | Comparación de los datos<br>actuales del equipo con la<br>HistoROM integrada.                      | <ul> <li>Settings identical</li> <li>Settings not identical</li> <li>No backup available</li> <li>Backup settings corrupt</li> <li>Check not done</li> <li>Dataset incompatible</li> </ul>    | Check not done    |

### Alcance funcional del parámetro "Configuration management"

| Opciones          | Descripción                                                                                                    |
|-------------------|----------------------------------------------------------------------------------------------------|
| Cancel            | No se ejecuta ninguna acción y el usuario sale del parámetro.                                                                                                    |
| Execute backup    | Una copia de seguridad de la configuración actual del equipo disponible en la HistoROM integrada se<br>guarda en la memoria del equipo. La copia de seguridad incluye los datos del controlador del equipo.              |
| Restore           | La última copia de seguridad de la configuración del equipo es recuperada de la memoria del equipo y se traspasa a la HistoROM integrada del equipo. La copia de seguridad incluye los datos del controlador del equipo. |
| Compare           | Se compara la configuración del equipo guardada en la memoria del equipo con la configuración actual del equipo presente en la HistoROM integrada.                                                                       |
| Clear backup data | La copia de seguridad de la configuración del equipo es eliminada de la memoria del equipo.                                                                                                    |

### NOTA

- HistoROM integrada: Un HistoROM es un dispositivo de memoria no volátil en forma de EEPROM.
- Mientras esta acción está en curso, la configuración no se puede editar desde el indicador local y en el indicador aparece un mensaje sobre el estado de procesamiento.

# 8 Manejo

# 8.1 Lectura de los valores medidos

Con el submenú "Measured values" se pueden leer todos los valores medidos.

**Navegación** Menú Diagnostics  $\rightarrow$  Measured values

| <ul> <li>Measured values</li> </ul> | <ul> <li>Measured variables</li> </ul> |   |
|-------------------------------------|----------------------------------------|---|
|                                     | ► Input values                         | → |
|                                     | <ul> <li>Output values</li> </ul>      | → |

### 8.1.1 Submenú "Measured variables"

El submenú "Measured variables" contiene los parámetros resultado del cálculo de la última medición.

**Navegación** Menú Diagnostics  $\rightarrow$  Measured values  $\rightarrow$  Measured variables

| <ul> <li>Variables medidas</li> </ul> | Concentration            |  |
|---------------------------------------|--------------------------|--|
|                                       | Dew point 1              |  |
|                                       | Dew point 2              |  |
|                                       | Cell gas pressure        |  |
|                                       | Cell gas temperature     |  |
|                                       | Detector reference level |  |
|                                       | Detector zero level      |  |
|                                       | Peak 1 index             |  |
|                                       | Peak 1 index delta       |  |
|                                       | Peak 2 index             |  |
|                                       | Peak 2 index delta       |  |
|                                       | Peak track index         |  |
|                                       | Peak track index delta   |  |
|                                       | Midpoint delta           |  |

### 8.1.2 Submenú "Input values"

El submenú "Input values" le guía de manera sistemática hasta los valores de entrada individuales.

**Navegación** Menú Diagnostics  $\rightarrow$  Measured values  $\rightarrow$  Input values

Input values

• Current Input 1 to n

#### 8.1.2.1 Submenú "Current Input 1 to n"

El submenú "Current Input 1 to n" contiene todos los parámetros necesarios para visualizar los valores medidos actuales de cada entrada de corriente.

#### **Navegación** Menú Diagnostics $\rightarrow$ Measured values $\rightarrow$ Input values $\rightarrow$ Current input 1 to n

| <ul> <li>Current input 1 to n</li> </ul> | Measured values 1 to n  | $\rightarrow$ |
|------------------------------------------|-------------------------|---------------|
|                                          | Measured current 1 to n |               |

| Parámetro               | Descripción                                             | Interfaz de usuario               |
|-------------------------|---------------------------------------------------------|-----------------------------------|
| Measured values 1 to n  | Visualiza el valor efectivo de entrada.                 | Número de coma flotante con signo |
| Measured current 1 to n | Visualiza el valor efectivo de la entrada de corriente. | De 0 a 22,5 mA                    |

### 8.1.3 Submenú "Output values"

El submenú "Output values" contiene todos los parámetros necesarios para visualizar los valores medidos actuales de cada salida.

**Navegación** Menú Diagnostics  $\rightarrow$  Measured values  $\rightarrow$  Output values

| ► Output values | <ul> <li>Current output 1 to n</li> </ul> |     |
|-----------------|-------------------------------------------|-----|
|                 | <ul> <li>Switch output 1 to n</li> </ul>  | → 🗎 |
|                 | <ul> <li>Relay output 1 to n</li> </ul>   | →   |

#### 8.1.3.1 Submenú "Current output 1 to n"

El submenú "Value current output" contiene todos los parámetros necesarios para visualizar los valores medidos actuales de cada salida de corriente.

**Navegación** Menú Diagnostics  $\rightarrow$  Measured values  $\rightarrow$  Output values  $\rightarrow$  Value current output 1 to n

| Current output 1 to n | Output current 1        | → 🖹 |
|-----------------------|-------------------------|-----|
|                       | Measured current 1 to n | → 🗎 |

| Parámetro        | Descripción                                                                     | Interfaz de usuario |
|------------------|---------------------------------------------------------------------------------|---------------------|
| Output current 1 | Visualiza el valor de corriente efectivo calculado para la salida de corriente. | De 3,59 a 22,5 mA   |
| Measured current | Muestra el valor de corriente medido actualmente para la salida de corriente.   | De 0 a 30 mA        |

#### 8.1.3.2 Submenú "Switch output 1 to n"

El submenú "Switch output 1 to n" contiene todos los parámetros necesarios para visualizar los valores medidos actuales de cada salida de conmutación.

#### **Navegación** Menú Diagnostics $\rightarrow$ Measured values $\rightarrow$ Output values $\rightarrow$ Switch output 1 to n

| <ul> <li>Switch output 1 to n</li> </ul> |   | Switch status 1 to n | → 🗎 |
|------------------------------------------|---|----------------------|-----|
|                                          | 1 |                      |     |

| Parámetro            | Prerrequisito                                                                   | Descripción                                                   | Interfaz de usuario/<br>entrada de usuario | Ajuste de fábrica |
|----------------------|---------------------------------------------------------------------------------|---------------------------------------------------------------|--------------------------------------------|-------------------|
| Switch status 1 to n | La opción "Switch" está<br>seleccionada en el<br>parámetro "Operating<br>mode". | Muestra el estado<br>actual de la salida<br>"de conmutación". | Open<br>Closed                             | _                 |

#### 8.1.3.3 Submenú "Relay output 1 to n"

El submenú "Relay output 1 to n" contiene todos los parámetros necesarios para visualizar los valores medidos actuales de cada salida de relé.

### **Navegación** Menú Diagnostics $\rightarrow$ Measured values $\rightarrow$ Output values $\rightarrow$ Relay output 1 to n

| <ul> <li>Relay output 1 to n</li> </ul> | Switch status             | $\rightarrow$         |
|-----------------------------------------|---------------------------|-----------------------|
|                                         | Switch cycles             | $\rightarrow$         |
|                                         | Max. switch cycles number | $\rightarrow \square$ |

| Parámetro                 | Descripción                                                        | Interfaz de usuario |
|---------------------------|--------------------------------------------------------------------|---------------------|
| Switch status             | Muestra el estado de conmutación actual del relé.                  | Open<br>Closed      |
| Switch cycles             | Muestra el número total de ciclos de conmutación efectuados.       | Entero positivo     |
| Max. switch cycles number | Muestra el número máximo de ciclos de<br>conmutación garantizados. | Entero positivo     |

# 8.2 Visualización del registro de datos

El paquete de aplicación "HistoROM ampliado" permite visualizar el submenú "Data logging". Contiene todos los parámetros relacionados con el historial de valores medidos. El registro de datos también está disponible a través del *navegador de internet*  $\rightarrow \square$ .

#### **Rango funcional:**

- Se pueden guardar en total 1000 valores medidos
- 4 canales de registro
- Posibilidad de ajustar el intervalo de registro de datos
- Visualización de la tendencia del valor medido para cada canal de registro en forma de gráfico:

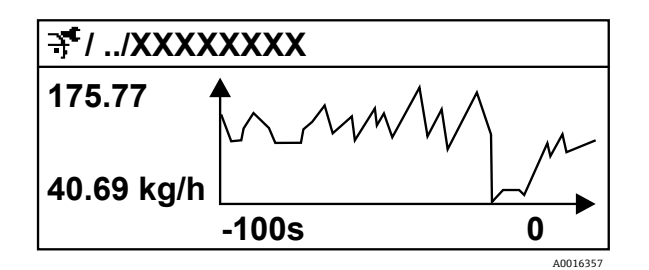

Fig 69. Gráfico de tendencia de un valor medido

| Eje | Descripción                                                                                                    |
|-----|----------------------------------------------------------------------------------------------------|
| x   | Según el número de canales seleccionados, el gráfico muestra de 250 a 1000<br>valores medidos de una variable de proceso. |
| у   | El gráfico muestra el span aproximado de los valores medidos y adapta este de manera continua a la medición en curso.     |

El contenido del registro de datos se borra siempre que se modifican el intervalo de registro o las variables de proceso asignadas a los canales.

| Navegación | Menú Diagnostics → Da | ata logging |
|------------|-----------------------|-------------|
|------------|-----------------------|-------------|

| <ul> <li>Data logging</li> </ul> | Assign channel 1 to n   | $\rightarrow \square$ |
|----------------------------------|-------------------------|-----------------------|
|                                  | Logging interval        | $\rightarrow \square$ |
|                                  | Clear logging data      | $\rightarrow \square$ |
|                                  | Data logging            | $\rightarrow \square$ |
|                                  | Logging delay           | $\rightarrow \square$ |
|                                  | Data logging control    | $\rightarrow \square$ |
|                                  | Data logging status     | $\rightarrow \square$ |
|                                  | Entire logging duration | $\rightarrow \square$ |

| Parámetro                     | Prerrequisito                                                                                         | Descripción                                                                                                    | Interfaz de<br>usuario/entrada de<br>usuario                                                                                                    | Ajuste de<br>fábrica |
|-------------------------------|----------------------------------------------------------------------------------------------------|----------------------------------------------------------------------------------------------------|----------------------------------------------------------------------------------------------------|----------------------|
| Assign<br>channel 1 to<br>n   | El paquete de aplicación<br>HistoROM ampliada está<br>disponible.                                     | Asigne una variable de proceso<br>al canal de registro.                                                                                                    | <ul> <li>Off</li> <li>Concentration<sup>1</sup></li> <li>Dew point 1</li> <li>Dew point 2</li> <li>Cell gas pressure</li> <li>Cell gas temperature</li> <li>Flow switch state</li> <li>Current output 1 to n</li> </ul> | Off                  |
| Logging<br>interval           | El paquete de aplicación<br><b>HistoROM ampliada</b> está<br>disponible.                              | Defina el intervalo de registro<br>para el registro de datos. Este<br>valor define el intervalo de<br>tiempo entre dos datos<br>consecutivos a guardar en la<br>memoria. | De 0,1 a 999,0 s                                                                                                    | 1,0 s                |
| Clear logging<br>data         | El paquete de aplicación<br>HistoROM ampliada está<br>disponible.                                     | Se borra toda la memoria de<br>valores medidos.                                                                                                    | <ul><li>Cancel</li><li>Clear data</li></ul>                                                                                                    | Cancel               |
| Data logging                  | -                                                                                                    | Seleccione el método de registro de datos.                                                                                                    | <ul><li>Overwriting</li><li>Not overwriting</li></ul>                                                                                                    | Overwriting          |
| Logging<br>delay              | En el parámetro <i>Data logging</i> está seleccionada la opción <b>Not overwriting</b> .              | Introduzca el retardo temporal<br>para el registro de los valores<br>medidos.                                                                                            | De 0 a 999 h                                                                                                    | 0 h                  |
| Data logging<br>control       | En el parámetro <i>Data logging</i> está seleccionada la opción <b>Not overwriting</b> .              | Inicio y paro del registro de<br>valores medidos.                                                                                                    | <ul><li>None</li><li>Delete + start</li><li>Stop</li></ul>                                                                                                    | None                 |
| Data logging<br>status        | En el parámetro <i>Data logging</i> está<br>seleccionada la opción <b>Not</b><br><b>overwriting</b> . | Muestra el estado del registro<br>de valores medidos.                                                                                                    | <ul> <li>Done</li> <li>Delay active</li> <li>Active</li> <li>Stopped</li> </ul>                                                                                                    | Done                 |
| Entire<br>logging<br>duration | En el parámetro <i>Data logging</i> está<br>seleccionada la opción <b>Not</b><br><b>overwriting</b> . | Muestra en el indicador la<br>duración total del registro de<br>datos.                                                                                                   | Número de coma<br>flotante positivo                                                                                                    | 0 s                  |

 $<sup>^{\</sup>rm 1}$  La visibilidad depende de las opciones de pedido o de los ajustes del equipo.

## 8.3 Adaptación del equipo de medición a las condiciones de proceso

Dispone de lo siguiente para este fin:

- Ajustes básicos mediante el menú "Setup"

Navegación Menú Setup

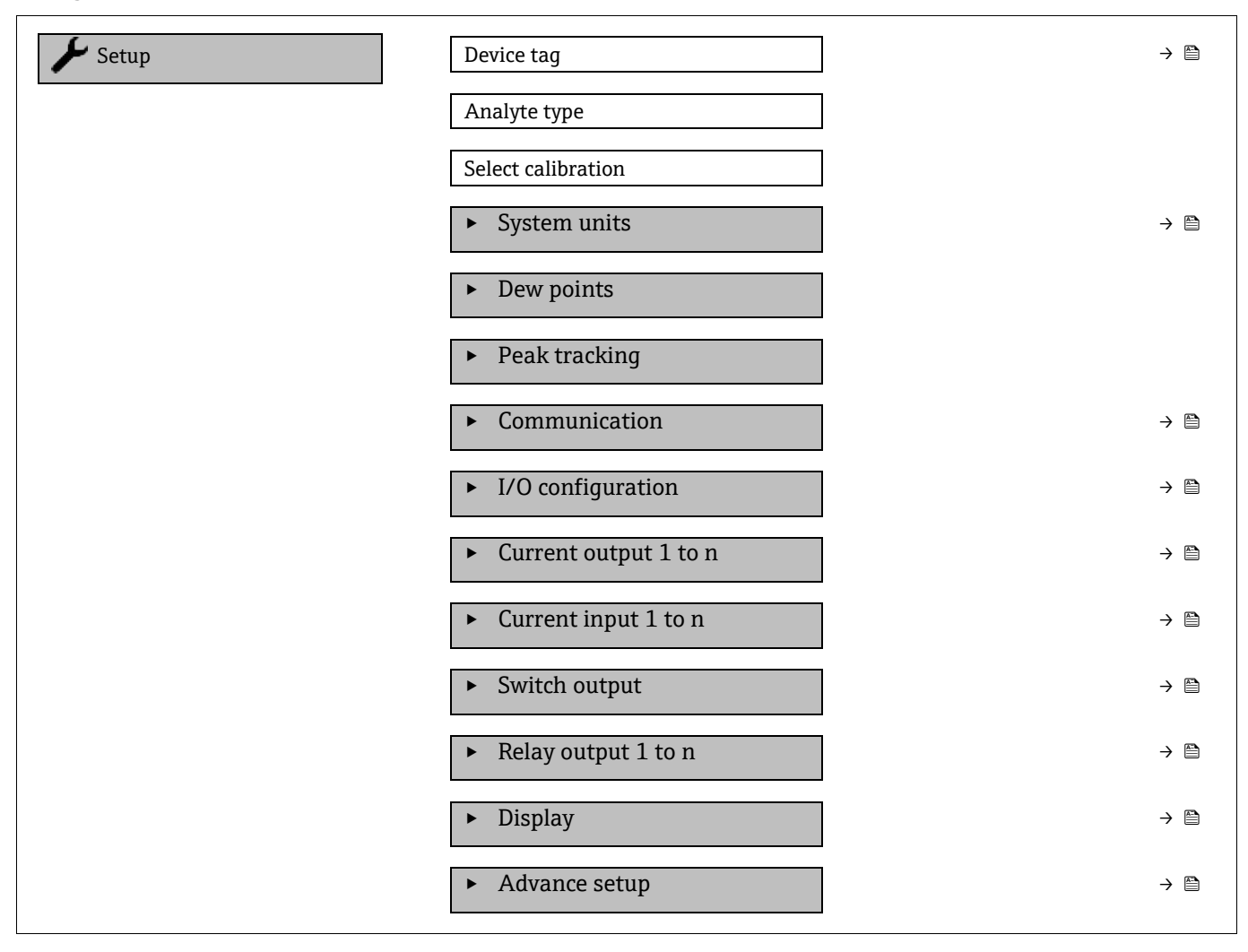

### 8.3.1 Visualización de la configuración de E/S

El submenú "I/O configuration" guía al usuario de manera sistemática a través de todos los parámetros en los que se muestra la configuración de los módulos de E/S.

**Navegación** Menú Setup  $\rightarrow$  I/O configuration

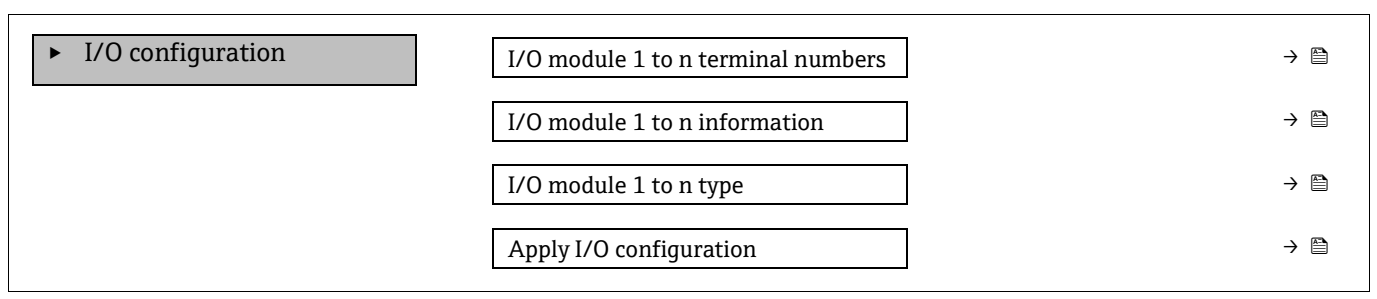

| Parámetro                          | Descripción                                                               | Entrada de usuario                                                                                                    | Ajuste de fábrica |
|------------------------------------|---------------------------------------------------------------------------|----------------------------------------------------------------------------------------------------|-------------------|
| I/O module 1 to n terminal numbers | Muestra los números de los<br>terminales usados por el módulo<br>de E/S.  | <ul> <li>Not used</li> <li>26-27 (I/O 1)</li> <li>24-25 (I/O 2)<sup>1</sup></li> <li>22-23 (I/O 3)<sup>1</sup></li> </ul> | -                 |
| I/O module 1 to n<br>information   | Muestra información sobre el<br>módulo de E/S enchufado.                  | <ul> <li>Not plugged</li> <li>Invalid</li> <li>Not configurable</li> <li>Configurable</li> </ul>                          | -                 |
| I/O module 1 to n type             | Muestra el tipo de módulo de<br>E/S.                                      | <ul> <li>Off</li> <li>Current output<sup>2</sup></li> <li>Switch output<sup>2</sup></li> </ul>                            | -                 |
| Apply I/O configuration            | Aplica la parametrización del<br>módulo de E/S de libre<br>configuración. | • No<br>• Yes                                                                                                    | No                |

### 8.3.2 Utilización de parámetros para la administración del equipo

El submenú **Administration** guía al usuario de manera sistemática por todos los parámetros que se pueden usar para fines de administración del equipo.

**Navegación** Menú Setup  $\rightarrow$  Advanced setup  $\rightarrow$  Administration

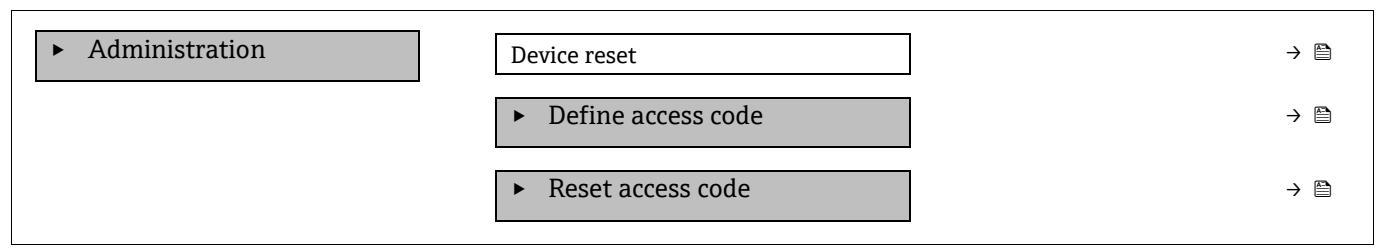

#### 8.3.2.1 Reinicio del equipo

**Navegación** Menú Setup  $\rightarrow$  Advanced setup  $\rightarrow$  Administration  $\rightarrow$  Device reset

| Parámetro    | Descripción                                                                                      | Entrada de usuario                              | Ajuste de fábrica |
|--------------|--------------------------------------------------------------------------------------------------|-------------------------------------------------|-------------------|
| Device reset | Restaure la configuración del equipo, ya<br>sea total o parcialmente, a un estado<br>específico. | <ul><li>Cancel</li><li>Restart device</li></ul> | Cancel            |

#### 8.3.2.2 Definición del código de acceso

**Navegación** Menú Setup  $\rightarrow$  Advanced setup  $\rightarrow$  Administration  $\rightarrow$  Define access code

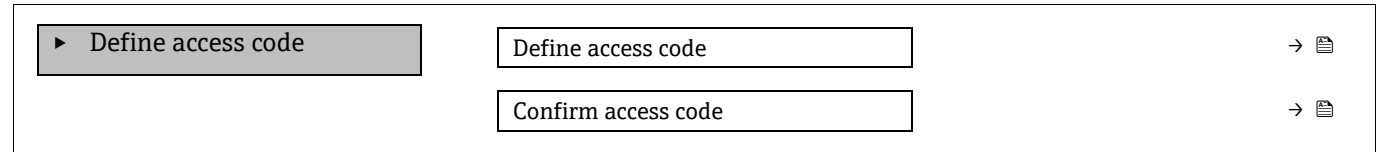

<sup>&</sup>lt;sup>1</sup> Basado en la configuración del pedido

<sup>&</sup>lt;sup>2</sup> La visibilidad depende de las opciones del pedido o del ajuste del equipo

| Parámetro           | Descripción                                                                                                    | Entrada de usuario                                                                                         |
|---------------------|----------------------------------------------------------------------------------------------------|----------------------------------------------------------------------------------------------------|
| Define access code  | Restringe el acceso de escritura a los parámetros para<br>proteger la configuración del equipo contra cambios<br>no deseados. | Debe ser una cadena de máx. 16 dígitos<br>entre los cuales haya números, letras y<br>caracteres especiales |
| Confirm access code | Confirme el código de acceso introducido.                                                                                     | Debe ser una cadena de máx. 16 dígitos<br>entre los cuales haya números, letras y<br>caracteres especiales |

#### 8.3.2.3 Reinicio del código de acceso

#### **Navegación** Menú Setup $\rightarrow$ Advanced setup $\rightarrow$ Administration $\rightarrow$ Reset access code

| ► Reset access code | Operating time    | → 🗎           |
|---------------------|-------------------|---------------|
|                     | Reset access code | $\rightarrow$ |

| Parámetro         | Descripción                                                                                                    | Entrada de usuario                                                                      | Ajuste de fábrica |
|-------------------|----------------------------------------------------------------------------------------------------|-----------------------------------------------------------------------------------------|-------------------|
| Operating time    | Indica durante cuánto tiempo ha funcionado el equipo.                                                                                                    | Días (d), horas (h), minutos<br>(m) y segundos (s)                                      | _                 |
| Reset access code | Reinicie el código de acceso a los ajustes de<br>fábrica. Para obtener un código de reinicio,<br>consulte <i>Contacto de servicio</i> $\rightarrow \square$ .<br>El código de reinicio solo se puede introducir<br>desde el navegador de internet. | Cadena de caracteres que<br>puede constar de números,<br>letras y caracteres especiales | 0x00              |

### 8.4 Simulación

El submenú *Simulación* le proporciona la posibilidad de simular, sin una situación de flujo real, varias variables del proceso y el modo de alarma del equipo y verificar las cadenas de señales aguas abajo (válvulas de conmutación o lazos de control cerrados).

**Navegación** Menú Diagnostics → Simulation

| <ul> <li>Simulación</li> </ul> | Current input 1 to n simulation  | - | → 🗎 |
|--------------------------------|----------------------------------|---|-----|
|                                | Value current input 1 to n       | - | → 🖺 |
|                                | Current output 1 to n simulation | - | → 🖹 |
|                                | Current output value 1 to n      | - | → 🗎 |
|                                | Switch output simulation 1 to n  | - | > 🖹 |
|                                | Switch state 1 to n              | - | → 🖺 |
|                                | Relay output 1 to n simulation   | - | → 🖹 |
|                                | Switch state 1 to n              | - | → 🗎 |
|                                | Device alarm simulation          | - | → 🗎 |
|                                | Diagnostic event category        | - | > 🖹 |
|                                | Diagnostic event simulation      | - | → 🖺 |

| Parámetro                              | Prerrequisito                                                                                            | Descripción                                                           | Interfaz de<br>usuario/entrada de<br>usuario                                                                                     | Ajuste de fábrica                                                                            |
|----------------------------------------|----------------------------------------------------------------------------------------------------|-----------------------------------------------------------------------|----------------------------------------------------------------------------------------------------|----------------------------------------------------------------------------------------------|
| Current input<br>1 to n<br>simulation  | _                                                                                                    | Active y desactive la simulación de la salida de corriente.           | • Off<br>• On                                                                                                    | Off                                                                                          |
| Value current<br>input 1 to n          | En el parámetro <i>Current</i><br>input 1 to n simulation<br>está seleccionada la<br>opción <b>On</b> .  | Entre el valor de corriente<br>a simular.                             | De 0 a 22,5 mA                                                                                                    | Ajustado a la<br>corriente de<br>entrada real cuando<br>la simulación está<br>ajustada a On. |
| Current output<br>1 to n<br>simulation | _                                                                                                    | Active y desactive la simulación de la salida de corriente.           | • Off<br>• On                                                                                                    | Off                                                                                          |
| Current output<br>value 1 to n         | En el parámetro <i>Current</i><br>output 1 to n simulation<br>está seleccionada la<br>opción <b>On</b> . | Entre el valor de corriente<br>a simular.                             | De 3,59 a 22,5 mA                                                                                                    | 3,59 mA                                                                                      |
| Switch output<br>simulation 1 to<br>n  | En el parámetro<br><i>Operating mode</i> está<br>seleccionada la opción<br><b>Switch</b> .               | Active y desactive la<br>simulación de la salida de<br>conmutación.   | • Off<br>• On                                                                                                    | Off                                                                                          |
| Switch state 1<br>to n                 | _                                                                                                    | Seleccione el estado de la<br>salida de estado para la<br>simulación. | <ul><li>Open</li><li>Closed</li></ul>                                                                                            | Open                                                                                         |
| Relay output 1<br>to n simulation      | _                                                                                                    | -                                                                     | • Off<br>• On                                                                                                    | Off                                                                                          |
| Switch state 1<br>to n                 | En el parámetro Switch<br>output simulation 1 to n<br>está seleccionada la<br>opción <b>On</b> .         | _                                                                     | <ul><li>Open</li><li>Closed</li></ul>                                                                                            | Open                                                                                         |
| Device alarm simulation                | _                                                                                                    | Active y desactive la<br>alarma del equipo.                           | • Off<br>• On                                                                                                    | Off                                                                                          |
| Diagnostic<br>event category           | _                                                                                                    | Selección de la categoría<br>de un evento de<br>diagnóstico.          | <ul> <li>Sensor</li> <li>Electronics</li> <li>Configuration</li> <li>Process</li> </ul>                                          | Process                                                                                      |
| Diagnostic<br>event<br>simulation      | _                                                                                                    | Seleccione un evento de<br>diagnóstico para simular<br>este evento.   | <ul> <li>Off</li> <li>Lista de selección del<br/>evento de diagnóstico<br/>(depende de la categoría<br/>seleccionada)</li> </ul> | Off                                                                                          |

## 8.5 Protección de los ajustes contra el acceso no autorizado

Se dispone de las siguientes opciones de protección contra escritura para proteger la configuración del software del analizador de gas TDLAS J22 contra las modificaciones involuntarias:

- Proteja el acceso a los parámetros con un código de acceso
- Proteja el acceso a la configuración local con el bloqueo del teclado  $\rightarrow \square$
- Proteja el acceso al equipo de medición con el *interruptor de protección contra escritura*  $\rightarrow \cong$

### 8.5.1 Protección contra escritura con un código de acceso

Con la habilitación del código de acceso específico de usuario, los parámetros de configuración del equipo de medición están protegidos contra escritura y sus valores ya no se pueden modificar a través de la configuración local.

### 8.5.2 Definición del código de acceso a través del indicador local

- 1. Vaya al parámetro **Define access code**.
- 2. Cadena de máx. 16 dígitos como máximo que puede constar de números, letras y caracteres especiales como código de acceso.
- 3. Introduzca de nuevo el código de acceso en el parámetro *Confirm access code*  $\rightarrow \square$  para confirmar el código.

└→ El símbolo 🗟 aparece delante de todos los parámetros protegidos contra escritura.

El equipo vuelve a bloquear automáticamente los parámetros protegidos contra escritura si no se pulsa ninguna tecla en las vistas de navegación y de edición en el transcurso de 10 minutos. El equipo bloquea automáticamente los parámetros protegidos contra escritura después de 60 s si el usuario retorna al modo de indicador operativo desde las vistas de navegación y edición.

Si la protección contra escritura de los parámetros se activa por medio de un código de acceso, solo se puede desactivar con ese mismo código de acceso  $\rightarrow \square$ .

El rol de usuario con el que el usuario ha iniciado la sesión actual a través del indicador local se indica en el parámetro *Access status*. Ruta de navegación: Operation  $\rightarrow$  Access status.

#### 8.5.2.1 Parámetros que se pueden modificar desde el indicador local

Los parámetros que no afectan a la medición quedan excluidos de la protección contra escritura a través del indicador local. A pesar del código de acceso específico de usuario, se pueden modificar aunque los demás parámetros estén bloqueados. Entre ellos se incluyen los parámetros de formato del indicador, de contraste del indicador y de intervalo de indicación.

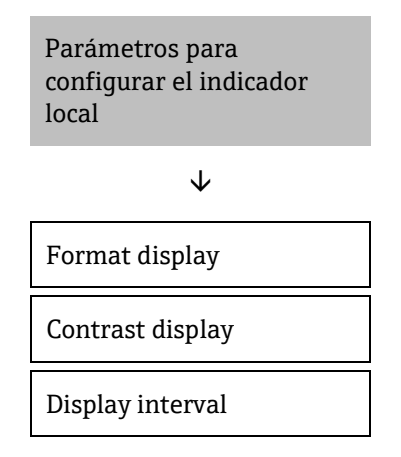

### 8.5.3 Definición del código de acceso a través del navegador de internet

#### Para definir el código de acceso a través del navegador de internet

- Si la protección contra escritura de los parámetros se activa por medio de un código de acceso, solo se puede desactivar con ese mismo código de acceso →
- ► El rol de usuario con el que el usuario ha iniciado la sesión actual en el navegador de internet se indica en el parámetro Access status. Ruta de navegación: Operation → Access status.
- 1. Vaya al parámetro *Define access code*  $\rightarrow \square$ .
- 2. Defina un código numérico de 4 dígitos como código de acceso.
- 3. Introduzca de nuevo el código de acceso en el parámetro *Confirm access code*  $\rightarrow \square$  para confirmar el código.
  - 🛏 El navegador de internet pasa a la página de inicio de sesión.
- Si no se ejecuta ninguna acción durante 10 minutos, el navegador de internet regresa automáticamente a la página de inicio de sesión.

### 8.5.4 Reinicio del código de acceso

En caso de pérdida del código de acceso específico de usuario, existe la posibilidad de reiniciar el código al ajuste de fábrica. Para ello es preciso introducir un código de reinicio. Seguidamente se puede volver a definir el código de acceso específico de usuario.

### Para reiniciar el código de acceso desde el navegador de internet (a través de la interfaz de servicio CDI-RJ45):

Para obtener un código de reinicio, póngase en contacto con su organización de servicio de *Endress+Hauser*  $\rightarrow \cong$  .

- 1. Vaya al parámetro **Reset access code**.
- 2. Introduzca el código de reinicio.
  - 🛏 El código de acceso se reinicia al ajuste de fábrica 0000. Ahora se puede redefinir.

### 8.5.5 Uso del protección contra escritura

El interruptor de protección contra escritura permite bloquear el acceso de escritura en todo el menú de configuración, a excepción del parámetro "Contrast display". Esta protección contra escritura es global, a diferencia de la protección contra escritura de los parámetros con un código de acceso específico de usuario.

El interruptor de protección contra escritura impide la edición de los valores de los parámetros a través de los elementos siguientes:

- Indicador local
- Protocolo Modbus RS485
- Protocolo Modbus TCP

### Para habilitar la protección contra escritura por hardware:

Ponga el interruptor n.º 1 de protección contra escritura (WP) del módulo del sistema electrónico principal en la posición **ON**.

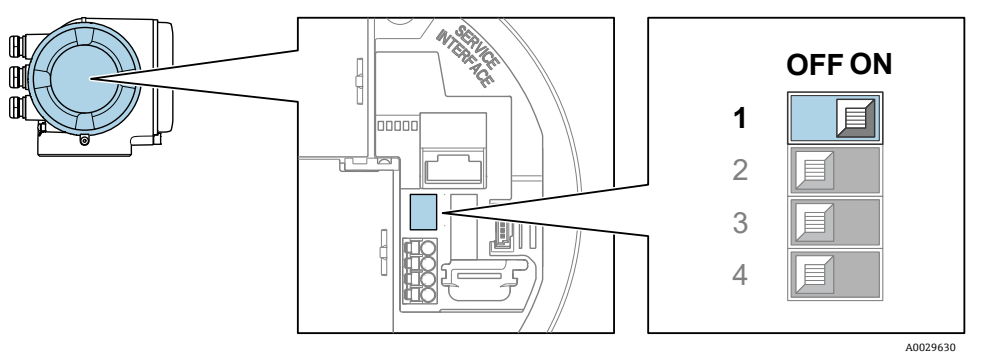

Fig 70. Microinterruptor off/on de protección contra escritura

⊢ En el parámetro "Locking status" se muestra la opción "Hardware locked". Además, en el indicador local aparece el símbolo 🖻 delante de los parámetros en el encabezado y en la vista de navegación.

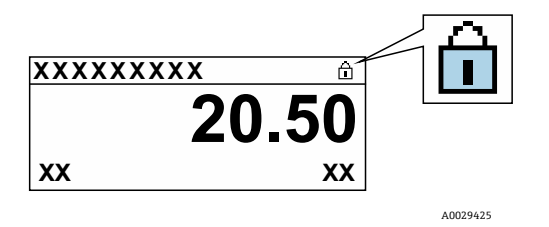

Fig 71. Símbolo de bloqueo por hardware en el indicador operativo

#### Para deshabilitar la protección contra escritura por hardware:

Ponga el interruptor de protección contra escritura (WP) del módulo del sistema electrónico principal en la posición **ON** (ajuste de fábrica).

└► No se muestra ninguna opción en el parámetro "Locking status". En el indicador local, el símbolo 🖻 desaparece de delante de los parámetros en el encabezado del indicador y en la vista de navegación.

#### ΝΟΤΑ

El microinterruptor n.º 2 gestiona las aplicaciones de transferencia del cliente, que no se usan en este equipo. Mantenga este interruptor en la posición OFF.

### 8.5.6 Lectura del estado de bloqueo del equipo

Protección contra escritura del equipo activa: Parámetro "Locking status"

**Navegación** Menú Operation → Locking status

### Alcance funcional del parámetro "Locking status"

| Opciones           | Descripción                                                                                                    |
|--------------------|----------------------------------------------------------------------------------------------------|
| None               | Es aplicable el estado de acceso mostrado en el <i>parámetro "Access status"</i> $\rightarrow \square$ . Solo aparece en el indicador local.                                                                                                    |
| Hardware locked    | El microinterruptor n.º 1 de <i>bloqueo por hardware</i> $\rightarrow \cong$ se activa en la placa PCB. Esta acción bloquea el acceso de escritura a los parámetros (p. ej., desde el indicador local o el software de configuración).                       |
| Temporarily locked | El acceso de escritura a los parámetros se bloquea temporalmente debido a la ejecución de procesos internos en el equipo (p. ej., carga/descarga de datos, reinicio, etc.). Una vez completado el procesamiento interno, los parámetros se pueden modificar. |

# 9 Verificación, diagnóstico y localización y resolución de fallos

# 9.1 Información de diagnóstico emitida por los diodos luminiscentes

### 9.1.1 Controlador

El controlador cuenta con diferentes LED que proporcionan información sobre el estado del equipo.

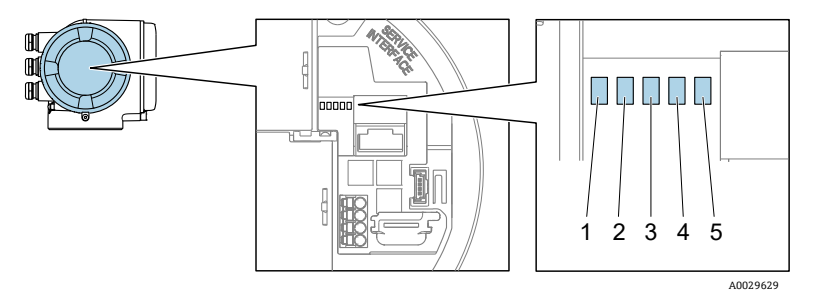

Fig 72. Indicadores LED de diagnóstico

| # | LED                                  | Color                   | Significado                                                                                  |
|---|--------------------------------------|-------------------------|----------------------------------------------------------------------------------------------|
| 1 | Tensión de alimentación              | Off                     | Tensión de alimentación desactivada o insuficiente                                           |
| 1 |                                      | Verde                   | Tensión de alimentación correcta                                                             |
|   | Estado del equipo                    | Off                     | Error de firmware                                                                            |
|   |                                      | Verde                   | Estado del equipo correcto                                                                   |
|   |                                      | Verde intermitente      | El equipo no está configurado                                                                |
| 2 |                                      | Rojo intermitente       | Se ha producido un evento en el equipo con el<br>comportamiento de diagnóstico "Advertencia" |
|   |                                      | Rojo                    | Se ha producido un evento en el equipo con el<br>comportamiento de diagnóstico "Alarma"      |
|   |                                      | Rojo/verde intermitente | Reiniciar equipo                                                                             |
| 3 | No se usa                            | -                       | _                                                                                            |
| 4 | Comunicación                         | Blanco                  | Comunicación activa                                                                          |
|   |                                      | Off                     | Comunicación no activa                                                                       |
| 5 | Interfaz de servicio (CDI)<br>activa | Off                     | No está conectado o no se ha establecido ninguna<br>conexión                                 |
|   |                                      | Amarillo                | Está conectado y hay una conexión establecida                                                |
|   |                                      | Amarillo intermitente   | La interfaz de servicio está activa                                                          |

# 9.2 Información de diagnóstico en el indicador local

### 9.2.1 Mensaje de diagnóstico

Los fallos detectados por el sistema de automonitorización del equipo de medición se muestran por medio de un mensaje de diagnóstico que se alterna con el indicador operativo.

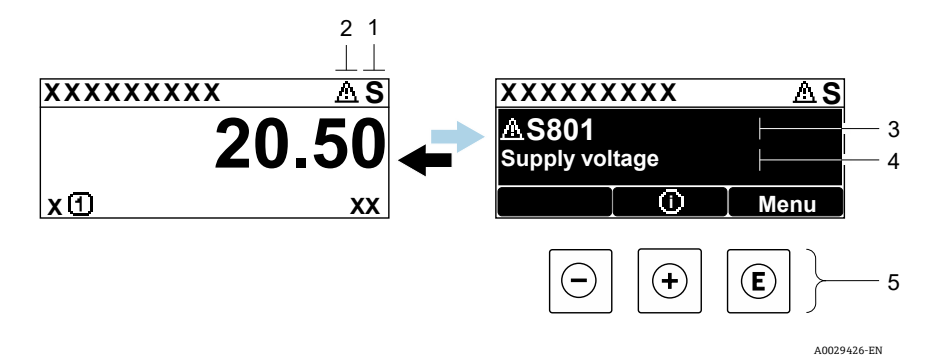

Fig 73. Mensaje de diagnóstico

| # | Descripción                                                |
|---|------------------------------------------------------------|
| 1 | Señal de estado                                            |
| 2 | Comportamiento de diagnóstico                              |
| 3 | Comportamiento de diagnóstico con código de<br>diagnóstico |
| 4 | Texto breve                                                |
| 5 | Elementos de configuración $\rightarrow \square$           |

Si hay dos o más eventos de diagnóstico pendientes a la vez, solo se muestra el evento de diagnóstico de mayor prioridad.

Los otros eventos de diagnóstico que han tenido lugar se pueden visualizar en el menú Diagnostics:

- Desde parámetros
- A través de submenús →

#### 9.2.1.1 Señales de estado

Las señales de estado proporcionan información sobre el estado y la fiabilidad del equipo mediante la clasificación de la causa de la información de diagnóstico (evento de diagnóstico). Las señales de estado se clasifican conforme a la norma *VDI/VDE 2650* y la *recomendación NAMUR NE 107*: F = Fallo, C = Comprobación de funciones, S = Fuera de especificación, M = Requiere mantenimiento.

| Símbolo | Significado                                                                                                    |
|---------|----------------------------------------------------------------------------------------------------|
| F       | Fallo. Ha ocurrido un error en el equipo. El valor medido ya no es válido.                                                                                             |
| C       | <b>Comprobación de funciones.</b> El equipo está en el modo de servicio (p. ej., durante una simulación).                                                              |
| S       | <b>Fuera de especificación.</b> Se hace funcionar el equipo fuera de los límites de las especificaciones técnicas (p. ej., fuera del rango de temperatura del proceso) |
| Μ       | Requiere mantenimiento. Es necesario efectuar mantenimiento. El valor medido sigue siendo válido.                                                                      |

#### 9.2.1.2 Comportamiento de diagnóstico

| Símbolo     | Significado                                                                                                    |
|-------------|----------------------------------------------------------------------------------------------------|
|             | <b>Alarma.</b> Se interrumpe la medición. Las salidas de señal adoptan el estado definido para situaciones de alarma. Se genera un mensaje de diagnóstico. |
| $\triangle$ | Advertencia. Se reanuda la medición. Las salidas de señal no se ven afectadas. Se genera un mensaje de diagnóstico.                                        |

#### 9.2.1.3 Información de diagnóstico

El fallo se puede identificar por medio de la información de diagnóstico. El texto breve resulta de ayuda porque le proporciona información sobre el fallo. Además, el símbolo correspondiente al comportamiento de diagnóstico se muestra en el indicador local delante de la información de diagnóstico.

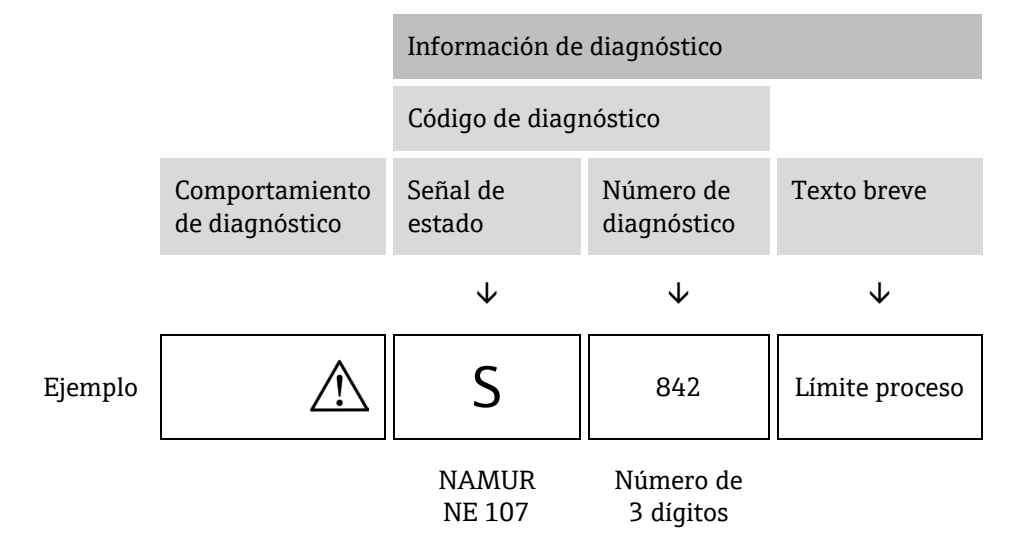

#### 9.2.1.4 Elementos de configuración

| Símbolo | Significado                                                                                 |
|---------|---------------------------------------------------------------------------------------------|
| ( + )   | Tecla Más. En un menú o submenú, abre el mensaje con información sobre medidas correctivas. |
| E       | <b>Tecla Intro.</b> En un menú o submenú, abre el menú de configuración.                    |

#### Visualización de medidas correctivas

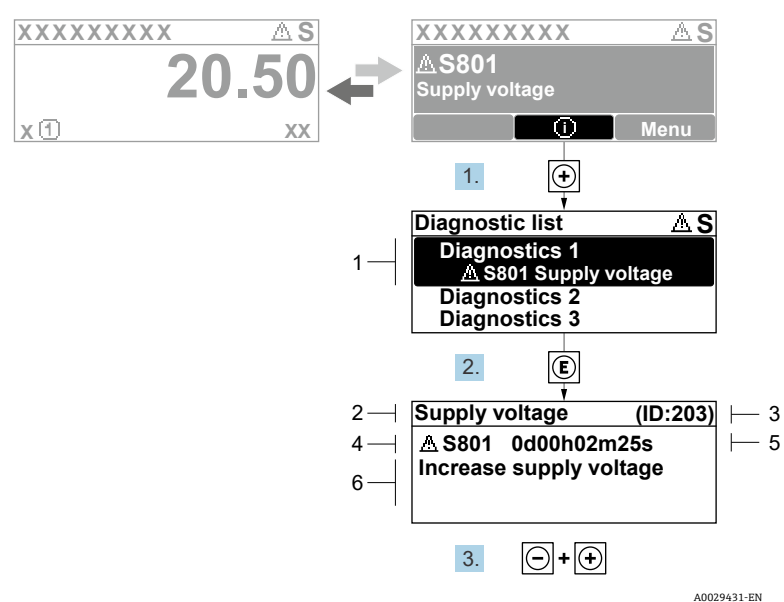

Fig 74. Mensaje de medidas correctivas

| # | Descripción                                             |
|---|---------------------------------------------------------|
| 1 | Información de diagnóstico                              |
| 2 | Texto breve                                             |
| 3 | ID de servicio                                          |
| 4 | Comportamiento de diagnóstico con código de diagnóstico |
| 5 | Tiempo de funcionamiento al producirse el evento        |
| 6 | Medidas correctivas                                     |

El usuario está en el mensaje de diagnóstico.

- 1. Pulse 🗄 (símbolo 🛈)
  - 🛏 Se abre el submenú "Diagnostic list".
- 2. Seleccione mediante  $\oplus$  o  $\Box$  el evento de diagnóstico de interés y pulse  $\mathbb{E}$ .

🛏 Se abre el mensaje que contiene las medidas correctivas para el evento de diagnóstico seleccionado.

- 3. Pulse simultáneamente  $\Box$  +  $\pm$ .
  - 🛏 Se cierra el mensaje de medidas correctivas.

El usuario se encuentra en una entrada correspondiente a un evento de diagnóstico en el menú *Diagnostics*, p. ej., en el submenú *Diagnostic list* o en el parámetro *Previous diagnostics*.

1. Pulse 🗉.

└ Se abre el mensaje que contiene las medidas correctivas para el evento de diagnóstico seleccionado.

- 2. Pulse simultáneamente  $\Box$  +  $\pm$ .
  - └- Se cierra el mensaje de medidas correctivas.

# 9.3 Información de diagnóstico en el navegador de internet

### 9.3.1 Opciones de diagnóstico

Los fallos detectados por el equipo de medición se muestran en el navegador de internet en la página principal una vez que el usuario ha iniciado sesión.

| 1 | Device name:<br>Device tag:<br>Status signal:                               | J22 H20 M8 Concentration:<br>H20 Analyzer Select Calibra:<br>Out of specificati | 46.2077 Cell gas press:<br>refer<br>1 Cell gas temp: | 0.9705<br>89.4295 | Endress+Hauser 또!!   |  |
|---|-----------------------------------------------------------------------------|---------------------------------------------------------------------------------|------------------------------------------------------|-------------------|----------------------|--|
|   | Measured values Menu                                                        | Instrument health status Data managemer                                         | it Network Logging                                   |                   | Logout (Maintenance) |  |
| 2 | Instrument health status  Out of specif  S441 Current output 1  Diagnostics | tication (S)<br>faulty (Warning)0d04h36m11s 😨 1. Che                            | ck process 2. Check current output settings          | (Service ID: 153) |                      |  |

Fig 75. Información de diagnóstico en el navegador de internet

| # | Nombre                                                                         |
|---|--------------------------------------------------------------------------------|
| 1 | Área de estado con señal de estado                                             |
| 2 | Información de diagnóstico. Consulte Eventos de diagnóstico<br>pendientes → 🖺. |
| 3 | Información sobre medidas correctivas con ID de servicio                       |

Además, los eventos de diagnóstico que han tenido lugar se pueden visualizar en el menú "Diagnostics":

- Desde parámetros
- A través de submenús  $\rightarrow \square$

### Señales de estado

Las señales de estado se clasifican conforme a la norma VDI/VDE 2650 y la recomendación NAMUR NE 107.

| Símbolo   | Significado                                                                                                    |
|-----------|----------------------------------------------------------------------------------------------------|
| $\otimes$ | Fallo. Ha ocurrido un error en el equipo. El valor medido ya no es válido.                                                                                              |
| V         | Comprobación de funciones. El equipo está en el modo de servicio (p. ej., durante una simulación).                                                                      |
|           | <b>Fuera de especificación.</b> Se hace funcionar el equipo fuera de los límites de las especificaciones técnicas (p. ej., fuera del rango de temperatura del proceso). |
|           | Requiere mantenimiento. Es necesario efectuar mantenimiento. El valor medido sigue siendo válido.                                                                       |

### 9.3.2 Acceso a información sobre remedios

Para cada evento de diagnóstico se proporciona información con remedios a fin de asegurar una rápida rectificación de los problemas. Las medidas correctivas se visualizan en rojo junto con la indicación del evento de diagnóstico y la información sobre el diagnóstico.

# 9.4 Información de diagnóstico a través de la interfaz de comunicación

### 9.4.1 Lectura de la información de diagnóstico

La información de diagnóstico se puede leer desde las direcciones de registro de Modbus RS485 o Modbus TCP. Véase *Registros Modbus*  $\rightarrow \cong$  para obtener más información:

- Desde la dirección de registro 6821 (tipo de datos = string): código de diagnóstico, p. ej., F270
- Desde la dirección de registro 6801 (tipo de datos = integer): número de diagnóstico, p. ej., 270

Para obtener una visión general de los eventos de diagnóstico con *número de diagnóstico y código de diagnóstico*  $\rightarrow \triangleq$ .

### 9.4.2 Configuración del modo de respuesta ante errores

El modo de respuesta ante errores para la comunicación Modbus RS485 o Modbus TCP se puede configurar en el *submenú "Communication" usando 2* parámetros.

**Navegación** Setup  $\rightarrow$  Communication

| Parámetro    | Descripción                                                                                                    | Entrada de usuario                                                                                            | Ajuste de fábrica |
|--------------|----------------------------------------------------------------------------------------------------|----------------------------------------------------------------------------------------------------|-------------------|
| Failure mode | Seleccione el comportamiento que ha de<br>presentar la salida de valores medidos cuando<br>se emite un mensaje de diagnóstico a través<br>de la comunicación Modbus.<br>El efecto de este parámetro depende de la<br>opción seleccionada en el parámetro "Assign<br>Diagnostic behavior". | <ul> <li>NaN value</li> <li>Last valid value</li> <li>NaN = Valor no numérico<br/>("Not a number")</li> </ul> | NaN value         |

# 9.5 Adaptación del comportamiento de diagnóstico

A cada elemento de la información de diagnóstico se le asigna de fábrica un comportamiento de diagnóstico específico. El usuario puede cambiar esta asignación para la información de diagnóstico específica en el submenú *Diagnostic behavior*.

**Navegación** Expert  $\rightarrow$  Setup  $\rightarrow$  Diagnostic handling  $\rightarrow$  Diagnostic behavior

Como comportamiento de diagnóstico se pueden asignar al número de diagnóstico las opciones siguientes:

| Opciones           | Descripción                                                                                                    |
|--------------------|----------------------------------------------------------------------------------------------------|
| Alarm              | El equipo detiene la medición. La salida de valor medido desde Modbus RS485 y Modbus TCP adopta el estado definido para situaciones de alarma. Se genera un mensaje de diagnóstico. La retroiluminación cambia a color rojo. |
| Warning            | El equipo sigue midiendo. La salida del valor medido desde Modbus RS485 y Modbus TCP no está afectada. Se genera un mensaje de diagnóstico.                                                                                  |
| Logbook entry only | El equipo sigue midiendo. El mensaje de diagnóstico solo se muestra en el submenú <i>Event logbook</i><br>(submenú <i>Event list</i> ) y no se visualiza en alternancia con el indicador operativo.                          |
| Off                | Se ignora el evento de diagnóstico y no se emite ni registra ningún mensaje de diagnóstico.                                                                                                    |

# 9.6 Visión general de la información de diagnóstico

La cantidad de información de diagnóstico y el número de variables medidas afectadas aumentan si el equipo de medición tiene uno o más paquetes de aplicaciones. En el caso de algunos elementos de la información de diagnóstico, el comportamiento de diagnóstico se puede cambiar. Véase Adaptación de la información de diagnóstico  $\rightarrow \square$ .

| Número de<br>diagnóstico | Texto breve                        | Instrucciones de remedios                                                                                                    | Señal de<br>estado (de<br>fábrica) | Comporta-<br>miento de<br>diagnóstico<br>(de fábrica) |
|--------------------------|------------------------------------|----------------------------------------------------------------------------------------------------|------------------------------------|-------------------------------------------------------|
|                          |                                    | Diagnóstico del sensor                                                                                                    |                                    |                                                       |
| 082                      | Data storage                       | <ol> <li>Revise las conexiones de los módulos.</li> <li>Contact service.</li> </ol>                                                                                                    | F                                  | Alarm                                                 |
| 083                      | Memory content                     | <ol> <li>Reinicie el equipo.</li> <li>Recupere la copia de seguridad del S-DAT<br/>de la HistoROM. (Parámetro "<i>Device reset</i>")</li> <li>Sustituya el S-DAT de la HistoROM.</li> </ol> | F                                  | Alarm                                                 |
| 100                      | Laser off                          | <ol> <li>Reinicie el equipo.</li> <li>Sustituya el sistema electrónico del sensor.</li> <li>Sustituya el sensor (OH).</li> </ol>                                                            | F                                  | Alarm                                                 |
| 101                      | Laser off                          | <ol> <li>Espere que el láser se caliente hasta<br/>alcanzar la temperatura.</li> <li>Sustituya el sensor (OH).</li> </ol>                                                                   | F                                  | Alarm                                                 |
| 102                      | Laser temperature<br>sensor faulty | <ol> <li>Reinicie el equipo.</li> <li>Sustituya el sistema electrónico del sensor.</li> <li>Sustituya el sensor (OH).</li> </ol>                                                            | C                                  | Warning                                               |
| 103                      | Laser temperature<br>unstable      | <ol> <li>Compruebe si la rampa de temperatura<br/>ambiente cumple la especificación.</li> <li>Sustituya el sistema electrónico del sensor.</li> <li>Sustituya el sensor (OH).</li> </ol>    | F                                  | Alarm                                                 |
| 104                      | Laser temperature<br>settling      | Espere hasta que la temperatura del láser se estabilice.                                                                                                    | С                                  | Warning                                               |

| Número de<br>diagnóstico | Texto breve                                | Instrucciones de remedios                                                                                                    | Señal de<br>estado (de<br>fábrica) | Comporta-<br>miento de<br>diagnóstico<br>(de fábrica) |
|--------------------------|--------------------------------------------|----------------------------------------------------------------------------------------------------|------------------------------------|-------------------------------------------------------|
| 105                      | Cell pressure connection defective         | <ol> <li>Compruebe la conexión hacia la celda de<br/>presión.</li> <li>Sustituya la celda de presión.</li> </ol>                                                                                                    | F                                  | Alarm                                                 |
| 106                      | Sensor (Optical Head)<br>faulty            | <ol> <li>Reinicie el equipo.</li> <li>Sustituya el sensor (OH).</li> </ol>                                                                                                    | F                                  | Alarm                                                 |
| 107                      | Detector zero range<br>exceeded            | <ol> <li>Revise el proceso.</li> <li>Compruebe el espectro.</li> </ol>                                                                                                    | М, С                               | Warning                                               |
| 108                      | Detector reference level<br>range exceeded | <ol> <li>Revise el proceso.</li> <li>Compruebe el espectro.</li> </ol>                                                                                                    | М, С                               | Warning                                               |
| 109                      | Peak index @1 out of range                 | <ol> <li>Revise el proceso.</li> <li>Compruebe el espectro.</li> <li>Reinicie el seguimiento del pico.</li> </ol>                                                                                                    | F                                  | Alarm                                                 |
| 110                      | Peak track adjustment<br>exceeded          | <ol> <li>Revise el proceso.</li> <li>Compruebe el espectro.</li> <li>Reinicie el seguimiento del pico.</li> </ol>                                                                                                    | F                                  | Alarm                                                 |
| 111                      | Peak track adjustment<br>warning           | <ol> <li>Revise el proceso.</li> <li>Compruebe el espectro.</li> <li>Reinicie el seguimiento del pico.</li> </ol>                                                                                                    | F                                  | Alarm                                                 |
|                          |                                            | Diagnóstico del sistema electrónico                                                                                                    | I                                  |                                                       |
| 201                      | Device failure                             | <ol> <li>Reinicie el equipo.</li> <li>Contact service.</li> </ol>                                                                                                    | F                                  | Alarm                                                 |
| 242                      | Software incompatible                      | <ol> <li>Revise el software.</li> <li>Actualice o sustituya el módulo del sistema<br/>electrónico principal.</li> </ol>                                                                                                    | F                                  | Alarm                                                 |
| 252                      | Modules incompatible                       | <ol> <li>Revise los módulos electrónicos.</li> <li>Cambie los módulos electrónicos.</li> </ol>                                                                                                    | F                                  | Alarm                                                 |
| 262                      | Sensor electronic<br>connection faulty     | <ol> <li>Compruebe o sustituya el cable de conexión<br/>entre el módulo electrónico del sensor<br/>(ISEM) y el sistema electrónico principal.</li> <li>Compruebe o sustituya el ISEM o el sistema<br/>electrónico principal.</li> </ol> | F                                  | Alarm                                                 |
| 270                      | Main electronic failure                    | Cambie el módulo electrónico principal.                                                                                                    | F                                  | Alarm                                                 |
| 271                      | Main electronic failure                    | <ol> <li>Reinicie el equipo.</li> <li>Cambie el módulo electrónico principal.</li> </ol>                                                                                                    | F                                  | Alarm                                                 |
| 272                      | Main electronic failure                    | <ol> <li>Reinicie el equipo.</li> <li>Contact service.</li> </ol>                                                                                                    | F                                  | Alarm                                                 |
| 273                      | Main electronic failure                    | Cambie el sistema electrónico.                                                                                                    | F                                  | Alarm                                                 |
| 275                      | I/O module 1 to n<br>defective             | Cambie el módulo de E/S.                                                                                                    | F                                  | Alarm                                                 |
| 276                      | I/O module 1 to n faulty                   | <ol> <li>Reinicie el equipo.</li> <li>Cambie el módulo de E/S.</li> </ol>                                                                                                    | F                                  | Alarm                                                 |
| 283                      | Memory content                             | 1. Reinicie el equipo.                                                                                                    | F                                  | Alarm                                                 |

| Número de<br>diagnóstico | Texto breve                          | Instrucciones de remedios                                                                                                    | Señal de<br>estado (de<br>fábrica) | Comporta-<br>miento de<br>diagnóstico<br>(de fábrica) |
|--------------------------|--------------------------------------|----------------------------------------------------------------------------------------------------|------------------------------------|-------------------------------------------------------|
|                          |                                      | 2. Contact service.                                                                                                    |                                    |                                                       |
| 300                      | Sensor electronics<br>(ISEM) faulty  | <ol> <li>Reinicie el equipo.</li> <li>Sustituya el sistema electrónico del sensor.</li> </ol>                                                                                                    | F                                  | Alarm                                                 |
| 301                      | SD memory card error                 | <ol> <li>Compruebe la tarjeta SD.</li> <li>Reinicie el equipo.</li> </ol>                                                                                                    | С                                  | Warning                                               |
| 302                      | Device verification in progress      | Verificación del equipo activa; por favor, espere.                                                                                                    | С                                  | Warning                                               |
| 303                      | I/O @1 configuration<br>changed      | <ol> <li>Aplique la configuración del módulo de E/S<br/>(parámetro "<i>Apply I/O configuration</i>").</li> <li>A continuación vuelva a cargar la</li> <li>descripción del equipo y compruebe el<br/>cableado.</li> </ol> | M                                  | Warning                                               |
| 311                      | Electronic failure                   | <ol> <li>No reinicie el equipo.</li> <li>Contact service.</li> </ol>                                                                                                    | М                                  | Warning                                               |
| 330                      | Flash file invalid                   | <ol> <li>Actualice el firmware del equipo.</li> <li>Reinicie el equipo.</li> </ol>                                                                                                    | М                                  | Warning                                               |
| 331                      | Firmware update failed               | <ol> <li>Actualice el firmware del equipo.</li> <li>Reinicie el equipo.</li> </ol>                                                                                                    | F                                  | Warning                                               |
| 332                      | Writing in HistoROM<br>backup failed | Sustituya la placa de la interfaz de usuario Ex d/XP:<br>sustituya el controlador                                                                                                    | F                                  | Alarm                                                 |
| 361                      | I/O module 1 to n faulty             | <ol> <li>Reinicie el equipo.</li> <li>Revise los módulos electrónicos.</li> <li>Cambie el módulo de E/S o el sistema<br/>electrónico principal.</li> </ol>                                                               | F                                  | Alarm                                                 |
| 372                      | Sensor electronics<br>(ISEM) faulty  | <ol> <li>Reinicie el equipo.</li> <li>Compruebe si el fallo vuelve a ocurrir.</li> <li>Sustituya el ISEM.</li> </ol>                                                                                                    | F                                  | Alarm                                                 |
| 373                      | Sensor electronic (ISEM)<br>faulty   | <ol> <li>Transfiera los datos o reinicie el equipo.</li> <li>Contact service.</li> </ol>                                                                                                    | F                                  | Alarm                                                 |
| 375                      | I/O - 1 to n<br>communication failed | <ol> <li>Reinicie el equipo.</li> <li>Compruebe si el fallo vuelve a ocurrir.</li> <li>Sustituya el bastidor de módulos, incluidos<br/>los módulos electrónicos.</li> </ol>                                              | F                                  | Alarm                                                 |
| 382                      | Data storage                         | <ol> <li>Inserte el T-DAT.</li> <li>Sustituya el T-DAT.</li> </ol>                                                                                                    | F                                  | Alarm                                                 |
| 383                      | Memory content                       | <ol> <li>Reinicie el equipo.</li> <li>Borre el T-DAT del parámetro "<i>Reset device</i>".</li> <li>Sustituya el T-DAT.</li> </ol>                                                                                        | F                                  | Alarm                                                 |
| 387                      | HistoROM data faulty                 | Póngase en contacto con la organización de servicio.                                                                                                    | F                                  | Alarm                                                 |
| /10                      | Data transfor                        |                                                                                                    | F                                  | Alarm                                                 |
| 410                      |                                      | <ol> <li>Revise la conexion.</li> <li>Vuelva a intentar la transferencia de datos.</li> </ol>                                                                                                    | r                                  |                                                       |
| 412                      | Processing download                  | Descarga activa; por favor, espere.                                                                                                    | С                                  | Warning                                               |
| Número de<br>diagnóstico         | Texto breve                                 | Instrucciones de remedios                                                                                                    | Señal de<br>estado (de<br>fábrica) | Comporta-<br>miento de<br>diagnóstico<br>(de fábrica) |
|----------------------------------|---------------------------------------------|----------------------------------------------------------------------------------------------------|------------------------------------|-------------------------------------------------------|
| 431                              | Trim 1 to n                                 | Lleve a cabo una compensación.                                                                                                    | С                                  | Warning                                               |
| 437                              | Configuration incompatible                  | <ol> <li>Reinicie el equipo.</li> <li>Contact service.</li> </ol>                                                                                                    | F                                  | Alarm                                                 |
| 438                              | Dataset                                     | <ol> <li>Revise el fichero del juego de datos.</li> <li>Compruebe la configuración del equipo.</li> <li>Cargue y descargue la nueva configuración.</li> </ol>                                           | Μ                                  | Warning                                               |
| 441                              | Current output 1 to n                       | <ol> <li>Revise el proceso.</li> <li>Compruebe los ajustes de la salida de<br/>corriente.</li> </ol>                                                                                                    | S                                  | Warning                                               |
| 444                              | Current input 1 to n                        | <ol> <li>Revise el proceso.</li> <li>Compruebe los ajustes de la entrada de<br/>corriente.</li> </ol>                                                                                                   | S                                  | Warning                                               |
| 484                              | Failure mode<br>simulation                  | Desactive la simulación.                                                                                                    | С                                  | Alarm                                                 |
| 485                              | Measured variable simulation                | Desactive la simulación                                                                                                    | С                                  | Warning                                               |
| 486                              | Current input 1 to n simulation             | Desactive la simulación.                                                                                                    | С                                  | Warning                                               |
| 491                              | Current output 1 to n simulation            | Desactive la simulación.                                                                                                    | С                                  | Warning                                               |
| 494                              | Switch output simulation 1 to n             | Desactive la simulación de la salida de conmutación.                                                                                                    | С                                  | Warning                                               |
| 495                              | Diagnostic event<br>simulation              | Desactive la simulación.                                                                                                    | С                                  | Warning                                               |
| 500                              | Laser current out of range                  | <ol> <li>Compruebe el espectro.</li> <li>Reinicie el seguimiento del pico.</li> </ol>                                                                                                    | М, С                               | Warning                                               |
| 501                              | Stream Change Comp.<br>(SCC) config. faulty | <ol> <li>Compruebe los ajustes de la composición<br/>del gas.</li> <li>Compruebe la suma de la composición del<br/>gas.</li> </ol>                                                                      | С                                  | Warning                                               |
| 520                              | I/O 1 to n hardware configuration invalid   | <ol> <li>Compruebe la configuración del hardware<br/>de E/S.</li> <li>Sustituya el módulo de E/S erróneo.</li> <li>Enchufe el módulo de la salida de pulsos<br/>doble en la ranura correcta.</li> </ol> | F                                  | Alarm                                                 |
| 594                              | Relay output simulation                     | Desactive la simulación de la salida de conmutación.                                                                                                    | С                                  | Warning                                               |
| Diagnóstico del proceso/ambiente |                                             |                                                                                                    |                                    |                                                       |
| 803                              | Current loop @1                             | <ol> <li>Compruebe el cableado.</li> <li>Cambie el módulo de E/S.</li> </ol>                                                                                                    | F                                  | Alarm                                                 |
| 832                              | Electronics temperature<br>too high         | Reduzca la temperatura ambiente.                                                                                                    | S                                  | Warning                                               |
| 833                              | Electronics temperature<br>too low          | Aumente la temperatura ambiente.                                                                                                    | S                                  | Warning                                               |
| 900                              | Cell pressure range<br>exceeded             | <ol> <li>Compruebe la presión de proceso.</li> <li>Adapte la presión de proceso.</li> </ol>                                                                                                    | S                                  | Warning                                               |

| Número de<br>diagnóstico | Texto breve                        | Instrucciones de remedios                                                                                                    | Señal de<br>estado (de<br>fábrica) | Comporta-<br>miento de<br>diagnóstico<br>(de fábrica) |
|--------------------------|------------------------------------|----------------------------------------------------------------------------------------------------|------------------------------------|-------------------------------------------------------|
| 901                      | Cell temperature range<br>exceeded | <ol> <li>Compruebe la temperatura ambiente.</li> <li>Verifique la temperatura del proceso.</li> </ol>                                               | S                                  | Warning                                               |
| 902                      | Spectrum clipped                   | <ol> <li>Revise el proceso.</li> <li>Compruebe el espectro.</li> </ol>                                                                              | С                                  | Warning                                               |
| 903                      | Validation active                  | <ol> <li>Pase el producto circulante de validación a<br/>proceso.</li> <li>Deshabilite la validación.</li> <li>Reinicie el equipo.</li> </ol>       | C                                  | Warning                                               |
| 904                      | Cell gas flow not<br>detected      | <ol> <li>No se detecta flujo gas en la celda.</li> <li>Compruebe el caudal del gas del proceso.</li> <li>Ajuste el interruptor de flujo.</li> </ol> | S                                  | Warning                                               |
| 905                      | Validation failed                  | <ol> <li>Compruebe los ajustes de validación</li> <li>Compruebe el gas de validación</li> <li>Reinicie el evento de diagnóstico</li> </ol>          | S                                  | Warning                                               |

## 9.7 Eventos de diagnóstico pendientes

El menú *Diagnostics* permite al usuario visualizar el evento de diagnóstico actual y el evento de diagnóstico anterior por separado.

Para acceder a las medidas de resolución de un evento de diagnóstico:

- A través del indicador local →
- En el navegador de internet  $\rightarrow \square$

Los otros eventos de diagnóstico pendientes se pueden visualizar en el submenú Diagnostic list  $\rightarrow \square$ .

Navegación Menú Diagnostics

| Diagnostics | Actual diagnostics          | ] |
|-------------|-----------------------------|---|
|             | Previous diagnostics        | ] |
|             | Operating time from restart | ] |
|             | Operating time              | ] |

| Parámetro                      | Descripción                                        | Entrada de usuario                                                                                                    | Ajuste de fábrica                                                                         |
|--------------------------------|----------------------------------------------------|----------------------------------------------------------------------------------------------------|-------------------------------------------------------------------------------------------|
| Actual diagnostics             | Se ha producido un evento de<br>diagnóstico.       | Muestra el evento de diagnóstico<br>ocurrido actual junto con su<br>información de diagnóstico.<br>Si aparecen simultáneamente dos o<br>más mensajes, se muestra en el<br>indicador el que tenga la prioridad más<br>alta. | Símbolo de comportamiento<br>de diagnóstico, código de<br>diagnóstico y mensaje<br>corto. |
| Previous<br>diagnostics        | Ya se han producido dos<br>eventos de diagnóstico. | Muestra el evento de diagnóstico que<br>ha ocurrido antes del evento de<br>diagnóstico actual junto con su<br>información de diagnóstico.                                                                                  | Símbolo de comportamiento<br>de diagnóstico, código de<br>diagnóstico y mensaje<br>corto. |
| Operating time<br>from restart | -                                                  | Muestra el tiempo que el equipo ha<br>estado en funcionamiento desde el<br>último reinicio del equipo.                                                                                                    | Días (d), horas (h), minutos<br>(m) y segundos (s)                                        |
| Operating time                 | -                                                  | Indica durante cuánto tiempo ha<br>funcionado el equipo.                                                                                                    | Días (d), horas (h), minutos<br>(m) y segundos (s)                                        |

### 9.7.1 Lista de diagnósticos

En el submenú *Diagnostic list* se pueden mostrar hasta 5 eventos de diagnóstico actualmente pendientes junto con la información de diagnóstico asociada. Si hay más de 5 eventos de diagnóstico pendientes, el indicador visualiza los eventos que tienen la prioridad más alta.

**Navegación** Diagnostics  $\rightarrow$  Diagnostic list

| 오 //Diagnose list     |
|-----------------------|
| Diagnostics           |
| SF273 Main electronic |
| Diagnostics 2         |
| Diagnostics 3         |

A0014006-EN

Fig 76. Ejemplo de lista de diagnósticos en el indicador local

Para acceder a las medidas de resolución de un evento de diagnóstico:

- A través del indicador local  $\rightarrow \cong$
- En el navegador de internet  $\rightarrow \cong$

## 9.8 Libro de registro de eventos

## 9.8.1 Historial de eventos

Puede encontrar una visión general cronológica de los mensajes de eventos emitidos en el submenú Events list.

**Navegación** Diagnostics  $\rightarrow$  Event logbook submenu  $\rightarrow$  Event list

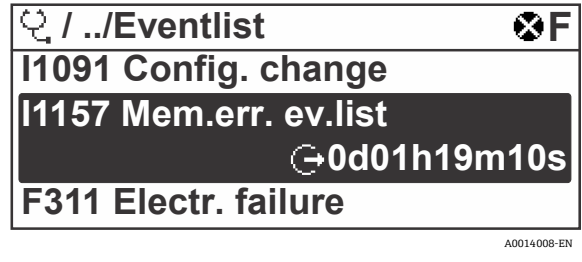

Fig 77. Ejemplo de lista de eventos en el indicador local

Con el paquete de aplicación "HistoROM ampliada", la lista de eventos contiene hasta 100 entradas que se muestran en orden cronológico. El historial de eventos contiene entradas de los tipos siguientes:

- Eventos de diagnóstico  $\rightarrow \cong$
- Eventos de información →

A cada evento se le asigna, además del tiempo de funcionamiento en el que tuvo lugar, un símbolo que indica si se trata de un evento que ha ocurrido o que ha finalizado:

- Evento de diagnóstico
  - ①: Ocurrencia del evento
  - ⊖: Fin del evento
- Evento de información
- ①: Ocurrencia del evento

Para acceder a las medidas de resolución de un evento de diagnóstico:

- A través del indicador local →
- En el navegador de internet  $\rightarrow \cong$

## 9.8.2 Filtrado del libro de registro de eventos

El uso del parámetro Filter options permite definir la categoría de mensaje de evento que se muestra en el submenú Events list.

**Navegación** Diagnostics  $\rightarrow$  Event logbook  $\rightarrow$  Filter options

#### Categorías de filtrado

- Todo
- Fallo (F)
- Comprobación de funciones (C)
- Fuera de especificación (S)
- Requiere mantenimiento (M)
- Información (I)

### 9.8.3 Visión general de los eventos de información

A diferencia de los eventos de diagnóstico, los eventos de información solo se muestran en el libro de registro de eventos y no en la lista de diagnósticos.

| Opciones | Descripción               | Opciones | Descripción              |
|----------|---------------------------|----------|--------------------------|
| I1000    | (Equipo OK)               | I1513    | Descarga finalizada      |
| I1079    | Sensor cambiado           | I1514    | Carga iniciada           |
| I1089    | Alimentación activada     | I1515    | Carga finalizada         |
| I1090    | Reinicio de configuración | I1618    | Módulo de E/S sustituido |

| Opciones | Descripción                                 | Opciones | Descripción                                          |
|----------|---------------------------------------------|----------|------------------------------------------------------|
| I1091    | Configuración modificada                    | I1619    | Módulo de E/S sustituido                             |
| I1092    | Copia de seguridad del HistoROM borrada     | I1621    | Módulo de E/S sustituido                             |
| I1137    | Electrónica sustituida                      | I1622    | Calibración modificada                               |
| I1151    | Reinicio del historial                      | I1625    | Protección contra escritura activada                 |
| I1156    | Memoria tendencia de errores                | I1626    | Protección contra escritura desactivada              |
| I1157    | Lista de eventos error de la memoria        | I1627    | Inicio de sesión satisfactorio en el servidor<br>web |
| I1256    | Indicador: Estado de acceso modificado      | I1629    | Inicio de sesión satisfactorio en el CDI             |
| I1278    | Módulo de E/S reiniciado                    | I1631    | Acceso al servidor web modificado                    |
| I1335    | Firmware cambiado                           | I1632    | Inicio de sesión fallido en el indicador             |
| I1361    | Inicio de sesión fallido en el servidor web | I1633    | Inicio de sesión fallido en el CDI                   |
| I1397    | Bus de campo: Estado de acceso modificado   | I1634    | Reinicio a los ajustes de fábrica                    |
| I1398    | CDI: Estado de acceso modificado            | I1635    | Reinicio a los ajustes en el estado de<br>suministro |
| I1440    | Módulo electrónico principal modificado     | I1639    | Número máx. de ciclos de conmutación<br>alcanzado    |
| I1442    | Módulo de E/S modificado                    | I1649    | Protección contra escritura por hardware activada    |
| I1444    | Verificación del equipo superada            | I1650    | Protección contra escritura por hardware desactivada |
| I1445    | Verificación del equipo no superada         | I1712    | Nuevo fichero flash recibido                         |
| I1459    | Verificación del módulo de E/S no superada  | I1725    | Módulo electrónico del sensor (ISEM)<br>modificado   |
| I1461    | Verificación del sensor no superada         | I1726    | Copia de seguridad de la configuración fallida       |
| I1462    | Verific. del módulo electrónico del sensor  | I11201   | Tarjeta SD retirada                                  |
| I1512    | Descarga iniciada                           |          |                                                      |

## 9.9 Reinicio del equipo de medición

El parámetro "Device reset" permite reiniciar toda la configuración del equipo o parte de la misma a un estado definido.

## 9.9.1 Alcance funcional del parámetro "Device reset"

| Opciones       | Descripción                                                                                                    |
|----------------|----------------------------------------------------------------------------------------------------|
| Cancel         | No se ejecuta ninguna acción y el usuario sale del parámetro.                                                                                                    |
| Restart device | Con el reinicio, todos los parámetros que tienen datos en la memoria volátil (RAM) recuperan sus ajustes de fábrica (p. ej., datos de valor medido). Se mantiene la configuración del equipo. |

## 9.10 Información del equipo

El submenú "Device information" contiene todos los parámetros que muestran información diversa para la identificación del equipo.

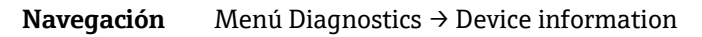

| Q | Device information | Device tag            | ] |
|---|--------------------|-----------------------|---|
|   |                    | Serial number         |   |
|   |                    | Firmware version      | ] |
|   |                    | Device name           |   |
|   |                    | Order code            |   |
|   |                    | Extended order code 1 |   |
|   |                    | Extended order code 2 | ] |
|   |                    | ENP version           | ] |

| Parámetro                   | Descripción                                                                                                    | Entrada de usuario                                                                                       | Ajuste de<br>fábrica    |
|-----------------------------|----------------------------------------------------------------------------------------------------|----------------------------------------------------------------------------------------------------|-------------------------|
| Device tag                  | Muestra el nombre del punto de medición.                                                                                                    | Máx. 32 caracteres que pueden ser letras,<br>números o caracteres especiales (p. ej., @,<br>%, /).       | J22 H <sub>2</sub> O MB |
| Serial<br>number            | Muestra el número de serie del equipo de medición.                                                                                                    | Cadena de 11 caracteres como máximo que puede constar de letras y números.                               | -                       |
| Firmware<br>version         | Muestra la versión del firmware instalado en el<br>equipo.                                                                                                    | Cadena de caracteres con el formato siguiente: xx.yy.zz                                                  | -                       |
| Device<br>name              | Muestra el nombre del controlador.<br>Este nombre también se encuentra en la placa de<br>identificación del analizador.                                                                       | J22 H <sub>2</sub> O                                                                                     | _                       |
| Order code                  | Muestra el código de pedido del equipo.<br>El código de pedido se puede encontrar en la<br>placa de identificación del analizador, en el<br>campo "Order code".                               | Cadena de caracteres compuesta de letras,<br>números y determinados signos de<br>puntuación (p. ej., /). | -                       |
| Extended<br>order code<br>1 | Muestra la primera parte del código de pedido<br>ampliado.<br>El código de pedido también se puede encontrar<br>en la placa de identificación del analizador, en el<br>campo "Ext. ord. cd.". | Cadena de caracteres                                                                                     | -                       |
| Extended<br>order code<br>2 | Muestra la segunda parte del código de pedido<br>ampliado. El código de pedido también se puede<br>encontrar en la placa de identificación del<br>analizador, en el campo "Ext. ord. cd.".    | Cadena de caracteres                                                                                     | -                       |
| ENP<br>version              | Muestra la versión de la placa de identificación electrónica (ENP).                                                                                                    | Cadena de caracteres                                                                                     | 2.02.00                 |

## 9.11 Alarmas de señal

Según la interfaz, la información sobre el fallo se muestra de la forma siguiente:

## 9.11.1 Modbus RS485 y Modbus TCP

| Modo de fallo | Escoja entre:<br>• Valor NaN en lugar del valor de corriente<br>• Último valor válido |
|---------------|---------------------------------------------------------------------------------------|
|               | Último valor válido                                                                   |

## 9.11.2 Salida de corriente de 0/4 a 20 mA

#### De 4 a 20 mA

| Modo de fallo | Escoja entre:<br>• De 4 a 20 mA de conformidad con la recomendación NAMUR NE 43<br>• De 4 a 20 mA de conformidad con EE. UU.<br>• Valor mín.: 3,59 mA<br>• Valor máx.: 22,5 mA<br>• Valor definido por el usuario entre: De 3,59 a 22,5 mA<br>• Valor real<br>• Último valor válido |
|---------------|----------------------------------------------------------------------------------------------------|
|---------------|----------------------------------------------------------------------------------------------------|

#### De 0 a 20 mA

## 9.11.3 Salida de relé

| Modo de fallo | Escoja entre:<br>• Estado actual<br>• Abierta<br>• Cerrada |
|---------------|------------------------------------------------------------|
|               |                                                            |

## 9.11.4 Indicador local

| Indicador de textos sencillos | Con información sobre causas y medidas correctivas                     |
|-------------------------------|------------------------------------------------------------------------|
| Retroiluminación              | La retroiluminación de color rojo indica que hay un error en el equipo |

Señal de estado según la recomendación NAMUR NE 107.

## 9.11.5 Interfaz/protocolo

- A través de la comunicación digital: Modbus RS485 y Modbus TCP
- A través de la interfaz de servicio

| Indicador de textos sencillos | Con información sobre causas y medidas correctivas |
|-------------------------------|----------------------------------------------------|
|-------------------------------|----------------------------------------------------|

## 9.11.6 Servidor web

| Indicador de textos sencillos | Con información sobre causas y medidas correctivas |
|-------------------------------|----------------------------------------------------|
|-------------------------------|----------------------------------------------------|

## 9.11.7 Diodos luminiscentes (LED)

| Según la versión del equipo, se muestra la información siguiente:Tensión de alimentación activaTransmisión de datos activaAlarma activa/ha ocurrido un errorInformación de diagnóstico emitida por los diodos luminiscentes. | Información sobre estado | Estado indicado mediante varios diodos luminiscentes.<br>Según la versión del equipo, se muestra la información siguiente:<br>• Tensión de alimentación activa<br>• Transmisión de datos activa<br>• Alarma activa/ha ocurrido un error<br>• Información de diagnóstico emitida por los diodos luminiscentes. |
|----------------------------------------------------------------------------------------------------|--------------------------|----------------------------------------------------------------------------------------------------|
|----------------------------------------------------------------------------------------------------|--------------------------|----------------------------------------------------------------------------------------------------|

## 9.12 Datos específicos del protocolo

| Protocolo                                           | Especificaciones del protocolo de aplicaciones Modbus V1.1                                                                                                    |
|-----------------------------------------------------|----------------------------------------------------------------------------------------------------|
| Tiempos de respuesta                                | <ul> <li>Acceso directo a los datos: típ. de 25 a 50 ms</li> <li>Búfer de autoexploración (rango de datos): típ. de 3 a 5 ms</li> </ul>                                                                                                    |
| Tipo de equipo                                      | Servidor                                                                                                    |
| Rango de direcciones del<br>servidor <sup>1</sup>   | De 1 a 247                                                                                                    |
| Rango de direcciones de<br>difusión <sup>1</sup>    | 0                                                                                                    |
| Códigos de función                                  | <ul> <li>03: Lectura del registro de retención</li> <li>04: Lectura del registro de entrada</li> <li>06: Escritura de registros individuales</li> <li>08: Diagnóstico</li> <li>16: Escritura de varios registros</li> <li>23: Lectura/escritura de múltiples registros</li> </ul> |
| Mensajes de difusión                                | Compatible con los códigos de función siguientes:<br>• 06: Escritura de registros individuales<br>• 16: Escritura de varios registros<br>• 23: Lectura/escritura de múltiples registros                                                                                           |
| Velocidad de transmisión<br>compatible <sup>1</sup> | <ul> <li>1200 BAUD</li> <li>2400 BAUD</li> <li>4800 BAUD</li> <li>9600 BAUD</li> <li>19200 BAUD</li> <li>38400 BAUD</li> <li>57600 BAUD</li> <li>115200 BAUD</li> </ul>                                                                                                    |

<sup>&</sup>lt;sup>1</sup> Solo Modbus RS485

| Dirección IP del pool de<br>prioridad | Dirección IP                                                                                  |
|---------------------------------------|-----------------------------------------------------------------------------------------------|
| Tiempo de espera de inactividad       | De 0 a 99 segundos                                                                            |
| Max connections                       | De 1 a 4                                                                                      |
| Modo de transferencia de datos        | <ul> <li>ASCII <sup>1</sup></li> <li>RTU <sup>1</sup></li> <li>TCP <sup>1</sup></li> </ul>    |
| Acceso a datos                        | A través del Modbus RS485 y el Modbus TCP se puede acceder a todos los parámetros del equipo. |

## 9.13 Localización y resolución de fallos en general

## Para el indicador local

| Error                                                                                  | Causas posibles                                                                                                    | Solución                                                                                                    |
|----------------------------------------------------------------------------------------|----------------------------------------------------------------------------------------------------|----------------------------------------------------------------------------------------------------|
| El indicador local está<br>oscuro y sin señales de<br>salida                           | La tensión de alimentación no concuerda con la indicada en la placa de identificación.                                                                    | Aplique la tensión de alimentación $\rightarrow \square$ correcta.                                                                                          |
|                                                                                        | La polaridad de la tensión de alimentación no es correcta.                                                                                                | Corrija la polaridad.                                                                                                    |
|                                                                                        | No hay contacto entre los cables de conexión y los terminales.                                                                                            | Compruebe la conexión del cable y corríjala en caso necesario.                                                                                              |
|                                                                                        | Terminales mal conectados en el módulo del<br>sistema electrónico de E/S. Terminales mal<br>conectados en el módulo del sistema<br>electrónico principal. | Revise los terminales.                                                                                                    |
|                                                                                        | El módulo del sistema electrónico de E/S está<br>defectuoso. El módulo del sistema electrónico<br>principal está defectuoso.                              | Pida la pieza de repuesto → 🗎.                                                                                                    |
| El indicador está oscuro<br>pero la salida de señal<br>está dentro del rango<br>válido | El ajuste del indicador es demasiado oscuro o excesivamente brillante.                                                                                    | <ul> <li>Aumente el brillo del indicador pulsando<br/>simultáneamente + E.</li> <li>Oscurezca el indicador pulsando<br/>simultáneamente - + E.</li> </ul>   |
|                                                                                        | El cable del módulo indicador no está bien enchufado.                                                                                                    | Inserte el conector correctamente en el módulo del sistema electrónico principal y en el módulo indicador.                                                  |
|                                                                                        | Módulo indicador defectuoso.                                                                                                    | Pida la pieza de repuesto $\rightarrow \square$ .                                                                                                    |
| Retroiluminación del<br>indicador local de color<br>rojo                               | Se ha producido un evento de diagnóstico que<br>tiene asignado el comportamiento de<br>diagnóstico "Alarma".                                              | Tome medidas correctivas.                                                                                                    |
| Mensaje en el indicador<br>local:<br>"Communication Error"<br>"Check Electronics"      | Se ha interrumpido la comunicación entre el<br>módulo indicador y el sistema electrónico.                                                                 | Revise el cable y el conector entre el módulo del sistema electrónico principal y el módulo indicador.<br>Pida la pieza de repuesto $\rightarrow \square$ . |

 $<sup>^{\</sup>rm 1}$  Solo Modbus TCP

### Para las señales de salida

| Error                                                                                                    | Causas posibles                                                                          | Solución                                                                                                    |
|----------------------------------------------------------------------------------------------------|------------------------------------------------------------------------------------------|----------------------------------------------------------------------------------------------------|
| Salida de señal fuera<br>del rango válido                                                                                                    | El módulo del sistema electrónico principal está defectuoso.                             | Pida la pieza de repuesto → 🗎 129.                                                                                                    |
| El equipo muestra el<br>valor correcto en el<br>indicador local, pero<br>la salida de señal es<br>incorrecta aunque<br>está dentro del rango<br>válido. | Error de configuración                                                                   | Compruebe y corrija la configuración de los parámetros.                                                                                                    |
| El equipo no mide<br>correctamente.                                                                                                    | Error de configuración o se está haciendo funcionar<br>el equipo fuera de la aplicación. | <ol> <li>Compruebe y corrija la configuración de los<br/>parámetros.</li> <li>Tenga en cuenta los valores límite<br/>especificados en "Datos técnicos".</li> </ol> |

## Para el acceso

| Error                                                           | Causas posibles                                                                          | Solución                                                                                                    |
|-----------------------------------------------------------------|------------------------------------------------------------------------------------------|----------------------------------------------------------------------------------------------------|
| No se dispone de<br>acceso de escritura a<br>los parámetros     | Protección contra escritura por hardware<br>habilitada                                   | Ponga el interruptor de protección contra<br>escritura del módulo del sistema electrónico<br>principal en la <i>posición Off</i> $\rightarrow$ 🗎                                                                                                    |
|                                                                 | El rol de usuario actual tiene una autorización de<br>acceso limitada                    | <ol> <li>Compruebe el rol de usuario → </li> <li>Introduzca el código de acceso correcto<br/>específico del cliente → </li> </ol>                                                                                                    |
| Ninguna conexión                                                | Cable del Modbus RS485 mal terminado                                                     | Compruebe la resistencia de terminación $\rightarrow$ 🗎.                                                                                                    |
| procedente del<br>Modbus RS485                                  | Ajustes incorrectos para la interfaz de<br>comunicación                                  | Compruebe la configuración del Modbus RS485<br>→ ≌.                                                                                                    |
| Ninguna conexión                                                | Cable del Modbus TCP mal terminado                                                       | Compruebe la resistencia de terminación $\rightarrow$ 🗎.                                                                                                    |
| procedente del<br>Modbus TCP                                    | Ajustes incorrectos para la interfaz de<br>comunicación                                  | Compruebe la <i>configuración del Modbus TCP</i><br>→ ≌.                                                                                                    |
| No se establece                                                 | Servidor web deshabilitado                                                               | -                                                                                                    |
| conexión con el<br>servidor web                                 | Configuración incorrecta de la interfaz Ethernet del ordenador                           | Compruebe los ajustes de red con el responsable de informática.                                                                                                    |
| No se establece<br>conexión con el<br>servidor web <sup>1</sup> | IP incorrecta<br>Dirección IP desconocida                                                | <ol> <li>En caso de direccionamiento por hardware:<br/>Abra el controlador y compruebe la<br/>dirección IP configurada (último octeto).</li> <li>Compruebe la dirección IP del J22 con el<br/>administrador de red.</li> <li>Si se desconoce la dirección IP, ponga el<br/>microinterruptor n.º 01 en ON, reinicie el<br/>equipo e introduzca la dirección IP de<br/>fábrica 192.168.1.212.</li> </ol> |
|                                                                 | El ajuste del navegador de internet "Use a Proxy<br>Server for Your LAN" está habilitado | <ul> <li>Deshabilite el uso del servidor proxy en los<br/>ajustes del navegador de internet del<br/>ordenador. Ejemplo con Internet Explorer:</li> <li>1. En el panel de control, abra "Internet<br/>options".</li> <li>2. Seleccione la pestaña "Connections" y haga<br/>doble clic en "LAN settings".</li> </ul>                                                                                     |

| Error                                                                                        | Causas posibles                                                                               | Solución                                                                                                    |
|----------------------------------------------------------------------------------------------|-----------------------------------------------------------------------------------------------|----------------------------------------------------------------------------------------------------|
|                                                                                              |                                                                                               | 3. En "LAN settings" desactive el uso del servidor proxy y seleccione "OK" para confirmar.                                                                                                    |
|                                                                                              | Aparte de la conexión de red activa con el equipo,<br>también se usan otras conexiones de red | <ul> <li>Compruebe que el ordenador no haya<br/>establecido otras conexiones de red (tampoco<br/>WLAN) y cierre los demás programas que<br/>tengan acceso de red al ordenador.</li> <li>Si utiliza una base de acoplamiento,<br/>compruebe que no haya ninguna conexión de<br/>red activa hacia otra red.</li> </ul> |
| El navegador de<br>internet está<br>bloqueado y ya no se<br>puede hacer ninguna<br>operación | Transferencia de datos en ejecución                                                           | Espere hasta que finalice la transferencia de<br>datos o la acción en curso.                                                                                                    |
|                                                                                              | Pérdida de conexión                                                                           | <ol> <li>Revise la conexión del cable y la<br/>alimentación.</li> <li>Actualice el navegador de internet y<br/>reinícielo si es necesario.</li> </ol>                                                                                                    |
| El contenido del<br>navegador de internet<br>es incompleto o difícil<br>de leer              | No se está utilizando la versión óptima del servidor<br>web.                                  | <ol> <li>Utilice la versión correcta del navegador de<br/>internet.</li> <li>Borre la caché del navegador de internet y<br/>reinícielo.</li> </ol>                                                                                                    |
|                                                                                              | Ajustes de visualización inadecuados.                                                         | Cambie el tamaño de fuente/la relación de<br>aspecto del navegador de internet.                                                                                                    |
| En el navegador de<br>internet no se<br>muestra ningún<br>contenido o este es<br>incompleto  | <ul> <li>JavaScript no habilitado</li> <li>No se puede habilitar JavaScript</li> </ul>        | <ol> <li>Habilite JavaScript.</li> <li>Introduzca http://XXX.XXX.X.XXX/<br/>basic.html como dirección IP.</li> </ol>                                                                                                    |

# 10 Mantenimiento/servicio

Los técnicos deben contar con formación relativa a la manipulación de gas de muestra peligroso y seguir todos los protocolos de seguridad establecidos por el cliente que sean necesarios para las labores de servicio del analizador. Una relación no exhaustiva de estos puede incluir procedimientos de bloqueo y etiquetado, protocolos de monitorización de gases tóxicos, requisitos relativos al equipo de protección individual (EPI), permisos de trabajo en caliente y otras precauciones que aborden los problemas de seguridad relacionados con la ejecución de tareas de servicio en equipos de proceso situados en áreas de peligro.

El personal debe usar equipos de protección (p. ej., guantes, máscara, etc.) siempre que pueda haber una exposición a productos circulantes en forma de gas o vapor.

## 10.1 Limpieza y descontaminación

### Para mantener las líneas de muestreo limpias

- Compruebe que haya instalado un separador de membrana (incluido en la mayoría de los sistemas) por delante del analizador y que funcione bien. Sustituya la membrana si es necesario.
   Si entra líquido en la celda y se acumula en la óptica interna, se produce como resultado un fallo de tipo *DC* spectrum power range exceeded.
- 2. Cierre la válvula de muestras del grifo conforme a las normas de bloqueo y etiquetado de la planta.
- 3. Desconecte la línea de muestreo de gas del puerto de suministro de muestras del analizador.
- 4. Lave la línea de muestreo con alcohol isopropílico o acetona y séquela con una fuente de aire seco o nitrógeno a una presión suave.
- 5. Una vez que no quede ni rastro de disolvente en la línea de muestreo, reconecte la línea de muestreo de gas al puerto de suministro de muestras del analizador.
- 6. Revise todas las conexiones para detectar posibles fugas de gas. Se recomienda el uso de un líquido detector de fugas.

#### Para limpiar el exterior del analizador de gas TDLAS J22

A fin de evitar descargas electrostáticas, la caja se debe limpiar exclusivamente con un paño humedecido.

#### **ADVERTENCIA**

No use en ningún caso acetato de vinilo ni acetona u otros disolventes orgánicos para limpiar la caja del analizador o las etiquetas.

## 10.2 Piezas de repuesto

Todas las piezas necesarias para hacer funcionar el analizador de gas TDLAS J22 deben ser suministradas por *Endress+Hauser o un agente autorizado*  $\rightarrow \cong$ .

## 10.3 Localización y resolución de fallos/reparaciones

Toda reparación que sea llevada a cabo por el cliente o en nombre de este se debe registrar en un dossier en planta que tiene que estar disponible para los inspectores.

## 10.3.1 Sustitución del filtro separador de membrana

Compruebe que el filtro separador de membrana funcione con normalidad. Si entra líquido en la celda y se acumula en la óptica interna, se produce como resultado un fallo de tipo **DC spectrum power range exceeded**.

- 1. Cierre la válvula de suministro de muestra.
- 2. Desenrosque el capuchón del separador de membrana.

#### Si el filtro de membrana está seco:

- 3. Compruebe si la membrana blanca presenta suciedad o está descolorida. En caso afirmativo se debe sustituir el filtro.
- 4. Retire la junta tórica y sustituya el filtro de membrana.
- 5. Sustituya la junta tórica situada encima del filtro de membrana.
- 6. Ponga de nuevo el capuchón sobre el separador de membrana y apriételo.
- 7. Revise aguas arriba de la membrana para detectar un posible ensuciamiento por líquido. Limpie y seque la zona antes de volver a abrir la válvula de suministro de muestras.

#### Si se detecta líquido o suciedad en el filtro:

- 8. Evacúe los líquidos eventuales y limpie con alcohol isopropílico.
- 9. Limpie todos los restos de líquidos o suciedad que haya en la base del separador de membrana.
- 10. Sustituya el filtro y la junta tórica.
- 11. Ponga el capuchón sobre el separador de membrana y apriételo.
- 12. Revise aguas arriba de la membrana para detectar un posible ensuciamiento por líquido. Limpie y seque la zona antes de volver a abrir la válvula de suministro de muestras.

### 10.3.2 Sustitución del filtro de 7 micras

#### Herramientas y material

- Llave fija de 1"
- Llave de pata de gallo de 1"
- Llave dinamométrica (capacidad de 73,4 Nm [650-in lb])

#### 

- En el filtro pueden quedar restos de productos peligrosos.
- 1. Cierre la válvula de suministro de muestra.
- 2. Lleve a cabo una purga del sistema de muestra  $\rightarrow \cong$  si sospecha que puede haber elementos peligrosos.
- 3. Estabilice el cuerpo con una llave inglesa y afloje el sombrero.

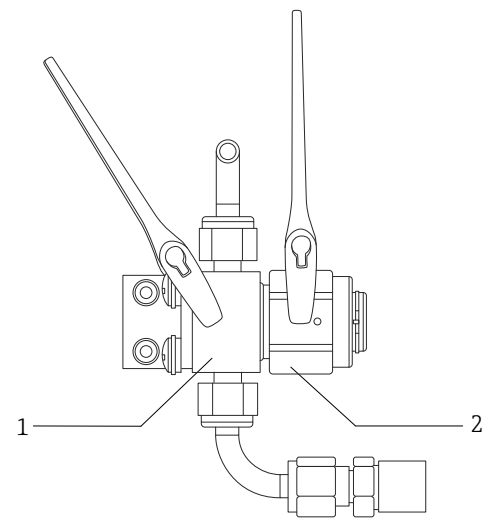

A0054810

Fig 78. Aflojamiento de las piezas del filtro

| # | Descripción         |
|---|---------------------|
| 1 | Caja del filtro     |
| 2 | Sombrero del filtro |

- 4. Retire el sombrero, la junta y el elemento del filtro tal como se muestra en la figura inferior.
  - Si sustituye la junta, deseche la junta usada.
  - Si sustituye el elemento del filtro, deseche el filtro usado.

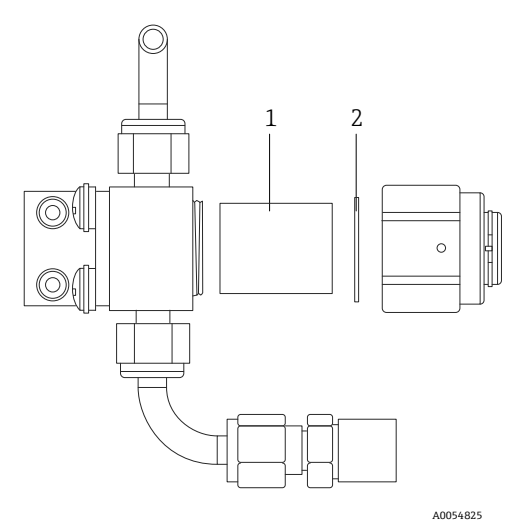

Fig 79. Retirada del filtro y la junta

| # | Descripción        |
|---|--------------------|
| 1 | Elemento de filtro |
| 2 | Junta              |

- 5. Si sustituye el elemento del filtro usado, limpie el filtro con alcohol isopropílico.
- 6. Presione el extremo abierto del elemento del filtro e introdúzcalo en el cuerpo.
- 7. Centre la junta sobre la superficie de sellado del sombrero.

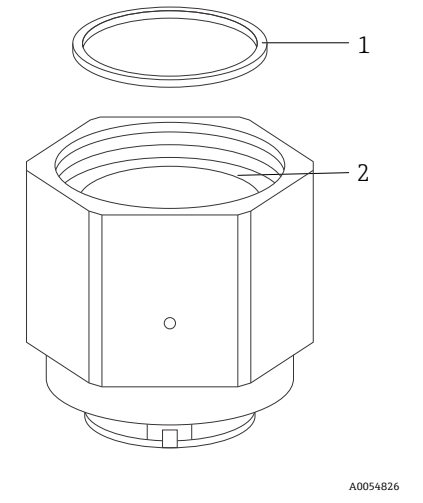

Fig 80. Centrado de la junta sobre la superficie de sellado del sombrero

| # | Descripción                         |
|---|-------------------------------------|
| 1 | Junta                               |
| 2 | Superficie de la junta del sombrero |

- 8. Enrosque el sombrero en el cuerpo hasta que las roscas del cuerpo dejen de ser visibles.
  - Si el sombrero no se puede enroscar por completo en el cuerpo, significa que la junta no está centrada sobre la superficie de sellado del sombrero.
- 9. Estabilice el cuerpo con una llave inglesa y apriete el sombrero con 62,2 Nm (550 in-lb). Compruebe que el funcionamiento sea correcto.

## 10.3.3 Limpieza del espejo del conjunto de la celda

Si entra suciedad en la celda y se acumula sobre la óptica interna, se produce como resultado un fallo de tipo **DC spectrum power range exceeded**. Si sospecha que se ha ensuciado un espejo, póngase en contacto con el departamento de servicio antes de intentar limpiar los espejos.

Para determinar si es preciso llevar a cabo esta tarea, revise cuidadosamente las notas y advertencias recogidas a continuación.

#### ΝΟΤΑ

- NO limpie el espejo superior. Si el espejo superior presenta suciedad o arañazos visibles en la zona limpia (véase la figura del espejo abajo), consulte Servicio →
- La limpieza del espejo del conjunto de la celda solo se debe llevar a cabo si la cantidad de suciedad es pequeña. De lo contrario, consulte Servicio → <a></a>.
- Marcar con cuidado la orientación del espejo resulta crítico para restablecer las prestaciones del sistema cuando este se vuelve a montar tras su limpieza.
- El conjunto óptico se debe asir siempre por el borde de la montura. No toque en ningún caso las superficies recubiertas del espejo.
- No se recomienda el uso de productos limpiadores por gas a presión para limpiar los componentes. El propelente puede depositarse en forma de gotitas de líquido sobre la superficie de la óptica.
- No frote nunca la superficie de un elemento óptico, sobre todo si utiliza una gamuza seca, porque esto podría dañar o rayar la superficie recubierta.
- Este procedimiento SOLO se debe usar en caso necesario y no forma parte de la rutina de mantenimiento.

#### **ADVERTENCIA**

# RADIACIÓN LÁSER INVISIBLE: El conjunto de la celda de muestra contiene un láser no visible de baja potencia, máx. 35 mW, de tipo CW Clase 3b con una longitud de onda de entre 750 y 3000 nm.

No abra en ningún caso las bridas de la celda de muestra ni el conjunto óptico si la alimentación eléctrica no está desactivada.

#### **ADVERTENCIA**

# Las muestras de proceso pueden contener material peligroso en concentraciones potencialmente inflamables y tóxicas.

- Es necesario por lo tanto que, antes de hacer funcionar el SCS, el personal disponga de amplios conocimientos y una buena comprensión de las propiedades físicas del contenido de las muestras y de las precauciones de seguridad que estas requieren.
- Todas las válvulas, reguladores e interruptores se deben manejar conforme a los procedimientos de bloqueo/etiquetado de la planta.

El procedimiento de limpieza del espejo del conjunto de la celda se divide en 3 partes:

- Purgado del SCS y retirada del conjunto de espejo
- Limpieza del espejo del conjunto de la celda
- Sustitución del conjunto de espejo y componentes

En el caso de los analizadores que no cuenten con un sistema de acondicionamiento de muestra (SCS) proporcionado por Endress+Hauser, consulte las instrucciones facilitadas junto con su sistema de muestreo y siga únicamente el procedimiento de limpieza del espejo del conjunto de la celda.

#### Herramientas y materiales

- Paño de limpieza para lente (toallitas de baja liberación de partículas para uso en salas blancas Cole-Parmer<sup>®</sup> EW-33677-00 TEXWIPE<sup>®</sup> Alphawipe<sup>®</sup> o equivalentes)
- Alcohol isopropílico de grado reactivo (Cole-Parmer<sup>®</sup> EW-88361-80 o equivalente)
- Botella dispensadora de gotas pequeñas (botella dispensadora de gotas Nalgene<sup>®</sup> 2414 FEP o equivalente)
- Guantes impermeables a la acetona (guantes para salas blancas North NOR CE412W Nitrile Chemsoft™ CE o equivalentes)
- Pinza hemostática (pinzas dentadas Fisherbrand™ 13-812-24 Rochester-Pean)
- Pera para soplar o aire/nitrógeno comprimido seco
- Llave dinamométrica
- Punzón hex de 3 mm

- Grasa que no libera gases
- Linterna

#### Para purgar el SCS y retirar el conjunto de espejo

- 1. Apague el analizador.
- 2. Aísle el SCS respecto del grifo de muestras del proceso.
- 3. Si es posible, purgue el sistema durante 10 minutos con nitrógeno.
- 4. En la parte inferior de la envolvente del SCS, retire la placa que cubre la celda de medición situada dentro de la envolvente y póngala a un lado. Conserve los tornillos.

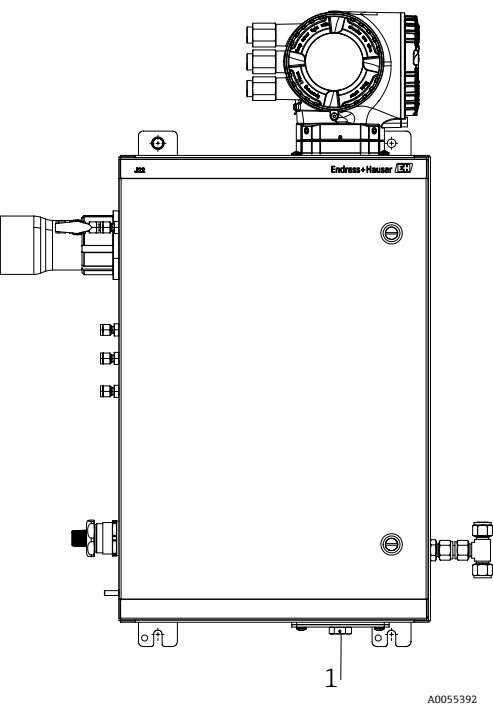

Fig 81. Ubicación de la placa de la celda de medición (1)

- 5. En la parte inferior de la envolvente del SCS, retire la placa que cubre la celda de medición situada dentro de la envolvente y póngala a un lado. Conserve los tornillos.
- 6. Use un marcador de tinta permanente para señalar cuidadosamente la orientación del conjunto del espejo en el cuerpo de la celda.
- 7. Retire los 4 tornillos de cabeza hueca, saque con cuidado el conjunto de espejo de la celda y deposítelo sobre una superficie limpia, estable y plana.

#### Para limpiar el espejo del conjunto de la celda

- 1. Examine el espejo superior en el interior de la celda de muestra. Asegúrese de que no haya suciedad sobre el espejo superior.
- 2. Use una pera para soplar o aplique aire/nitrógeno comprimido seco para retirar el polvo y demás partículas gruesas de suciedad.
- 3. Use unos guantes limpios que sean impermeables a la acetona.
- 4. Doble por la mitad un paño de limpieza para lentes que esté limpio. Use unas pinzas hemostáticas o los dedos para sujetarlo cerca de y a lo largo del pliegue y formar un "cepillo".
- 5. Vierta unas pocas gotas de alcohol isopropílico sobre el espejo y gire este para que el líquido se reparta uniformemente por la superficie del espejo.
- 6. Con una presión suave y homogénea, frote una sola vez y en solo una dirección el paño de limpieza desde un extremo hasta el otro para retirar la suciedad. Deseche el paño.
- 7. Use otro paño de limpieza para lente que esté limpio para repetir la operación y eliminar las señales dejadas en la primera pasada.
- Si es necesario, repita el paso 6 hasta que no quede suciedad visible sobre la zona limpia requerida del espejo. En la figura siguiente, el anillo sombreado muestra la zona del espejo que debe estar limpia y sin arañazos. Si el espejo no está limpio o presenta arañazos en la zona requerida, sustituya el conjunto de espejo.

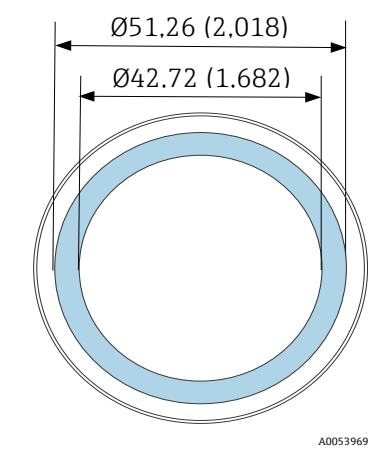

Figura 82.Zona limpia requerida en el espejo. Dimensiones: mm (in)

#### Para sustituir el conjunto de espejo y componentes

- 1. Posicione de nuevo con cuidado el conjunto del espejo en la celda con la misma orientación que había señalado previamente.
- 2. Aplique a la junta tórica una capa muy fina de grasa que no libere gases.
- 3. Sustituya la junta tórica y asegúrese de que quede asentada correctamente.
- 4. Use una llave dinamométrica para apretar los tornillos de cabeza hueca de manera uniforme con 3,5 Nm (30 inlb).
- 5. Sustituya la placa del exterior de la envolvente del SCS.
- 6. Reinicie el sistema.

### 10.3.4 Purga de la envolvente

La purga opcional de la envolvente se lleva a cabo cuando el gas de muestra contiene altas concentraciones de  $H_2S$ .

Cuando sea necesario efectuar el mantenimiento del analizador de gas TDLAS J22, siga uno de los dos métodos que se explican a continuación antes de abrir la puerta de la envolvente.

#### Purgado de la envolvente con un sensor de gas

#### **ADVERTENCIA**

- Asegúrese de usar un sensor apropiado basándose en los componentes tóxicos presentes en la corriente de gas de proceso.
- 1. Deje que el gas de muestra siga circulando por el sistema.
- 2. Abra el capuchón del racor en T del puerto de escape situado en la parte inferior derecha de la envolvente e inserte un sensor para determinar si hay  $H_2S$  dentro de la envolvente.
- 3. Si no se detecta ningún gas peligroso, prosiga con la apertura de la puerta de la envolvente.
- 4. Si se detecta gas peligroso, siga las instrucciones que figuran a continuación para purgar la envolvente.

#### Purgado de la envolvente si no se dispone de un sensor de gas

- 1. Desconecte el suministro de gas de muestra hacia el sistema.
- 2. Conecte el gas de purga a la entrada de purga situada en la parte superior derecha de la envolvente.
- 3. Abra el escape situado en la parte inferior derecha de la envolvente y conecte un trozo de tubería que actúe como respiradero hacia el área segura
- 4. Introduzca el gas de purga a un ritmo de 2 litros por minuto.
- 5. Efectúe la purga durante 22 minutos.

#### Purgado del sistema de muestra, opcional

- 1. Corte el envío de gas hacia el analizador.
- 2. Asegúrese de que el respiradero y la derivación, si los hay, estén abiertos.
- 3. Conecte el *qas* de purga al puerto  $(12) \rightarrow \mathbb{R}$ .
- 4. Conmute la válvula (2) de proceso a purga  $\rightarrow \mathbb{R}$ .

5. Ajuste el caudal a 1 litro por minuto y efectúe la purga durante 10 minutos como mínimo por motivos de seguridad.

#### Verificación de la reparación

Una vez completadas correctamente las reparaciones, las alarmas desaparecerán del sistema.

## 10.4 Funcionamiento intermitente

Si el analizador se tiene que guardar o apagar durante un periodo breve, siga las instrucciones para aislar la celda de medición y el sistema de acondicionamiento de muestra (SCS).

- 1. Purgue el sistema de la manera siguiente:
- a. Corte el flujo de gas del proceso.
- b. Permita que todo el gas residual se disipe de las líneas.
- c. Conecte al puerto de suministro de muestras un suministro de purga de nitrógeno  $(N_2)$  regulado a la presión de suministro de muestras especificada.
- d. Asegúrese de que todas las válvulas que controlan el efluente de flujo de muestra hacia la antorcha de baja presión o el respiradero atmosférico estén abiertas.
- e. Encienda el suministro de purga para purgar el sistema y limpiar los posibles residuos de gases de proceso.
- f. Apague el suministro de purga.
- g. Permita que todo el gas residual se disipe de las líneas.
- h. Cierre todas las válvulas que controlan el vertido del flujo de muestra hacia la baliza de baja presión o el respiradero atmosférico.
- 2. Desconecte la alimentación y el cableado del sistema analizador:
  - a. Desconecte la alimentación eléctrica del sistema.

#### **A ATENCIÓN**

- Confirme que la fuente de alimentación esté desconectada en el interruptor o en el disyuntor. Compruebe que el interruptor o el disyuntor se encuentren en la posición OFF y que esta esté asegurada con un candado.
- b. Confirme que todas las señales digitales o analógicas estén desconectadas en la posición desde que la que son monitorizadas.
- c. Desconecte del analizador los cables de fase y neutro.
- d. Desconecte del sistema analizador el cable de la tierra de protección.
- 3. Desconecte todas las tuberías y las conexiones de señal.
- 4. Proteja con capuchones todas las entradas y salidas para impedir la entrada en el sistema de materiales extraños, como polvo o agua.
- 5. Asegúrese de que no haya polvo, aceites ni materiales extraños en el analizador. Siga las instrucciones que figuran en *Limpieza y descontaminación*  $\rightarrow \square$ .
- 6. Embale los equipos con el embalaje original en el que se envió, si se dispone de este. Si ya no dispone del material de embalaje original, los equipos se deben proteger adecuadamente (para evitar un exceso de sacudidas o vibraciones).
- 7. En caso de devolución del analizador a la fábrica, rellene el formulario de descontaminación proporcionado por Endress+Hauser y póngalo en el exterior del embalaje de envío siguiendo las instrucciones que recibirá antes de *efectuar el envío*  $\Rightarrow$  B.

## 10.5 Embalaje, envío y almacenamiento

Los sistemas del analizador de gas TDLAS J22 y los equipos auxiliares se envían de fábrica en un embalaje apropiado. Según el tamaño y el peso, el embalaje puede consistir en un contenedor con revestimiento de cartón o bien en un cajón de madera paletizado. Durante la operación de embalaje para el envío, todas las entradas y respiraderos se tapan y protegen. Si es preciso enviar el sistema o almacenarlo durante un determinado periodo, se debe embalar con el embalaje original con el que se envió desde la fábrica.

Si el analizador ya ha sido instalado y ha estado en funcionamiento (aunque sea para fines de demostración), antes de apagar el analizador primero se debe descontaminar el sistema (mediante su purga con un gas inerte).

#### 

# Las muestras de proceso pueden contener material peligroso en concentraciones potencialmente inflamables y/o tóxicas.

Antes de instalar el analizador, hacerlo funcionar o llevar a cabo trabajos de mantenimiento en el mismo, el personal debe disponer de un profundo conocimiento y comprensión de las propiedades físicas de la muestra, así como de las precauciones de seguridad prescritas.

#### Preparación del analizador para su envío o almacenamiento

- 1. Corte el flujo de gas del proceso.
- 2. Permita que todo el gas residual se disipe de las líneas.
- 3. Purgue la envolvente (opcional) si esta fue suministrada junto con el sistema.
- 4. Conecte al puerto de suministro de muestras un suministro de purga (N<sub>2</sub>) regulado a la presión de suministro de muestras especificada.
- 5. Asegúrese de que todas las válvulas que controlan el efluente de flujo de muestra hacia la antorcha de baja presión o el respiradero atmosférico estén abiertas.
- 6. Encienda el suministro de purga y purgue el sistema para limpiar los posibles residuos de gases del proceso.
- 7. Apague el suministro de purga.
- 8. Permita que todo el gas residual se disipe de las líneas.
- 9. Cierre todas las válvulas que controlan el vertido del flujo de muestra hacia la baliza de baja presión o el respiradero atmosférico.
- 10. Desconecte la alimentación eléctrica del sistema.
- 11. Desconecte todas las tuberías y las conexiones de señal.
- 12. Tape todas las entradas, salidas, respiraderos o aberturas de prensaestopas (para impedir la entrada en el sistema de materiales extraños, como polvo o agua); use para ello los racores originales suministrados como parte del embalaje de fábrica.
- 13. Embale los equipos con el embalaje original en el que se envió, si se dispone de este. Si ya no dispone del material de embalaje original, los equipos se deben proteger adecuadamente (para evitar un exceso de sacudidas o vibraciones).
- 14. En caso de devolución del analizador a la fábrica, póngase en contacto con el departamento de servicio técnico para que le faciliten el formulario de descontaminación Contacto de servicio. Adjunte el formulario en el exterior del embalaje de envío siguiendo las instrucciones que recibirá antes de efectuar el envío.

#### Almacenamiento

El analizador se debe almacenar debidamente embalado en un entorno protegido cuya temperatura esté controlada entre -20 °C y 50 °C (-4 °F a 122 °F) y no exponerse a la lluvia o la nieve ni a ambientes cáusticos o corrosivos.

## 10.6 Contacto de servicio

Para ponerse en contacto con el departamento de servicio, consulte la lista de canales de ventas de su área en nuestro sitio web (https://www.endress.com/contact).

### 10.6.1 Antes de ponerse en contacto con el departamento de servicio

Antes de ponerse en contacto con el departamento de servicio, prepare la información siguiente para enviarla junto con su solicitud:

- Número de serie del analizador (SN)
- Información de contacto
- Descripción del problema o las cuestiones

Disponer de la información anterior acelera notablemente nuestra respuesta a las peticiones técnicas.

## 10.6.2 Devolución a la fábrica

Si necesita devolver el analizador o alguno de sus componentes, antes de efectuar la devolución a la fábrica obtenga del departamento de servicio técnico un **número de pedido de reparación y servicio (SRO).** El departamento de servicio técnico puede determinar si los trabajos de servicio del analizador se pueden llevar a cabo en planta o si por el contrario se debe efectuar una devolución a la fábrica. Todas las devoluciones se deben enviar a:

Endress+Hauser 11027 Arrow Route Rancho Cucamonga, CA 91730 Estados Unidos

## 10.7 Declinación de responsabilidades

Endress+Hauser declina toda responsabilidad por los daños que se puedan derivar como consecuencia del uso de estos equipos. La responsabilidad se limita al reemplazo y/o reparación de componentes defectuosos.

Este manual contiene información protegida por derechos de autor. No se permite fotocopiar ni reproducir por ningún medio la presente guía, ni siquiera parcialmente, sin el consentimiento previo por escrito de Endress+Hauser.

## 10.8 Garantía

Por un periodo de 18 meses a partir de la fecha de envío o de 12 meses en funcionamiento (lo que ocurra primero), Endress+Hauser garantiza la ausencia de defectos en el material y la mano de obra de todos los productos que venda, siempre y cuando se les de un uso normal y su instalación y mantenimiento sean correctos. La única responsabilidad de Endress+Hauser, y el remedio único y exclusivo para el cliente en caso de incumplimiento de la garantía, se limita a la reparación o sustitución (según el criterio exclusivo de Endress+Hauser) por parte de Endress+Hauser del producto o la parte de este que se devuelva a la planta de Endress+Hauser por cuenta del cliente. Esta garantía solo es aplicable si el cliente notifica por escrito a Endress+Hauser la presencia de un defecto en el producto inmediatamente después de detectar dicho defecto y dentro del periodo de garantía. Los productos solo pueden ser devueltos por el cliente si van acompañados de un número de referencia de autorización de la devolución (SRO) emitido por Endress+Hauser. Los portes correspondientes a la devolución de productos por el cliente serán objeto de prepago por parte del cliente. Endress+Hauser devolverá al cliente los gastos de envío de los productos reparados en garantía. En el caso de productos devueltos para su reparación que no queden cubiertos por la garantía, se aplicarán las tarifas estándar de reparación de Endress+Hauser además de todos los portes.

# 11 Piezas de repuesto

## 11.1 Controlador

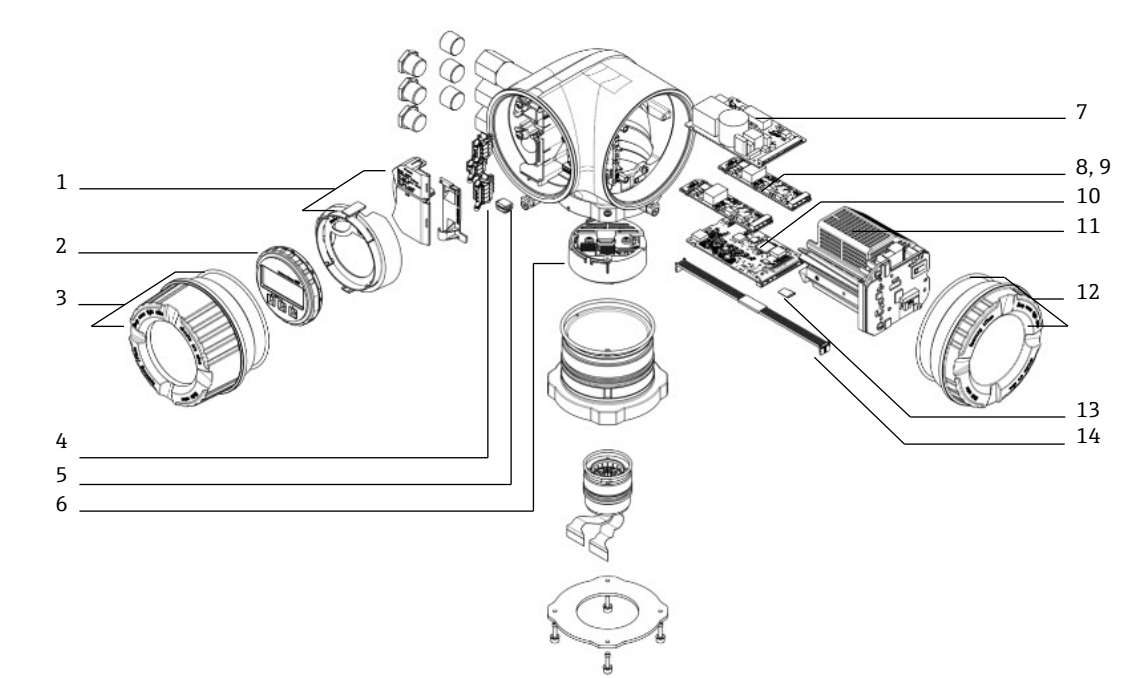

Fig 83. Piezas de repuesto del controlador

| #  | Número de<br>material de<br>Endress+Hauser | Descripción                                  | Cantidad para 2<br>años |
|----|--------------------------------------------|----------------------------------------------|-------------------------|
| 1  | 70188831                                   | Kit, cubierta protectora                     |                         |
| 2  | 70188832                                   | Kit, módulo indicador                        |                         |
| 3  | 70188828                                   | Kit, cubierta con vidrio, aluminio           | 1                       |
| 4  | 70188834                                   | Kit, terminal de conexión, opción RS485      |                         |
| 5  | 70188835                                   | Kit, memoria, T-DAT                          |                         |
| 6  | 70188818                                   | Kit, sistema electrónico del sensor 01       |                         |
| 7  | 70188837                                   | Kit, alimentación, de 100 a 230 VCA          |                         |
| 7  | 70188838                                   | Kit, alimentación, 24 VCC                    |                         |
| 8  | 70188839                                   | Kit, módulo de E/S, E/S configurable         |                         |
| 9  | 70188840                                   | Kit, módulo de E/S, salida de relé           |                         |
| 10 | 70188841                                   | Kit, módulo de E/S, ranura 1, RS485          |                         |
| 10 | 70206730                                   | Kit, módulo de E/S, ranura 1, RJ45           |                         |
| 11 | 70188833                                   | Kit, cartucho del módulo                     |                         |
| 12 | 70188829                                   | Kit, cubierta, sistema electrónico, aluminio |                         |
| 13 | 70188836                                   | Kit, memoria, tarjeta micro SD               |                         |
| 14 | 70188819                                   | Kit, cable, sensor controlador               | 1                       |

# 11.2 Analizador de gas TDLAS J22

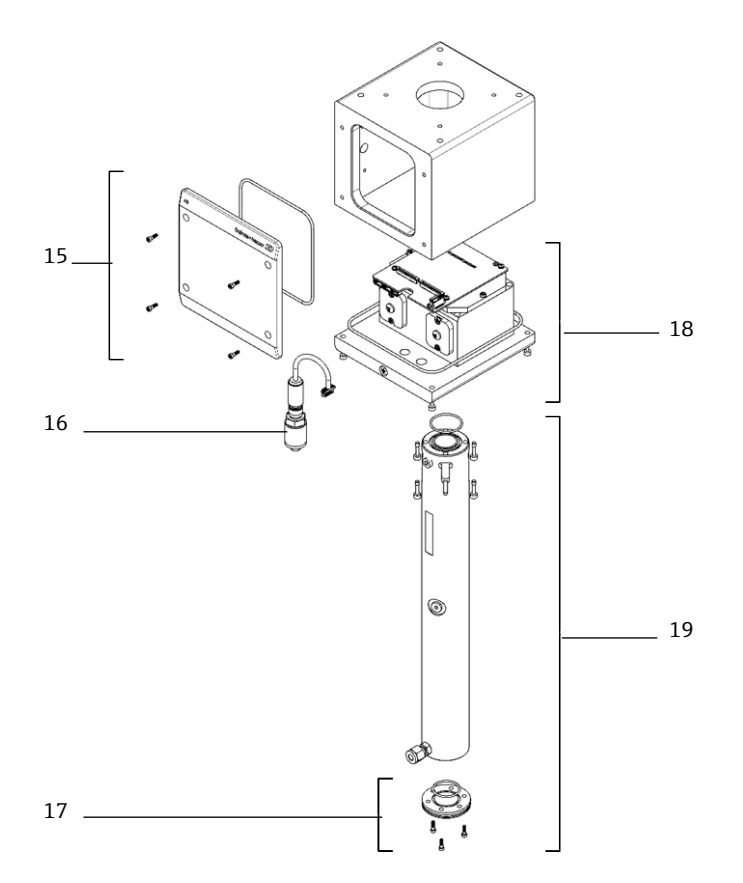

Fig 84. Piezas de repuesto del analizador J22

| #  | Número de<br>material de<br>Endress+Hauser | Descripción                                  | Cantidad para 2<br>años |
|----|--------------------------------------------|----------------------------------------------|-------------------------|
| 15 | 70188820                                   | Kit, cubierta, envolvente del cabezal óptico |                         |
| 16 | 70188825                                   | Kit, sensor de presión, digital              | 1                       |
| 17 | 70188822                                   | Kit, espejo, plano                           |                         |
| 18 | 70188824                                   | Kit, cabezal óptico 01, calibrado            |                         |
| 19 | 70188821                                   | Kit, tubo de celda y espejo, 0,8 m           |                         |
|    | 70188827                                   | Kit, herramientas de servicio                | 1                       |
|    | 70188826                                   | Kit, juntas del espectrómetro                | 1                       |

## 11.3 Analizador de gas TDLAS J22 en panel

## ΝΟΤΑ

Los componentes del sistema de acondicionamiento de muestra (SCS) y su distribución son similares para las configuraciones de modelo en panel y encerrado.

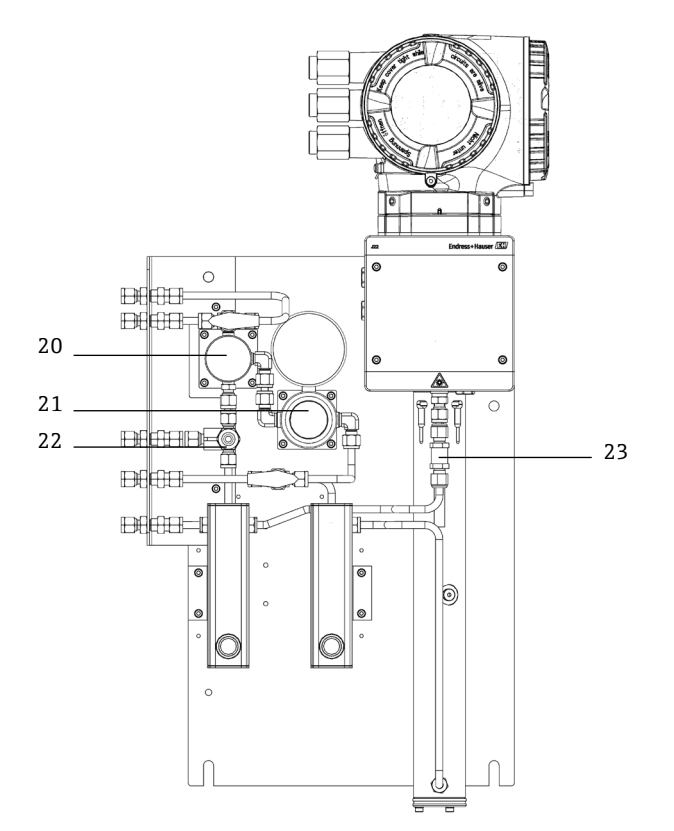

Fig 85. Piezas de repuesto para J22 en panel

| #  | Número de<br>material de<br>Endress+Hauser | Descripción                           | Cantidad para<br>2 años |
|----|--------------------------------------------|---------------------------------------|-------------------------|
| 20 | 70188845                                   | Kit, separador de membrana            |                         |
| 20 | 70188846                                   | Kit, separador de membrana, elemento  | 1                       |
| 21 | 70188850                                   | Kit, regulador de presión, Parker     |                         |
| 21 | 70188852                                   | Kit, reparación, regulador de presión | 1                       |
| 22 | 70188849                                   | Kit, válvula de alivio de presión     |                         |
| 23 | 70188848                                   | Kit, válvula de retención             |                         |

## 11.4 Analizador de gas TDLAS J22 con envolvente

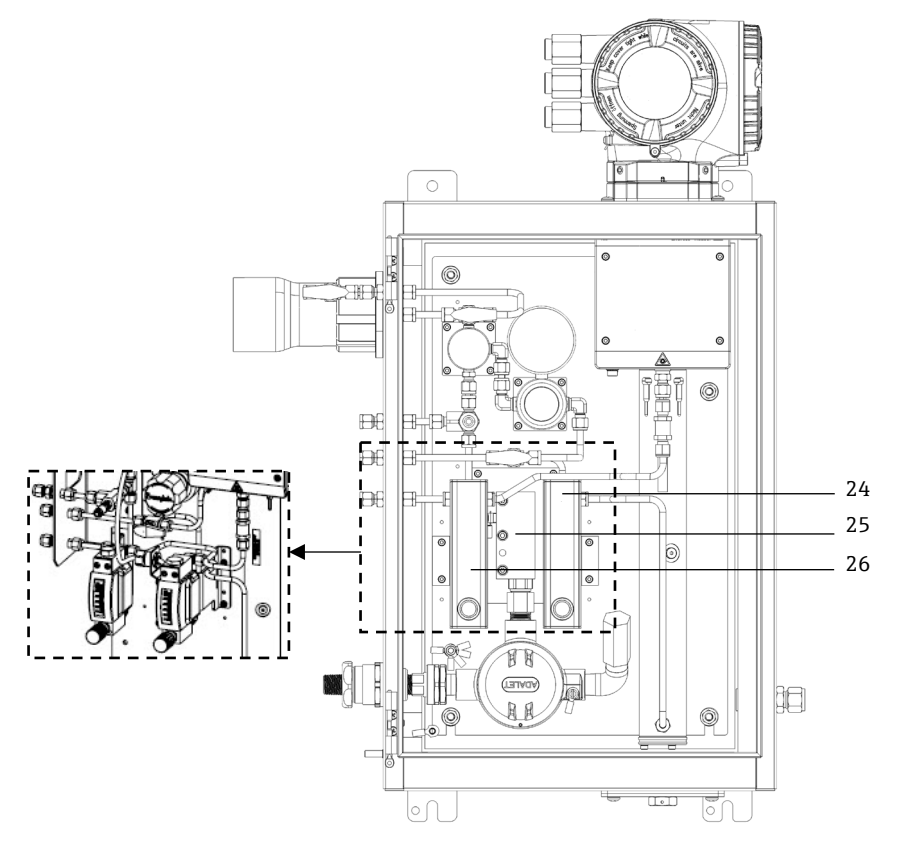

Fig 86. Piezas de repuesto del J22 con envolvente

| #      | Número de<br>material de<br>Endress+Hauser | Descripción                                                              | Cantidad para<br>2 años |
|--------|--------------------------------------------|--------------------------------------------------------------------------|-------------------------|
| 24     | 70206775                                   | Kit, medidor de flujo, Krohne, blindado, con interruptor de flujo (ATEX) |                         |
| 24     | 70206776                                   | Kit, medidor de flujo, Krohne, blindado, con interruptor de flujo (CSA)  |                         |
| 24, 26 | 70206735                                   | Kit, medidor de flujo, King, vidrio                                      |                         |
| 24, 26 | 70206736                                   | Kit, medidor de flujo, Krohne, vidrio                                    |                         |
| 24, 26 | 70206772                                   | Kit, medidor de flujo. King, blindado                                    |                         |
| 24, 26 | 70206774                                   | Kit, medidor de flujo, Krohne, blindado                                  |                         |
| 25     | 70188857                                   | Kit, sistema de calefacción, ATEX/IECEx (solo modelo de SCS encerrado)   |                         |
| 25     | 70188858                                   | Kit, sistema de calefacción, CSA (solo modelo de SCS encerrado)          |                         |
| -      | 70188856                                   | Kit, restrictor de flujo                                                 |                         |
| -      | -                                          | Kit, racores métricos                                                    |                         |

## **11.4.1** Aspectos generales

| # | Número de<br>material de<br>Endress+Hauser | Descripción                                                                             | Cantidad para<br>2 años |
|---|--------------------------------------------|-----------------------------------------------------------------------------------------|-------------------------|
| - | 70156817                                   | Kit, herramientas de limpieza, celda óptica (solo EE. UU./Canadá)                       | 1                       |
| - | 70156818                                   | Kit, herramientas de limpieza, celda óptica, sin sustancias químicas<br>(internacional) | 1                       |

## 11.5 Detalles relativos a las piezas de repuesto del controlador

## 11.5.1 Sistema electrónico del sensor, número de material de Endress+Hauser 70188818

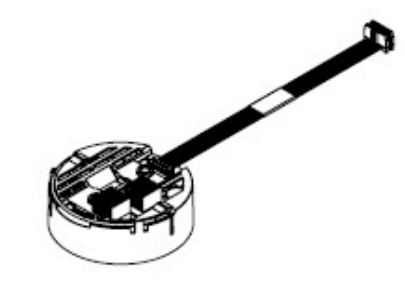

#### Materiales

Conjunto del sistema electrónico ISEM

## 11.5.2 Cable controlador-sensor, número de material de Endress+Hauser 70188819

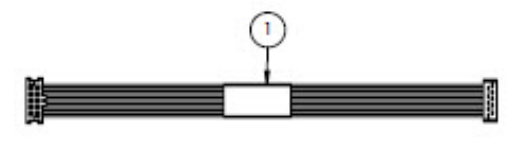

#### Materiales

• Cable, P3 a placa digital ISEM MCU

## 11.5.3 Cubierta de la envolvente del cabezal óptico, número de material de Endress+Hauser 70188820

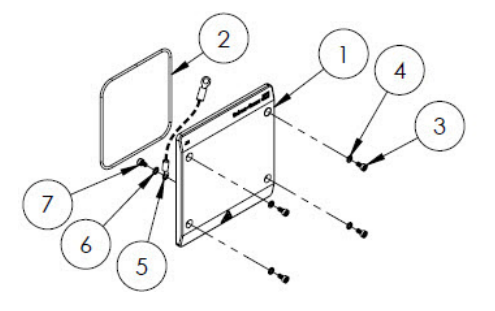

### Materiales

- 1. Cubierta, envolvente del cabezal óptico
- 2. Junta tórica, FKM
- 3. Tornillo de cabeza hueca, M4-0,7 × 8 (4)
- 4. Arandela de retención (4)
- 5. Cable de tierra
- 6. Arandela dentada ext
- 7. Tornillo de cabeza hueca, M4-0,7  $\times$  6

## 11.5.4 Tubo de celda de 0,8 m y espejo, número de material de Endress+Hauser 70188821

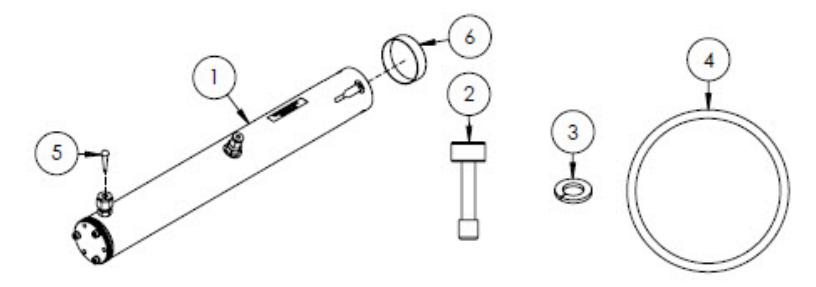

#### Materiales

- 1. Conjunto de tubo de celda, 0,8 m
- 2. Tornillo de cabeza hueca, M4-0,7 × 16 (4)
- 3. Arandela de retención (4)
- 4. Junta tórica, FKM
- 5. Tapón cónico de vinilo
- 6. Capuchón de vinilo

#### ΝΟΤΑ

- Cuando instale el conjunto de tubo de celda en el analizador, apriete los tornillos (elemento 2) con un par de 4,5 Nm (39,8 lb-in).
- Engrase la junta tórica (elemento 4) con Syntheso Glep 1 o equivalente antes de la instalación.
- ► Informes NACE y MTR disponibles previa solicitud.

## 11.5.5 Espejo plano, número de material de Endress+Hauser 70188822

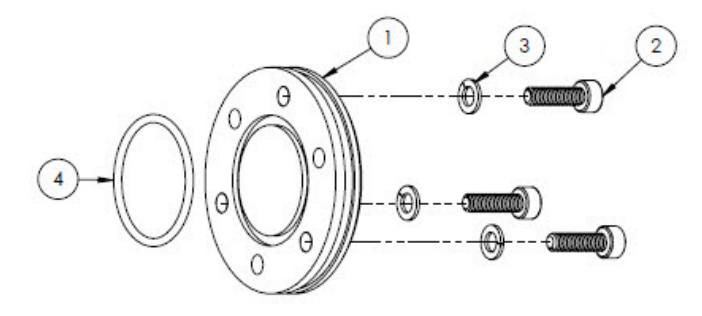

#### Materiales

- 1. Espejo, 0,8 m
- 2. Tornillo de cabeza hueca, M4-0,7 × 14 (3)
- 3. Arandela de retención (3)
- 4. Junta tórica, FKM

#### NOTA

- Cuando instale el espejo en el conjunto de tubo de celda, apriete los tornillos (elemento 2) con un par de 2,6 Nm (23 lb-in).
- Engrase la junta tórica (elemento 4) con Syntheso Glep 1, o equivalente, antes de la instalación.
- ▶ Informes NACE y MTR disponibles previa solicitud.

## 11.5.6 Cabezal óptico calibrado, número de material de Endress+Hauser 70188824

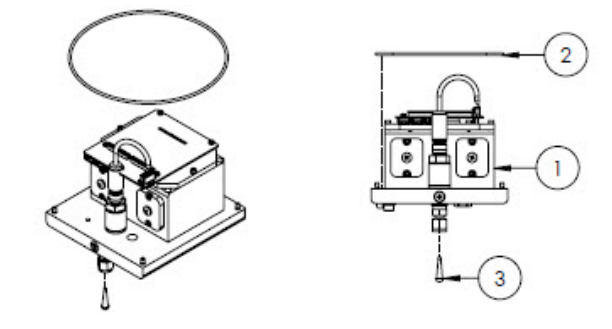

#### Materiales

- 1. Conjunto de cabezal óptico
- 2. Junta tórica, FKM
- 3. Tapón cónico de vinilo

#### ΝΟΤΑ

- El rango de medición y la composición del gas de fondo se deben facilitar al efectuar el pedido.
- La junta tórica (elemento 2) se instala en la ranura de la junta tórica, dentro de la envolvente del cabezal óptico. Engrase ligeramente la junta tórica antes de la instalación.
- Engrase la junta tórica (elemento 2) con Syntheso Glep 1, o equivalente, antes de la instalación.
- ► Informes NACE y MTR disponibles previa solicitud.

## 11.5.7 Sensor de presión digital, número de material de Endress+Hauser 70188825

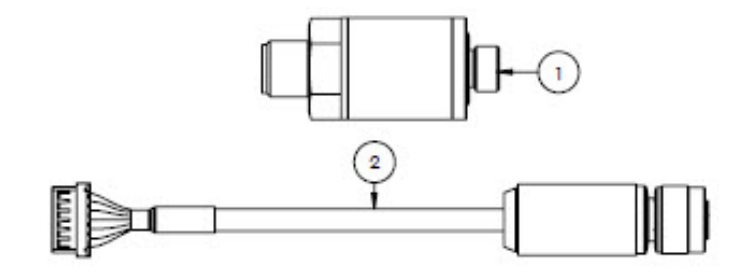

#### Materiales

- 1. Sensor de presión, digital
- 2. Conjunto de cable, presión, digital

#### ΝΟΤΑ

- Engrase la rosca de los sensores de presión con Syntheso Glep 1, o equivalente, antes de la instalación.
- Componente que cumple CRN.

### 11.5.8 Juntas de espectrómetro, número de material de Endress+Hauser 70188826

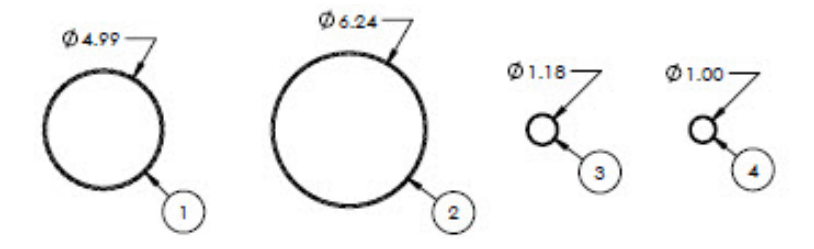

#### Materiales

- 1. Junta tórica, FKM, #159, 4,99 × 0,103
- 2. Junta tórica, FKM, #164, 6,24 × 0,103
- 3. Junta tórica, FKM, #025, 1,18 × 0,070
- 4. Junta tórica, FKM, 1,00 × 0,070

#### ΝΟΤΑ

- La junta tórica (elemento 1) se instala en la cubierta, envolvente del cabezal óptico.
- ▶ La junta tórica (elemento 2) se instala en la envolvente del cabezal óptico.
- La junta tórica (elemento 3) se instala en el conjunto del tubo de celda.
- La junta tórica (elemento 4) se instala en el espejo de metal de 0,1 m.
- Engrase todas las juntas tóricas con Syntheso Glep 1, o equivalente, antes de la instalación.

## 11.5.9 Herramientas de servicio, número de material de Endress+Hauser 70188827

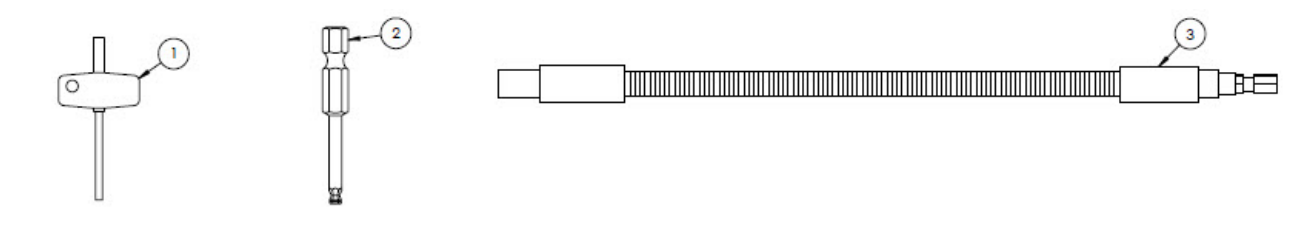

#### Materiales

- 1. Torx, 3" en total
- 2. Varilla hex de ¼", tamaño hex 3 mm
- 3. Destornillador flex, 18 Nm (156 in-lb) MÁX

## 11.5.10 Cubierta con vidrio, número de material de Endress+Hauser 70188828

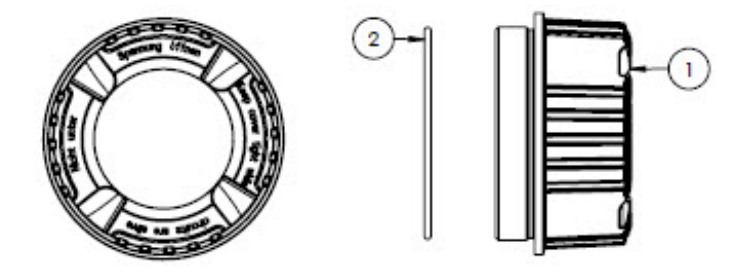

#### Materiales

- 1. Cubierta
- 2. Junta tórica

ΝΟΤΑ

• Engrase la junta tórica con Syntheso Glep 1, o equivalente, antes de la instalación.

## 11.5.11 Cubierta del sistema electrónico, número de material de Endress+Hauser 70188829

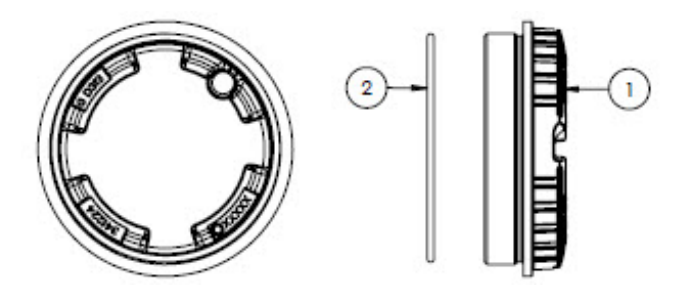

#### Materiales

- 1. Cubierta
- 2. Junta tórica

ΝΟΤΑ

• Engrase la junta tórica con Syntheso Glep 1, o equivalente, antes de la instalación.

## 11.5.12 Cubierta protectora, número de material de Endress+Hauser 70188831

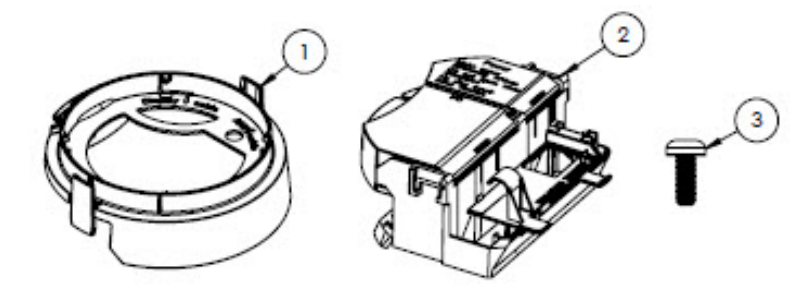

#### Materiales

- 1. Cubierta, soporte del indicador
- 2. Cubierta del compartimento de terminales
- 3. Tornillo, Torx M4 x 10 mm
- 4. Etiquetas

## 11.5.13 Módulo indicador, número de material de Endress+Hauser 70188832

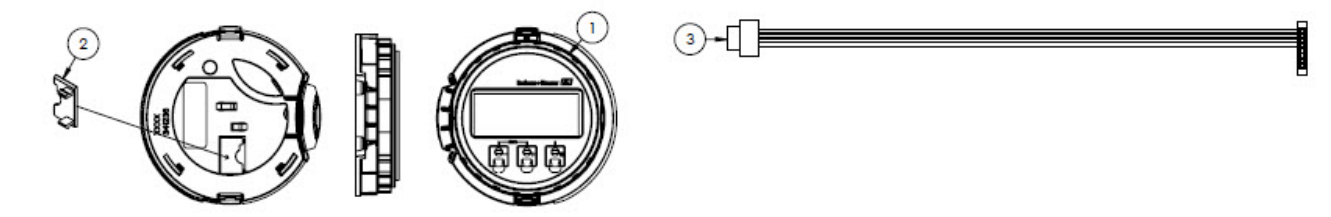

#### Materiales

- 1. Módulo indicador
- 2. Cubierta, conector a indicador
- 3. Conjunto de cable plano

## 11.5.14 Cartucho del módulo, número de material de Endress+Hauser 70188833

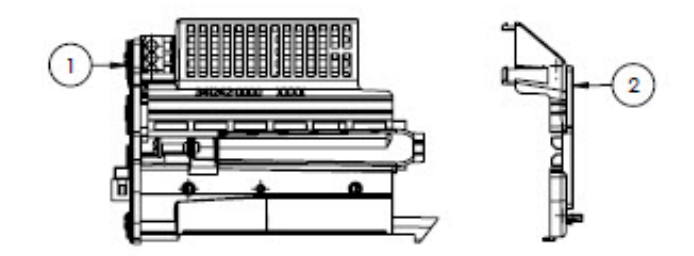

#### Materiales

- 1. Sistema electrónico del portador de circuitos
- 2. Cubierta, sistema electrónico

## 11.5.15 Terminal de conexión, número de material de Endress+Hauser 70188834

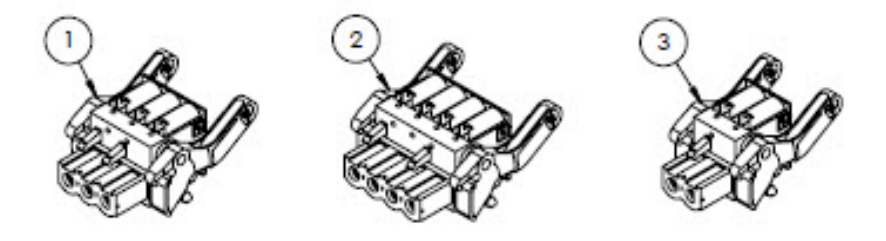

#### Materiales

- 1. Conector del terminal de alimentación, 2 polos
- 2. Conector del terminal de E/S2 y 3, 4 polos
- 3. Conector del terminal de E/S1, 2 polos

#### ΝΟΤΑ

- ▶ Use los conectores 1, 2 y 3 para la opción RS485.
- Use los conectores 1 y 2 para la opción RJ45.

### 11.5.16 Memoria T-DAT, número de material de Endress+Hauser 70188835

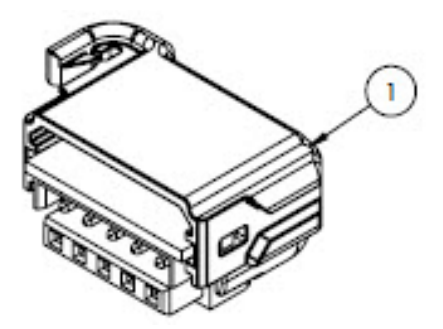

#### Materiales

1. PCBA, transmisor DAT

## 11.5.17 Memoria de tarjeta Micro SD, número de material de Endress+Hauser 70188836

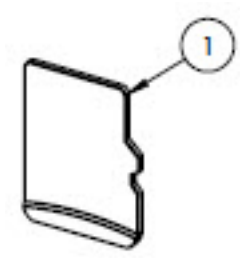

#### Materiales

1. PCBA, tarjeta micro SD

## 11.5.18 Alimentación, 100-230 VCA, número de material de Endress+Hauser 70188837

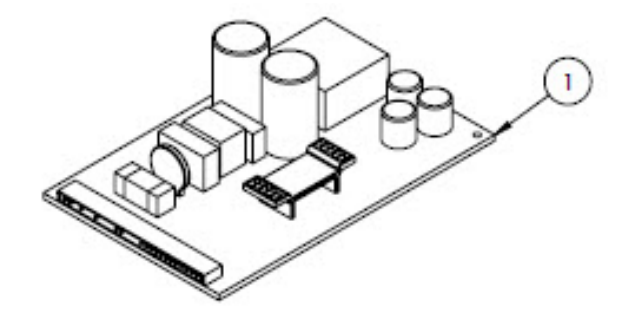

#### Materiales

1. PCBA, alimentación 100-230 VCA

## 11.5.19 Alimentación, 24 VCC, número de material de Endress+Hauser 70188838

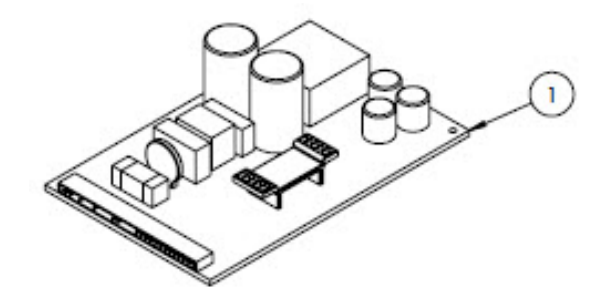

#### Materiales

1. PCBA, alimentación 24 VCC

## 11.5.20 Módulo de E/S configurable, número de material de Endress+Hauser 70188839

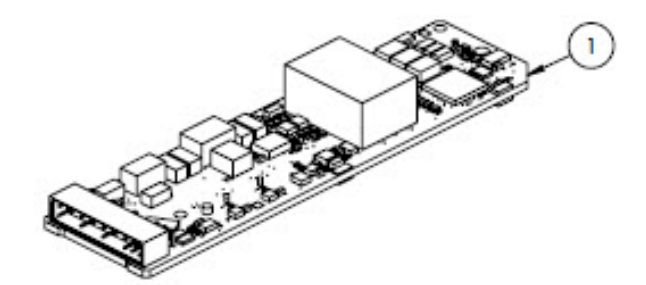

#### Materiales

1. PCBA, placa de E/S. E/S configurable

## 11.5.21 Módulo de E/S de salida de relé, número de material de Endress+Hauser 70188840

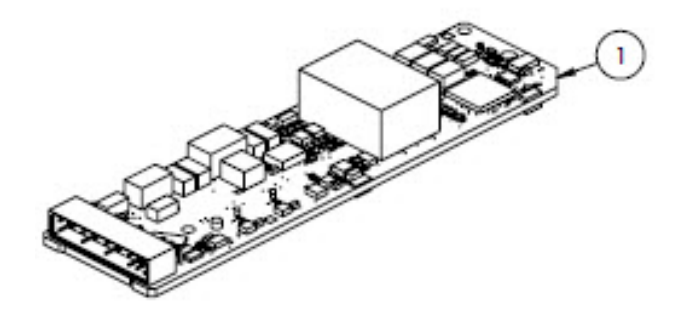

#### Materiales

1. PCBA, placa de E/S, salida de relé

## 11.5.22 Módulo de E/S de ranura 1 RS485, número de material de Endress+Hauser 70188841

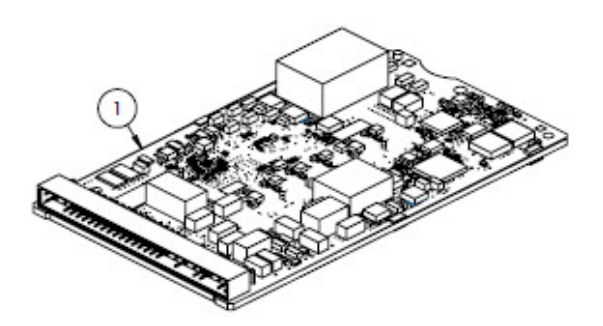

### Materiales

1. PCBA, CPU/módem, ranura 1 RS485

## 11.5.23 Módulo de E/S de ranura 1 RJ45, número de material de Endress+Hauser 70206730

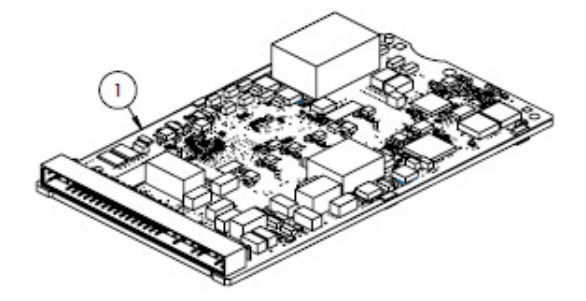

#### Materiales

1. PCBA, CPU/módem, ranura 1 RJ45

## 11.6 Detalles relativos a las piezas de repuesto del sistema de acondicionamiento de muestra

## 11.6.1 Racores de gas del analizador, número de material de Endress+Hauser 70188842

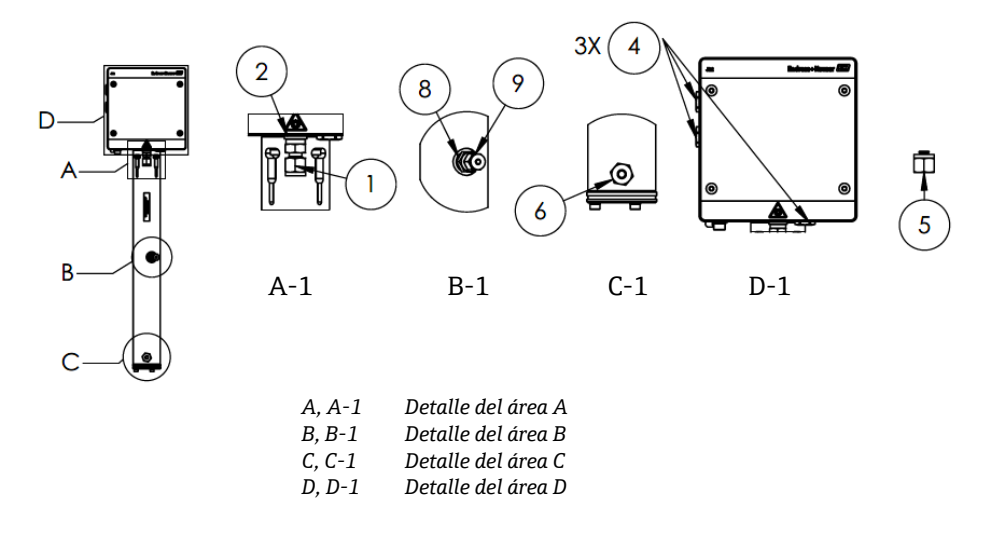

#### Materiales

- 1. Racor del conector
- 2. Arandela de sellado
- 3. Tapón hex hueco. 1/8" NPTM. El elemento 3 está situado detrás de 1 y 2 en A-1, en el tubo de celda.
- 4. Tapón hex de sellado M12 × 1,5, junta tórica (3)
- 5. Tapón del racor de tubo (TF) de ¼" (2)
- 6. Racor del conector
- 7. Cinta, TFE
- 8. Racor del conector
- 9. Conector 1/8"

#### ΝΟΤΑ

- Use 2 o 3 vueltas de cinta (elemento 7) en todos los conectores y tapones durante la instalación.
- Apriete el tapón hex hueco (elemento 3) con un par de 2,6 Nm (23 lb-in).
- Apriete el tapón hex de sellado con un par de 7,0 Nm (62 lb-in).
- ▶ Informes NACE y MTR disponibles previa solicitud.
- Componente que cumple CRN.

## 11.6.2 Conector de racor de gas de ¼", con purga, número de material de Endress+Hauser 70188843

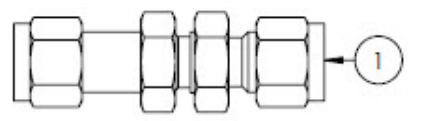

#### Materiales

1. Tubo, racor de tubo (TF) de pasamuros de unión de ¼" (6)

ΝΟΤΑ

- ▶ Apriete la tuerca del pasamuros estampado de ¼" con un par de 12,0 Nm (106 lb-in).
- ▶ Informes NACE y MTR disponibles previa solicitud.
- Componente que cumple CRN.

## 11.6.3 Conector de racor de gas de ¼", sin purga, número de material de Endress+Hauser 70188844

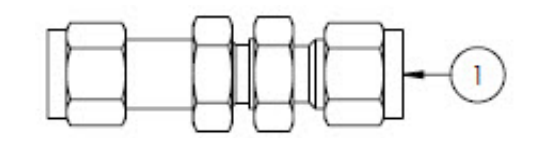

#### Materiales

1. Tubo, TF (racor de tubo) de pasamuros de unión de ¼" (5)

#### ΝΟΤΑ

- ▶ Apriete la tuerca del pasamuros estampado de ¼" con un par de 12,0 Nm (106 lb-in).
- ► Informes NACE y MTR disponibles previa solicitud.
- Componente que cumple CRN.

## 11.6.4 Separador de membrana, número de material de Endress+Hauser 70188845

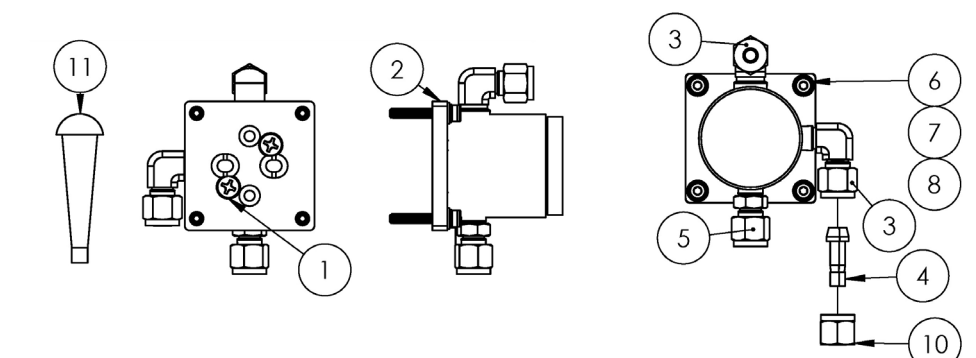

#### Materiales

- 1. Tornillo de cabeza plana Phillips #10-32 × 0,500 (2)
- 2. Soporte del regulador de presión
- 3. Codo macho (2)
- 4. TF (racor de tubo) de conector de puerto de ¼"
- 5. Racor del conector
- 6. Arandela plana (4)
- 7. Arandela de retención (4)
- 8. Tornillo de cabeza hueca, M4-0,7 × 25 (4)
- 9. Cinta, TFE
- 10. Tuerca de tubo, TF (racor de tubo) de <sup>1</sup>/<sub>4</sub>"
- 11. Tapón cónico de vinilo (3)

#### ΝΟΤΑ

- Use 2 o 3 vueltas de cinta en todos los conectores durante la instalación.
- ► Informes NACE y MTR disponibles previa solicitud.
- ▶ Instale el conector de puerto (elemento 4) en campo.
- Componente que cumple CRN.

### 11.6.5 Kit de elemento de membrana, número de material de Endress+Hauser 70188846

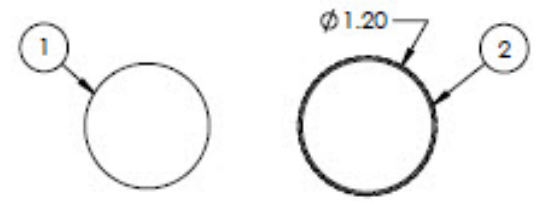

#### Materiales

- 1. Kit de membrana, tipo 7
- 2. Junta tórica, FKM, Genie 120

#### ΝΟΤΑ

- Engrase la junta tórica (elemento 2) con Syntheso Glep 1, o equivalente, antes de la instalación.
- ► Componente que cumple CRN.

### 11.6.6 Filtro de 7 micras, número de material de Endress+Hauser 70188847

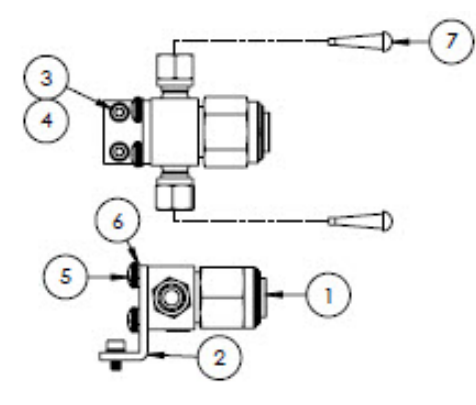

#### Materiales

- 1. Filtro, tipo T
- 2. Soporte, filtro T Swagelok
- 3. Arandela de retención (2)
- 4. Tornillo de cabeza hueca, M4-0, $7 \times 8$  (2)
- 5. Tornillo Phillips de cabeza plana, M5-0,8 (2)
   6. Arandela de retención (2)
- 7. Tapón cónico de vinilo (2)

#### NOTA

- ▶ Apriete los tornillos (elemento 4) con un par de 2,6 Nm (23 lb-in).
- ▶ Apriete los tornillos (elemento 5) con un par de 5,1 Nm (45,1 lb-in).
- ▶ Informes NACE y MTR disponibles previa solicitud.
- ► Componente que cumple CRN.

## 11.6.7 Kit de reparación del filtro de 7 micras, número de material de Endress+Hauser 70206803

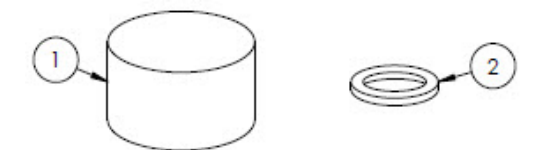

#### **Materiales**

- 1. Elemento del filtro de 7  $\mu$
- 2. Junta del filtro de 7  $\mu$

ΝΟΤΑ

• Componente que cumple CRN.

## 11.6.8 Válvula de retención, número de material de Endress+Hauser 70188848

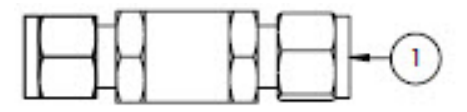

#### Materiales

1. Válvula de retención

#### ΝΟΤΑ

- ▶ Informes NACE y MTR disponibles previa solicitud.
- Componente que cumple CRN.

## 11.6.9 Válvula de alivio de presión, número de material de Endress+Hauser 70188849

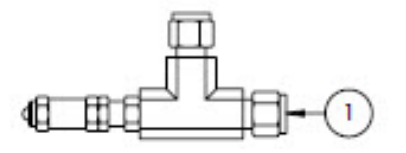

#### Materiales

1. Válvula de alivio de presión

#### ΝΟΤΑ

- ► Informes NACE y MTR disponibles previa solicitud.
- La válvula de alivio de presión se debe ajustar a 350 kPa (50 psig). Verifíquelo antes de la instalación.

### 11.6.10 Regulador de presión Parker, número de material de Endress+Hauser 70188850

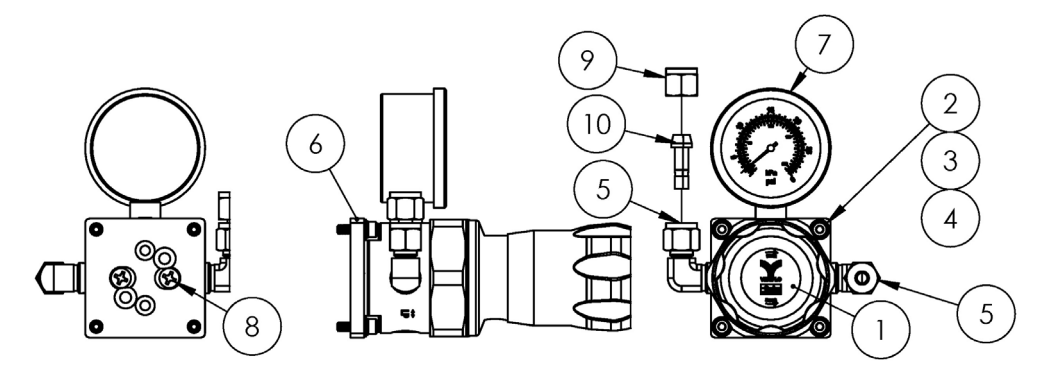

#### Materiales

- 1. Regulador de presión
- 2. Arandela plana (4)
- 3. Arandela de retención (4)
- 4. Tornillo de cabeza hueca, M4-0,7 × 14 (4)
- 5. Codo macho (2)
- 6. Soporte, regulador de presión
- 7. Medidor de presión
- 8. Tornillo de cabeza plana Phillips,  $#10-32 \times 0,500$  (2)
- 9. Tuerca de tubo, TF (racor de tubo) de ¼"
- 10. Conector de puerto, TF (racor de tubo) de 1/4"
- 11. Cinta, TFE
ΝΟΤΑ

- Aplique 2 o 3 vueltas de cinta (elemento 11) en el codo macho (elemento 5) antes de la instalación.
- Apriete los tornillos (elemento 4) con un par de 2,6 Nm (23 lb-in)
- Apriete los tornillos (elemento 8) con un par de 11,0 Nm (97,4 lb-in).
- ► Informes NACE y MTR disponibles previa solicitud.
- Componente que cumple CRN.
- Los elementos 9 y 10 se tienen que enviar sueltos.

## 11.6.11 Regulador de presión Neon, número de material de Endress+Hauser 70188852

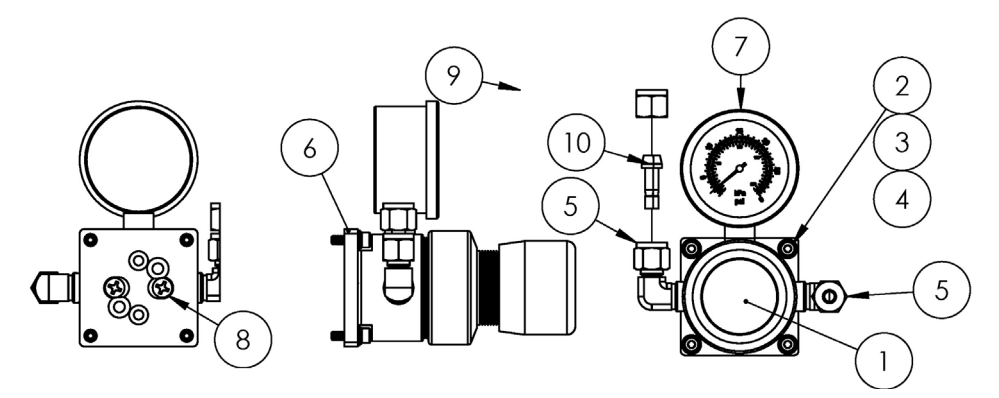

#### Materiales

- 1. Regulador de presión
- 2. Arandela plana (4)
- 3. Arandela de retención (4)
- 4. Tornillo de cabeza hueca, M4-0,7 × 14 (4)
- 5. Codo macho (2)
- 6. Soporte, regulador de presión
- 7. Medidor de presión
- 8. Tornillo de cabeza plana Phillips, #10-32 × 0,500 (2)
- 9. Tuerca de tubo, TF (racor de tubo) de ¼"
- 10. Conector de puerto, TF (racor de tubo) de ¼"
- 11. Cinta, TFE

### ΝΟΤΑ

- Aplique 2 o 3 vueltas de cinta (elemento 11) en el codo macho (elemento 5) antes de la instalación.
- Apriete los tornillos (elemento 4) con un par de 2,6 Nm (23 lb-in)
- Apriete los tornillos (elemento 8) con un par de 11,0 Nm (97,4 lb-in).
- ▶ Informes NACE y MTR disponibles previa solicitud.
- Los elementos 9 y 10 se tienen que enviar sueltos.

## 11.6.12 Restrictor de flujo, número de material de Endress+Hauser 70188856

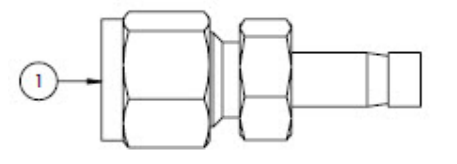

#### Materiales

1. Restrictor de flujo

- ► Informes NACE y MTR disponibles previa solicitud.
- Componente que cumple CRN.

## 11.6.13 Sistema de calefacción ATEX/IECEx, número de material de Endress+Hauser 70188857

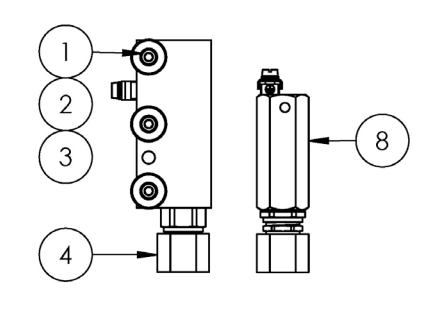

## Materiales

- Tornillo de cabeza hueca,  $M5-0.8 \times 50$  (3) 1.
- 2. Arandela de retención (3)
- 3. Arandela plana (3)
- 4. Sistema de calefacción
- 5. Etiqueta, regleta de terminales
- 6. Cable de tierra verde/amarillo
- Horquilla de bloqueo de terminales (6) 7.
- 8. Termostato
- Grasa de compuesto térmico 9.
- 10. Etiqueta, regleta de terminales
- 11. Regleta de terminales

### ΝΟΤΑ

- Apriete los tornillos (elemento 1) con un par de 5,1 Nm ► (45.1 lb-in).
- Engaste los terminales conforme a las especificaciones ► del fabricante con un Panduit CT-1550 o equivalente.
- Aplique una capa fina y homogénea de compuesto térmico (elemento 9) de 0,1 mm de espesor en la superficie ► del fondo del bloque del sistema de calefacción (elemento 4) cuando instale este en el conjunto de la placa del sistema de calefacción.
- Para instalar la alimentación de entrada es preciso recurrir a los técnicos de servicio.
- Las líneas discontinuas del diagrama de conexionado corresponden a los requisitos de instalación para los ► técnicos de campo; las líneas continuas corresponden a los componentes instalados de fábrica.
- Los cables de tierra del sistema de calefacción y del termostato usan la misma horquilla de terminales. ►

## 11.6.14 Sistema de calefacción CSA, número de material de Endress+Hauser 70188858

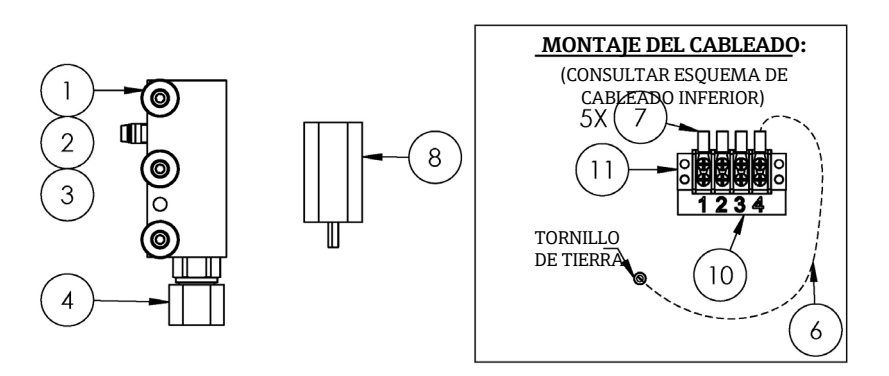

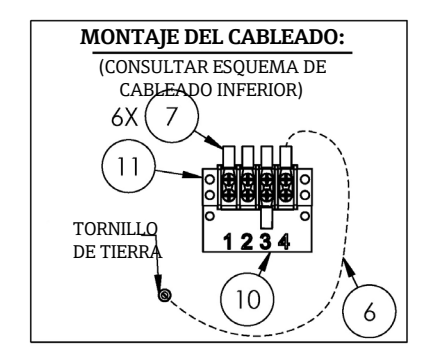

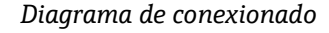

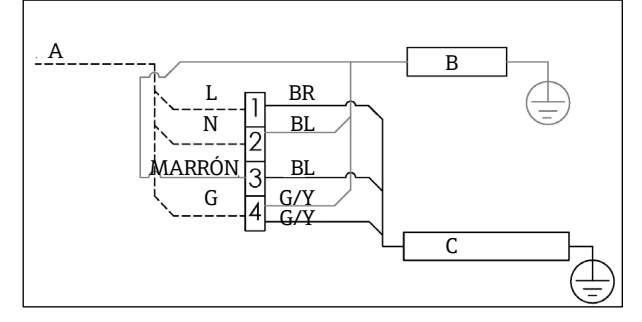

- A De 100 a 240 VCA ± 10 %, 50/60 Hz, alimentación principal
- В Sistema de calefacción G/YVerde/amarillo С Termostato
  - L Línea
- **RR** Cable marrón BL Cable azul
- Ν Neutro G Tierra

### Materiales

- 1. Tornillo de cabeza hueca,  $M5-0.8 \times 50$  (3)
- 2. Arandela de retención (3)
- 3. Arandela plana (3)
- 4. Sistema de calefacción
- 5. Etiqueta de la regleta de terminales
- 6. Cable de tierra
- 7. Horquilla de bloqueo de terminales (6)
- 8. Termostato
- 9. Grasa de compuesto térmico
- 10. Etiqueta de la regleta de terminales
- 11. Regleta de terminales

### ΝΟΤΑ

- Apriete los tornillos (elemento 1) con un par de 5,1 Nm (45,1 lb-in).
- Engaste los terminales conforme a las especificaciones del fabricante con un Panduit CT-1550 o equivalente.

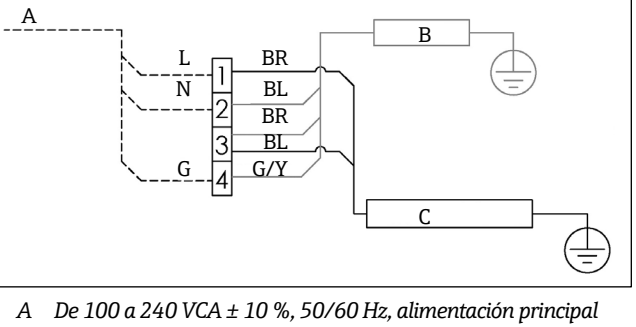

Diagrama de conexionado

В Sistema de calefacción G/Y Verde/amarillo

Termostato I

Cable marrón Ν

Neutro G

Tierra

I ínea

Aplique una capa fina y homogénea de compuesto térmico (elemento 12) de 0,1 mm de espesor en la superficie del fondo del bloque del sistema de calefacción (elemento 4) cuando instale este en el conjunto de la placa del sistema de calefacción.

C

BR

BL

Cable azul

- ▶ Para instalar la alimentación de entrada es necesario recurrir a los técnicos de servicio.
- Las líneas discontinuas del diagrama de conexionado corresponden a los requisitos de instalación para los ► técnicos de campo. Las líneas continuas corresponden a los componentes instalados de fábrica.
- ▶ Los cables de tierra del sistema de calefacción y del termostato usan la misma horquilla de terminales.

## 11.6.15 Medidor de flujo King de vidrio, número de material de Endress+Hauser 70206735

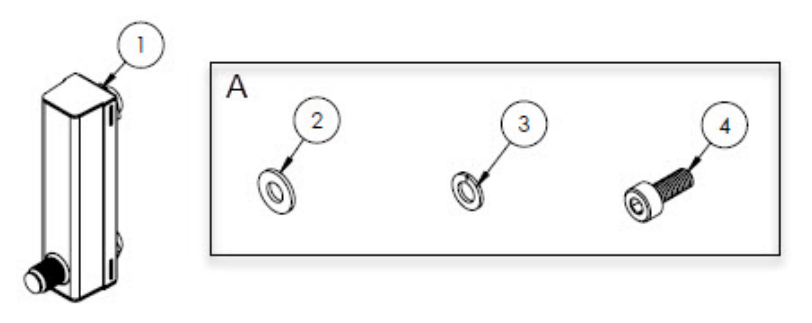

#### Α El material se usa para montar el medidor de flujo en el soporte y este en el panel.

### Materiales

- 1. Medidor de flujo, King, vidrio
- 2. Arandela plana (4)
- 3. Arandela de retención (4)
- Tornillo de cabeza hueca, M4-0,7  $\times$  10 (4) 4.

### ΝΟΤΑ

► Apriete los tornillos (elemento 4) con un par de 2,6 Nm (23 lb-in).

## 11.6.16 Medidor de flujo Krohne de vidrio, número de material de Endress+Hauser 70206736

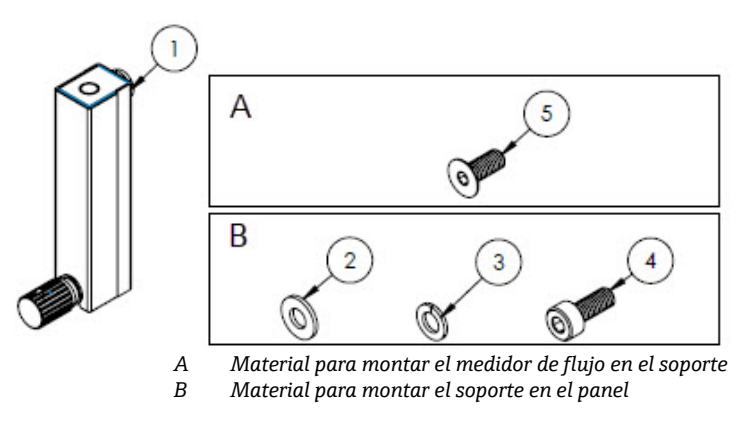

### Materiales

- 1. Medidor de flujo, Krohne, vidrio
- 2. Arandela plana (2)
- 3. Arandela de retención (2)
- 4. Tornillo de cabeza hueca, M4-0, $7 \times 10$  (2)
- 5. Tornillo de cabeza plana, M4-0,7 × 10 (2)

#### ΝΟΤΑ

- Apriete los tornillos (elemento 4) con un par de 2,6 Nm (23 lb-in).
- Apriete los tornillos (elemento 5) con un par de 2,6 Nm (23 lb-in).

## 11.6.17 Medidor de flujo King con blindaje, número de material de Endress+Hauser 70206772

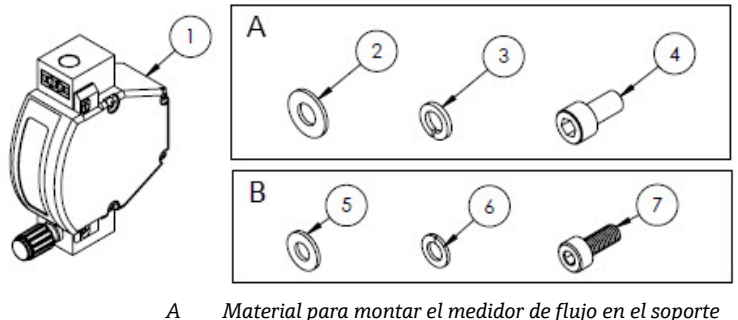

A Material para montar el medidor de flujo en el soporteB Material para montar el soporte en el panel

#### Materiales

- 1. Medidor de flujo, King, con blindaje
- 2. Arandela plana (2)
- 3. Arandela de retención (2)
- 4. Tornillo de cabeza hueca #10-32  $\times$  10 (2)
- 5. Arandela plana (2)
- 6. Arandela de retención (2)
- 7. Tornillo de cabeza hueca, M4-0,7  $\times$  10 (2)

- Apriete los tornillos (elemento 4) con un par de 2,6 Nm (23 lb-in).
- Apriete los tornillos (elemento 7) con un par de 2,6 Nm (23 lb-in).
- Componente que cumple CRN.

## 11.6.18 Medidor de flujo Krohne con blindaje, número de material de Endress+Hauser 70206774

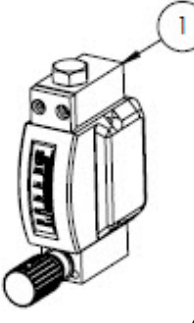

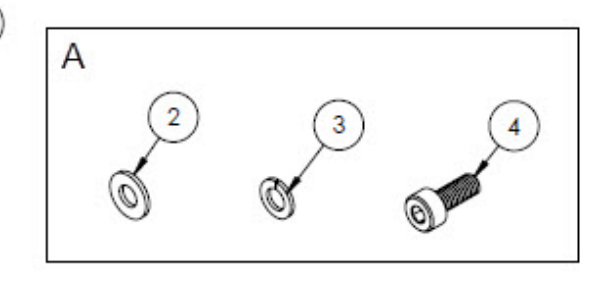

A Material para montar el soporte en el panel

#### Materiales

- 1. Medidor de flujo, con blindaje
- 2. Arandela plana (2)
- 3. Arandela de retención (2)
- 4. Tornillo de cabeza hueca, M4-0,7 × 10 (2)

### ΝΟΤΑ

- Apriete los tornillos (elemento 4) con un par de 2,6 Nm (23 lb-in).
- Componente que cumple CRN.

## 11.6.19 Kit de medidor de flujo Krohne ATEX con blindaje, número de material de Endress+Hauser 70206775

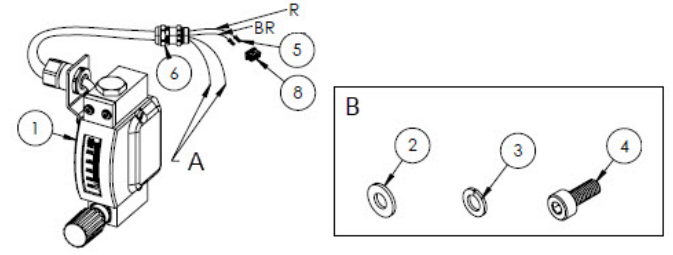

- A Tanto el hilo azul como el blanco tienen 2 in de vaina termorretráctil (elemento 7) instalada sobre los extremos.
- *B Material para montar el soporte en el panel.*
- BR Hilo marrón a pin 2 en el conector rectangular.
- *R* Hilo rojo a pin 2 en el conector rectangular.

#### Materiales

- 1. Medidor de flujo, con blindaje, ATEX
- 2. Arandela plana (2)
- 3. Arandela de retención (2)
- 4. Tornillo de cabeza hueca, M4-0,7 × 10 (2)
- 5. Conector de contacto
- 6. Prensaestopas
- 7. Vaina termorretráctil, olefina
- 8. Conector rectangular, 4 posiciones

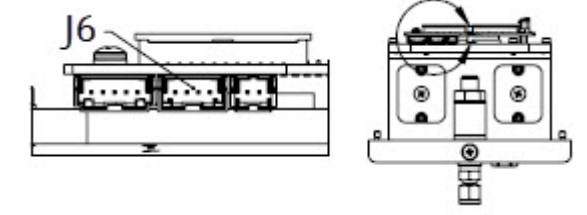

J6 El conector rectangular se inserta en el segundo conector del conjunto del PCB del cabezal óptico.

- Apriete los tornillos (elemento 4) con un par de 2,6 Nm (23 lb-in).
- Rango de caudal: 0,2-2,000 slpm

## 11.6.20 Kit de medidor de flujo Krohne CSA con blindaje, número de material de Endress+Hauser 70206776

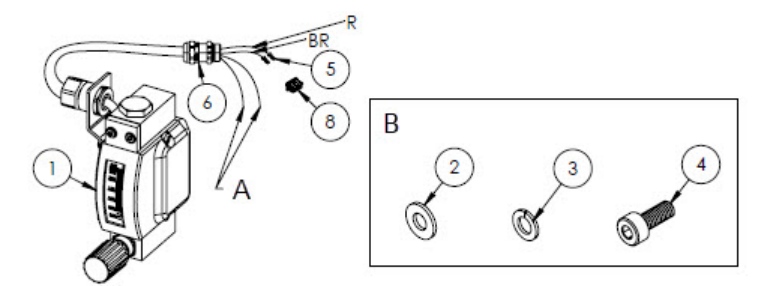

- A Tanto el hilo azul como el blanco tienen 2" de vaina termorretráctil (elemento 7) instalada sobre los extremos.
- B Material para montar el soporte en el panel.
- BR Hilo marrón a pin 2 en el conector rectangular.
- *R Hilo rojo a pin 2 en el conector rectangular.*

## Materiales

- 1. Medidor de flujo, con blindaje, CSA
- 2. Arandela plana (2)
- 3. Arandela de retención (2)
- 4. Tornillo de cabeza hueca, M4-0,7 × 10 (2)
- 5. Conector de contacto
- 6. Prensaestopas
- 7. Vaina termorretráctil, olefina
- 8. Conector rectangular, 4 posiciones

J6 El conector rectangular se inserta en el segundo conector del conjunto del PCB del cabezal óptico.

- ΝΟΤΑ
- Apriete los tornillos (elemento 4) con un par de 2,6 Nm (23 lb-in).
- ► Rango de caudal: 0,2-2,000 slpm
- Componente que cumple CRN.

## 11.6.21 Racores de gas del medidor de flujo sin derivación, número de material de Endress+Hauser 70206777

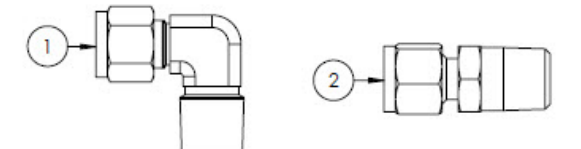

### Materiales

- 1. Codo macho
- 2. Racor del conector
- 3. Cinta, TFE

- Seleccione este kit de conector si el sistema de acondicionamiento de muestra tiene un medidor de flujo (sin derivación).
- Aplique 2 o 3 vueltas de cinta (elemento 3) en ambos conectores durante la instalación.
- ► Informes NACE y MTR disponibles previa solicitud.
- Componente que cumple CRN.

## 11.6.22 Racores de gas del medidor de flujo con derivación, número de material de Endress+Hauser 70206798

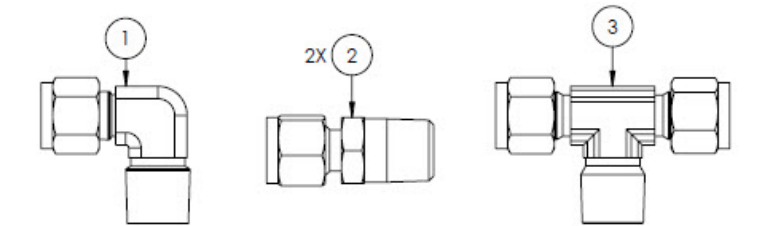

### Materiales

- 1. Codo macho
- 2. Racor del conector
- 3. T de bifurcación
- 4. Cinta, TFE

#### ΝΟΤΑ

- Seleccione este kit de conector si el sistema de acondicionamiento de muestra tiene dos medidores de flujo (con derivación).
- Aplique 2 o 3 vueltas de cinta (elemento 4) en ambos conectores durante la instalación.
- ► Informes NACE y MTR disponibles previa solicitud.
- Componente que cumple CRN.

## 11.6.23 Soporte para medidor de flujo King de vidrio, número de material de Endress+Hauser 70206799

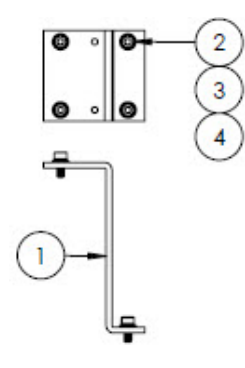

### Materiales

- 1. Soporte, medidor de flujo, modelo King
- 2. Arandela plana (4)
- 3. Arandela de retención (4)
- 4. Tornillo de cabeza hueca, M4-0,7 × 10 (4)

#### ΝΟΤΑ

Apriete los tornillos (elemento 4) con un par de 2,6 Nm (23 lb-in).

## 11.6.24 Soporte para medidor de flujo Krohne de vidrio, número de material de Endress+Hauser 70206800

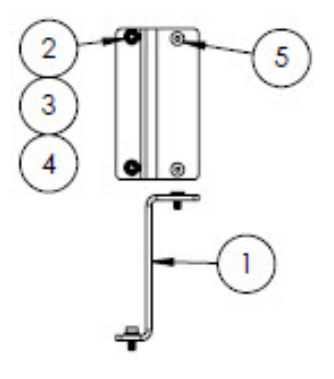

### Materiales

- 1. Soporte, medidor de flujo, modelo Krohne
- 2. Arandela plana (2)
- 3. Arandela de retención (2)
- 4. Tornillo de cabeza plana hueca, M4-0,7 × 10 (2)
- 5. Tornillo de cabeza plana, M4-0,7 × 10 (2)

## ΝΟΤΑ

Apriete los tornillos (elemento 4) con un par de 2,6 Nm (23 lb-in).

## 11.6.25 Soporte para medidor de flujo Krohne con blindaje, número de material de Endress+Hauser 70206801

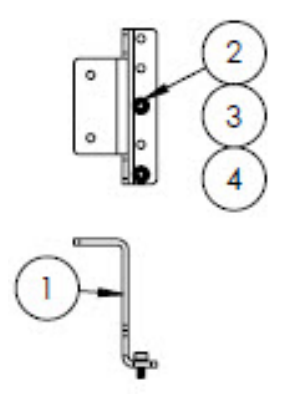

### Materiales

- 1. Soporte, medidor de flujo, Krohne con blindaje
- 2. Arandela plana (2)
- 3. Arandela de retención (2)
- 4. Tornillo de cabeza hueca, M4-0,7  $\times$  10 (2)

- El medidor de flujo se entrega con el material necesario para montarlo en el soporte.
- Apriete los tornillos (elemento 4) con un par de 2,6 Nm (23 lb-in).

## 11.6.26 Soporte para medidor de flujo King con blindaje, número de material de Endress+Hauser 70206802

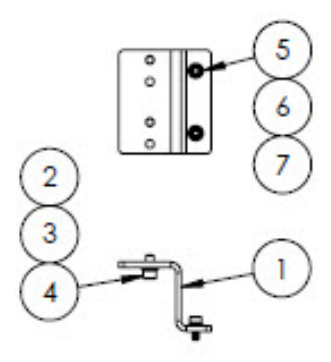

### Materiales

- 1. Soporte, medidor de flujo, King con blindaje
- 2. Tornillo de cabeza hueca, #10-32 × 0,375 (2)
- 3. Arandela de retención (2)
- 4. Arandela plana, 10-32 (2)
- 5. Arandela plana, M4 (2)
- 6. Arandela de retención (2)
- 7. Tornillo de cabeza hueca, M4-0,7  $\times$  10 (2)

#### ΝΟΤΑ

- Apriete los tornillos (elemento 2) con un par de 2,6 Nm (23 lb-in).
- Apriete los tornillos (elemento 7) con un par de 2,6 Nm (23 lb-in).

## 11.6.27 Kit de reparación del filtro de micras, número de material de Endress+Hauser 70206803

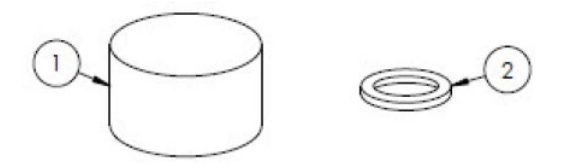

#### Materiales

- 1. Elemento de filtro de  $7\mu$
- 2. Junta de filtro de  $7\mu$ .

### ΝΟΤΑ

3. Componente que cumple CRN.

# 12 Datos técnicos

## 12.1 Eléctricos y de comunicaciones

| Elemento             | Descripción                                                                                                    |                                                                                                    |  |
|----------------------|----------------------------------------------------------------------------------------------------|----------------------------------------------------------------------------------------------------|--|
| Tensiones de entrada | De 100 a 240 VCA tolerancia $\pm$ 10 % 50/60 Hz, 10 W <sup>1</sup><br>24 VCC tolerancia $\pm$ 20 %, 10 W<br>U <sub>M</sub> = 250 VCA<br>Sistema de calefacción<br>De 100 a 240 VCA tolerancia $\pm$ 10 % 50/60 Hz, 80 W |                                                                                                    |  |
| Tipo de salida       | Modbus RS485 o Modbus TCP sobre<br>Ethernet (ES1)                                                                                                    | $U_N = 30 \text{ VCC}$<br>$U_M = 250 \text{ VCA}$<br>N = nominal, M = máximo                           |  |
|                      | Salida de relé<br>(ES2 y/o ES3)                                                                                                    | $U_{N} = 30 \text{ VCC}$<br>$U_{M} = 250 \text{ VCA}$<br>$I_{N} = 100 \text{ mA CC}/500 \text{ mA CA}$ |  |
|                      | ES configurable<br>Entrada/salida de corriente de 4-20 mA<br>(pasiva/activa)<br>(ES2 o ES3)                                                                                                    | U <sub>N</sub> = 30 VCC<br>U <sub>M</sub> =250 VCA                                                     |  |
|                      | Salida de seguridad intrínseca (interruptor de flujo)                                                                                                    | $Uo = \pm 5,88 V$<br>Io = 4,53 mA<br>Po = 6,6 mW<br>Co = 43 $\mu$ F<br>Lo = 1,74 H                     |  |

## 12.2 Datos de la aplicación

| Elemento                                              | Descripción                                                                                                    |  |  |
|-------------------------------------------------------|----------------------------------------------------------------------------------------------------|--|--|
| Rango de temperatura ambiente                         | Almacenamiento (analizador y analizador en panel): -40 °C a 60 °C (-40 °F a 140 °F)<br>Almacenamiento (analizador con SCS encerrado <sup>2</sup> ): -30 °C a 60 °C (-22 °F a 140 °F)<br>Funcionamiento: -20 °C a 60 °C (-4 °F a 140 °F) |  |  |
| Humedad relativa ambiental                            | 80 % a temperaturas de hasta 31 °C, disminución lineal hasta HR 50 % a 40 °C                                                                                                    |  |  |
| Entorno: grado de contaminación                       | Clasificado como Tipo 4X e IP66 para el uso en exteriores y es considerado<br>internamente de grado de contaminación 2                                                                                                    |  |  |
| Altitud                                               | Hasta 2000 m                                                                                                    |  |  |
| Presión de entrada de muestra                         | 140 a 310 kPaG (20 a 45 psig)                                                                                                    |  |  |
| Rangos de medición                                    | De 0 a 500 ppmv (de 0 a 24 lb/mmscf)<br>De 0 a 2000 ppmv (de 0 a 95 lb/mmscf)<br>De 0 a 6000 ppmv (de 0 a 284 lb/mmscf)                                                                                                    |  |  |
| Rango de presión de trabajo de la<br>celda de muestra | Depende de la aplicación<br>800 a 1200 mbar (estándar)<br>800 a 1700 mbar (opcional)                                                                                                    |  |  |

<sup>&</sup>lt;sup>1</sup> Sobretensiones transitorias según la categoría II de sobretensiones.

<sup>&</sup>lt;sup>2</sup> Sistema de acondicionamiento de muestra

| Elemento                                              | Descripción                          |  |  |
|-------------------------------------------------------|--------------------------------------|--|--|
| Rango de presión comprobado de la<br>celda de muestra | -25 a 689 kPa (-7,25 a 100 psig)     |  |  |
| Temperatura de proceso de la<br>muestra               | −20 °C a 60 °C (−4 °F a 140 °F)      |  |  |
| Caudal de muestra                                     | 0,5 a 1,0 slpm (1 a 2 scfh)          |  |  |
| Caudal de derivación                                  | 0,5 a 1,0 slpm (1 a 2 scfh)          |  |  |
| Junta de proceso                                      | Junta dual sin anunciación           |  |  |
| Junta de proceso primaria 1                           | Vidrio de sílice fundido de grado UV |  |  |
| Junta de proceso primaria 2                           | Junta de proceso primaria 2          |  |  |
| Junta de proceso secundaria                           | Elastosil RT 622                     |  |  |

# 12.3 Especificaciones físicas

| Elemento | Descripción                                                                                                    |  |
|----------|----------------------------------------------------------------------------------------------------|--|
| Peso     | Analizador de gas TDLAS J22: 16 kg (36 lbs)<br>Analizador de gas TDLAS J22 con SCS <sup>1</sup> en panel: 24 kg (53 lbs)<br>Analizador de gas TDLAS J22 con SCS <sup>1</sup> encerrado: 43 kg (95 lbs)<br>Analizador de gas TDLAS J22 con SCS <sup>1</sup> encerrado, con calefacción: 43 kg (95 lbs)                                                                                                    |  |
| Medidas  | Analizador de gas TDLAS J22<br>CSA: 727 mm Al × 236,2 mm F × 224 mm An (28,6" Al × 9,3" F × 8,8" An)<br>ATEX: 727 mm Al × 236,2 mm F × 192 mm An (28,6" Al × 9,3" F × 7,5" An)<br>Analizador de gas TDLAS J22 con SCS <sup>1</sup> en panel<br>737 mm Al × 241 mm F × 376 mm An (29" Al × 9,5" F × 14,8" An)<br>Analizador de gas TDLAS J22 con SCS <sup>1</sup> encerrado/<br>analizador de gas TDLAS J22 con SCS <sup>1</sup> encerrado, con calefacción<br>838 mm Al × 255 mm F × 406 mm An (33" Al × 10" F × 16" An) |  |

## 12.4 Clasificación de la zona

| Elemento                    | Descripción                                                                                                    |
|-----------------------------|----------------------------------------------------------------------------------------------------|
| Analizador de gas TDLAS J22 | <u>cCSAus</u> : Ex db ia [ia Ga] op is IIC T4 Gb<br>Clase I, Zona 1, AEx db ia [ia Ga] op is IIC T4 Gb<br>Clase I, División 1, Grupos A, B, C, D, T4<br>Tambiente = de −20 °C a 60 °C |
|                             | <u>ATEX/IECEx/UKEX</u> : $\overleftarrow{(\xix)}$ II 2G Ex db ia [ia Ga] ib op is IIC T4 Gb<br>Tambiente = de -20 °C a 60 °C                                                          |
|                             | IECEx (PESO): Ex db ia [ia Ga] ib op is IIC T4 Gb                                                                                                    |
|                             | JPN: Ex db ia [ia Ga] ib op is IIC T4 Gb                                                                                                    |
|                             | KTL: Ex db ia [ia Ga] ib op is IIC T4 Gb                                                                                                    |
|                             | INMETRO: Ex db ia [ia Ga] ib op is IIC T4 Gb                                                                                                    |
|                             | <u>CNEx</u> : Ex db ia [ia Ga] ib op is IIC T4 Gb<br>Tambiente = de −20 °C a 60 °C                                                                                                    |

<sup>&</sup>lt;sup>1</sup> Sistema de acondicionamiento de muestra

| Elemento                                                                                      | Descripción                                                                                                    |
|-----------------------------------------------------------------------------------------------|----------------------------------------------------------------------------------------------------|
| Analizador de gas TDLAS J22 con<br>SCS <sup>1</sup> en panel                                  | <u>cCSAus</u> : Ex db ia op is IIC T4 Gb<br>Clase I, Zona 1, AEx db ia op is IIC T4 Gb<br>Clase I, División 1, Grupos A, B, C, D, T4<br>Tambiente = de −20 °C a 60 °C |
|                                                                                               | <u>ATEX/IECEx/UKEX</u> : $\overleftarrow{(x)}$ II 2G Ex db ia ib op is h IIC T4 Gb<br>Tambiente = de -20 °C a 60 °C                                                   |
|                                                                                               | <u>IECEx (PESO)</u> : Ex db ia [ia Ga] ib op is IIC T4 Gb (analizador)<br>SCS suministrado con componentes certificados                                               |
|                                                                                               | J <u>PN</u> : Ex db ia ib op is IIC T4 Gb                                                                                                    |
|                                                                                               | <u>KTL</u> : Ex db ia ib op is h IIC T4 Gb                                                                                                    |
|                                                                                               | INMETRO: Ex db ia [ia Ga] ib op is IIC T4 Gb                                                                                                    |
|                                                                                               | <u>CNEx</u> : Ex db ia ib op is h IIC T4 Gb<br>Tambiente = de −20 °C a 60 °C                                                                                          |
| Analizador de gas TDLAS J22 con<br>SCS encerrado <sup>1</sup>                                 | <u>cCSAus</u> : Ex db ia op is IIC T4 Gb<br>Clase I, Zona 1, AEx db ia op is IIC T4 Gb<br>Clase I, División 1, Grupos A, B, C, D, T4<br>Tambiente = de −20 °C a 60 °C |
|                                                                                               | <u>ATEX/IECEx/UKEX</u> : $\overleftarrow{\text{Ex}}$ II 2G Ex db ia ib op is h IIC T4 Gb<br>Tambiente = de -20 °C a 60 °C                                             |
|                                                                                               | IECEx (PESO): Ex db ia [ia Ga] ib op is IIC T4 Gb (analizador)<br>SCS suministrado con componentes certificados                                                       |
|                                                                                               | J <u>PN</u> : Ex db ia ib op is IIC T4 Gb                                                                                                    |
|                                                                                               | KTL: Ex db ia ib op is h IIC T4 Gb                                                                                                    |
|                                                                                               | INMETRO: Ex db ia [ia Ga] ib op is IIC T4 Gb                                                                                                    |
|                                                                                               | <u>CNEx</u> : Ex db ia ib op is h IIC T3 Gb<br>Tambiente = de −20 °C a 60 °C                                                                                          |
| Analizador de gas TDLAS J22 con<br>SCS encerrado <sup>1</sup> , con sistema de<br>calefacción | <u>cCSAus</u> : Ex db ia op is IIC T3 Gb<br>Clase I, Zona 1, AEx db ia op is IIC T3 Gb<br>Clase I, División 1, Grupos B, C, D, T3<br>Tambiente = de −20 °C a 60 °C    |
|                                                                                               | <u>ATEX/IECEx/UKEX</u> : $\overleftarrow{\text{Ex}}$ II 2G Ex db ia ib op is h IIC T3 Gb<br>Tambiente = de -20 °C a 60 °C                                             |
|                                                                                               | <u>IECEx (PESO)</u> : Ex db ia [ia Ga] ib op is IIC T4 Gb (analizador)<br>SCS suministrado con componentes certificados                                               |
|                                                                                               | J <u>PN</u> : Ex db ia ib op is IIC T3 Gb                                                                                                    |
|                                                                                               | KTL: Ex db ia ib op is h IIC T3 Gb                                                                                                    |
|                                                                                               | INMETRO: Ex db ia [ia Ga] ib op is IIC T4 Gb                                                                                                    |
|                                                                                               | <u>CNEx</u> : Ex db ia ib op is h IIC T3 Gb<br>Tambiente = de −20 °C a 60 °C                                                                                          |
| Protección contra el ingreso                                                                  | Tipo 4X, IP66                                                                                                    |

<sup>&</sup>lt;sup>1</sup> Sistema de acondicionamiento de muestra

## 12.5 Software de configuración compatible

| Software de configuración<br>compatible Unidad de configuración |                                                               | Interfaz                      |
|-----------------------------------------------------------------|---------------------------------------------------------------|-------------------------------|
| Navegador de internet                                           | Ordenador portátil, PC o tableta con<br>navegador de internet | Interfaz de servicio CDI-RJ45 |

## 12.6 Servidor web

Gracias al servidor web integrado, el equipo se puede hacer funcionar y configurar a través de un navegador de internet y por medio de una interfaz de servicio (CDI-RJ45). La estructura del menú de configuración es idéntica a la del indicador local. Además de los valores medidos, también se muestra información de estado sobre el equipo, lo que permite al usuario monitorizar el estado del equipo. Asimismo, existe la posibilidad de gestionar los datos del equipo de medición y configurar los parámetros de la red.

El intercambio de datos entre la unidad de configuración (p. ej., un ordenador portátil) y el equipo de medición es compatible con las funciones siguientes:

- Carga de la configuración desde el equipo de medición (formato XML, copia de seguridad de la configuración)
- Almacenamiento de la configuración en el equipo de medición (formato XML, restablecimiento de la
- configuración)Exportación de la lista de eventos (fichero .csv)
- Exportación de los ajustes de los parámetros (archivo .csv, crear documentación sobre la configuración del punto de medición)
- Exportación del registro de Heartbeat Verification (fichero PDF, disponible únicamente con el paquete de aplicación Heartbeat Verification)
- Actualización de la versión del firmware, p. ej., para mejorar el firmware del equipo

## 12.7 Gestión de datos HistoROM

El equipo de medición dispone de la función HistoROM para la gestión de datos. La gestión de datos HistoROM comprende tanto el almacenamiento como la importación/exportación de los datos clave del equipo y del proceso, con lo que la configuración y el servicio son mucho más fiables, seguros y eficientes.

### NOTA

En el momento de la entrega del equipo, los ajustes de fábrica de los datos de configuración están almacenados como una copia de seguridad en la memoria del equipo. Esta memoria se puede sobrescribir con la actualización de un registro de datos, p. ej., tras la puesta en marcha.

### Información adicional sobre el esquema de almacenamiento de datos

El equipo puede almacenar y usar los datos en diferentes tipos de unidades de almacenamiento de datos, como se muestra en la tabla inferior.

| Elemento Memoria del equipo 7 |                                                                                                    | T-DAT                                                                                                    | S-DAT                                                                                                    |  |
|-------------------------------|----------------------------------------------------------------------------------------------------|----------------------------------------------------------------------------------------------------|----------------------------------------------------------------------------------------------------|--|
| Datos disponibles             | <ul> <li>Historial de eventos, tales<br/>como eventos de<br/>diagnóstico</li> <li>Copia de seguridad del<br/>registro de datos de<br/>parámetros</li> <li>Paquete de firmware del<br/>equipo</li> </ul> | <ul> <li>Memoria de valores medidos</li> <li>Registro actual de datos de<br/>los parámetros (usado por el<br/>firmware en el tiempo de<br/>ejecución)</li> <li>Indicadores de máximo<br/>(valores mín/máx)</li> </ul> | <ul> <li>Datos del sensor</li> <li>Número de serie</li> <li>Código de acceso específico<br/>de usuario (para usar el rol<br/>de usuario "Maintenance")</li> <li>Datos de calibración</li> <li>Configuración del equipo<br/>(p. ej., opciones de software,<br/>E/S fijas o E/S múltiples)</li> </ul> |  |
| Lugar de<br>almacenamiento    | Fija en la placa de la interfaz de<br>usuario en el compartimento de<br>conexiones                                                                                                    | Se puede insertar en la placa de la<br>interfaz de usuario en el<br>compartimento de conexiones                                                                                                    | Fija en la envolvente del cabezal<br>óptico                                                                                                    |  |

## 12.8 Salvaguarda de datos

## 12.8.1 Automática

- Los datos más importantes del equipo (sensor y controlador) se guardan automáticamente en los módulos DAT.
- Si se sustituye el controlador o el equipo de medición: una vez intercambiado el T-DAT que contiene los datos del equipo anterior, el nuevo equipo de medición está preparado para funcionar de nuevo de inmediato sin errores.
- Si se sustituye el sensor: una vez sustituido el sensor, los datos del nuevo sensor son transferidos desde el S-DAT al equipo de medición y este está preparado para volver a funcionar de inmediato sin ningún error.

## 12.8.2 Manual

Registro adicional de los datos de los parámetros (ajustes completos de los parámetros) en la memoria integrada en el equipo para:

- Función de salvaguarda de datos
- Copia de seguridad y recuperación posterior de una configuración de equipo en la memoria del equipo
- Función de comparación de datos
- Comparación de la configuración actual del equipo con la configuración del equipo guardada en la memoria del equipo

## 12.9 Transferencia de datos manual

Usar la función de exportación desde el servidor web permite transferir una configuración de equipo a otro equipo para duplicar la configuración o guardarla en un fichero (p. ej., con el fin de hacer una copia de seguridad).

## 12.10 Lista de eventos automática

El paquete de aplicación de HistoROM ampliada proporciona una visión cronológica de hasta 100 mensajes de eventos en la lista de eventos, junto con un sello temporal, una descripción en textos sencillos y medidas correctivas. La lista de eventos se puede exportar y visualizar mediante varias interfaces y aplicaciones de software de configuración (p. ej., el servidor web).

## 12.11 Registro de datos manual

El paquete de HistoROM ampliada proporciona lo siguiente:

- Registro de hasta 1000 valores medidos a través de entre 1 y 4 canales
- Intervalo de registro configurable por el usuario
- Registro de hasta 250 valores medidos procedentes de cada uno de los 4 canales de memoria
- Exportación del registro de valores medidos desde varias interfaces y aplicaciones de software de configuración, p. ej., el servidor web
- Uso de los datos de los valores medidos registrados en la función de simulación del equipo integrada en el submenú *Diagnostics* →

## 12.12 Funciones de diagnóstico

| Paquete           | Descripción                                                                                                    |  |
|-------------------|----------------------------------------------------------------------------------------------------|--|
| HistoROM ampliada | Cuenta con funciones ampliadas relativas al registro de eventos y la activación de la memoria de valores medidos.                                                                                                    |  |
|                   | <b>Registro de eventos:</b> El volumen de memoria se amplía de 20 entradas de mensajes (versión estándar) a hasta 100 entradas.                                                                                                    |  |
|                   | Registro de datos (registrador de línea):                                                                                                    |  |
|                   | <ul> <li>Se activa una capacidad de memoria de hasta 1000 valores medidos.</li> <li>Se pueden emitir 250 valores medidos desde cada uno de los 4 canales de memoria.<br/>El intervalo de registro puede ser definido y configurado por el usuario.</li> <li>Se puede acceder a los registros de valores medidos a través del indicador local o el software de configuración (p. ej., servidor web).</li> </ul> |  |

## 12.13 Heartbeat Technology

| Elemento Descripción                  |                                                                                                    |
|---------------------------------------|----------------------------------------------------------------------------------------------------|
| Heartbeat Verification<br>+Monitoring | <ul> <li>Heartbeat Monitoring</li> <li>Suministra de manera continua datos característicos del principio de medición a un sistema externo de monitorización del estado de los equipos para fines de mantenimiento preventivo o análisis del proceso. Estos datos permiten al operador:</li> <li>Sacar conclusiones –a partir de estos datos y otra información– sobre el impacto que</li> </ul>                                                                                                    |
|                                       | <ul> <li>las influencias del proceso provocan en el rendimiento de medición a lo largo del tiempo.</li> <li>Planificar el calendario de mantenimiento.</li> <li>Monitorizar la calidad del proceso o del producto</li> </ul>                                                                                                    |
|                                       | <ul> <li>Cumple el requisito de verificación trazable conforme a la norma DIN ISO 9001:2008.</li> <li>Prueba de funcionamiento para comprobación de verificación estándar en el estado instalado sin interrumpir el proceso.</li> <li>Verificación trazable respecto al gas patrón estándar con resultados previa solicitud, incluido un informe.</li> <li>Proceso sencillo de comprobación mediante configuración local o servidor web.</li> <li>Valoración clara del punto de medición del analito (apto/no apto) con pruebas de amplia cobertura en el marco de referencia de las especificaciones del fabricante.</li> </ul> |

### Verificación del equipo y autovalidación

El analizador de gas TDLAS J22 cuenta con tecnología de autovalidación para verificar la funcionalidad del equipo sin interrumpir el proceso usando la Heartbeat Technology. La Heartbeat Technology también permite llevar a cabo una monitorización precisa para optimizar el proceso y aplicar un mantenimiento predictivo.

La autovalidación se basa en un gas de calibración cuyo valor de concentración es conocido. Durante la autovalidación, el flujo de gas del proceso se bloquea mediante el uso de una válvula de solenoide de 3 vías que permite que el gas de calibración circule hacia el analizador. A continuación se ilustra de forma esquemática una disposición típica. Todo el material externo para la autovalidación del J22 lo proporciona el cliente.

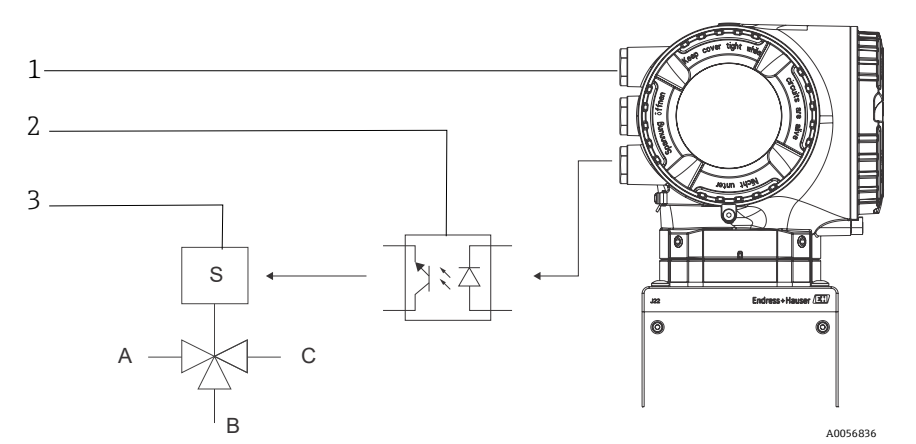

Fig. 87. Diagrama simplificado de la conexión de las ES del J22 a la válvula de solenoide de 3 vías usando un relé externo

| _ |   |                                                                           | - |   |                                                                 |
|---|---|---------------------------------------------------------------------------|---|---|-----------------------------------------------------------------|
|   | # | Descripción                                                               |   | # | Descripción                                                     |
|   | 1 | ES2 o ES3 del J22 conectada a la entrada de relé                          |   | А | Entrada de gas de proceso                                       |
|   | 2 | Relé para alimentar válvula de solenoide de 3 vías*                       |   | В | Entrada de gas de validación                                    |
|   | 3 | Válvula de 3 vías para conmutar de gas de proceso<br>a gas de validación* |   | С | Salida de gas hacia el sistema de acondicionamien<br>de muestra |

\* Material suministrado por terceros

Cuando se usa la autovalidación, el J22 controla automáticamente la válvula de solenoide externa a través de ES2 o ES3. Para este propósito se debe configurar una salida de relé o de conmutación asignada a ES2 o a ES3.

El valor de concentración de gas se introduce en el analizador J22 a través del servidor web, de comandos Modbus o del teclado. La medición de validación se compara con una tolerancia porcentual del valor de concentración de gas para determinar si es apta o no apta. Los resultados de la autovalidación se pueden visualizar en el servidor web, vinculados a una alarma de advertencia de validación, y guardarse en forma de informe de verificación Heartbeat.

Para obtener más información sobre la autovalidación, consulte a su canal de ventas local. Puede encontrar instrucciones detalladas sobre la Heartbeat Technology de Endress+Hauser en *Analizadores de gas TDLAS J22 y JT33.Paquete de aplicación Heartbeat Verification + Monitoring* (SD02912C). Para obtener información sobre la actualización del firmware, consulte las instrucciones de instalación de la mejora del firmware del J22 (EA01426C).

# 13 Planos

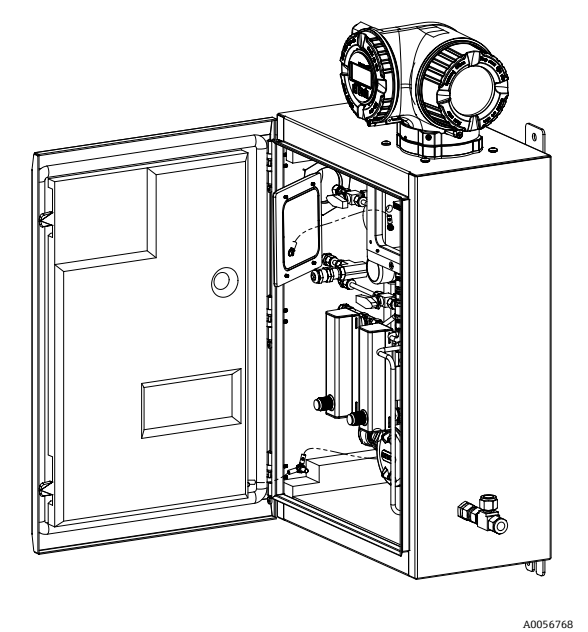

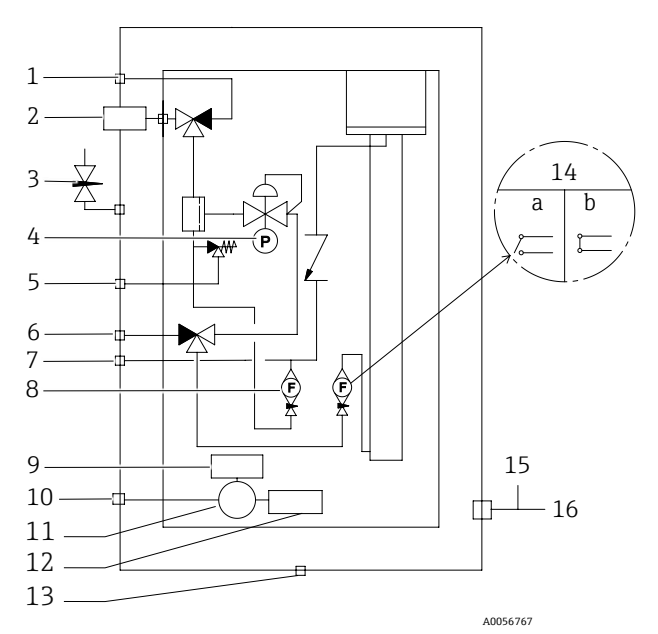

Fig 88. Conexiones del sistema

| #                                   | Descripción                                                        |  |
|-------------------------------------|--------------------------------------------------------------------|--|
| 1                                   | Purga de muestra, de 140 a 310 kPa<br>(de 20 a 45 psi)             |  |
| 2                                   | Suministro de muestra, de 140 a 310 kPa<br>(de 20 a 45 psi)        |  |
| 3                                   | Purga de la envolvente                                             |  |
| 4                                   | Medidor de presión                                                 |  |
| 5                                   | Respiradero de alivio de presión<br>(ajustado de fábrica), 350 kPa |  |
| 6                                   | Entrada de validación, 15-70 kPa (de 2 a 10 psi)                   |  |
| 7                                   | Respiradero del sistema                                            |  |
| 8 Medidor de flujo de la derivación |                                                                    |  |

| #  | Descripción                                                                                         |
|----|----------------------------------------------------------------------------------------------------|
| 9  | Sistema de calefacción                                                                              |
| 10 | Alimentación de 100 a 240 VCA ± 10 % 50/60 Hz                                                       |
| 11 | Caja de conexiones                                                                                  |
| 12 | Termostato                                                                                          |
| 13 | Respiradero drenaje                                                                                 |
| 14 | Medidor de flujo del analizador con interruptor de<br>flujo opcional;<br>a) sin flujo, b) con flujo |
| 15 | Salida de purga de la envolvente                                                                    |
| 16 | Puerto de medición de gas de purga                                                                  |

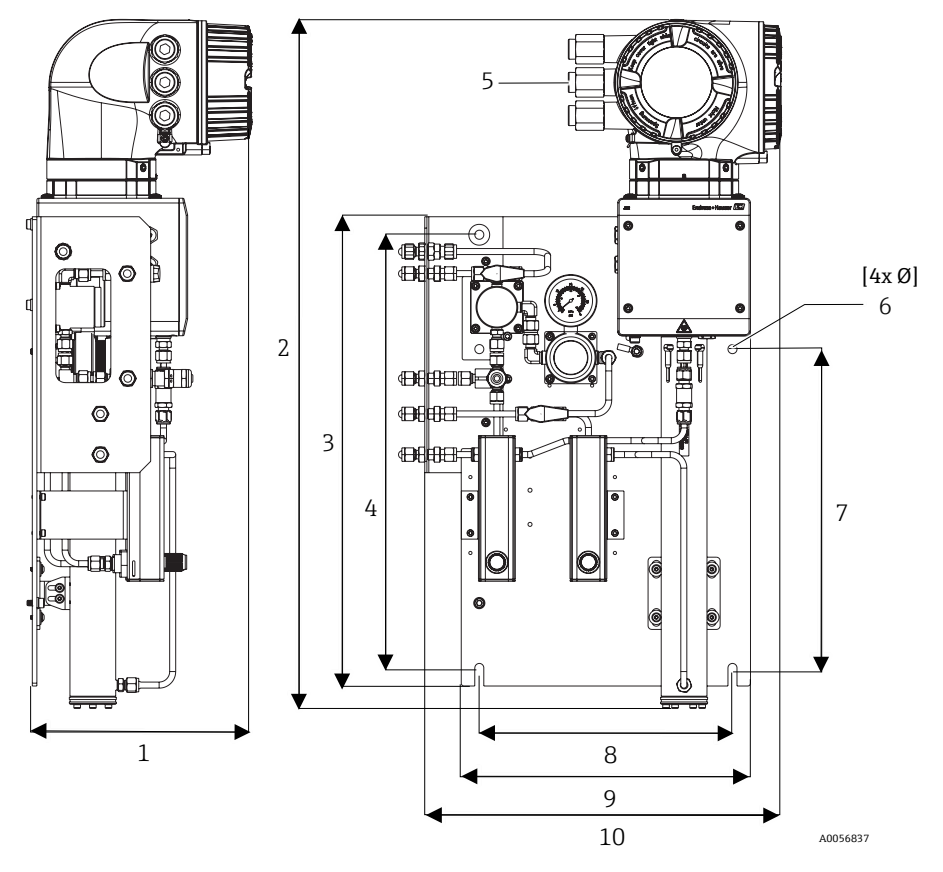

Fig 89. Medidas de montaje, analizador de gas TDLAS J22 con SCS en panel

| Medida   | mm  | in   |
|----------|-----|------|
| 1        | 241 | 9,5  |
| 2        | 727 | 28,6 |
| 3        | 495 | 19,5 |
| 4        | 457 | 18,0 |
| 5 (CSA)  | 224 | 8,8  |
| 5 (ATEX) | 195 | 7,5  |
| 6        | 10  | 0,4  |
| 7        | 336 | 13,2 |
| 8        | 267 | 10,5 |
| 9        | 330 | 13,0 |
| 10       | 376 | 14,8 |

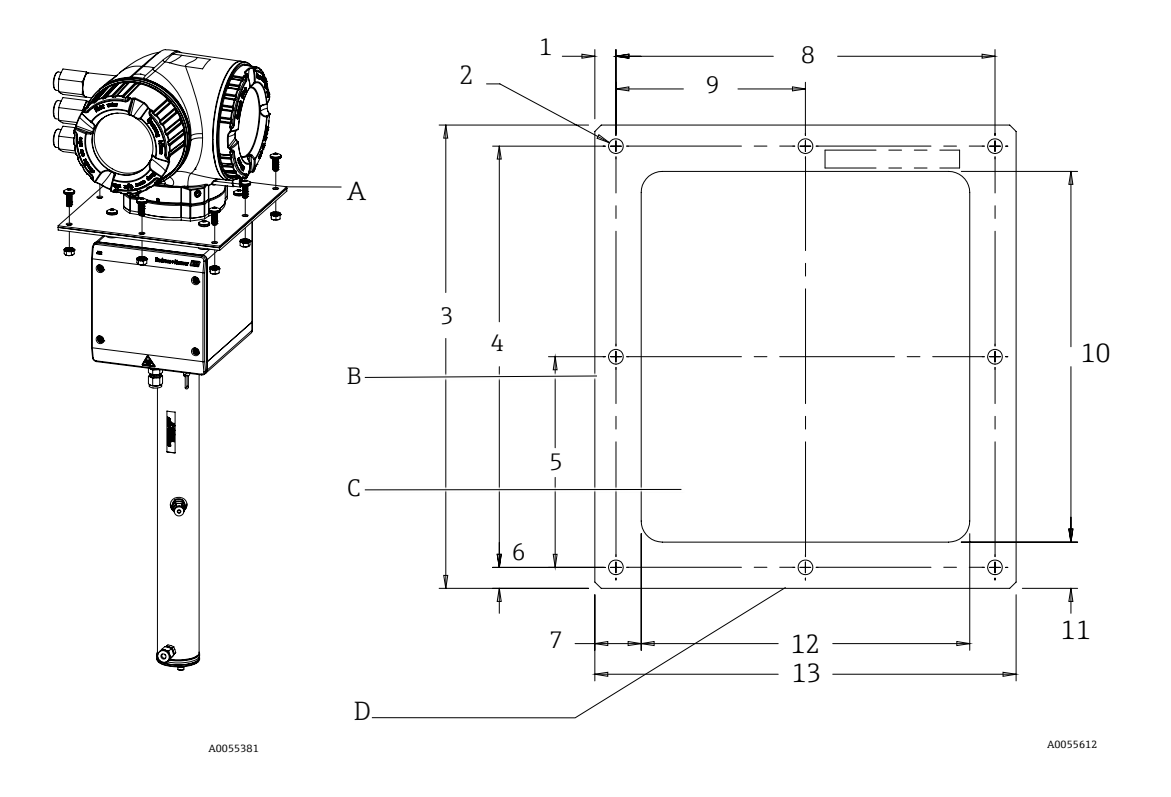

Fig 90. Medidas de montaje, soporte, y material para analizador de gas TDLAS J22 montado en placa

- Soporte de montaje en placa y material Lateral
- A B C D
- Recorte
- Frontal

| Medida                  | mm  | in   |
|-------------------------|-----|------|
| 1                       | 10  | 0,39 |
| 2 (8 agujeros en total) | 7   | 0,28 |
| 3                       | 220 | 8,66 |
| 4                       | 200 | 7,87 |
| 5                       | 100 | 3,94 |
| 6                       | 10  | 0,39 |
| 7                       | 22  | 0,87 |
| 8                       | 180 | 7,09 |
| 9                       | 90  | 3,54 |
| 10                      | 176 | 6,93 |
| 11                      | 22  | 0,87 |
| 12                      | 156 | 6,14 |
| 13                      | 200 | 7,87 |

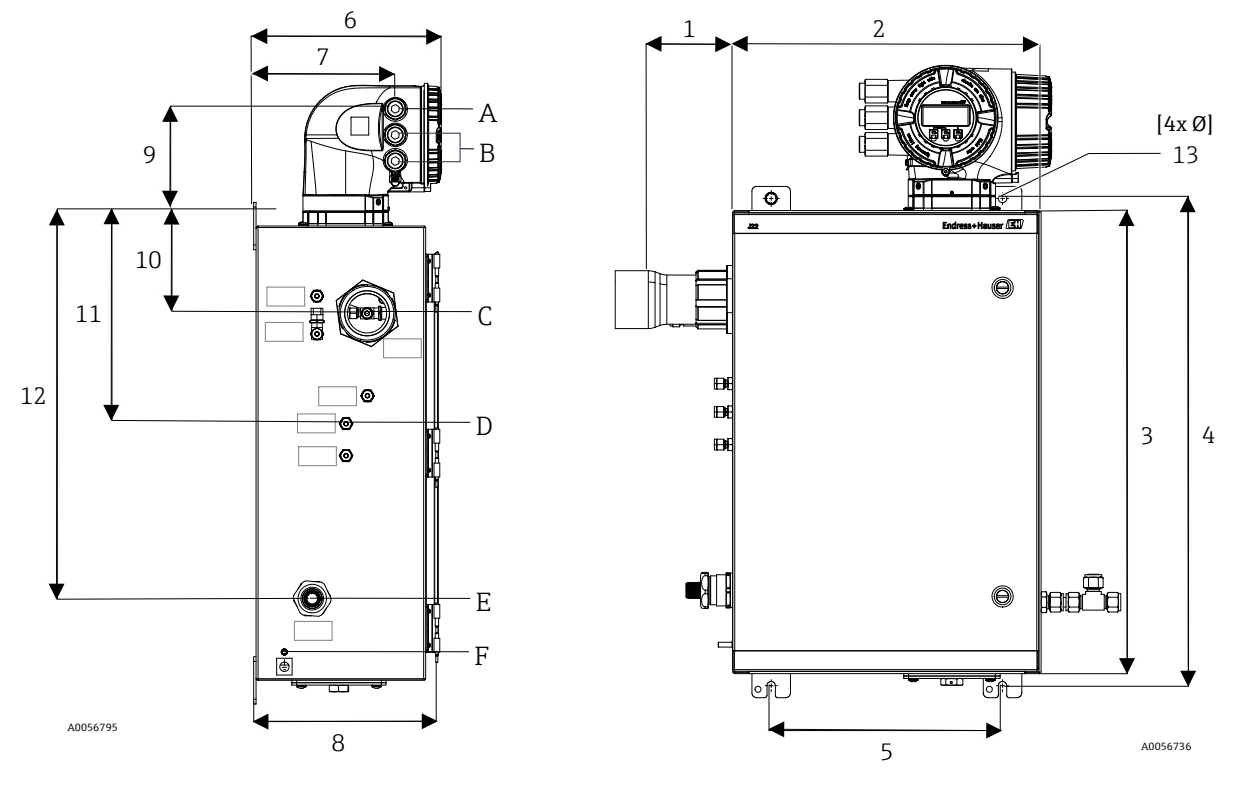

Fig 91. Medidas de montaje, analizador de gas TDLAS J22 con SCS encerrado

A Entrada de alimentación

B Salida de comunicación C Entrada de gas D Salida de gas E Alimentación del sistema de calefacción F Taco de tierra M6

| Medida | mm  | in   |
|--------|-----|------|
| 1*     | 155 | 6,1  |
| 2      | 406 | 16,0 |
| 3      | 610 | 24,0 |
| 4      | 641 | 25,3 |
| 5      | 305 | 12,0 |
| 6      | 282 | 11,1 |
| 7      | 191 | 7,5  |
| 8      | 255 | 10,0 |
| 9      | 141 | 5,6  |
| 10     | 133 | 5,2  |
| 11     | 281 | 11,1 |
| 12     | 516 | 20,3 |
| 13     | 10  | 0,4  |

\* Opcional

# 14 Conversión del punto de rocío

## 14.1 Introducción

En el contexto de los analizadores de gas TDLAS, el contenido de agua hace referencia a la concentración de vapor de agua en la fase gaseosa. El contenido de agua se suele indicar en forma de fracción molar, de masa o de volumen, que no dependen de un estado de referencia, o como una masa de agua por volumen de gas, que sí depende de un estado de referencia.

En algunos casos es preferible expresar el contenido de agua en forma de punto de rocío de agua para la mezcla de gas. El punto de rocío de humedad (MDP) es la temperatura (en grados Celsius o Fahrenheit) a la que la humedad empieza a condensarse en forma de líquido para una concentración y una presión dadas. Saturación significa que el vapor de agua está en equilibrio con el agua en fase líquida o sólida (según la que esté presente). Cuando el vapor de agua está en equilibrio con la fase sólida (hielo), el punto de rocío suele denominarse punto de escarcha.

Los analizadores de gas TDLAS emiten sus mediciones en forma de fracción molar, así como en partes por millón en volumen (ppmv) y en partes por mil millones (ppmmv). Para las mediciones de humedad, a menudo se prefiere la temperatura del punto de rocío a la concentración con el fin de evitar las condensaciones de agua a las temperaturas de funcionamiento del proceso. El MDP se calcula usando métodos aceptados por la industria y los analizadores de gas TDLAS pueden suministrar valores de MDP a través del indicador y de las salidas de comunicación analógica y digital.

El cálculo del MDP siempre depende de la concentración de humedad (en ppmv) y de la presión a la que se tenga que calcular el MDP (por lo general, la presión presente en el proceso/en la tubería). Según el método de cálculo empleado, también se puede tomar en consideración la composición del producto circulante.

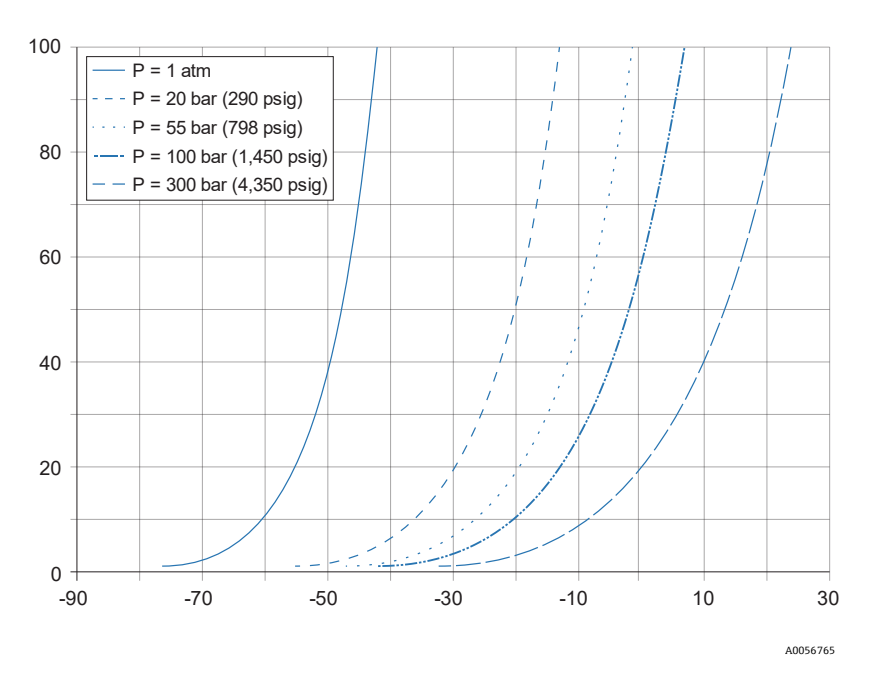

Fig 92. Relaciones entre la concentración de agua (ppmv) y el MDP (°C) a varias presiones

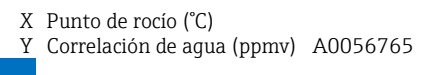

ΝΟΤΑ

▶ Esta tabla es solo de referencia.

Cada línea del gráfico anterior representa una presión diferente, tal como se indica en la leyenda. Cuando se requiere el MDP se debe especificar la presión. A medida que cambia la presión del gas, el MDP para una concentración determinada también varía.

Los métodos son muy eficaces para rangos de humedad por encima de 2 ppmv. Si los valores de humedad son inferiores, los métodos de cálculo se deben ampliar más allá de sus límites declarados, lo que puede resultar en valores del punto de rocío poco precisos, especialmente a presiones elevadas y en productos circulantes con hidrocarburos pesados. Por este motivo, las salidas molares en ppmv y ppmmv tienen una incertidumbre más baja.

## 14.2 Cálculo del MDP

A continuación se explican tres métodos de cálculo del punto de rocío de humedad para una concentración de humedad y una presión de proceso determinadas. Los métodos descritos aparecen en publicaciones aceptadas por la industria y que se pueden obtener a través de las organizaciones respectivas.

## 14.2.1 Métodos para el cálculo del MDP

## ASTM D1142

Este método tiene dos ecuaciones. Las ecuaciones no toman en consideración la composición del producto circulante.

- Ecuación 1 (ASTM1): Rango de 0 a 100 °F (de –18 a 38 °C)
- Ecuación 2 (ASTM2):
  - Rango de -40 a 460 °F (de -40 a 238 °C)
  - Originario inicialmente de IGT-8 (1955)

## ISO 18453

- Toma en consideración la composición del producto circulante; las fracciones molares son entradas de la ecuación.
- Se debe introducir en el analizador la composición del producto circulante.

El método ISO 18453 es aplicable a mezclas de gas natural cuyas composiciones se encuentren dentro de los límites recogidos en la tabla inferior. Las temperaturas de punto de rocío calculadas a partir de los contenidos de agua han sido validadas para encontrarse dentro de un margen de  $\pm 2$  °C para presiones de  $0.5 \le P \le 10$  MPa y temperaturas de punto de rocío de 258,15  $\le T \le 278,15$  K [14]. Debido a la solidez de los fundamentos termodinámicos sobre los que se desarrolló el método, también se considera válido un rango de trabajo ampliado de  $0.1 \le P \le 30$  MPa y 223,15  $\le T \le 313,15$  K [10]. No obstante, más allá del rango de trabajo ampliado la incertidumbre de la temperatura de punto de rocío calculada es desconocida.

| Compuesto                                                 | mol %  |
|-----------------------------------------------------------|--------|
| Metano (CH <sub>4</sub> )                                 | ≥ 40,0 |
| Etano (C <sub>2</sub> H <sub>6</sub> )                    | ≤ 20,0 |
| Nitrógeno (N <sub>2</sub> )                               | ≤ 55,0 |
| Dióxido de carbono (CO <sub>2</sub> )                     | ≤ 30,0 |
| Propano (C <sub>3</sub> H <sub>8</sub> )                  | ≤ 4,5  |
| i-butano (C <sub>4</sub> H <sub>10</sub> )                | ≤ 1,5  |
| n-butano (C <sub>4</sub> H <sub>10</sub> )                | ≤ 1,5  |
| Neopentano (C5H12)                                        | ≤ 1,5  |
| i-pentano (C <sub>5</sub> H <sub>12</sub> )               | ≤ 1,5  |
| n-pentano (C <sub>5</sub> H <sub>12</sub> )               | ≤ 1,5  |
| Hexano/C <sub>6</sub> + (C <sub>6</sub> H <sub>14</sub> ) | ≤ 1,5  |

Las tres correlaciones producen resultados aceptables para contenidos de agua de moderados a altos a bajas presiones. Aunque resulta más difícil de implementar, el método ISO es el más preciso (especialmente para bajos contenidos de agua y presiones altas).

www.addresses.endress.com

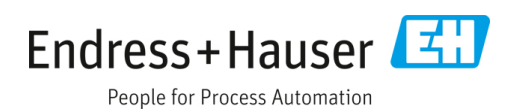